SIEMENS

# HawkEye<sup>™</sup> 1500 Series User Manual

V2.2.1, July 2006

EM-20611-1V221

# **Safety Guidelines**

This manual contains notices you have to observe in order to ensure your personal safety, as well as to prevent damage to property. The notices referring to your personal safety are highlighted in the manual by a safety alert symbol, notices referring to property damage only have no safety alert symbol. The notices shown below are graded according to the degree of danger.

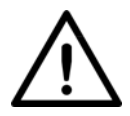

#### Danger

indicates that death or severe personal injury **will** result if proper precautions are not taken.

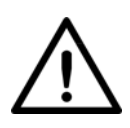

#### Warning

indicates that death or severe personal injury **may** result if proper precautions are not taken.

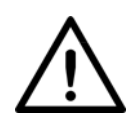

#### Caution

with a safety alert symbol indicates that minor personal injury can result if proper precautions are not taken.

#### Caution

without a safety alert symbol indicates that property damage can result if proper precautions are not taken.

#### Notice

indicates that an unintended result or situation can occur if the corresponding notice is not taken into account.

If more than one degree of danger is present, the warning notice representing the highest degree of danger will be used. A notice warning of injury to persons with a safety alert symbol may also include a warning relating to property damage.

# **Qualified Personnel**

The device/system may only be set up and used in conjunction with this documentation. Commissioning and operation of a device/system may only be performed by **qualified personnel**. Within the context of the safety notices in this documentation qualified persons are defined as persons who are authorized to commission, ground and label devices, systems and circuits in accordance with established safety practices and standards.

### **Prescribed Usage**

Note the following:

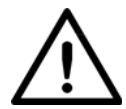

#### Warning

This device and its components may only be used for the applications described in the catalog or the technical description, and only in connection with devices or components from other manufacturers which have been approved or recommended by Siemens. Correct, reliable operation of the product requires proper transport, storage, positioning and assembly as well as careful operation and maintenance.

### **Trademarks**

All names identified by ® are registered trademarks of the Siemens AG.

The remaining trademarks in this publication may be trademarks whose use by third parties for their own purposes could violate the rights of the owner.

### **Disclaimer of Liability**

We have reviewed the contents of this publication to ensure consistency with the hardware and software described. Since variance cannot be precluded entirely, we cannot guarantee full consistency. However, the information in this publication is reviewed regularly and any necessary corrections are included in subsequent editions.

Siemens AG Automation and Drives Postfach 4848 90437 NÜRNBERG GERMANY 12/2006

Copyright © Siemens AG 2006 Technical data subject to change

Safety Guidelines ii Qualified Personnel iii Prescribed Usage iii Trademarks iii Disclaimer of Liability iii

#### PREFACE Welcome! xvii

Purpose of This Manual xvii Further Support xvii Training Center xviii SITRAIN™ Siemens Training xviii Technical Support xviii Service & Support on the Internet xix CE Compliance xix FCC Statement xx FDA Statement xx Manual Conventions xx Related Documentation xxi

### CHAPTER 1 Configurations 1-1

Selecting the Correct HawkEye<sup>™</sup> to Read Your Data Matrix 1-1 Data Matrix Construction 1-3 Selection Criteria 1-4 Resolution 1-4 Field of View 1-4 Working Distance 1-4 Selecting A Lens 1-5 Standard Lens Selection Chart 1-5 Custom Lens Selection 1-6 Selecting Lighting 1-6 Standard Light Selection 1-6 HawkEve™ 1515 1-7 HawkEye™ 1525 1-8 HawkEye<sup>™</sup> XL details 1-8 Custom Light Selection 1-9 HawkEye<sup>™</sup> 1510 1-9

CHAPTER 2

Connecting to the HawkEye<sup>TM</sup> 1500 2-1

Connectivity 2-1 TCP/IP Port 2-1 Serial Port 2-3 Rear Panel 2-4 Power Connector 2-5 Power Supply Wiring 2-6 Field I/O Connector 2-8 Grounding Tab (Optional) 2-11 I/O Expansion Module (Optional) 2-13 Using the I/O Expansion Module 2-14 I/O Expansion Module Connectors 2-16 I/O Interface Connector – J1 2-16 Opto In, Opto Out, & Strobe Output Terminal Block - TB1 2-17 General Purpose I/O Terminal Block – TB2 2-19 Field I/O Wiring Examples 2-20 Input Opto Wiring 2-20 Output Opto Wiring 2-21 General Purpose I/O Wiring 2-25

External I/O Terminal Block Adapter (Optional) 2-27 External I/O Terminal Block Connectors 2-27 I/O Interface Connector – (15 Connector HDB-Sub) 2-27 Signal Distribution Terminal Block 2-28 Field I/O Wiring Examples 2-30 Input Opto Wiring 2-30 Output Opto Wiring 2-31 TTL I/O Wiring 2-33 External I/O Terminal Block Adapter Cable (Optional) 2-35 External Strobe & Sensor 2-36 Serial Connector & Serial Adapter Cable 2-39 Ethernet 2-41 Power & Ethernet LEDs 2-42 Mode/Status LEDs 2-43 Verification LEDs 2-44 Beeper 2-44 QuicSet® 2-44 Front Panel HawkEye<sup>™</sup> 1510 2-45 Light Port Connector 2-45 Mounting Blocks 2-47 Optional Location for Mounting Block 2-47

#### CHAPTER 3

#### HawkEye<sup>™</sup> 1500 Series Overview 3-1

Unique Camera Names **3-2** Application Modes **3-3** Demo 3-3 Motion 3-3 Stop and Scan 3-3 Supermarket 3-4 Lighting Modes **3-4** Retry Modes **3-6** Time 3-6 Count 3-6 GPIO IN 4 Duration 3-7 ISWT (Inter-Symbol Wait) 3-7 PID List 3-8 PID List w/Acquire 3-9 Light 3-9

HawkEye<sup>™</sup> 1500 I/O Operations 3-9 Trigger Behavior 3-9 Trigger Diagrams 3-10 Trigger Diagram 1 3-11 Trigger Diagram 2 3-12 Trigger Diagram 3 3-13 Trigger Diagram 4 3-14 Trigger Diagram 5 3-15 Trigger Diagram 6 3-16 Triggering the Unit (Inputs) 3-17 Physical Triggers 3-17 Virtual Triggers 3-18 Additional Physical Triggers Available 3-18 Outputs 3-18 Data Valid — Pipelined 3-20 Pass/Fail Only — Pipelined 3-21 Data Valid — Full Handshake 3-22 Pass/Fail Only — Full Handshake 3-23 DV - 2 Line Verify — Full HS 3-24 DV - 3 Line Verify — Full HS 3-26 DV - 2 Line Verify — Pulse 3-27 DV - 3 Line Verify — Pulse 3-28 Formatted Output & Audio 3-30 Reported Error Codes 3-33 Keyword Example 3-35 QuicSet® Symbol Photometry 3-37 ReadRunner 4-1

Setting Up Communications **4-1** Overview **4-1** ReadRunner Menus 4-2 ReadRunner Shortcut Keys 4-4 ReadRunner Buttons 4-5 Setting Up Your Application **4-7** Adding & Taking Control of a Camera 4-7 Adding a Camera That is on a Different Subnet 4-11 Using Live Video to Align the Camera 4-12 Using Learn During Image Optimization 4-15 Displaying Camera Report Information 4-16

**CHAPTER 4** 

Resetting Camera Report Statistics 4-19 Saving & Loading Configuration Files 4-19 Saving Configuration Files 4-20 Loading Configuration Files 4-20 Releasing Control of a Camera 4-22 Removing a Camera 4-22 Using ReadRunner 4-22 Setting Up Photometry 4-23 Preprocessing Images 4-24 Setting Up Symbology 4-25 Defining the Region of Interest 4-26 Copying Current to PID 4-28 Copying PID to Current 4-29 Setting Up Text Matching 4-29 Match List Triggered I/O 4-31 Behavior of the Wildcard Match 4-40 Setting Up Serial Number Matching 4-41 Specifying... 4-43 Preferences 4-43 Application Modes 4-46 Lighting 4-48 Retry Modes 4-49 Extended PID List 4-51 Read Timeout 4-51 Report Budget 4-52 Triggers 4-52 Advanced I/O 4-54 Supported Tag Names 4-58 Supported Behaviors 4-59 Serial/TCP Settings 4-62 Ethernet/IP Connectivity 4-65 Output Format Strings 4-69 Format String Tags 4-73 Toggling the Target Laser 4-77 Toggling the Beeper 4-78 Controlling the Beep 4-78 Saving Parameters on the Camera to Flash 4-79 Restoring Defaults 4-80 Decoder 4-80 Application Mode 4-80 Decoder & Application Mode 4-80 Displaying... 4-81

Verification Report 4-81 Reports & Images Over A Serial Connection 4-81 Commands Sent To and Output From the Camera 4-82 Programming User Buttons 4-83 Sending Remote Commands to the Camera 4-85 Timing & Rate Information 4-85 Information About Cameras on the Network 4-87 ReadRunner Version Number 4-89 Fine Tuning & Monitoring Your Application 4-91 Selecting Symbologies (1D or 2D) 4-91 Camera Resolution and Pixels 4-91 Learning & Unlearning 4-92 Enabling Assisted Learn 4-94 Unlearning 4-95 Modifying Decoding Parameters 4-95 Data Matrix Parameters 4-95 Barcode Parameters 4-100 Expert Settings 4-104 Data Matrix Fine Tune 4-106 BC412 Parameters 4-107 **OR Code Parameters 4-108** Code 39 Parameters 4-109 I2of5 Parameters 4-110 UPC Parameters 4-110 Debugging Images 4-111 Configuring the Part Queue 4-111 Uploading Images Using QueueView 4-115 Saving Images to the PC Using QueueView 4-118 Saving the Current Image 4-119 Loading Image Files to the Camera 4-119 Returning the Camera to Acquisition 4-120 The Filmstrip Recorder 4-121

CHAPTER 5

#### Reading Difficult Symbols 5-1

General Reading Guidelines **5-1** Further Explanation 5-1 Preprocessing with Morphology **5-2** Erode Example 5-3 Dilate Example 5-4 Reading Different Difficult Symbols **5-5** 

#### CHAPTER 6 The Bootloader 6-1

Diagnostic Levels 6-1 Diagnostic Monitor 6-1 Boot Loader Power-On Self-Tests 6-3 Hard Error 6-3 Bootloader Menu 6-3 "d" Dump Memory 6-4 Syntax 6-4 "m" Modify Memory 6-5 Syntax 6-5 "dt" Display Test Menu 6-5 Syntax 6-5 "et" Execute Test 6-5 Syntax 6-5 "dbp" Display Boot Parameters 6-6 Syntax 6-6 "mbp" Modify Boot Parameters 6-7 Standalone Mode 6-7 Syntax 6-7 Manufacturing Mode 6-8 "dm" Display Menu 6-9 Syntax 6-9 "dfb" Display Flash Blocks 6-9 Syntax 6-9 "der" Display Ethernet Registers 6-10 Syntax 6-10 "wmr" Write MAC Register 6-10 Syntax 6-10 "wpr" Write PHY Register 6-11 Syntax 6-11 "cpu" Display CPU Registers 6-11 Syntax 6-11 "flsh" Display System Flash Size 6-12 Syntax 6-12 "ram" Display System RAM Size 6-12 Syntax 6-12 "cach" I-Cache Control 6-12 Syntax 6-12 "x" File Transfer and Execute 6-12 "r" Reset Unit 6-12 Syntax 6-12 "j" Jump to Application 6-13

Syntax 6-13 "e" Display Last Logged Error 6-13 Syntax 6-13 "h" Display Command Help 6-13 Syntax 6-13 Diagnostic Test Menu 6-13 LEDS 6-15 Power-on Sequence 6-15 Error Codes 6-15

APPENDIX A  $HawkEye^{TM}$  1510 A-1

Optics A-2 External Lighting Mounting Options A-3 Power for Lights A-7 Options A-7 Lighting Connector A-7

# APPENDIX B Troubleshooting & Frequently Asked Questions B-1

Frequently Asked Questions B-1

My camera is connected to the network and serial port, but I have no idea what the current communication settings are. How do I figure it out? B-1

I have DHCP activated, but the camera reports a 169.254.x.x address. What's happening?  $\ \ B-2$ 

How can I tell if the IP configuration of my PC and my camera are valid? B-3

How do I restore the camera to factory defaults? B-3 When should I use DHCP? B-3

I have no idea what the current settings are for the camera. What do I do?  $\ \mbox{B-4}$ 

What if Learn succeeds but read fails? B-4

My decode data is very long. Is there a way to disable the sending of this data on the serial port?  $$\mathsf{B}{\text{-}4}$$ 

A connection has taken control of my camera and I can't regain control. Is there a way to break this control so I can get it back? B-5

I had control of the camera over the serial port and left the machine for a few minutes. When I came back, the camera was no longer under control. What happened? B-5

I'm using the Part Queue to record images on the camera but, after a while, the camera runs much slower. What's going on? B-6 Do the version numbers have to match? B-6

What's the timing for normal strobe and power strobe? I'm assuming that both strobe modes would go off immediately after the trigger (or the configured delay) and then stay on for some fixed duration? Is that correct? What's the duration? Is the duration different for each strobe mode? B-6

Is the "Exposure" in the Photometry dialog and command the same as the "Shutter" on the HawkEye  $^{\rm TM}$  15? B-6

What exactly happens with auto photometry when using a sensor as a trigger? The HawkEye<sup>TM</sup> has only one chance to get an image, so I can only imagine that the settings are adjusted after each image, hoping that the adjustment will be appropriate for the next part. Am I correct? B-7

I'm trying to re-install all my computer software after it was attacked by a virus. When I run the ReadRunner install, neither the "Repair" option nor the "Remove" option seems to do anything. How can I re-install ReadRunner once this happens? B-7

Sometimes, when using a Logitech mouse and scrolling with the wheel, I see crashes in ReadRunner especially in the Network Overview form. What can I do to fix this behavior? B-8

| Contents   |                                                                                                    |
|------------|----------------------------------------------------------------------------------------------------|
|            | Trouble Reading <b>B-8</b><br>Setting the HawkEye <sup>™</sup> 1500 to Factory Default Settings B-8<br>Samples of Reader Programming Data Matrices B-8<br>Setting Serial Communications B-8<br>Setting Triggers B-8<br>Resetting B-9<br>Setting Targeting B-9<br>Setting Beeper B-9<br>Setting Illumination B-9<br>Resetting ROI B-9<br>Setting Learn/Unlearn B-9<br>Setting Photometry B-10<br>Saving B-10<br>Setting DHCP B-10 |
| APPENDIX C | Upgrading Camera Software C-1<br>Overview C-1<br>Using HawkEye™ Bootloader C-2                                                                                                    |
| APPENDIX D | HawkEye <sup>TM</sup> Factory Calibration Utility D-1                                                                                                    |
| APPENDIX E | Symbology Reference E-1                                                                                                    |
|            | Data Matrix E-1<br>Data Matrix Certification E-1<br>What Is Data Matrix? E-2<br>Data Matrix Components E-3<br>Data Matrix Error Correction E-5<br>Bit Versus Codeword E-6<br>Data Matrix Encoding Schemes E-7<br>ECC 000-140 E-7<br>ECC 200 E-8<br>Data Matrix Specification Details E-9<br>Summary of Additional Features E-11<br>Symbol Structure E-11<br>Creating a Data Matrix <b>E-12</b>                                   |

Reader Programming Data Matrix E-13

Symbol Samples E-14 2-D Symbols E-14 Data Matrix (Data "123456789") E-14 PDF417 (Data "PDF417 sample") E-14 1-D Symbols E-14 Code 128 (Data "This is Code 128") E-14 Code 93 (Data "1234 CODE 93") E-15 Code 39 (Data "ABCD CODE 39") E-15 Interleaved 2 of 5 (Data "25251234567890") E-15 Codabar (Data "1234567890") E-15 EAN 13 (Data="9876543210999" E-15 EAN 8 (Data "76543210") E-16 UPC A (Data "98765432109") E-16 5-Digit Postnet with Check Character (Data "020215") E-16 SEMI BC412 with Both Start/Stop & Checksum E-16 Pharmacode (Data "399") E-16

**APPENDIX F**SpecificationsF-1

HawkEye<sup>™</sup> 1500 Dimensions F-2

Index Index-1

Preface

PREFACE

Welcome!

## **Purpose of This Manual**

This manual is designed to help you to understand how your HawkEye<sup>TM</sup> 1500 works, and how to use it quickly and efficiently.

## **Further Support**

If you have any questions concerning the use of products which are not answered in this manual, please contact your local Siemens partner at your Siemens office.

You can find your local partner at:

http://www.siemens.com/automation/partner

You can find a guide to the technical documentation on offer for the individual SIMATIC products and systems at:

http://www.siemens.de/simatic-tech-doku-portal

You can find the catalog and online ordering systems at:

http://mall.automation.siemens.com/

# **Training Center**

### SITRAIN<sup>™</sup> Siemens Training

Siemens Training (SITRAIN) offers a range of courses on Machine Vision and Symbology Reading. Training classes are conducted in Norcross, Georgia and at locations across the USA. SITRAIN also offers courses on PLC, Drives, Controls, HMI, NET, Process Control, Analyzers and Instrumentation, Electrical and Power, Safety and more. Details of current SITRAIN course offerings can be viewed at http://www.automation.usa.siemens.com/sitrain/

To view Machine Vision and Symbology course offerings, please click on the "Automation" link in the middle of the page and then the "Vision and Sensors" link from the list that is presented. Alternatively, please contact the Siemens Training Registrar at (800) 241-4453.

# **Technical Support**

How to reach technical support for all A&D products

- With the Support Request form on the Web: http://www.siemens.de/automation/support-request
- Telephone: + 49 180 5050 222
- Telephone: 800 333-7421 (USA)
- Fax: + 49 180 5050 223

Further information about our technical support is available in the Internet at http://www.siemens.com/automation/service

# Service & Support on the Internet

The Siemens Service & Support team provides you with comprehensive additional information on SIMATIC products in its online Internet services.

http://www.siemens.com/automation/service&support

There you can find:

- Current product information and downloads which you may find useful for your product.
- The documents you require, using our Service & Support search engine.
- A forum where users and experts from all over the world exchange ideas.
- Your local partner for Automation & Drives.
- Information about onsite services, repairs, spare parts. Lots more is available to you on our "Service" pages.

# **CE Compliance**

The HawkEye<sup>TM</sup> 1500 has been certified to conform to the requirements of council Directives 89/336/EEC, 73/23/EEC, 93/68/EEC

and to comply with the following European Standards:

EN61326:1998 Class A EN61010-1:2002 EN60825-1:1993 Amendment 2 2001-01

All Siemens products bearing the CE mark have been declared to be in conformance with the applicable EEC Council Directives. However, certain factory installed options or customer requested modifications may compromise electromagnetic compatibility and prohibit use of the CE mark. Please note that the use of interconnect cables that are not properly grounded and shielded may affect CE compliance. Contact Siemens Applications Engineering Department for further information regarding CE compliance.

A copy of the Certificate of Conformity is available upon request from Customer Service. Use the Customer Service fax number listed under Getting Assistance (inside front cover).

# **FCC Statement**

This equipment has been tested and found to comply with the limits for a Class A digital device, pursuant to Part 15 of the FCC Rules. These limits are designed to provide reasonable protection against harmful interference when the equipment is operated in a commercial environment. This equipment generates, uses, and can radiate radio frequency energy and, if not installed and used in accordance with the instruction manual, may cause harmful interference to radio communications. Operation of this equipment in a residential area is likely to cause harmful interference, in which case you will be required to correct the interference at your own expense.

Changes or modifications not expressly approved by the party responsible for compliance could void your authority to operate the equipment.

## **FDA Statement**

This equipment complies with US21 CFR Subchapter J Part 1040.10 IEC 60825-1 1993 Amendment 2 2001-01

## **Manual Conventions**

The following typographical conventions are used throughout this manual.

- Items emphasizing important information is **bolded**.
- Menu selections, menu items and entries in screen images are indicated as: Run (triggered), Modify..., etc.

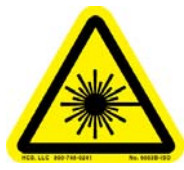

Indicates Class II laser radiation.

# **Related Documentation**

- *HawkEye*<sup>™</sup> *1500 Series Quick Start Guide* Contains step by step procedural information to set up the HawkEye<sup>™</sup> 1500.
- *HawkEye*<sup>™</sup> *1500 Series Reference and Programmers Manual* Contains information about the HawkEye<sup>™</sup> 1500 serial commands and ReadRunner development libraries.
- *HawkEye*<sup>™</sup> *1500 Series Verification Manual* Contains detailed information about the DPM verification configuration available on HawkEye<sup>™</sup> 1500 Series Smart Camera Readers.

# Preface

# CHAPTER 1 Configurations

This chapter contains information about selecting the proper HawkEye<sup>TM</sup> 1500 Series Smart Camera-Based Reader for your application. It also contains information about selecting lenses and lighting.

Note: Throughout this manual, "HawkEye<sup>™</sup> 1500 Series Camera" is used as a generic term for the HawkEye<sup>™</sup> 1515, the HawkEye<sup>™</sup> 1525, and the HawkEye<sup>™</sup> 1510. When information is specific to a camera, that camera name is used.

## Selecting the Correct HawkEye<sup>™</sup> to Read Your Data Matrix

There are three main HawkEye<sup>™</sup> models:

# **Chapter** 1 *Configurations*

FIGURE 1–1. HawkEye<sup>TM</sup> 1515

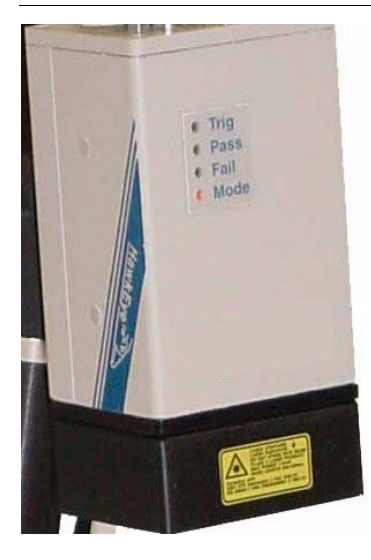

FIGURE 1–2. HawkEye<sup>TM</sup> 1525

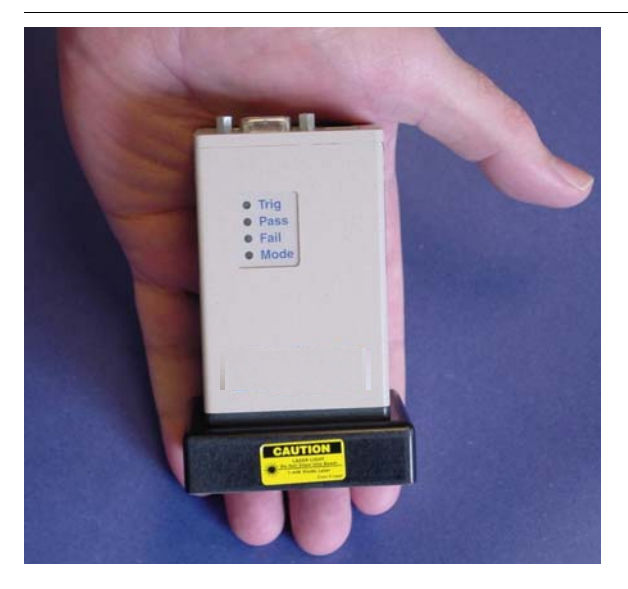

v2.2.1, July 2006

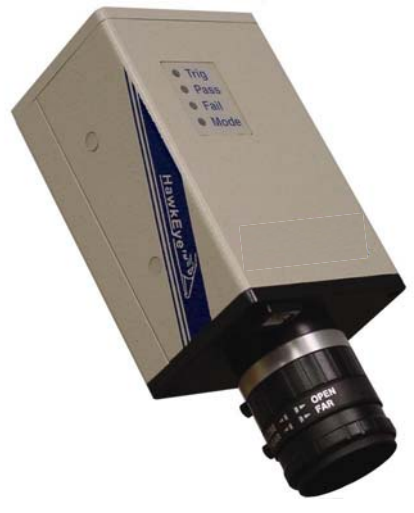

#### FIGURE 1–3. HawkEye<sup>TM</sup> 1510

Both the HawkEye<sup>TM</sup> 1515 and HawkEye<sup>TM</sup> 1525 have fixed optics and illumination built right into the units. The HawkEye<sup>TM</sup> 1510 allows you to select from a variety of off-the-shelf optics and illumination components. For complete information about the HawkEye<sup>TM</sup> 1510, see Appendix A, "HawkEye<sup>TM</sup> 1510".

The HawkEye<sup>TM</sup> 1515 and HawkEye<sup>TM</sup> 1525 use the same lenses, which give the units a range of magnifications. The HawkEye<sup>TM</sup> 1515 and HawkEye<sup>TM</sup> 1525 use different illumination components.

Use the following paragraphs to help you pick the correct model and magnification for your Data Matrix or Barcode reading application.

### **Data Matrix Construction**

A Data Matrix is made up of four major components, as shown in Figure 1-4.

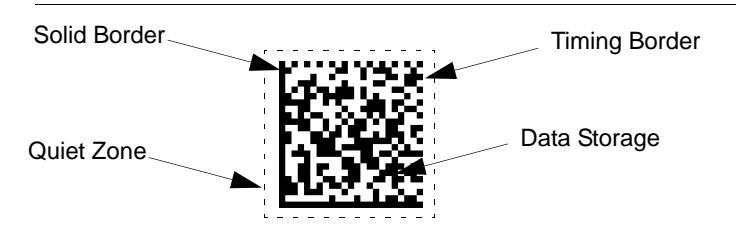

#### FIGURE 1-4. Four Major Components of a Data Matrix

í

# Selection Criteria

There are three main considerations for choosing the proper HawkEye<sup>™</sup> type:

- Resolution
- Field of View
- Working Distance

The most important consideration is Resolution. All three of these features are governed by lens selection.

#### Resolution

A Data Matrix is comprised of a series of dark and light cells. To obtain optimal READ performance, each cell should be imaged by at least 4 to 5 camera pixels. To obtain optimal VERIFICATION performance, each cell should be imaged by at least 10 camera pixels.

A Barcode is comprised of a series of light and dark lines. To obtain optimal READ performance, each line should be seen as at least 2 pixels wide.

#### **Field of View**

A second and interrelated consideration is Field of View. The field of view should be small enough for the Data Matrix to have at least 4 pixels per cell resolution. At the same time, the field of view should be large enough to contain the Data Matrix or Barcode, as well as to leave enough space around the symbol to compensate for symbol positioning error and the required Quiet Zone.

Note: The Quiet Zone must be at least 1 cell in size. A Quiet Zone of 2 cells or more is allowed, and makes reading easier.

#### **Working Distance**

The Working Distance is the distance from the front of the light to the symbol. Typically, it is dictated by whatever clearance is required for part handling between the HawkEye<sup>TM</sup> 1500 camera and the part. These standoff distances vary from a low of 3 inches (76.2mm) to a high of 5 inches (127mm) with the HawkEye<sup>TM</sup> 1515 and the HawkEye<sup>TM</sup> 1525. If you have different standoff distance requirements, the HawkEye<sup>TM</sup> 1510 camera should be used.

# **Selecting A Lens**

### **Standard Lens Selection Chart**

Table 1–1 shows the different magnifications for the HawkEye<sup>™</sup> 1515 and HawkEye<sup>™</sup> 1525 with built in lenses. Each type has a specific Working Distance, Field of View, and Minimum Cell Size. To determine the correct type:

1. Determine the **Cell Size** for your Data Matrix. Do this by measuring the size of your Data Matrix in the horizontal direction, and by counting the number of cells in the horizontal direction.

**Cell Size** = Matrix Size (H) / Number of Cells (H)

- 2. Determine the overall field of view required to contain the Data Matrix, Quiet Zone, and to allow for the positioning of the symbol.
- **3.** Look in the chart to see which types have a Minimum Cell Sizes less than your cell size.

Example: Assume a Data Matrix has 23 cells in the horizontal direction, is 0.75" (19.05mm) wide, and with a quiet zone, is over 1.125" (28.58mm) wide.

0.75" (19.05mm) Cell Size = ----- = 0.033" (0.84mm) 23

The only HawkEye<sup>™</sup> Type that has a Minimum Cell Size less than 0.033" (0.84mm) and a field of view greater than 1.125" (28.58mm) is the Medium Density (MD).

| TABLE 1–1. Lens | Selection | Chart |
|-----------------|-----------|-------|
|-----------------|-----------|-------|

| Туре                        | Working<br>Distance                      | Field of View<br>at Focus                    | Minimum Cell Size<br>(4 Pixels/Cell)            |
|-----------------------------|------------------------------------------|----------------------------------------------|-------------------------------------------------|
| Medium Density (MD)         | 5.0" (127mm)<br>± 1.0" (25.4mm)          | 1.55"H<br>(39.37mm) x<br>1.19"V<br>(30.23mm) | DM: 0.010" (0.25mm)<br>BC: 0.005" (0.127mm)     |
| High Density (HD)           | 3.0" (76.2mm)<br>± 0.5" (12.7mm)         | 1.00"H (25.4mm)<br>x 0.75"V<br>(19.05mm)     | DM: 0.006" (0.152mm)<br>BC: 0.003" (0.076mm)    |
| Long High Density<br>(LHD)  | 5.0" (127mm)<br>± 0.5" (12.7mm)          | 1.00"H (25.4mm)<br>x 0.75"V<br>(19.05mm)     | DM: 0.006" (0.152mm)<br>BC: 0.003" (0.076mm)    |
| Super High Density<br>(SHD) | 3.5" (88.9mm)<br>± 0.5" (12.7mm)         | 0.55"H<br>(13.97mm) x<br>0.42"V<br>(10.67mm) | DM: 0.003" (0.076mm)<br>BC: 0.0015" (0.038mm)   |
| Ultra High Density<br>(UHD) | 2.25" (57.15mm)<br>± 0.125"<br>(3.175mm) | 0.25"H (6.35mm)<br>x 0.19"V<br>(4.83mm)      | DM: 0.0013" (0.033mm)<br>BC: 0.0005" (0.0127mm) |

### **Custom Lens Selection**

In addition to the HawkEye<sup>TM</sup> 1515 and HawkEye<sup>TM</sup> 1525 cameras with built in lenses, the HawkEye<sup>TM</sup> 1510 is sold with a C or CS mount that allows the use of conventional lenses. The use of conventional lenses and extension tubes allow a much larger range of 'fields of view' and 'working distances' to be accomplished. Standard lens selection criteria should be employed to select the correct optics for your application.

# **Selecting Lighting**

### **Standard Light Selection**

The HawkEye<sup>TM</sup> 1515 and HawkEye<sup>TM</sup> 1525 come with built in lights and built in lenses.

#### Selecting the Correct HawkEye<sup>™</sup> to Read Your Data Matrix

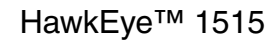

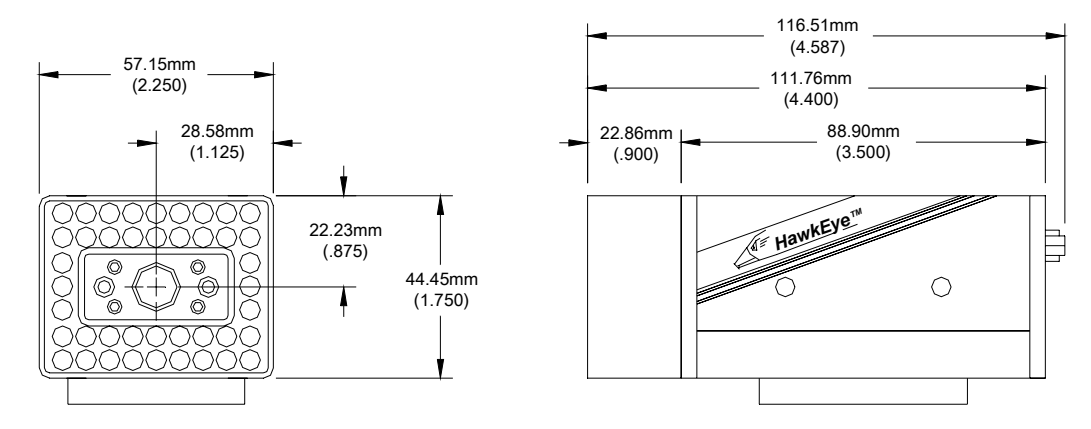

FIGURE 1–5. HawkEye<sup>TM</sup> 1515

The HawkEye<sup>TM</sup> 1515 has a small light ring built on the front of the unit. The ring is 1.75"H (44.45mm) x 1.25"H (31.75mm) at the center of the emission zone. The ring is aimed in 15° to converge 3" (76.2mm) from the front on the unit. When the unit is used perpendicular to the part, the light acts as a bright field, high angle ring light. A second useful configuration is to angle the unit 20° off of vertical. In this configuration, the light acts as a directional high angle spotlight. The HawkEye<sup>TM</sup> 1515 configuration is the universal reader for the broadest range of Data Matrix and Barcode reading applications.

Note: The HawkEye<sup>TM</sup> 1515-XL does not have lasers.

Í

### HawkEye<sup>™</sup> 1525

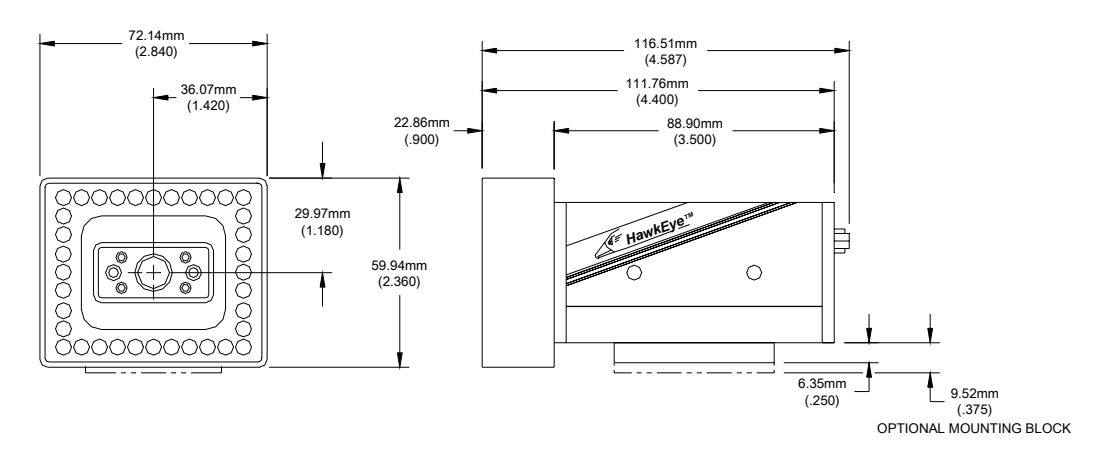

FIGURE 1–6. HawkEye<sup>TM</sup> 1525

The HawkEye<sup>TM</sup> 1525 has a medium size light ring built on the front of the unit. The ring is 2.375"H (60.33mm) x 1.875"H (47.63mm) at the center of the emission zone. The ring is aimed in 25° to converge 2.25" (57.15mm) from the front on the unit. When the unit is used perpendicular to the part, the light acts as a dark field, medium to low angle ring light. Typically, the HawkEye<sup>TM</sup> 1525 is used for highly reflective parts.

Note: The HawkEye<sup>TM</sup> 1525-XL does not have lasers.

#### HawkEye<sup>™</sup> XL details

The HawkEye<sup>TM</sup> XL is designed for applications requiring ease of integration utilizing fixed optics and integrated lighting but does not need features/benefits provided by laser targeting.

#### Selecting the Correct HawkEye<sup>™</sup> to Read Your Data Matrix

### **Custom Light Selection**

HawkEye<sup>™</sup> 1510

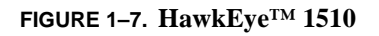

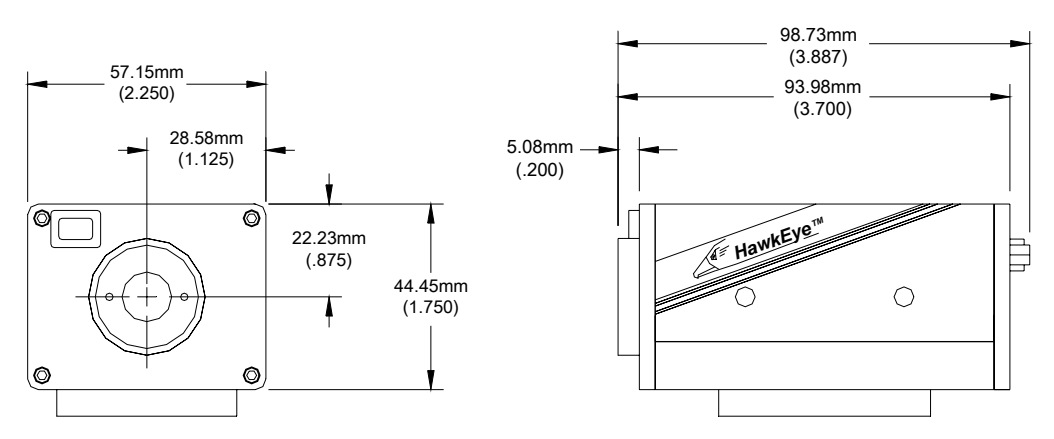

The HawkEye<sup>TM</sup> 1510 is designed for applications requiring flexibility in the selection of lighting and optics. The unit is designed with a mounting block that allows the attachment of C and CS mount lenses. Additionally, it has brackets specially designed to mount a variety of the standard NER Lights. For complete information about the HawkEye<sup>TM</sup> 1510, see Appendix A, "HawkEye<sup>TM</sup> 1510".

Note: The HawkEye<sup>TM</sup> 1510 does not have a laser.

Í

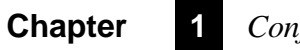

# Configurations

# CHAPTER 2 Connecting to the HawkEye<sup>TM</sup> 1500

The chapter contains information to help you connect to the HawkEye<sup>TM</sup> 1500 camera. Specific information describes connectors, adapters, cables, pinouts, and signals.

Note: There are no user serviceable parts inside.

# Connectivity

### **TCP/IP Port**

When communicating over Ethernet, the camera uses the following predefined ports. The camera establishes connections as a Server and, therefore, listens for Host clients to initiate the connection on a particular port. Any number of clients can connect to the camera, each one with their private peer-to-peer connection.

| Port Name               | Protocol | Number | Note                                                                                                    |
|-------------------------|----------|--------|----------------------------------------------------------------------------------------------------|
| Camera Query Port       | UDP      | 49093  | Discovers HawkEye™ 1500 cameras on the<br>current subnet.                                                                                                    |
| camera Announce<br>Port | UDP      | 49094  | Broadcasts the HawkEye <sup>™</sup> 1500 camera identity<br>on the current subnet used by Network View in<br>ReadRunner, provides general counters, camera<br>name, IP, IP in control, camera status, and<br>camera software version and capability. |
| COMMAND                 | ТСР      | 49095  | Used for all HawkEye™ 1500 ASCII Commands<br>including accessing Buffered cycle read reports<br>(PARTQ commands).                                                                                                    |
| STANDARD                | SERIAL   | N/A    | Programs the format of the data sent via the serial port.                                                                                                    |
| STANDARD                | ТСР      | 49096  | Used by ReadRunner and programming COM<br>object library for reports with images. By default<br>lossy up to 2 per second. Connection can be<br>programmed to lossless, i.e. inline with the read<br>cycle.                                           |
| STANDARD                | ТСР      | 49097  | Used by ReadRunner and programming COM<br>object library for reports only. By default lossy but<br>at maximum network rate. Connection can be<br>programmed to lossless, i.e. inline with the read<br>cycle.                                         |
| TCP1 User<br>Connection | ТСР      | 49098  | User format configurable TCP based connection.<br>Uses ASCII and binary tags (IDxx), (CDxx), etc<br>Note that the connection is always lossless, i.e.<br>inline with the read cycle.                                                                 |
| TCP2 User<br>Connection | ТСР      | 49099  | User format configurable TCP based connection.<br>Uses ASCII and binary tags (IDxx), (CDxx), etc<br>Note that the connection is always lossless, i.e.<br>inline with the read cycle.                                                                 |
| TCP3 User<br>Connection | ТСР      | 49100  | User format configurable TCP based connection.<br>Uses ASCII and binary tags (IDxx), (CDxx), etc<br>Note that the connection is always lossless, i.e.<br>inline with the read cycle.                                                                 |
| TCP4 User<br>Connection | ТСР      | 49101  | User format configurable TCP based connection.<br>Uses ASCII and binary tags (IDxx), (CDxx), etc                                                                                                    |

#### TABLE 2–1. HawkEye<sup>TM</sup> 1500 TCP/IP Connectivity

Note: Ports COMMAND, TCP1...4 use a protocol that is either ASCII or defined by you at connection time. Therefore, these ports are fully supported on a non-

Windows based Host, provided the Host supports TCP/IP and a socket level API. Ports 49096 and 49097 use a binary format that is parsed into easy to use COM events and objects on the Host and is, therefore, only applicable to Windowsbased Hosts.

### Serial Port

When communicating over a serial line, you need to be aware of the limitations of this communication medium and how ReadRunner and the camera handle it.

There can be only one client connected to the camera. In addition, there can be only one channel to exchange data, i.e., commands and binary data.

The ReadRunner UI enables a special ACK scheme that may need to be disabled once the camera has been programmed and is connected serially to a PLC or the controlling host. You can accomplish this by sending special control characters (see Table 2–2):

| Control Char | Function                                                  |
|--------------|-----------------------------------------------------------|
| Ctrl+O       | Turn off report output.                                   |
| Ctrl+P       | Toggle the state of the prompt and echo.                  |
| Ctrl+Q       | Turn off command output.                                  |
| Ctrl+R       | Release control of the unit and put it back online.       |
| Ctrl+S       | Take control of the unit and bring it offline (forcibly). |
| Ctrl+T       | Dump the heartbeat string to the terminal.                |
| Ctrl+U       | Toggle the display of report strings on the terminal.     |
| Ctrl+W       | Turn on command output.                                   |

TABLE 2–2. Serial Port Connectivity

If the Serial port is programmed for 7 bits per character, certain features of the ReadRunner UI are not supported; in particular, "Hook Reports" and "Hook Images" are not available, as they transfer image and counters (binary data) and cannot be represented using a 7 bit per character ASCII format.

Notes: Regardless of whether the 7 or 8 bits per character are programmed, "Hook Reports" and "Hook Images" must be disconnected before quitting the ReadRunner application before connecting the camera over serial to the controlling device.

# **Chapter 2** Connecting to the HawkEye<sup>TM</sup> 1500

*Output formatting settings for the serial port are available in ReadRunner under the STANDARD Tab in the Output Settings Form.* 

### **Rear Panel**

Figure 2–1 details the layout of the rear panel.

#### FIGURE 2–1. Rear Panel Layout

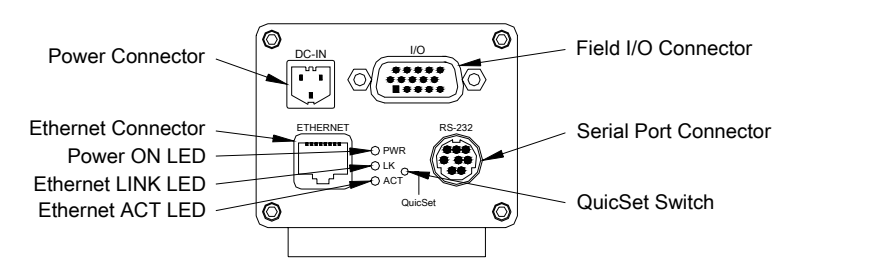

- Power Connector 24VDC in
- Field I/O Connector DB15S 1 Opto in, 3 Opto Out, 4 GPIO (strobe out optional on GPIO 1)
- Serial Port Connector 8 pin mini-DIN
- Ethernet Connector RJ45
- Ethernet LINK LED Green
- Ethernet ACT LED Yellow
- Power ON LED Green
- QuicSet Switch Recessed
## **Power Connector**

Figure 2–2 shows the pinout of the Power connector.

#### FIGURE 2–2. Power Connector Pinout

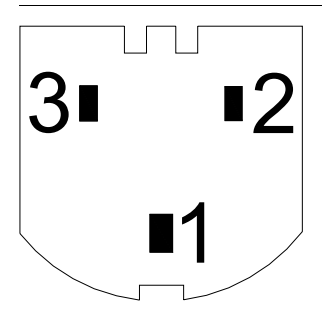

Table 2–3 lists the suppliers for the power connector mating connector.

| TABLE 2-3. Power | Connector | Mating | Connector | <b>Suppliers</b> |
|------------------|-----------|--------|-----------|------------------|
|------------------|-----------|--------|-----------|------------------|

| Supplier | Part Number                 | Description                  |
|----------|-----------------------------|------------------------------|
| Siemens  | HECONNPS                    | Housing and socket crimp Kit |
| HIROSE   | RP34-8SP-3SC<br>RP34-SC-112 | Housing<br>Socket crimp      |

Table 2–4 describes the power connector signals.

TABLE 2-4. Power Connector Signals

| Pin | Signal Name    |
|-----|----------------|
| 1   | Chassis ground |
| 2   | +24 VDC        |
| 3   | 24V return     |

## **Power Supply Wiring**

Figure 2–3 and Figure 2–4 show the wiring for the power supply.

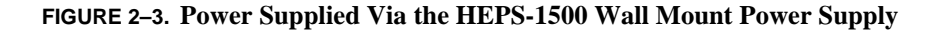

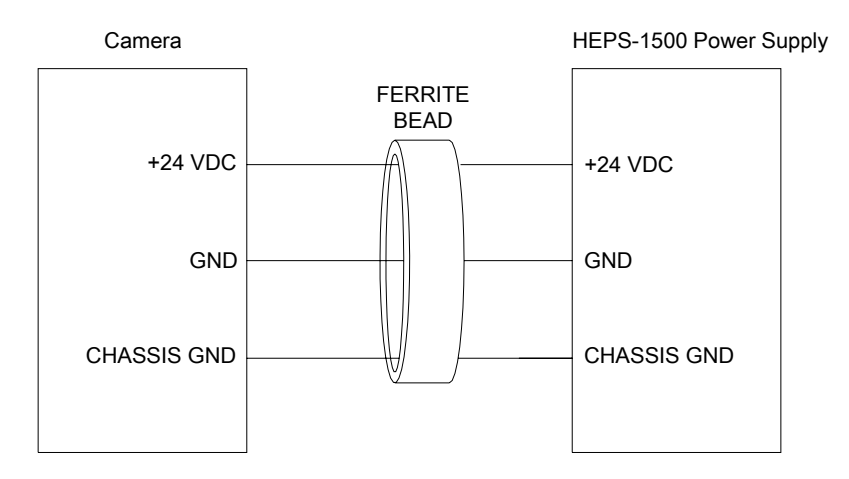

Note: Ferrite suppression bead is integrated on power supply cable.

#### TABLE 2–5. Power Supply Suppliers

| Supplier | Part Number | Description             |
|----------|-------------|-------------------------|
| Siemens  | HEPS-1500   | Wall mount power supply |

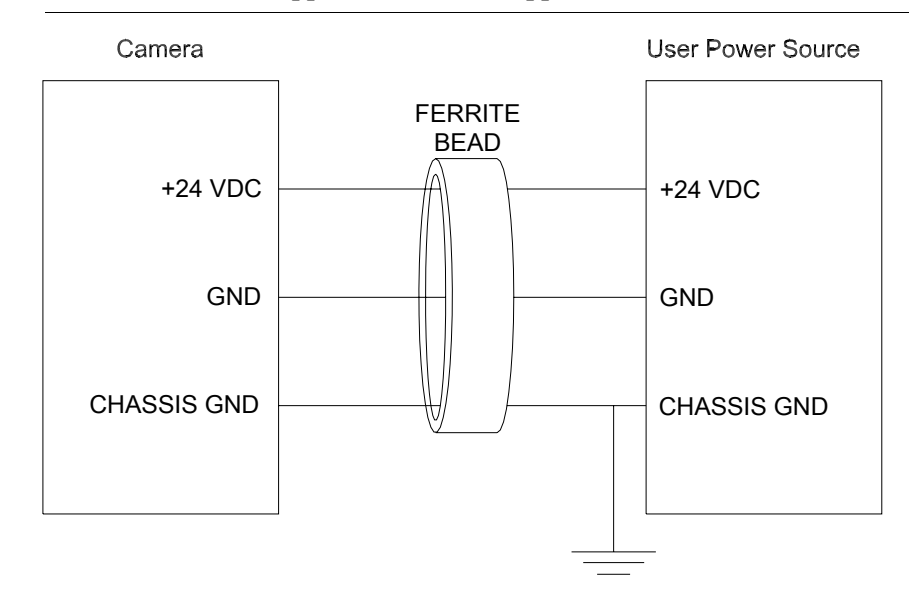

FIGURE 2-4. Power Supplied Via a User Supplied Source

*Note: Ferrite suppression bead is required to meet CE radiated emission requirements.* 

TABLE 2–6. Power Cable and Ferrite Bead Suppliers

| Suppliers | Part Number | Description                                               |
|-----------|-------------|-----------------------------------------------------------|
| Siemens   | HEPC-006    | Single-ended power cable - 6 Ft.<br>w/molded ferrite bead |
| Siemens   | 914-0012-1  | EMI Round Cable Suppression Core                          |
| Fair-Rite | 0443167251  |                                                           |

2

## Field I/O Connector

Figure 2–5 shows the pinout for the HDB-15S connector.

FIGURE 2-5. Field I/O (HDB-15S) Connector

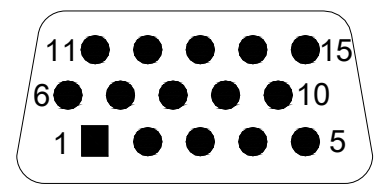

Table 2–7 lists the suppliers for the field I/O (HDB-15S) mating connector.

| TABLE 2–7. Field I/O | (HDB- | -15S) Mating | Connector | <b>Suppliers</b> |
|----------------------|-------|--------------|-----------|------------------|
|----------------------|-------|--------------|-----------|------------------|

| Supplier | Part Number     | Description          |
|----------|-----------------|----------------------|
| Siemens  | HECONNIO        | Housing and Hood Kit |
| AMP      | 748676-1        | Housing              |
| HEIL     | 180-015-102-001 | Hood                 |

Table 2–8 describes the field I/O signals.

TABLE 2–8. Field I/O Signals

| Pin | Signal                 | Direction | H/W Description            | S/W<br>Direction | S/W Name         | Notes |
|-----|------------------------|-----------|----------------------------|------------------|------------------|-------|
| 6   | sensor power           | out       | Fused +24V, 100 ma<br>max. |                  |                  | 1     |
| 10  | sensor power<br>return | common    | DC ground                  |                  |                  | 1     |
| 1   | opto in a              | in        | Trigger input A            | In               | OPTO IN 1        | 2,6   |
| 11  | opto in b              | in        | Trigger input B            | In               | OPTO IN 1        | 2,6   |
| 2   | opto 1 out a           | out       | Pass output a              | out              | OPTO OUT<br>PASS | 3,7   |
| 12  | opto 1 out b           | out       | Pass output b              | out              | OPTO OUT<br>PASS | 3,7   |
| 3   | opto 2 out a           | out       | Fail output a              | out              | OPTO OUT FAIL    | 3,8   |
| 13  | opto 2 out b           | out       | Fail output b              | out              | OPTO OUT FAIL    | 3,8   |
| 4   | opto 3 out a           | out       | Data valid a               | out              | OPTO OUT DV      | 3,9   |

### Field I/O Connector

#### TABLE 2–8. Field I/O Signals (Continued)

| 14    | opto 3 out b              | out    | Data valid b                                | out | OPTO OUT DV           | 3,9        |
|-------|---------------------------|--------|---------------------------------------------|-----|-----------------------|------------|
| 5     | TTL IO 1 /<br>Ext. strobe | In/out | General purpose I/O<br>1/ external strobe 1 | out | LIGHTING<br>EXTERNAL  | 4,5,<br>10 |
| 7     | TTL IO 2                  | In/out | General purpose I/O 2                       | out | NOT USED              | 5          |
| 8     | TTL IO 3                  | In/out | General purpose I/O 3                       | out | RTE OUT               | 5,11       |
| 9     | TTL IO 4                  | In/out | General purpose I/O 4                       | in  | GPIO IN 4<br>DURATION | 5,12       |
| 15    | I/O return                | common | DC ground                                   |     |                       |            |
| shell | chassis<br>ground         |        |                                             |     |                       |            |

Connecting to the HawkEye™ 1500 **C** 

Notes:

- 1. Non-isolated utility power for sensor and/or opto current loops.
- 2. Bipolar isolated current input 5-24V, 1-5 ma., 250VAC isolation.
- Bipolar isolated output switch, Ron = 35 ohm max., Ion < 50 ma, Voff < 50VDC, 250VAC isolation.</li>
- 4. 4V, 20 ma positive pulse in strobe mode.
- 5. OUT: 20 ma sink, 2.2K to +5V pullup. IN: TTL, 1V hysteresis.
- 6. Opto-isolated camera sensor trigger.

*Note: Notes 7 through 12 refer to default I/O assignment. This may change according to user assignment.* 

- 7. Read Pass signal for I/O Pass/Fail modes. Read Pass/Fail for I/O Data Valid modes.
- 8. Read Fail signal; either decode, locate or match fail for I/O Pass/Fail modes. Not used for I/O Data Valid modes.
- **9.** Data Valid signal used in all pipelined I/O modes. External equipment can read result of decode while this signal is asserted.
- **10.** Controls the external strobe light. Set in Application mode -> Lighting.

- **11.** Runtime Error signal: programmed to assert when Trigger, Read, Timeout Overruns and/or Network drops occur.
- **12.** Used by StopAndScan to signal retry duration.

Figure 2–6 shows the Opto In equivalent circuit.

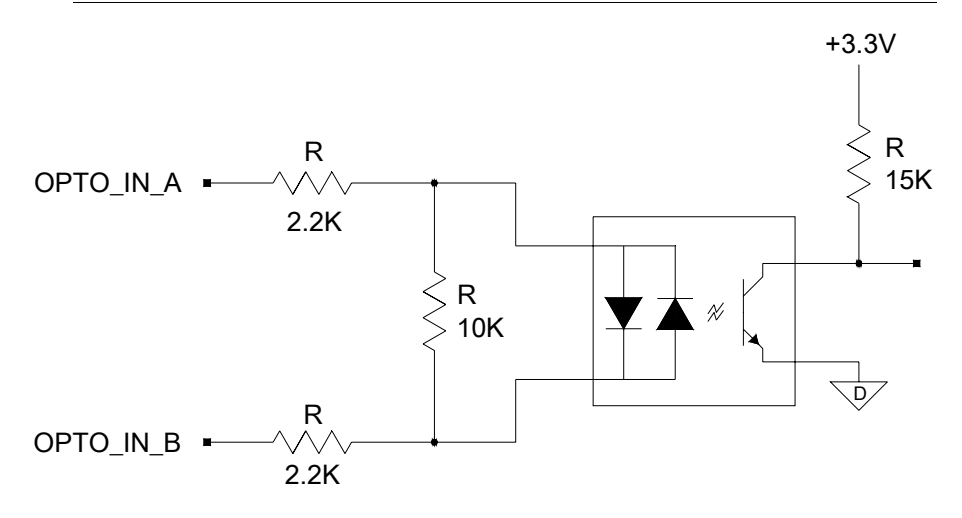

FIGURE 2-6. Opto In

Figure 2–7 shows the Opto Out equivalent circuit.

FIGURE 2-7. Opto Out

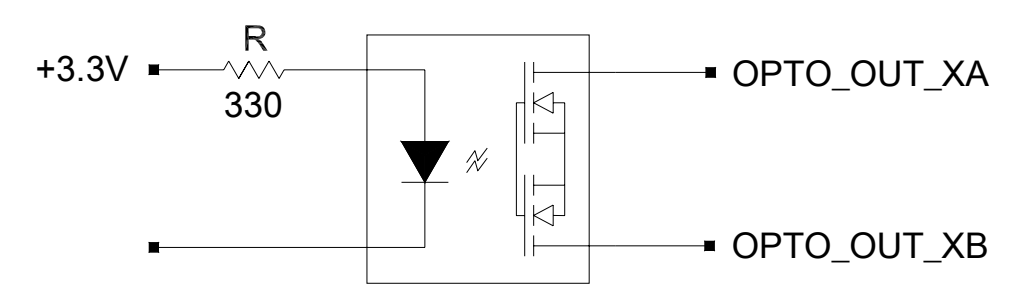

### Grounding Tab (Optional)

Figure 2-8 shows the TTL I/O equivalent circuit.

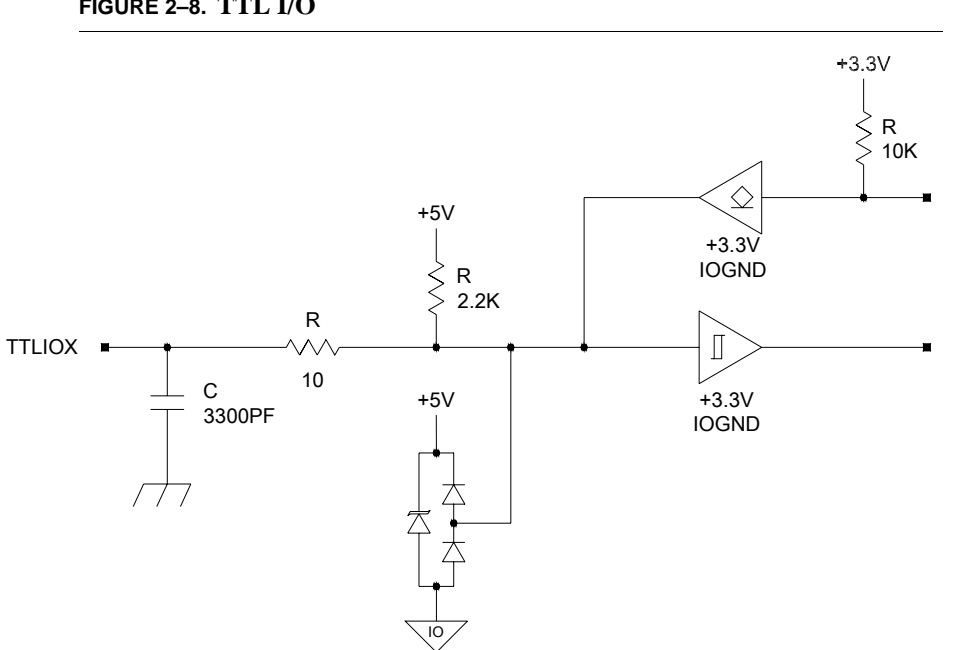

FIGURE 2-8. TTL I/O

## Grounding Tab (Optional)

Normally, the HawkEye<sup>TM</sup> 1500 chassis is connected to ground via the serial cable or the I/O interface cable shield (assuming that the cable shield is connected to ground). If not, a Grounding tab kit is available for the HawkEye™ 1500 reader. The kit provides two grounding tabs, a Solder tab, and a  $0.187\,$ Faston tab that gets mounted to one of the HDB-15 hex standoffs (see Figure 2–9).

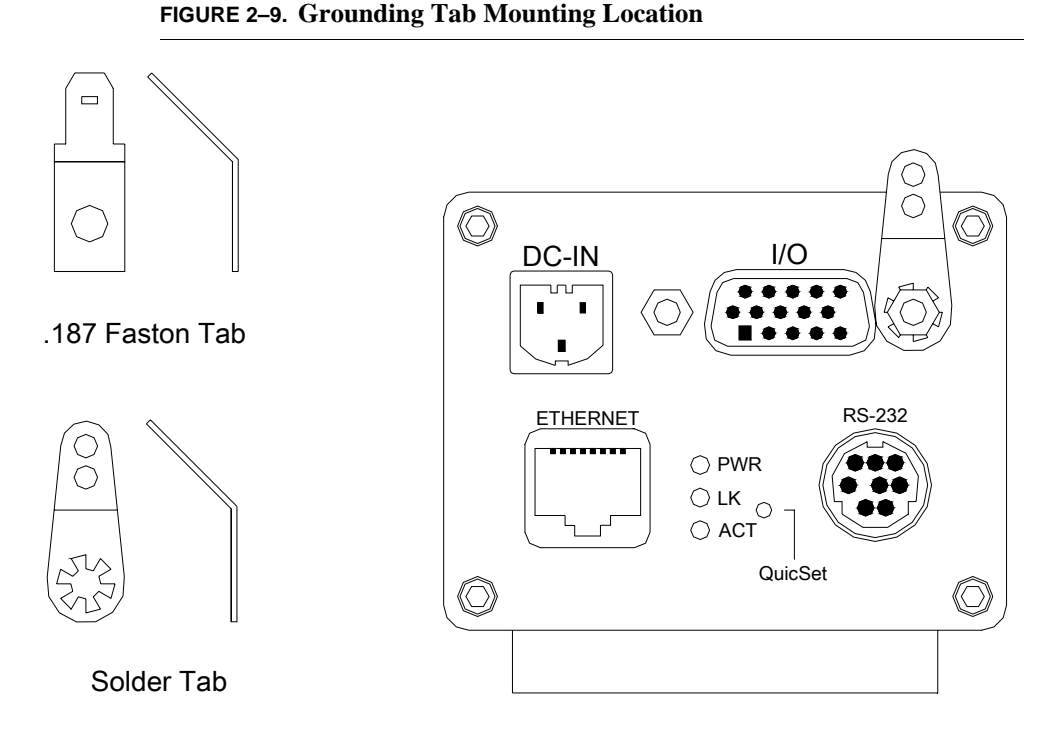

Table 2–9 lists the Grounding tab part numbers and descriptions for the HawkEye<sup>TM</sup> 1500.

 TABLE 2–9. Grounding Tab Part Numbers

| Part Number | Description                            |
|-------------|----------------------------------------|
| A1-40201-1  | HawkEye™ Grounding Tab Kit – includes: |
| 958-0039-1  | 0.187 Faston tab with 45 bend          |
| 958-0040-4  | Solder tab with 45 bend                |

Use the following steps to install the grounding tab:

- 1. Remove one of the HDB-15 standoffs using a 3/16" Hex Driver.
- **2.** Install the grounding tab (either Solder or Faston type) and standoff as shown in Figure 2–9.
- **3.** Tighten the standoff.

# I/O Expansion Module (Optional)

The I/O Expansion Module provides a convenient method of connecting to the HawkEye<sup>™</sup> camera I/O signals. It combines one dedicated optically isolated sensor input, three dedicated optically isolated outputs, and four digital I/O ports all on one circuit board, as shown in Figure 2–10, "I/O Expansion Module," on page 2-14.

- All of the I/O connections from the camera to the I/O Expansion Module are connected via a 15-pin cable.
- One opto-isolated camera sensor input trigger is provided. The sensor input requires a bipolar isolated current input 5-24VDC at 1-5mA.
- Three opto-isolated outputs are provided. The outputs are bipolar isolated switches, Ron = 35 ohms max, Ion < 50ma., Voff <= 50VDC.
- Four digital I/O ports are provided (General Purpose I/O 1 4). The digital I/O ports are individually programmable as inputs or outputs from the camera using Opto 22<sup>TM</sup> G4-type isolator modules.
- General Purpose I/O 1 is also used to optionally control an external strobe light. Jumper, JMP1, is provided to select the strobe output or the isolator module.
- The board is provided with a Din-Rail mount.

Figure 2–10 shows the I/O expansion module.

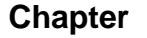

2

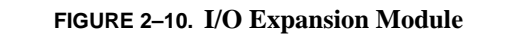

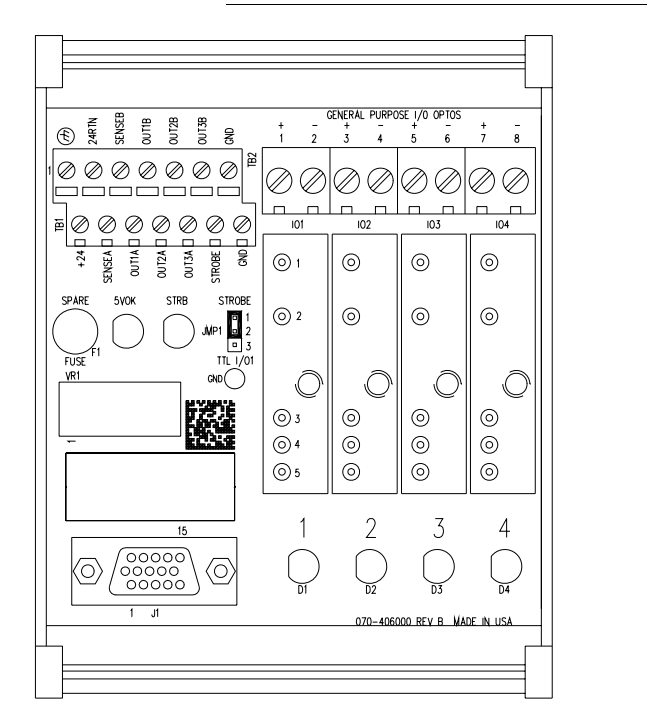

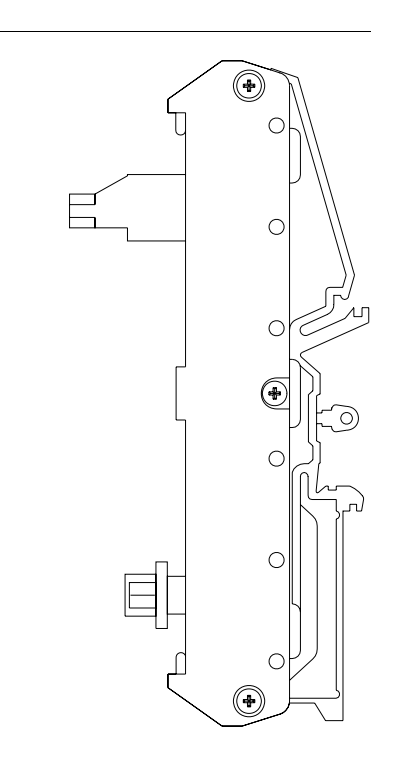

## Using the I/O Expansion Module

Sensor Inputs — There is one sensor input. The sensor input is brought out directly from the 15-pin HD-Sub header (J1) to barrier strip (TB1) positions 4 and 5. The camera sensor trigger input is a bipolar isolated current input, and is located within the camera.

A chassis ground connection is provided on terminal block "TB1" position 1 and is used for connecting the sensor cable shield to chassis ground.

- Opto Outputs There are three opto outputs. The opto outputs are brought out directly from the 15-pin HD-Sub header (J1) to barrier strip (TB1) positions 6 through 11. The opto-isolated outputs represent the camera's output signals. These signals are bipolar isolated output switches, and are located within the camera.
- General Purpose I/O Four positions are available for industry-standard Opto 22<sup>TM</sup> G4 type input or output isolator modules. The field wiring to

these modules is terminated on the barrier strip TB2. General Purpose I/O ports (isolator modules) 1 through 4 may be configured as either inputs or outputs. The TTL I/O signals from the camera enter via the 15-pin HD-Sub header (J1) on positions 5, 7, 8, & 9 corresponding to General Purpose I/O points 1 through 4. The TTL I/O signals are filtered with EMI "T" filters. There are four LED's that indicate whenever the TTL I/O signals are ON (low). The LED's operate whether or not an isolator module is plugged in.

Jumper (JMP1) must be set to positions 2&3 to use General Purpose I/O 1.

Notes: Setting JMP1 to positions 2&3 will disable the "Strobe" output.

In this position, the camera must not be set to External Strobe mode; refer to the camera's user manual to set the camera illumination mode to something other than External Strobe mode.

+24 volts DC power (fused @ 100mA) is brought out directly from the 15-pin HD-Sub header (J1) to barrier strip (TB1) position 1. Internal +5 volts DC is generated from the 24 volt DC source and provides logic power to the 4 General Purpose I/O Optos IO1 through IO4.

The Smart Camera I/O board accepts only 5-volt-logic solid-state relays (Opto  $22^{TM}$  G4-type isolator modules).

*Note: There is no connector for connecting external isolator module power* (5 volts).

• Strobe — The external strobe output is a TTL signal from the camera that connects to the barrier strip (TB1) position 12 (STROBE) via the 15-pin HD-Sub header (J1) and jumper (JMP1). The strobe output signal has an inline Lo-Pass filter with a 2Mhz cutoff. There is a Strobe LED (STRB) that indicates whenever the strobe signal is ON (high).

Jumper (JMP1) must be set to positions 1&2 to use the strobe output.

Notes: Setting JMP1 to positions 1&2 will disable General Purpose I/O 1.

To use External Strobe, the camera must be set to External Strobe illumination mode; refer to either of the following:

Chapter 4 of this manual.

The ILLUMINATION command in the HawkEye<sup>TM</sup> 1500 Series Reference & Programmers Manual.

• Spare Fuse & 5VOK LED — There is a spare fuse in the spare fuse socket which doubles as a fuse/+5 volt OK test circuit. When the green LED (5VOK) is ON it indicates that both +5 volts and the fuse are OK.

Note: There is no connector for connecting external 5 volts.

Table 2–10 lists the part numbers for the Smart Camera I/O board and interface cables.

| TABLE 2-10. | I/O | Expansion | Module | <b>Suppliers</b> |
|-------------|-----|-----------|--------|------------------|
|-------------|-----|-----------|--------|------------------|

| Part Number     | Description                           |
|-----------------|---------------------------------------|
| 003-406000      | I/O Expansion Module - includes:      |
| 966-0183-1      | Cable HD-Sub 15 connector M/M 10 Feet |
| Optional Cables |                                       |
| 966-0183-2      | Cable HD-Sub 15 connector M/M 15 Feet |
| 966-0183-3      | Cable HD-Sub 15 connector M/M 25 Feet |

## I/O Expansion Module Connectors

### I/O Interface Connector – J1

Figure 2–11 shows the pinout for the HDB-15S connector.

#### FIGURE 2-11. Field I/O (HDB-15S) Connector

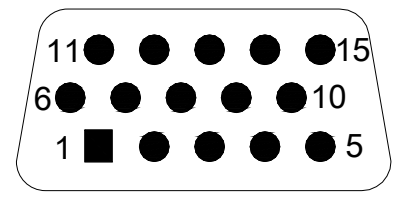

I/O Expansion Module (Optional)

| Pin   | Description                     |  |
|-------|---------------------------------|--|
| 1     | Sensor Input A                  |  |
| 2     | Opto Output 1 A                 |  |
| 3     | Opto Output 2 A                 |  |
| 4     | Opto Output 3 A                 |  |
| 5     | General Purpose I/O 1 or Strobe |  |
| 6     | +24 volts                       |  |
| 7     | General Purpose I/O 2           |  |
| 8     | General Purpose I/O 3           |  |
| 9     | General Purpose I/O 4           |  |
| 10    | 24 volt return (Ground)         |  |
| 11    | Sensor Input B                  |  |
| 12    | Opto Output 1 B                 |  |
| 13    | Opto Output 2 B                 |  |
| 14    | Opto Output 3 B                 |  |
| 15    | I/O Return (Ground)             |  |
| Shell | Chassis Ground                  |  |

TABLE 2–11. Pinout I/O Interface Connector — J1

### Opto In, Opto Out, & Strobe Output Terminal Block – TB1

Figure 2–12 shows the I/O expansion module TB1.

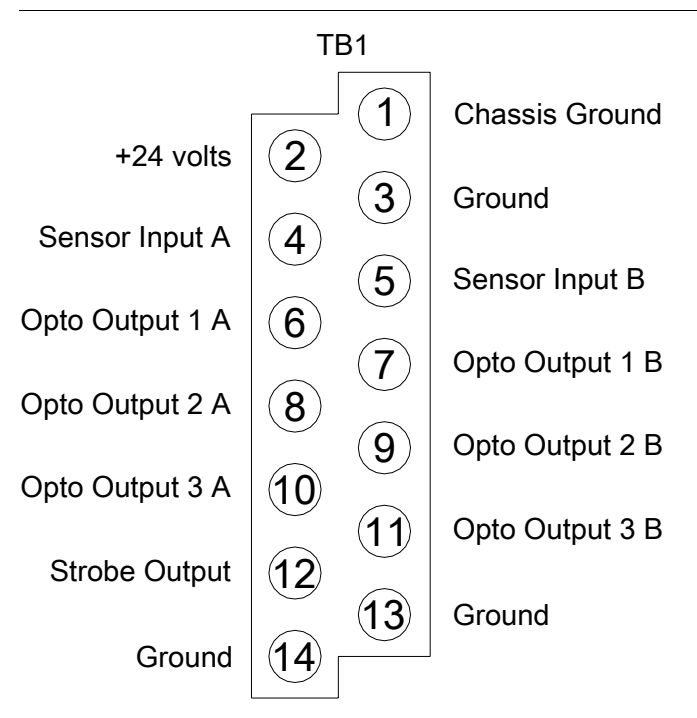

FIGURE 2–12. I/O Expansion Module — TB1

#### TABLE 2–12. Pinout Opto In, Opto Out & Strobe Terminal Block — TB1

| Pin | Description              |  |
|-----|--------------------------|--|
| 1   | Chassis Ground           |  |
| 2   | +24 volts                |  |
| 3   | 24 volt return (Ground)  |  |
| 4   | Sensor Input A (Trigger) |  |
| 5   | Sensor Input B (Trigger) |  |
| 6   | Opto Output 1 A          |  |
| 7   | Opto Output 1 B          |  |
| 8   | Opto Output 2 A          |  |
| 9   | Opto Output 2 B          |  |
| 10  | Opto Output 3 A          |  |

 TABLE 2–12. Pinout Opto In, Opto Out & Strobe Terminal Block — TB1 (Continued)

| 11 | Opto Output 3 B        |
|----|------------------------|
| 12 | Strobe                 |
| 13 | Strobe Return (Ground) |
| 14 | Ground                 |

## General Purpose I/O Terminal Block – TB2

Figure 2–13 shows the I/O expansion module TB2.

FIGURE 2–13. I/O Expansion Module — TB2

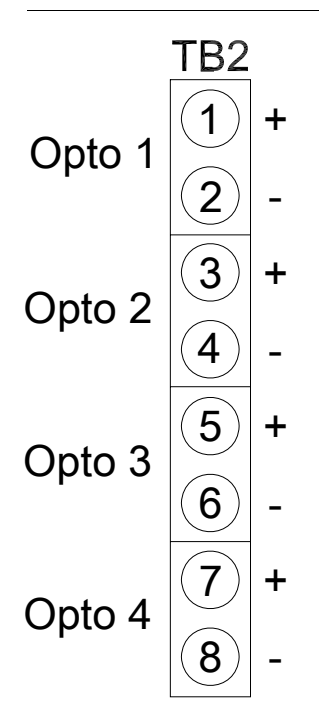

TABLE 2–13. Pinout General Purpose I/O Terminal Block — TB2

| Pin | Description                       |  |
|-----|-----------------------------------|--|
| 1   | G.P. Opto 1 Positive (+) Terminal |  |
| 2   | G.P. Opto 1 Negative (-) Terminal |  |
| 3   | G.P. Opto 2 Positive (+) Terminal |  |
| 4   | G.P. Opto 2 Negative (-) Terminal |  |
| 5   | G.P. Opto 3 Positive (+) Terminal |  |
| 6   | G.P. Opto 3 Negative (-) Terminal |  |
| 7   | G.P. Opto 4 Positive (+) Terminal |  |
| 8   | G.P. Opto 4 Negative (-) Terminal |  |

## Field I/O Wiring Examples

### **Input Opto Wiring**

Sample wiring diagrams for trigger input A and B (opto input) are located on terminal block TB1 positions 4 and 5 (see Figure 2–14 and Figure 2–15).

FIGURE 2–14. Input Opto Wiring (Isolated NPN and PNP Sources)

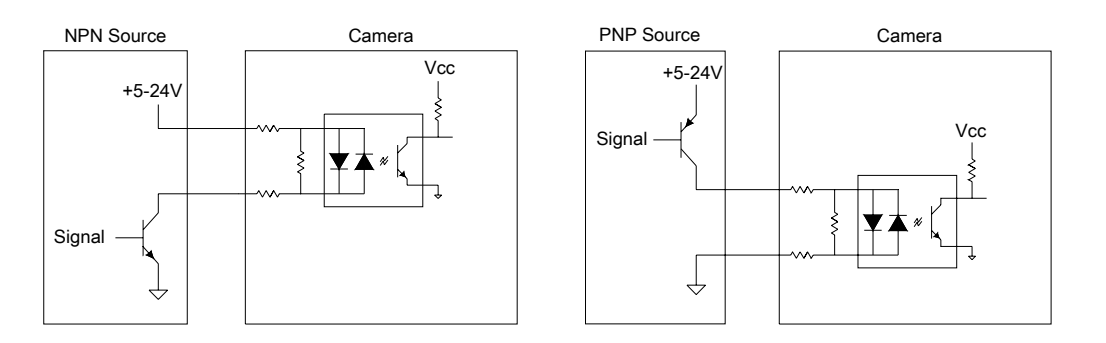

•

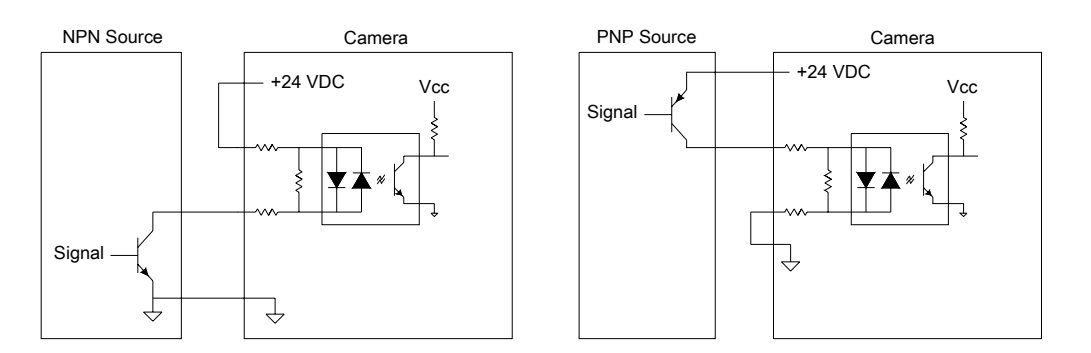

### FIGURE 2–15. Input Opto Wiring (Non-Isolated NPN and PNP Sources)

## **Output Opto Wiring**

Sample wiring diagrams for PASS, FAIL, and DATA VALID outputs (opto outputs 1, 2, and 3) are located on terminal block TB1 (see Figure 2–16 and Figure 2–17):

- PASS (opto output 1) Positions 6 and 7
- FAIL (opto output 2) Positions 8 and 9
- DATA VALID (opto output 3) Positions 10 and 11

The assignment of PASS, FAIL, AND DATA VALID to these lines is the default factory setting. In V2.0, other outputs can be configured to come out on the OPTO\_OUT1, OPTO\_OUT2, and OPTO\_OUT3 lines.

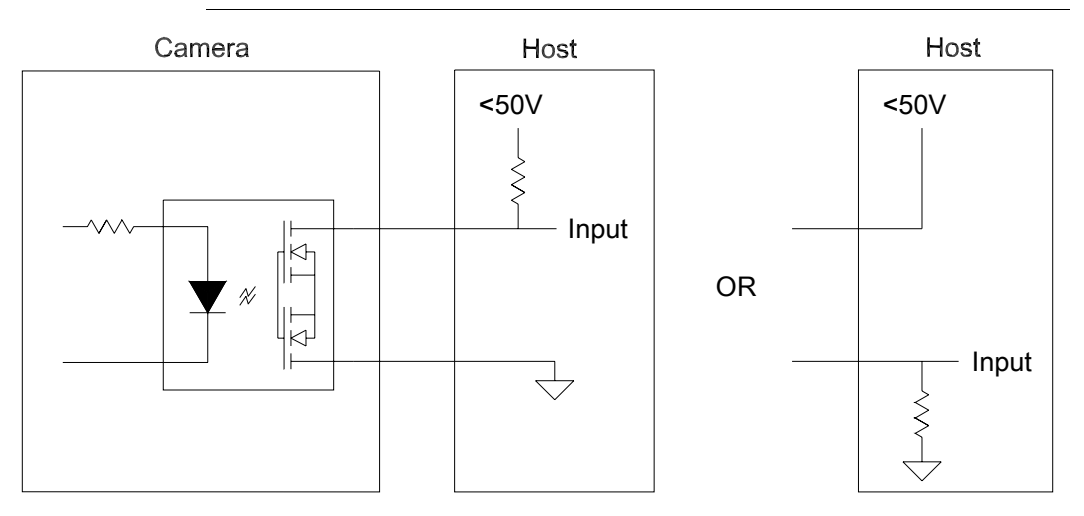

FIGURE 2–16. Output Opto Wiring (Isolated Input)

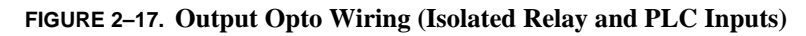

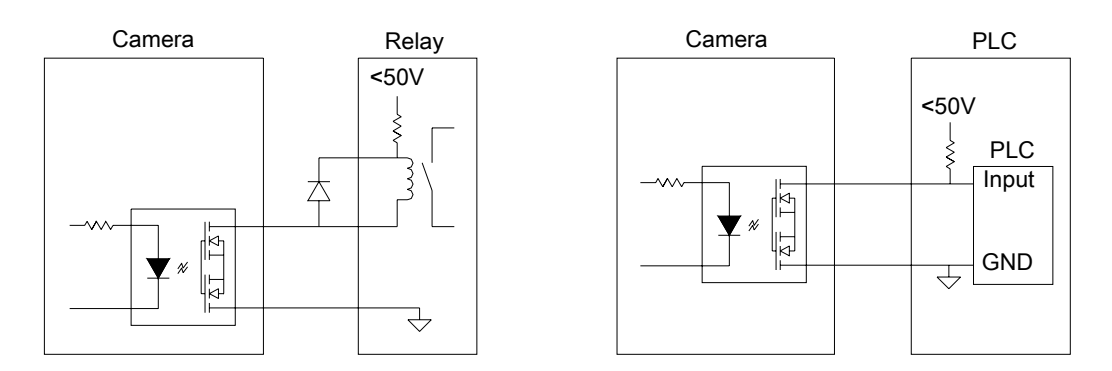

Host Host Camera Camera +24 VDC +24 VDC Ş Input Į. ↓ 녒 Þ Input Ţ £ £  $\neg$ 

Figure 2–18 shows the output opto wiring for non-isolated inputs.

FIGURE 2–18. Output Opto Wiring (Non-Isolated Inputs)

The maximum current that can pass through the optoisolators is 50 mA.

Non-isolation setup can cause damage to the HawkEye<sup>TM</sup> 1500 if excessive voltage is applied to the optoisolators.

Sample wiring diagrams for strobe output (TTL I/O 1 in strobe mode) are located on terminal block TB1 positions 12 and 13 (GND) (see Figure 2–19 and Figure 2–20):

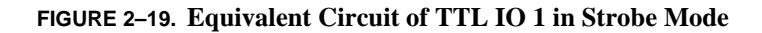

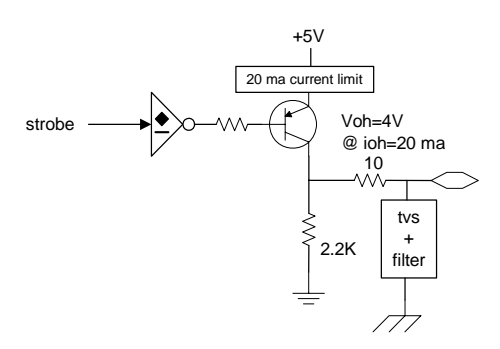

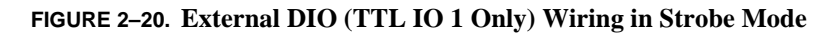

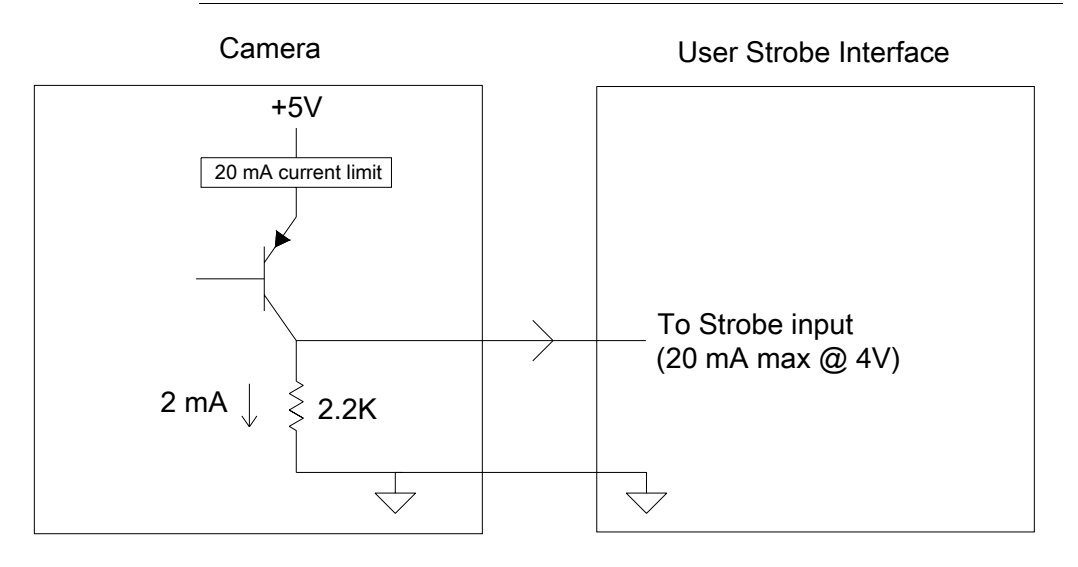

Note: Jumper (JMP1) must be set to positions 1 and 2 to use the strobe output.

## I/O Expansion Module (Optional)

## **General Purpose I/O Wiring**

Each Opto 22<sup>TM</sup> module has two associated screw terminals. Wire them according to the manufacturer's recommendations and your company's electrical standards. Typically, one side of all input modules connect to the *hot* power terminal with input devices (e.g., switches) wired between the other contact and the *common* terminal. Output modules are often wired to the *common* terminal, with loads returning to the *hot* terminal.

Figure 2–21 shows four sample wiring diagrams for: Input AC, Output AC, Input DC, and Output DC Opto modules on terminal block TB2.

- Opto 1 Positions 1 & 2
- Opto 2 Positions 3 & 4
- Opto 3 Positions 5 & 6
- Opto 4 Positions 7 & 8

*Notes: Correct polarity is critical for DC modules. The odd-numbered terminals on the I/O board are positive (+) and the even-numbered terminals are negative (-).* 

Jumper (JMP1) must be set to positions 2 and 3 to use opto 1 (TTL I/O 1) in I/O mode.

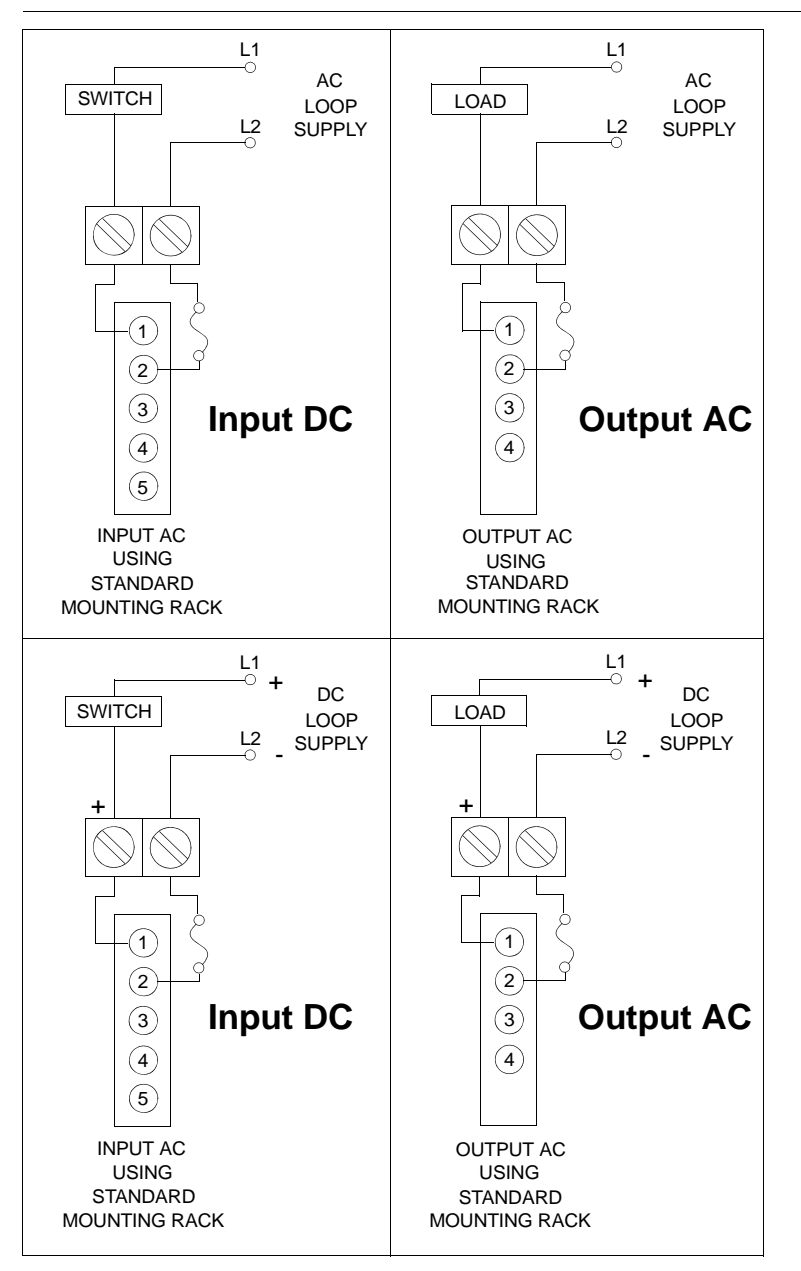

FIGURE 2-21. I/O Expansion Module G4 Opto I/O Wiring Examples

This gives you access to a combination of up to 4 input or output modules.

External I/O Terminal Block Adapter (Optional)

## External I/O Terminal Block Adapter (Optional)

Figure 2–22 shows the I/O external terminal block adapter.

FIGURE 2–22. I/O External Terminal Block Adapter

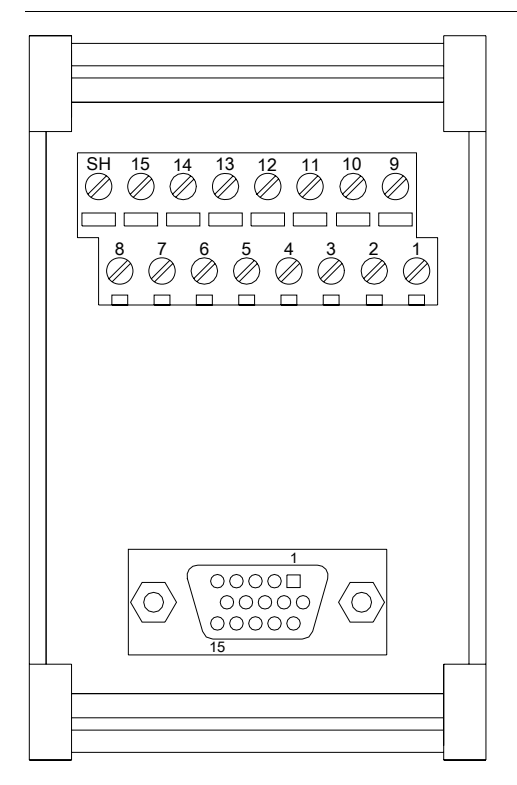

## **External I/O Terminal Block Connectors**

## I/O Interface Connector – (15 Connector HDB-Sub)

Figure 2–23 shows the pinout for the HDB-15S connector.

#### FIGURE 2–23. Field I/O (HDB-15S) Connector

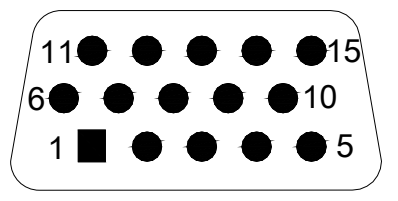

TABLE 2–14. Pinout I/O Interface Connector (15 Position HDB-Sub)

| Pin   | Description                     |  |
|-------|---------------------------------|--|
| 1     | Sensor Input A                  |  |
| 2     | Opto Output 1 A                 |  |
| 3     | Opto Output 2 A                 |  |
| 4     | Opto Output 3 A                 |  |
| 5     | General Purpose I/O 1 or Strobe |  |
| 6     | +24 volts                       |  |
| 7     | General Purpose I/O 2           |  |
| 8     | General Purpose I/O 3           |  |
| 9     | General Purpose I/O 4           |  |
| 10    | 24 volt return (Ground)         |  |
| 11    | Sensor Input B                  |  |
| 12    | Opto Output 1 B                 |  |
| 13    | Opto Output 2 B                 |  |
| 14    | Opto Output 3 B                 |  |
| 15    | I/O Return (Ground)             |  |
| Shell | Chassis Ground                  |  |

### **Signal Distribution Terminal Block**

Figure 2–24 shows the Signal Distribution Terminal Block.

### External I/O Terminal Block Adapter (Optional)

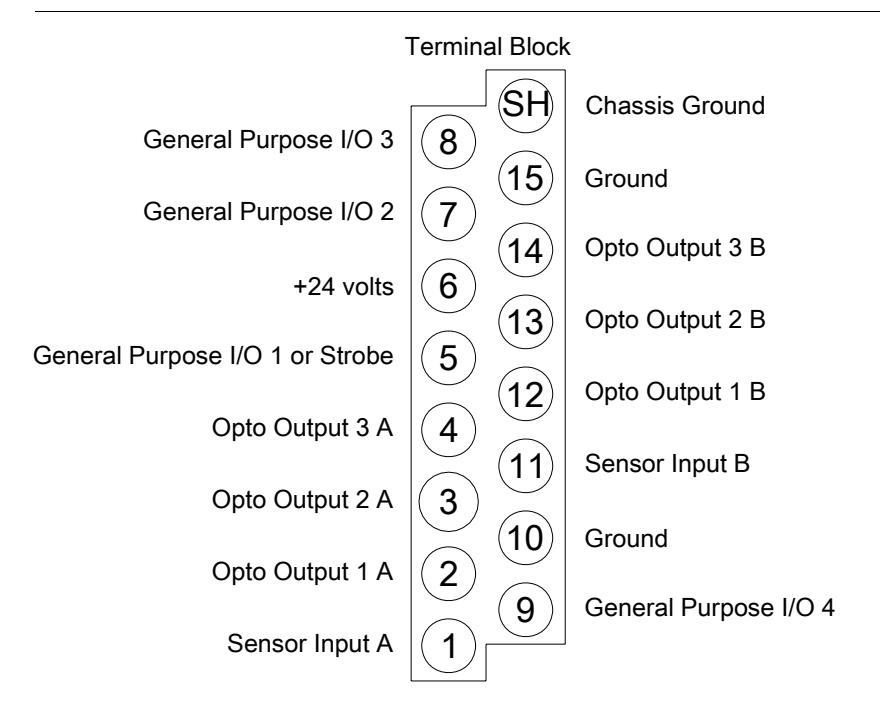

FIGURE 2–24. Signal Distribution Terminal Block

 TABLE 2–15. Pinout Signal Distribution Terminal Block

| Pin | Description                     |  |
|-----|---------------------------------|--|
| 1   | Sensor Input A                  |  |
| 2   | Opto Output 1 A                 |  |
| 3   | Opto Output 2 A                 |  |
| 4   | Opto Output 3 A                 |  |
| 5   | General Purpose I/O 1 or Strobe |  |
| 6   | +24 volts                       |  |
| 7   | General Purpose I/O 2           |  |
| 8   | General Purpose I/O 3           |  |
| 9   | General Purpose I/O 4           |  |
| 10  | 24 volt return (Ground)         |  |
| 11  | Sensor Input B                  |  |

| 12 | Opto Output 1 B     |  |
|----|---------------------|--|
| 13 | Opto Output 2 B     |  |
| 14 | Opto Output 3 B     |  |
| 15 | I/O Return (Ground) |  |

#### TABLE 2–15. Pinout Signal Distribution Terminal Block (Continued)

### Field I/O Wiring Examples

### **Input Opto Wiring**

Sample wiring diagrams for trigger inputs A and B (opto inputs) are located on terminal block TB1 positions 1 and 11 (see Figure 2–25 and Figure 2–26):

FIGURE 2–25. Input Opto Wiring (Isolated NPN and PNP Sources)

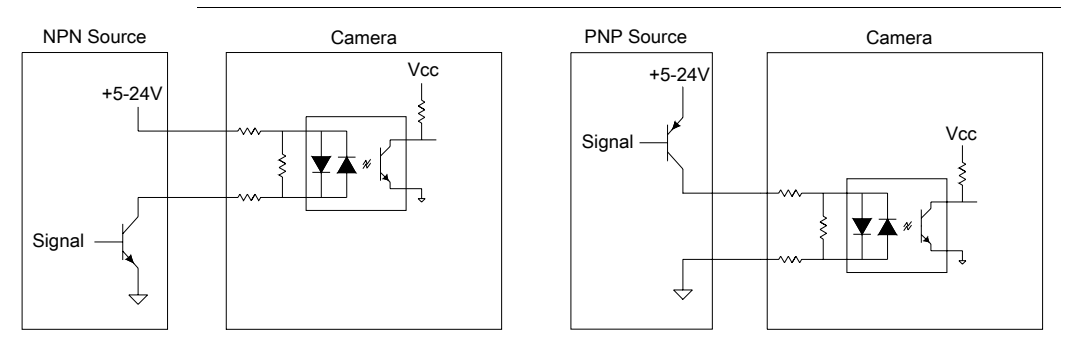

FIGURE 2-26. Input Opto Wiring (Non-Isolated NPN and PNP Sources)

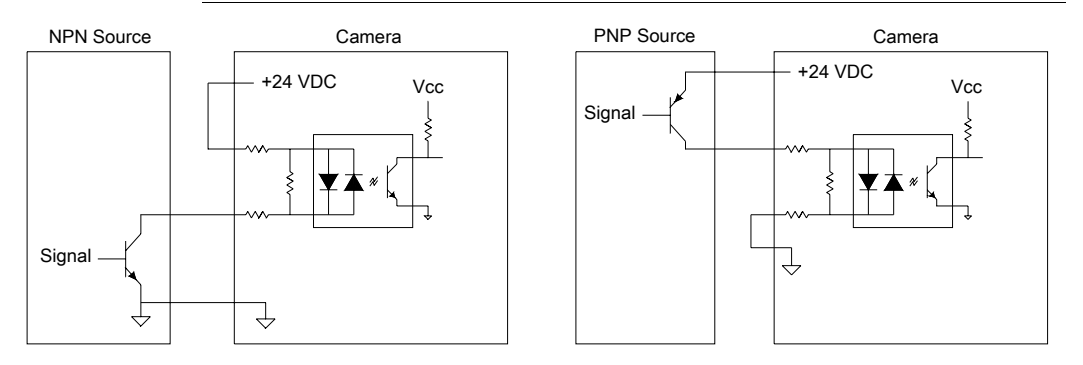

## **Output Opto Wiring**

Sample wiring diagrams for PASS, FAIL, and DATA VALID outputs (opto outputs 1, 2, and 3) are located on terminal block TB1 (see Figure 2–27, Figure 2–28 and Figure 2–29):

- PASS (opto output 1) Positions 2 and 12
- FAIL (opto output 2) Positions 3 and 13
- DATA VALID (opto output 3) Positions 4 and 14

The assignment of PASS, FAIL, AND DATA VALID to these lines is the default factory setting. In V2.0. other outputs can be configured to come out on the OPTO\_OUT1, OPTO\_OUT2, and OPTO\_OUT3 lines.

### FIGURE 2–27. Output Opto Wiring (Isolated Input)

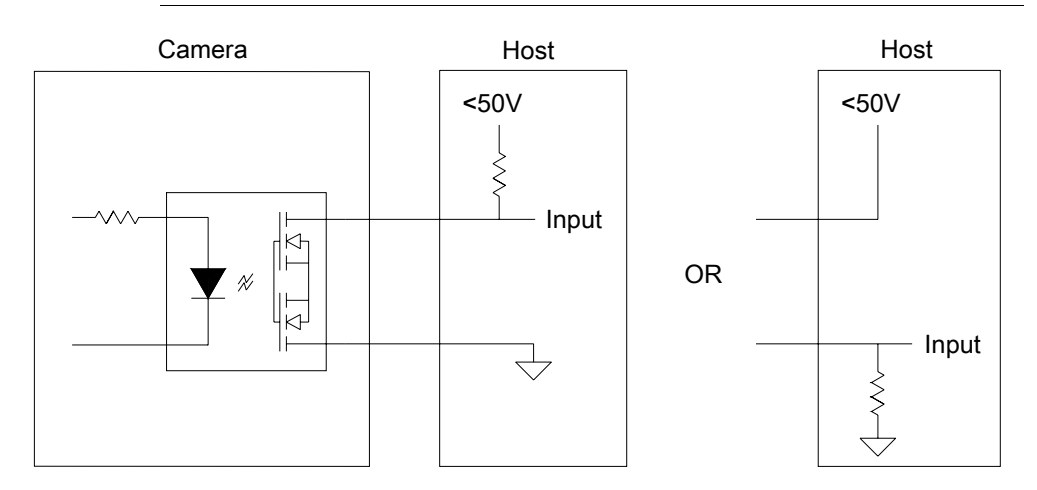

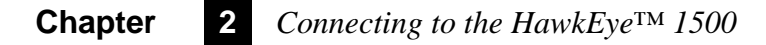

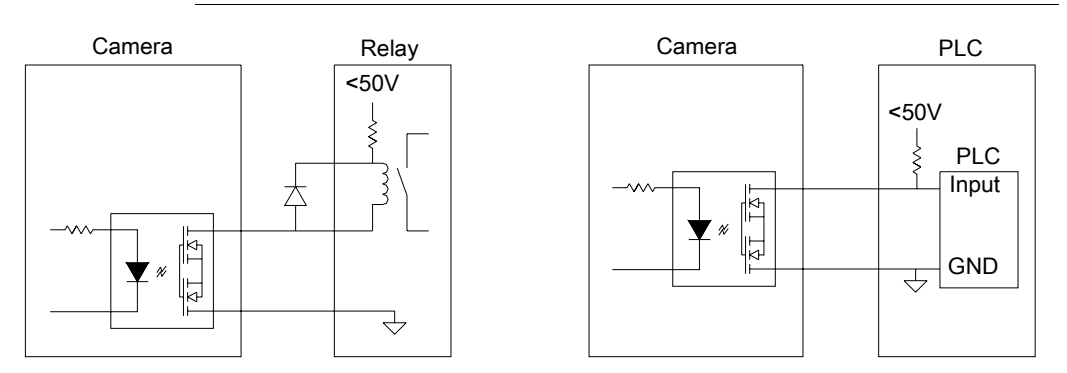

#### FIGURE 2–28. Output Opto Wiring (Isolated Relay and PLC Inputs)

FIGURE 2–29. Output Opto Wiring (Non-Isolated Inputs)

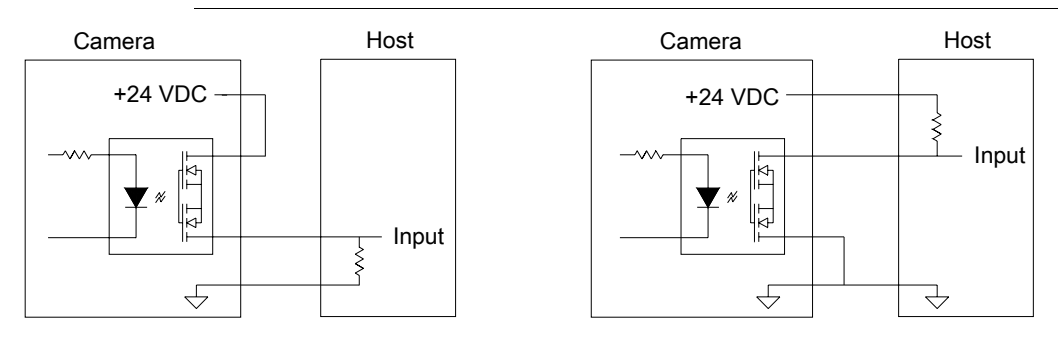

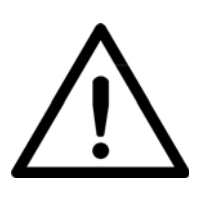

The maximum current that can pass through the optoisolators is 50 mA.

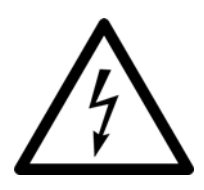

Non-isolation setup can cause damage to the HawkEye<sup>TM</sup> 1500 if excessive voltage is applied to the optoisolators.

## TTL I/O Wiring

Sample wiring diagrams for strobe output (TTL I/O 1 in strobe mode) are located on terminal block positions 5 and 15 (GND) (see Figure 2–30 and Figure 2–31):

FIGURE 2–30. Equivalent Circuit of TTL IO 1 in Strobe Mode

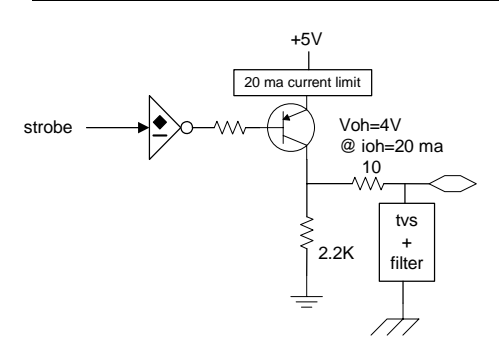

Figure 2–31 shows the equivalent DIO wiring in strobe mode.

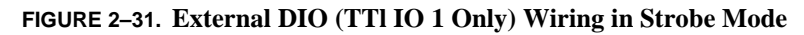

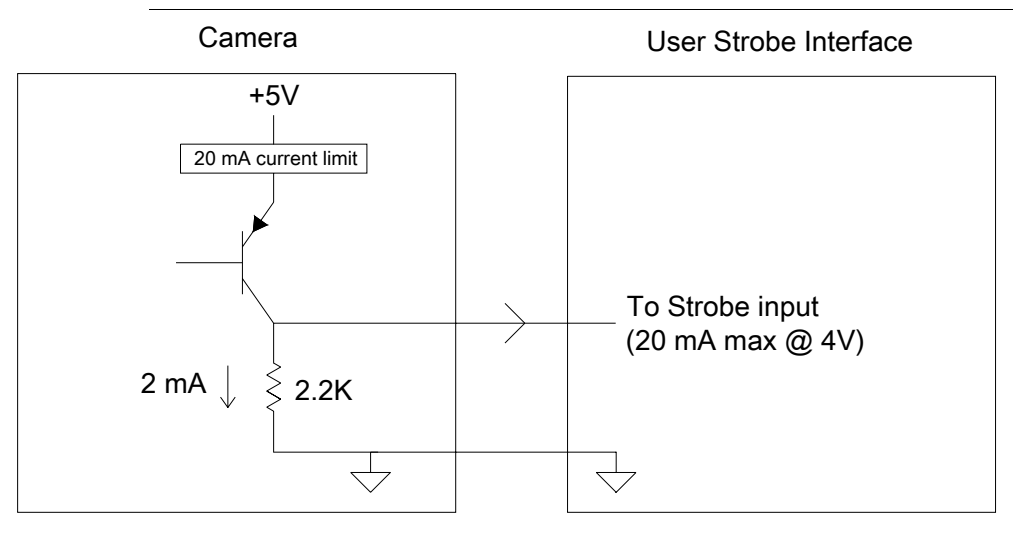

Sample wiring diagrams for external TTL I/O (including TTL I/O 1 in I/O mode) are located on the terminal block:

• TTL I/O 1 Position 5

- TTL I/O 2 Position 7
- TTL I/O 3 Position 8
- TTL I/O 4 Position 9

See Figure 2–32 and Figure 2–33.

#### FIGURE 2–32. Equiv. Circuit of TTL I/Os (including TTL IO 1 in I/O Mode)

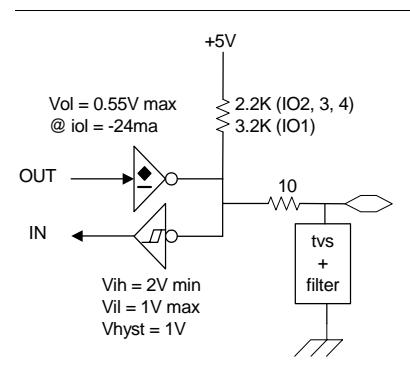

FIGURE 2-33. External DIO Wiring in I/O Mode

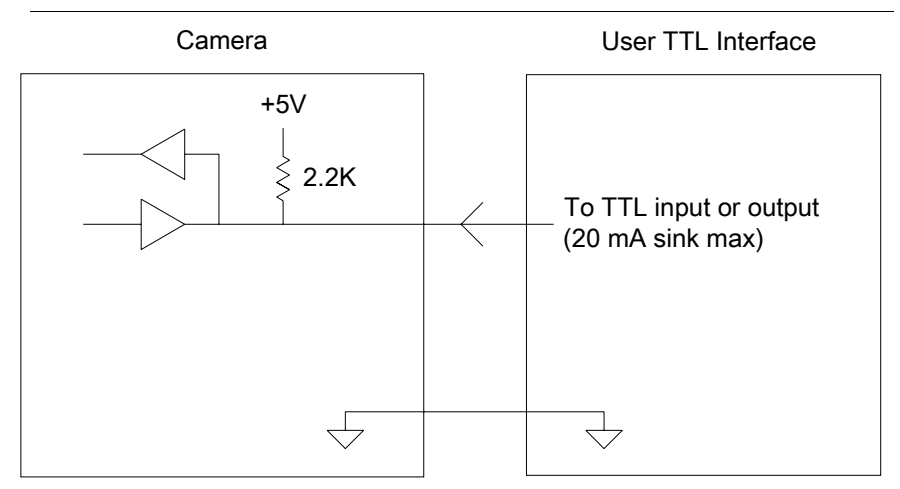

# External I/O Terminal Block Adapter Cable (Optional)

Figure 2–34 shows the wiring for the external I/O terminal block adapter cable.

FIGURE 2–34. External I/O Adapter Cable

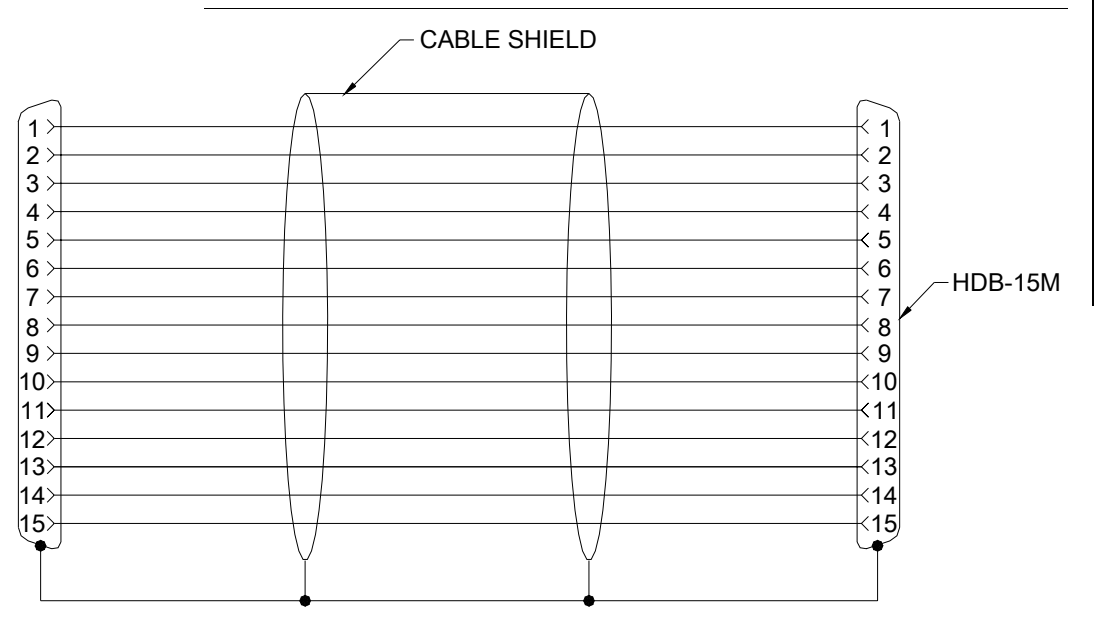

WIRE = 26AWG

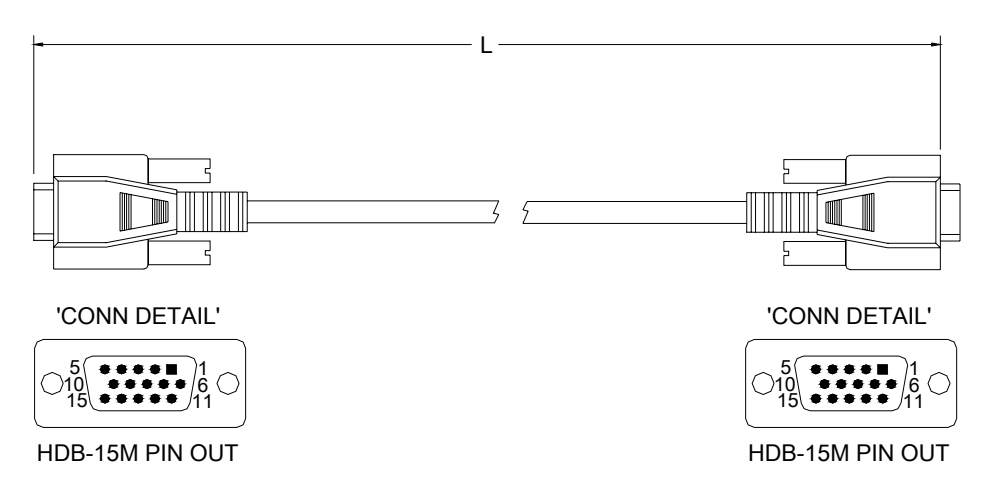

Table 2–16 shows the part numbers for the terminal block adapter and cables.

TABLE 2–16. I/O Terminal Block Adapter & Cable Part Numbers

| Siemens<br>P/N | Description                                    |  |
|----------------|------------------------------------------------|--|
| 990-0056-1     | Adapter, HD-SUB 15 connector to terminal block |  |
| 966-0183-1     | Cable HD-SUB 15 connector M/M 10 Feet          |  |
| 966-0183-2     | Cable HD-SUB 15 connector M/M 15 Feet          |  |
| 966-0183-3     | Cable HD-SUB 15 connector M/M 25 Feet          |  |

## **External Strobe & Sensor**

For continuous motion or high-speed indexing applications, an external strobe and sensor may be required to freeze each part before the image can be acquired. The strobe unit may include a fiber-optic light pipe.

When choosing your part sensor, you must consider the time interval between the part passing into the sensing zone and an electrical signal being generated. When there is a large variation in process speed, considerable apparent motion of the part within the FOV may result. The HawkEye<sup>TM</sup> 1500 can compensate for this motion over a considerable range. However, the sensor should be fast enough to minimize this apparent shift.

To connect your sensor and strobe, refer to Figure 2–35 and Figure 2–36.

Figure 2–35 shows the I/O Expansion Module Sensor and Strobe Connections shown with a fiber-optic sensor, an SCM-1 strobe controller, and a 24 volt power supply.

2

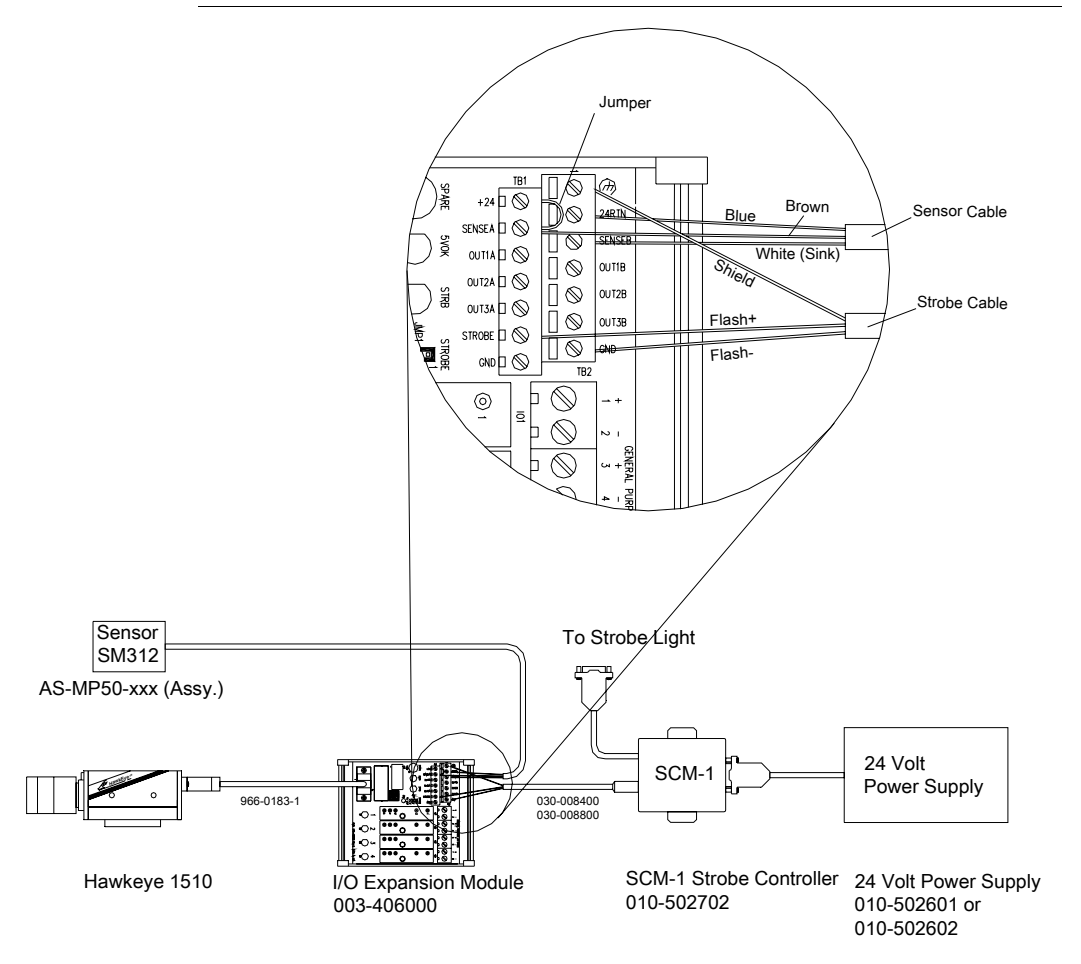

FIGURE 2–35. I/O Expansion Module Sensor and Strobe Connections

Figure 2–36 shows the I/O Terminal Block Adapter Sensor and Strobe Connections shown with a fiber-optic sensor, an SCM-1 strobe controller, and a 24 volt power supply.

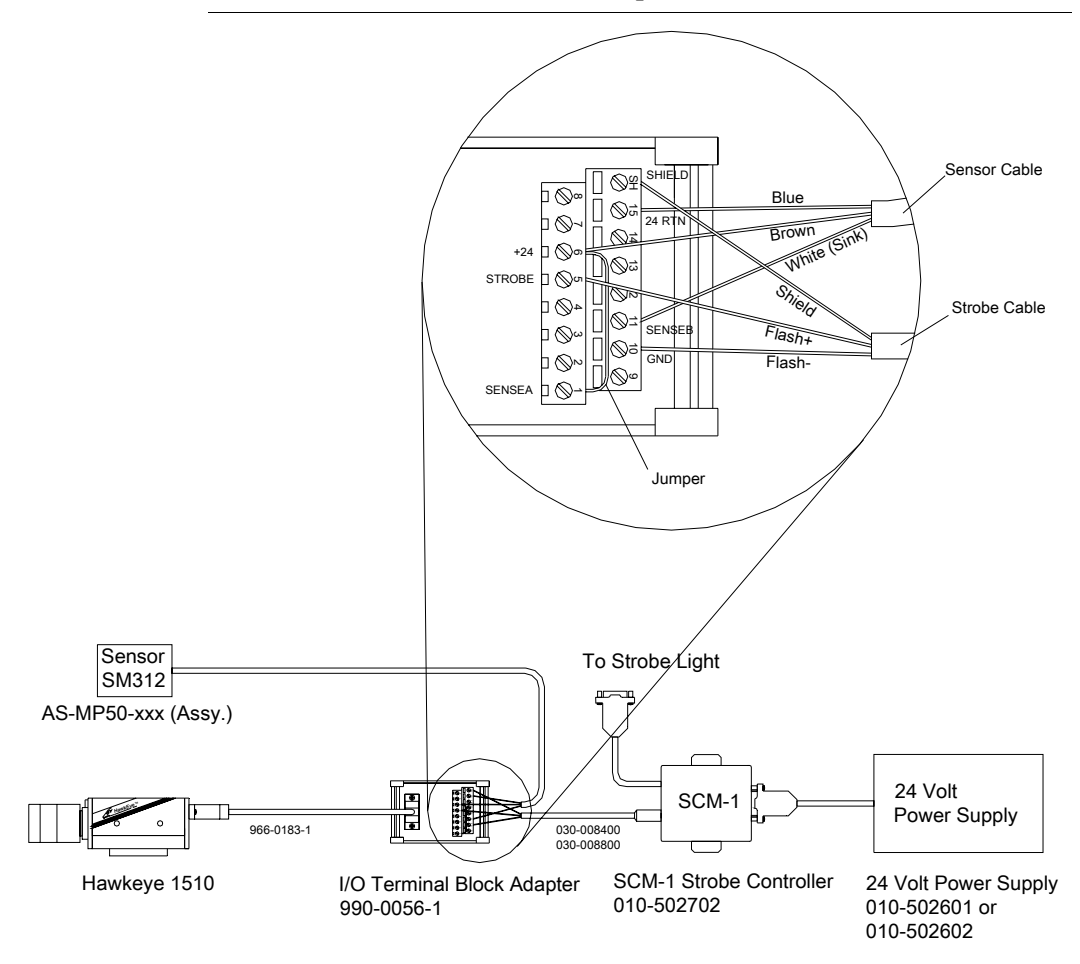

#### FIGURE 2–36. I/O Terminal Block Adapter Sensor & Strobe Connections

v2.2.1, July 2006

# Serial Connector & Serial Adapter Cable

Figure 2–37 shows the pinout for the mini-DIN 8 serial cable.

FIGURE 2–37. Serial Connector (mini-DIN 8)

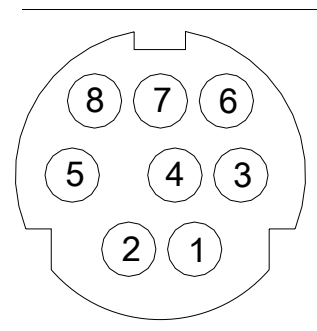

Table 2–17 lists the suppliers for the mini-DIN 8 mating connector.

TABLE 2–17. mini-DIN 8 Mating Connector Suppliers

| Supplier | Part Number  | Description                                  |
|----------|--------------|----------------------------------------------|
| Kycon    | KDMLA-8P-G30 | Mini-DIN Plug - 8 Position Snap and Lock Kit |

Figure 2–38 shows the wiring for the HESC-006 serial adapter cable.

HawkEye<sup>™</sup> 1500 Series User Manual

#### FIGURE 2–38. HESC-006 Serial Adapter Cable

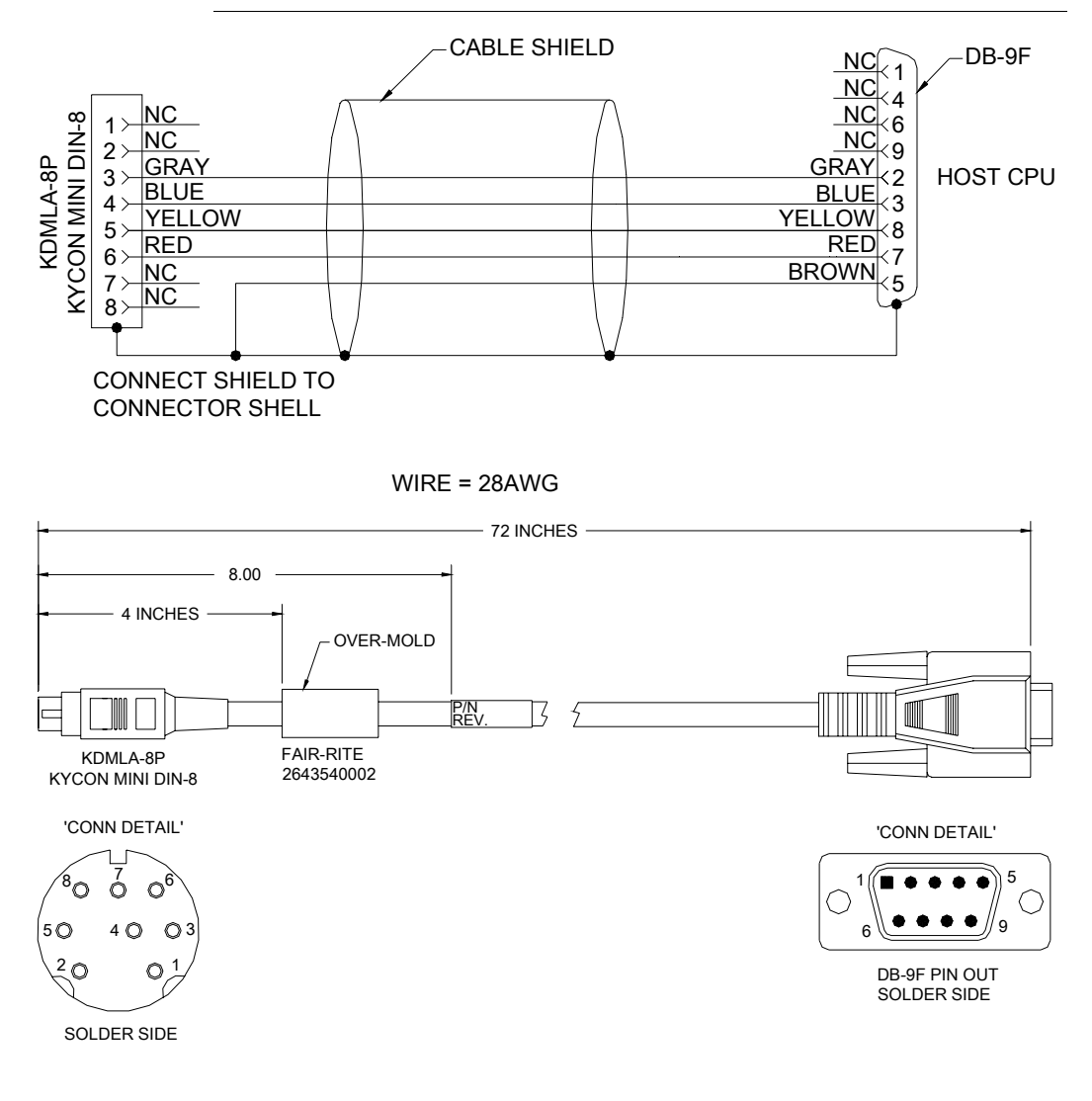
| Mini-DIN 8 Pin <sup>1</sup> | RS232 Signal                                                                                                    | Direction                                                                           | Description                                                                                                    |
|-----------------------------|----------------------------------------------------------------------------------------------------|-------------------------------------------------------------------------------------|----------------------------------------------------------------------------------------------------|
| n/c                         | DCD                                                                                                    | n/u                                                                                 | Carrier detect                                                                                                    |
| 3                           | TXD                                                                                                    | out                                                                                 | Transmit data                                                                                                    |
| 4                           | RXD                                                                                                    | in                                                                                  | Receive data                                                                                                    |
| n/c                         | DTR                                                                                                    | n/u                                                                                 | Data terminal ready                                                                                                    |
| 7, 8                        | Gnd                                                                                                    | Common                                                                              | Signal ground                                                                                                    |
| n/c                         | DSR                                                                                                    | n/u                                                                                 | Data set ready                                                                                                    |
| 6                           | CTS                                                                                                    | in                                                                                  | Clear to send                                                                                                    |
| 5                           | RTS                                                                                                    | out                                                                                 | Ready to send                                                                                                    |
| n/c                         | RI                                                                                                    | n/u                                                                                 | Ring indicator                                                                                                    |
| Shell                       | Shell                                                                                                    | Common                                                                              | Chassis ground                                                                                                    |
|                             | Mini-DIN 8 Pin <sup>1</sup> n/c           3           4           n/c           7, 8           n/c           5           6           5           6           6           6           6           6           6           6           6           6           6           6           6           6           6           6           6           7 | Mini-DIN 8 Pin1RS232 Signaln/cDCD3TXD4RXDn/cDTR7, 8Gndn/cDSR5CTS5RTSn/cRIShellShell | Mini-DIN 8 Pin1RS232 SignalDirectionn/cDCDn/uaTXDoutaRXDinn/cDTRn/u7, 8GndCommonn/cDSRn/uaCTSinbRTSoutbRIn/ucShellShell |

Table 2–18 describes the signals for the serial connector and serial cable.

TABLE 2–18. Serial Connector (mini-DIN 8), Serial Adapter Cable (DB9S)

Note:

1. Mini-DIN 8 pins 1 & 2 are not connected.

# Ethernet

Figure 2–39 shows the pinout for the RJ45 Ethernet connector.

FIGURE 2–39. RJ45 Ethernet Connector

| 1 |  |  |  | 8 |
|---|--|--|--|---|
|   |  |  |  |   |

# **Chapter 2** Connecting to the HawkEye<sup>TM</sup> 1500

Table 2–19 describes the Ethernet connector signals.

| Pin | Ethernet Signal |
|-----|-----------------|
| 1   | Ethernet TX (+) |
| 2   | Ethernet TX (-) |
| 3   | Ethernet RX (+) |
| 4   |                 |
| 5   |                 |
| 6   | Ethernet RX (-) |
| 7   |                 |
| 8   |                 |

TABLE 2–19. RJ45 Ethernet Connector Signals

# **Power & Ethernet LEDs**

Figure 2–40 shows the rear panel power and Ethernet LEDs.

#### FIGURE 2–40. Rear Panel Power & Ethernet LEDs

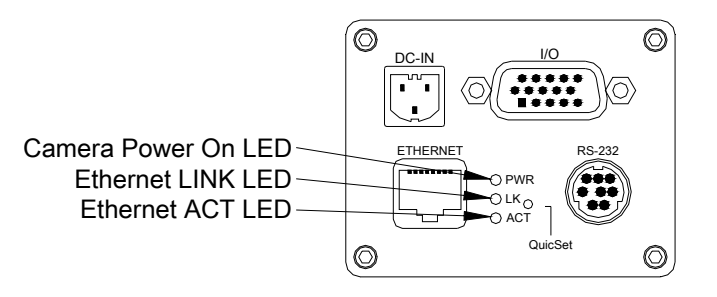

Table 2–20 describes the rear panel power and Ethernet LEDs.

TABLE 2–20. Rear Panel Power & Ethernet LEDs

| Name | Color  | Description           |
|------|--------|-----------------------|
| PWR  | Green  | Power on LED          |
| LK   | Green  | Ethernet Link LED     |
| ACT  | Yellow | Ethernet Activity LED |

Table 2–21 describes the Ethernet link LEDs.

TABLE 2–21. Ethernet Link LEDs

| LK LED (Green) | ACT LED (Yellow) | Description           |
|----------------|------------------|-----------------------|
| Solid          | Solid            | 100 BaseT/Full Duplex |
| Solid          | Flashing         | 100 BaseT/Half Duplex |
| Flashing       | Solid            | 10 BaseT/Full Duplex  |
| Flashing       | Flashing         | 10 BaseT/Half Duplex  |

# **Mode/Status LEDs**

Figure 2–41 shows the rear panel mode and status LEDs.

#### FIGURE 2-41. Mode/Status LEDs

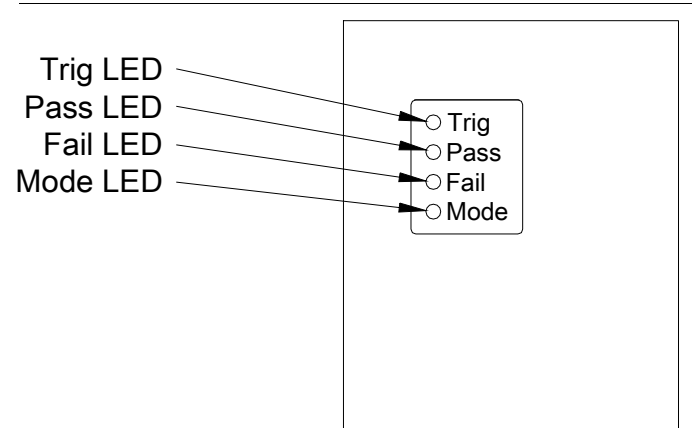

Table 2–22 describes the mode and status LEDs.

| TABLE 2–22. N | /Iode/Status | LEDs |
|---------------|--------------|------|
|---------------|--------------|------|

| Name | Description | LED Color |
|------|-------------|-----------|
| Trig | Trigger LED | Yellow    |
| Pass | Pass LED    | Green     |
| Fail | Fail LED    | Red       |
| Mode | Mode LED    | Yellow    |

# **Verification LEDs**

Table 2–23 shows the state of the LEDs when Verification is on.

| TABLE 2–23. | LEDs | When | Verification | Is On |
|-------------|------|------|--------------|-------|
|-------------|------|------|--------------|-------|

|                       | Pass LED | Fail LED                           |
|-----------------------|----------|------------------------------------|
| Decode/Locate Failure | OFF      | ON                                 |
| POOR                  | OFF      | ON                                 |
| FAIR                  | ON       | ON (halfway between GOOD and POOR) |
| GOOD                  | ON       | OFF                                |

### **Beeper**

The HawkEye<sup>™</sup> 1500 camera's beeper:

- Is user configurable
- Indicates Pass/Fail conditions
- Assists in the alignment of the symbol during setup

# QuicSet®

Figure 2–42 shows the location of the QuicSet® recessed button.

#### FIGURE 2-42. Location of QuicSet® Recessed Button

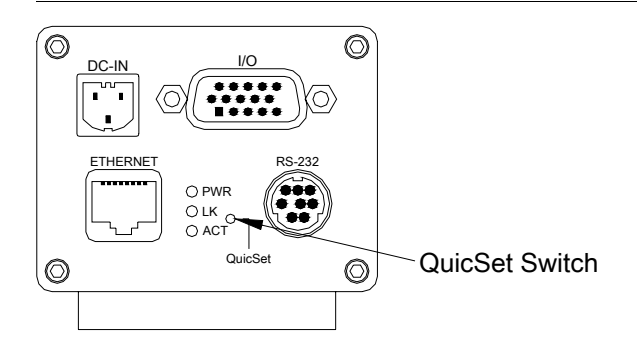

#### Front Panel HawkEye<sup>TM</sup> 1510

# Front Panel HawkEye<sup>™</sup> 1510

Figure 2–43 shows the layout of the front panel for the HawkEye<sup>™</sup> 1510.

FIGURE 2–43. Front Panel Layout (HawkEye<sup>™</sup> 1510 only)

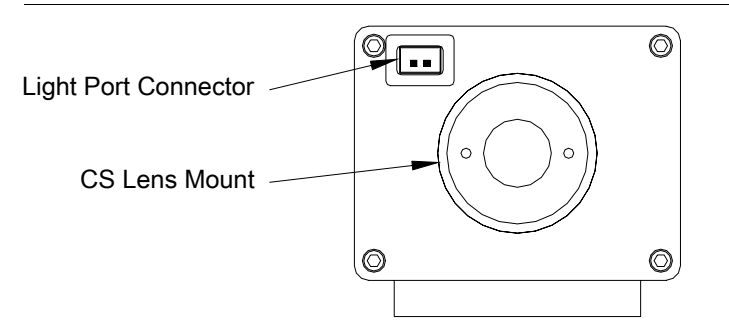

- Light Port Connector 12 VDC out
- CS Lens Mount 5mm extension required to support C-Mount lenses (5 mm extension tube part number is 928-0047-1)

# **Light Port Connector**

Figure 2–44 shows the pinout for the light port connector.

```
FIGURE 2-44. Light Port Connector
```

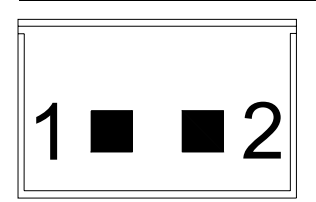

Table 2–24 lists the supplier for the light port mating connector.

TABLE 2–24. Light Port Mating Connector Supplier

| Supplier | Part Number              | Description                          |
|----------|--------------------------|--------------------------------------|
| Molex    | 51090-0200<br>50212-8100 | 2 Position housing<br>Crimp terminal |

# **Chapter 2** *Connecting to the HawkEye*<sup>TM</sup> 1500

#### FIGURE 2–45. Optional Light Port Cable

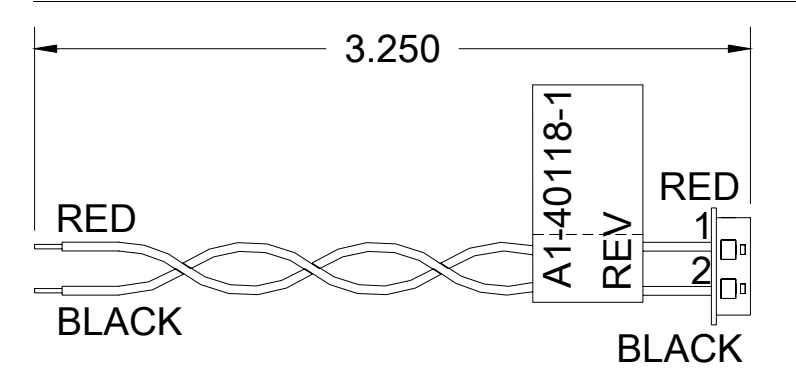

Table 2–25 lists the pinout for the light port.

#### TABLE 2–25. Light Port Pinout

| Pin | Signal Name | State        | Voltage |
|-----|-------------|--------------|---------|
|     |             | Off          | Open    |
| 1   | +12VDC      | On/Strobe    | +12V    |
|     |             | Power Strobe | +24V    |
| 2   | 12V return  |              |         |

Table 2–26 lists the part number for the optional light port cable.

TABLE 2–26. Optional Light Port Cable Part Number

| Siemens P/N | Description                                       |
|-------------|---------------------------------------------------|
| A1-40118-1  | Cable, light port DC power to external light head |

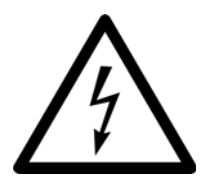

Do not exceed 0.5 amp continuous current draw or you may damage the HawkEye  $^{\rm TM}$  1500.

# **Mounting Blocks**

Table 2–27 contains the part numbers and descriptions of the four mounting blocks for the HawkEye<sup>TM</sup> 1500 camera.

| Part Number | Description                 | Used on HawkEye™ | Notes |
|-------------|-----------------------------|------------------|-------|
| HEBMA-5     | Standard mounting block     | 1510, 1515, 1525 |       |
| HEBMA-2     | Optional mounting block     | 1525             | 1     |
| HEBMA-3     | HE10 mounting block adapter | 1510             | 2     |
| HEBMA-4     | HE15 mounting block adapter | 1515             | 3     |

#### TABLE 2–27. Mounting Blocks

Notes:

- 1. This mounting block is required for the HawkEye<sup>™</sup> 1525 when mounting the reader where the mounting surface extends to the light. This mounting block is 3/8" thick vs. ¼" thick for the standard block.
- Allows a HawkEye<sup>™</sup> 1510 to mount in the same location when upgrading an HawkEye<sup>™</sup> 10.
- **3.** Allows a HawkEye<sup>™</sup> 1515 to mount in the same location when upgrading an HawkEye<sup>™</sup> 15.

Note: Do not insulate the mounting block. The bottom of the HawkEye<sup>TM</sup> gets hot and metal-to-metal contact is necessary for heat dissipation. Refer to Appendix F, "Specifications," for mounting block dimensions.

# **Optional Location for Mounting Block**

Figure 2–46 shows the optional locations for the mounting block on the HawkEye<sup>TM</sup> 1500.

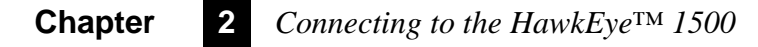

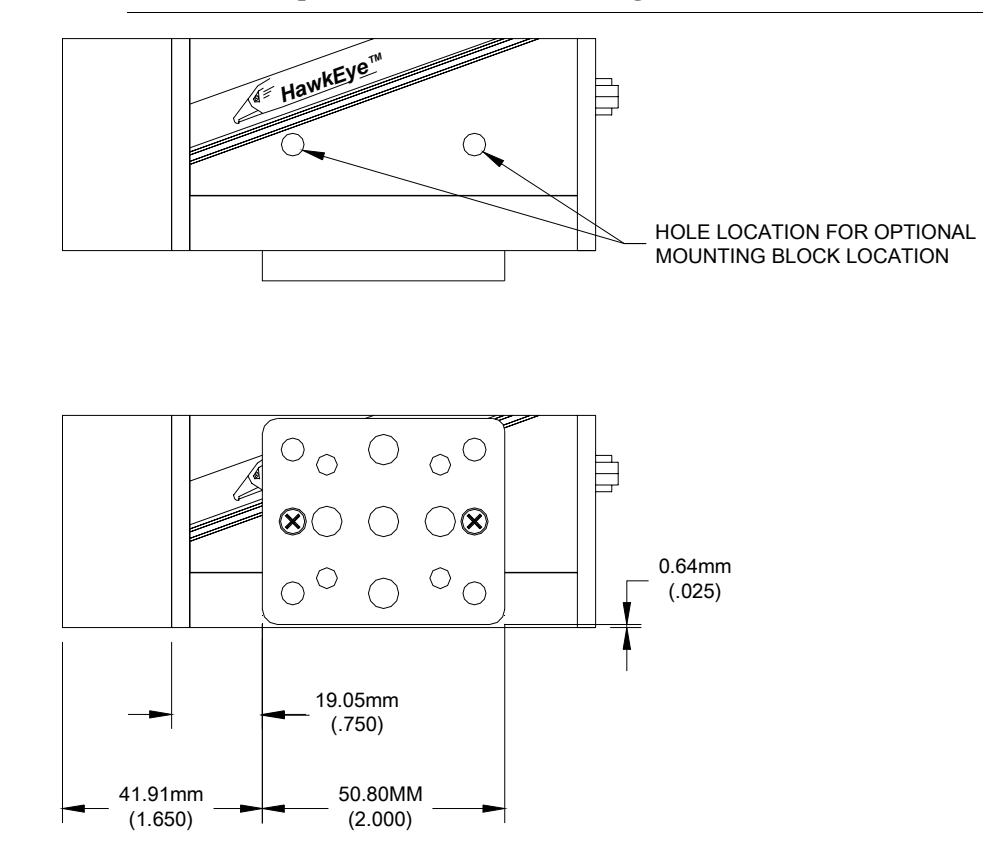

#### FIGURE 2–46. Optional Location for Mounting Block (1515 Shown)

Remove the two hole covers before installing mounting block in one of the two optional mounting locations, as shown in Figure 2–46. (A HawkEye<sup>TM</sup> 1515 is shown.) Use 4-40 x 5/16 pan head screws.

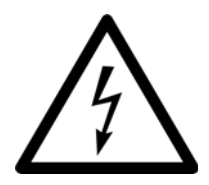

Using longer screws may damage the HawkEye<sup>™</sup> 1500.

# CHAPTER 3 HawkEye<sup>TM</sup> 1500 Series Overview

The chapter contains an overview of the HawkEye<sup>™</sup> 1500 Series Smart Camera-Based Reader. It also contains information about application modes, lighting modes, retry modes, and I/O operations.

The HawkEye<sup>TM</sup> 1500 has a wide variety of applications ranging from reading symbols on parts speeding by on a conveyer to stationary applications where each symbol is manually presented. The HawkEye<sup>TM</sup> 1500 has a rich set of options for dealing with different triggering, lighting, and I/O situations. ReadRunner, the HawkEye<sup>TM</sup> 1500 Graphical User Interface, provides a simple way of setting up all the various parameters. In particular, it presents a small number of application modes, each of which pre-sets the various parameters based on common usage scenarios. These application modes are merely starting points; any parameter can be subsequently altered, if necessary. For more information, see "Application Modes" on page 3-3.

Control over exposure of acquired images is referred to as **photometry**. The HawkEye<sup>™</sup> 1500 provides both manual and automatic photometry. The auto-photometry mode is quite powerful and can adjust the exposure and gain separately for each image acquisition. For more information, see "QuicSet® Symbol Photometry" on page 3-37 and "Setting Up Photometry" on page 4-23.

For situations where the symbol may be moving or difficult to decode, several different **retry modes** are provided. The HawkEye<sup>TM</sup> 1500 can retry by count, time, or for the duration of an input signal. For more information, see "Retry Modes" on page 3-6.

# **Chapter 3** *HawkEye*<sup>™</sup> *1500 Series Overview*

There are several options available for configuring digital **I/O**. To interface to external equipment, you have the option of either using a timed data valid signal or a full handshake. For more information, see "HawkEye<sup>™</sup> 1500 I/O Operations" on page 3-9.

The HawkEye<sup>TM</sup> 1500 also provides a rich set of ways to send data to external equipment, either using serial or network connections. The capabilities are very powerful but are also very simple to use. The options range from sending the decode data as a simple ASCII string via the serial port, up to sending a "**Cycle Report**" for each decode. The Cycle Report includes counts, timing data, and much more, and may even contain images. Libraries are included that allow custom data collection applications to be easily written using Visual Basic. For more information, see "Displaying Camera Report Information" on page 4-16.

The normal operational mode of the HawkEye<sup>™</sup> 1500 is called "online". In this mode, the results of each decode are sent to all connected client applications. Without taking the camera out of this mode, it is possible to program the camera and change parameters "on the fly." This is called taking **control** of the unit. When a client takes control, it essentially has a private connection to the camera and results are not sent to other clients. For more information, see Chapter 4, "ReadRunner".

Note: Use this device as specified by Siemens.

# **Unique Camera Names**

At boot time, if a camera's network name is "HawkEye," the camera's software automatically changes "HawkEye" to "HawkEyexxyyzz" where xxyyzz is the last three fields of the camera's MAC address. For example:

| Camera Name at<br>Boot Time | MAC Address       | Unique Camera<br>Name |
|-----------------------------|-------------------|-----------------------|
| HawkEye                     | 00:60:33:e0:00:11 | HawkEyeE00011         |
| HawkEye                     | 00:60:33:e0:00:12 | HawkEyeE00012         |
| HawkEye                     | 00:60:33:e0:00:13 | HawkEyeE00013         |
| HawkEye                     | 00:60:33:e0:00:14 | HawkEyeE00014         |
| HawkEye                     | 00:60:33:e0:00:15 | HawkEyeE00015         |

#### TABLE 3–1. Unique Camera Names

# **Application Modes**

To integrate the HawkEye<sup>TM</sup> 1500 with various scanning applications, one may need to change its operating parameters. As an aid to configuring the HawkEye<sup>TM</sup> 1500, ReadRunner has an Application Mode display available to you. This display contains four choices that generalize typical use for the HawkEye<sup>TM</sup> 1500. From the selection chosen, a number of pre-defined parameter selections are made. You may override any of these selections at any time. The four general application modes are:

- Demo
- Stop and Scan
- Motion
- Supermarket

#### Demo

Demo mode is the default application mode. It is fully automatic in operation. Illumination, targeting, automatic photometry, and continuous triggering are all on. The HawkEye<sup>™</sup> 1500 will continuously read any symbol that is aligned to the laser target dots, that is, placed in the field of view.

#### Motion

This mode scans a symbol when it moves within the HawkEye<sup>™</sup> 1500's field of view. Because the parts are in motion, there is no time for the automatic calculation of photometry values. Thus, automatic photometry is off. You must specify the exposure and gain settings manually. A trigger is supplied (through the I/O connector) to the camera by a sensor device. In addition, the Lighting selection will be Power-strobe. This selection allows the parts to be moving at a very high speed, where short exposure times are desired.

# Stop and Scan

This mode scans a symbol when it stops within the HawkEye<sup>TM</sup> 1500's field of view. A trigger is supplied (through the I/O connector) to the camera by a sensor device when the symbol is in place. The illumination and laser targeting are set to strobe, and the automatic photometry control is on. When the trigger is supplied, the HawkEye<sup>TM</sup> 1500 will determine the correct gain and exposure and read the symbol.

#### **Chapter 3** *HawkEye*<sup>™</sup> 1500 Series Overview

#### Supermarket

This is often referred to as Presentation Mode. Parameters similar to those for Demo mode are used with the exception that an inter-symbol wait time (ISWT) is imposed. This means that, when a symbol is presented to the HawkEye<sup>TM</sup> 1500's field of view, it will be read once. The same symbol cannot be read again until the symbol is removed from the field of view for at least the indicated ISWT. A different symbol, when presented to the camera, will be read immediately.

# **Lighting Modes**

Symbols or marks that are to be read by the HawkEye<sup>TM</sup> 1500 must be illuminated for optimum read performance. Depending on the type of surface texture or ambient light surrounding the symbol, the lighting may be customized. In addition, there are several models of the HawkEye<sup>TM</sup> 1500 available (Chapter 1, "Configurations"), and it is assumed that you have purchased the model that is optimal for the application that you are deploying. All models have the following configurations available to control the light installed on your particular unit:

- On/Off
- Strobe
- Power Strobe
- On With Power Strobe
- External (may be used with any of the other modes)

As detailed earlier in this chapter, when you select one of the four Application Modes, ReadRunner selects the appropriate lighting mode. You may override these selections as desired. The details of each are as follows:

Note: Strobing minimizes the heat produced when the light is on constantly.

#### WARNING! STROBING MAY HAVE ADVERSE EFFECTS ON HUMANS WHO ARE PRE-DISPOSED TO SEIZURES DUE TO PHOTOSENSITIVITY. PLACING THE HAWKEYE™ 1500 IN AN ENCLOSURE CAN MINIMIZE THE EFFECTS OF THE FLASHING OF A STROBE.

- Off This selection is available when the ambient lighting provided is adequate for the optimal reading of the parts to be deployed. Therefore, the internal lighting will not be used during the exposure time.
- On This selection turns the built in lighting on continuously. The lighting will be on at all times, and at a constant intensity. It will be the lighting used during the exposure time.
- Strobe Strobed lighting is chosen to illuminate the symbol for just the selected exposure time. Typically, this is chosen when the symbol/part to be read is in motion and at relatively slow speeds. At all other times, the HawkEye<sup>TM</sup> 1500 turns off the lighting. This results in a flashing effect.
- Power Strobe This selection is similar to the strobed selection, with the addition of a greater intensity value being supplied. This is employed when the part is in motion and at very high speeds. The burst of energy supplied for the duration of the exposure time allows parts to be in motion at much greater speeds. The low limit on exposure time is 1 ms.
- On With Power Strobe This selection is provided to keep the lighting on at all times, but, when the camera is exposing, the Power Strobe intensity is supplied.

Note: This selection minimizes the effects of strobing on human vision.

 External — When external lighting is selected, the HawkEye<sup>TM</sup> 1500 will NOT illuminate its internal lighting, but will drive an external line to control an external source for the desired exposure time. This external line can be wired to an external lighting configuration that is optimal for the unique problem set. For more information about wiring, etc., see Chapter 2, "Connecting to the HawkEye<sup>TM</sup> 1500". External lighting is allowed in conjunction with the other lighting modes to allow more flexibility in developing lighting solutions.

In addition, four other modes are available by combining the preceding modes:

- On & External
- Strobe & External
- PowerStrobe & External
- On/PowerStrobe/External

# **Retry Modes**

When you select the typical application via ReadRunner, there is no attempt at setting any retry capabilities. This is user dependent. The various Retry Modes are described here so you can apply them as needed.

- Time
- Count
- GPIO IN 4 Duration
- ISWT
- PID List
- PID List w/Acquire
- Light

#### Time

You may specify that, if the Decode attempt of a symbol fails, the HawkEye<sup>TM</sup> 1500 retry for up to 1 minute. The HawkEye<sup>TM</sup> 1500 will perform automatic photometry (if selected), and capture a new image, and then attempt to decode the symbol again. The HawkEye<sup>TM</sup> 1500 will report only one success or one failure no matter how many times the retry is attempted. In other words, if the retry time is set to 10 seconds, and the decode is successful on the 7th attempt, only one Success report (and signal) will be sent from the HawkEye<sup>TM</sup> 1500. If the HawkEye<sup>TM</sup> 1500 fails after 10 seconds, only one Failure message will be reported. The normal application to use retry attempts is in the Stop and Scan application mode. Basically, you are indicating that, when the triggered input occurs, the part may not exactly be in the field of view at exactly the time of the trigger. Retry attempts will be made and only one report will be issued. Typically, you would not have time to perform retries in a motion application.

#### Count

You may specify that, if the decode attempt of a symbol fails, the HawkEye<sup>TM</sup> 1500 will retry up to 15 times. The HawkEye<sup>TM</sup> 1500 will perform automatic photometry (if selected), capture a new image, and then attempt to decode the symbol again. The HawkEye<sup>TM</sup> 1500 will report only one success or one failure no matter how many times the retry is attempted. In other words, if the retry count is set to 10, and the decode is successful on the 7th attempt, only one

Success report (and signal) will be sent from the HawkEye<sup>TM</sup> 1500. If the HawkEye<sup>TM</sup> 1500 fails on the 10th attempt, only one Failure message will be reported. Typically, the only time you would add retry attempts is in the Stop and Scan application mode. Basically, you are indicating that, when the triggered input occurs, the part may not exactly be in the field of view, so retry attempts will be made and only one report will be issued. Typically, you would not have time to perform retries in a motion application.

# **GPIO IN 4 Duration**

You may specify that, if the Decode attempt of a symbol fails, the HawkEye<sup>TM</sup> 1500 will retry while the GPIO input line with the assigned tag "RETRY" (see "Advanced I/O" on page 4-54) is present. The HawkEye<sup>TM</sup> 1500 will perform automatic photometry (if selected), and capture a new image, and then attempt to decode the symbol again. The HawkEye<sup>TM</sup> 1500 will report only one success or one failure no matter how many times the retry is attempted. In other words, if the GPIO signal is on for 10 seconds, and the decode is successful on the 7<sup>th</sup> attempt, only one Success report (and signal) will be sent from the HawkEye<sup>TM</sup> 1500. If the HawkEye<sup>TM</sup> 1500 fails after 10 seconds and the signal is removed, only one Failure message will be reported. Typically, the only time you would add retry attempts is in the Stop and Scan application mode. Basically, you are indicating that, when the triggered input occurs, the part may not exactly be in the field of view, so retry attempts will be made and only one report will be issued. Typically, you would not have time to perform retries in a motion application.

# **ISWT (Inter-Symbol Wait)**

Retry ISWT is the Presentation or Supermarket Mode. This duration selection is the Inter-symbol wait time. Inspections are performed continuously and only successful attempts are reported. In order not to report duplicate data decoded from the same image, a time limit (the Inter-symbol wait time) must be specified. This time limit ensures that the duplicate data is not reported until the specified time has elapsed since the last successful decode attempt.

In other words, either of two things have to happen to get a report:

1. An ISWT of failures must occur between the presentation of duplicate symbols,

OR

2. You must present a different symbol.

#### **Chapter 3** *HawkEye*<sup>TM</sup> 1500 Series Overview

Graphically shown below, where a solid thick line indicates a decode read cycle, and a thin line indicated a no decode read cycle:

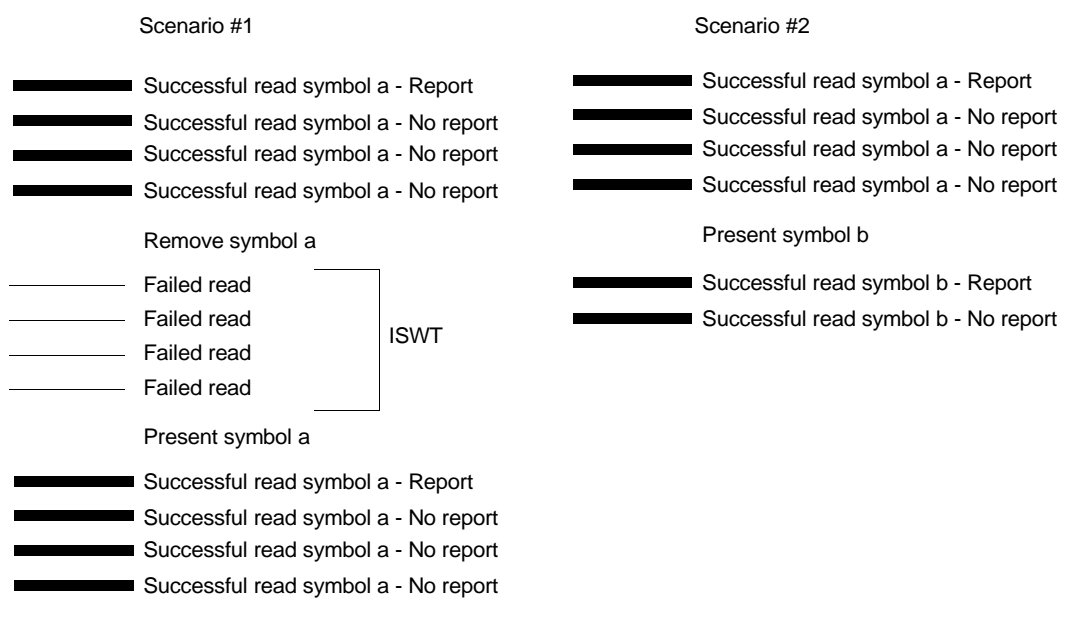

An ISWT equal to 0 indicates an infinite inter-symbol wait time, and no duplicate code will be reported. This is applicable to scenario #2 above.

Note: In order for the ISWT to work correctly, it must be greater than the Cycle Time reported on the ReadRunner camera report. ISWT = 0 indicates an infinite inter-symbol wait time, and no duplicate code will be reported.

### **PID List**

The Retry List mode is differs considerably from those modes previously described. The most notable difference is that NO new image is acquired. All retry attempts are made on the same image. Therefore, you can use this mode in a Motion Application. Care must be taken that the retry list is not long enough to cause a trigger overrun.

The Retry List mode is associated with Product Identification, which is fully described in the HawkEye<sup>TM</sup> 1500 Technical Note titled "Jobs in the HawkEye<sup>TM</sup> 1500." This Technical Note is on your HawkEye<sup>TM</sup> 1500 Series CD.

Each PID contains specific decoder settings for a given symbol. The decoder takes the one image and attempts to decode the with the settings in the listed PID until the list ends or a successful decode occurs.

# PID List w/Acquire

This mode behaves the same as PID List except that a new image is taken for each PID using the photometry settings in the PID being tested.

# Light

This retry mode allows a second lighting configuration to be tried while taking a second image. This might be useful if some codes are printed on glossy backgrounds and others are matte backgrounds requiring a different lighting strategy.

# HawkEye<sup>™</sup> 1500 I/O Operations

The HawkEye<sup>TM</sup> 1500 provides 9 discrete input/output (I/O) lines for your application. These I/O lines offer direct interaction between the HawkEye<sup>TM</sup> 1500 and the production environment via the HawkEye<sup>TM</sup> 1500 I/O connector.

# **Trigger Behavior**

First, some definitions:

- Delay The time after seeing the selected trigger edge until the camera image acquisition is started.
- Latch The time after seeing the selected trigger edge during which new trigger edges will be ignored.
- Debounce The ability to ignore switching noise that may look like multiple triggers. This is now handled by the LATCH time. Note that while the impact of noisy switching and spurious signals may be disabled during the LATCH time, addressing the root cause of these problems in the process is vital to assuring that only trigger signals are seen at the camera and that these are the only signals that the camera responds to. Past attempts at trying to debounce the line in the camera by looking at the selected edge and seeing if the new level is maintained for a period of time, defeated the fundamental goal of triggering the acquisition when the selected edge was seen. Due to the sampling frequency of a digital line, debouncing made it possible to

### **Chapter 3** *HawkEye*<sup>™</sup> *1500 Series Overview*

ignore real triggers or classifying noise as a valid trigger, both while deferring the trigger some indeterminate time into the future.

• Trigger Overrun — This results when the time between triggers is less than the time it takes the camera to complete an acquisition cycle. However, even with the time between triggers is greater than the acquisition time, it is possible to generate a trigger overrun condition by specifying a delay time that creates more than 100 pending triggers.

# **Trigger Diagrams**

Figure 3–1 through Figure 3–6 illustrate different trigger scenarios; some produce a trigger overrun condition. All cases assume a trigger occurs on the rising edge. In the following diagrams:

- T<sub>d</sub> Delay time
- $T_1$  Latch time
- T<sub>acq</sub> Acquisition time

#### HawkEye<sup>TM</sup> 1500 I/O Operations

# **Trigger Diagram 1**

In this example, the acquisition cycle has time to complete before the next trigger is received. There is no trigger overrun in this case.

$$\begin{split} T_{d} &= 0 \\ T_{l} &= 0 \\ T_{acq} &< time \text{ between triggers} \end{split}$$

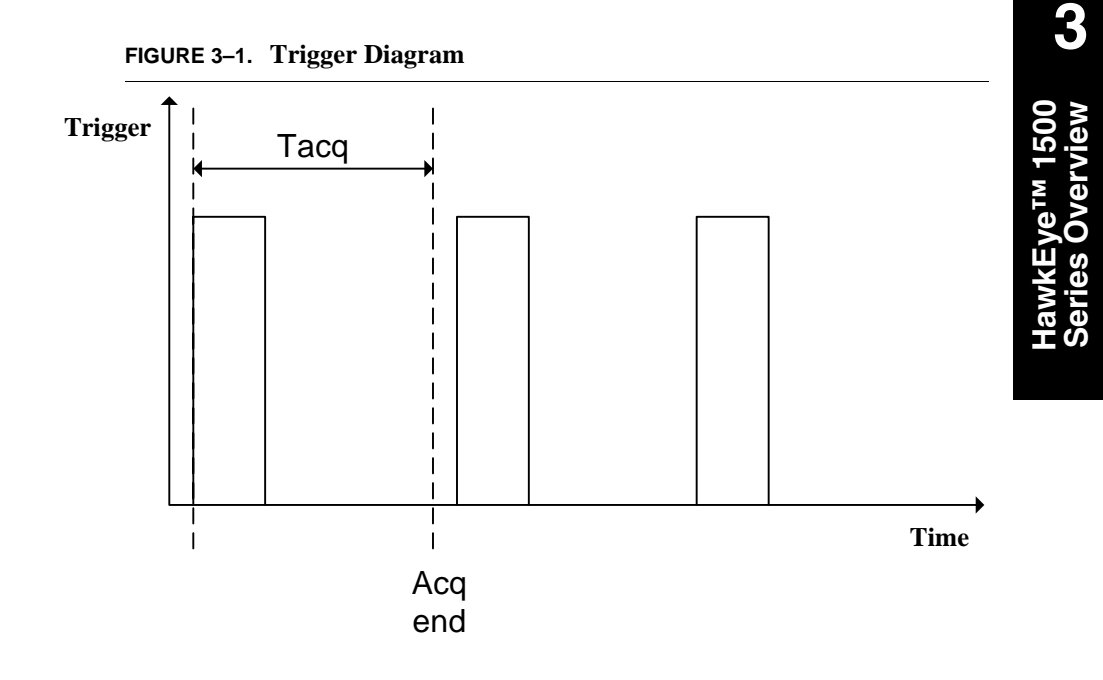

# Trigger Diagram 2

This example illustrates a trigger overrun condition. The acquisition cycle has not completed before the next trigger is received.

$$\begin{split} T_{d} &= 0 \\ T_{l} &= 0 \\ T_{acq} > time \text{ between triggers} \end{split}$$

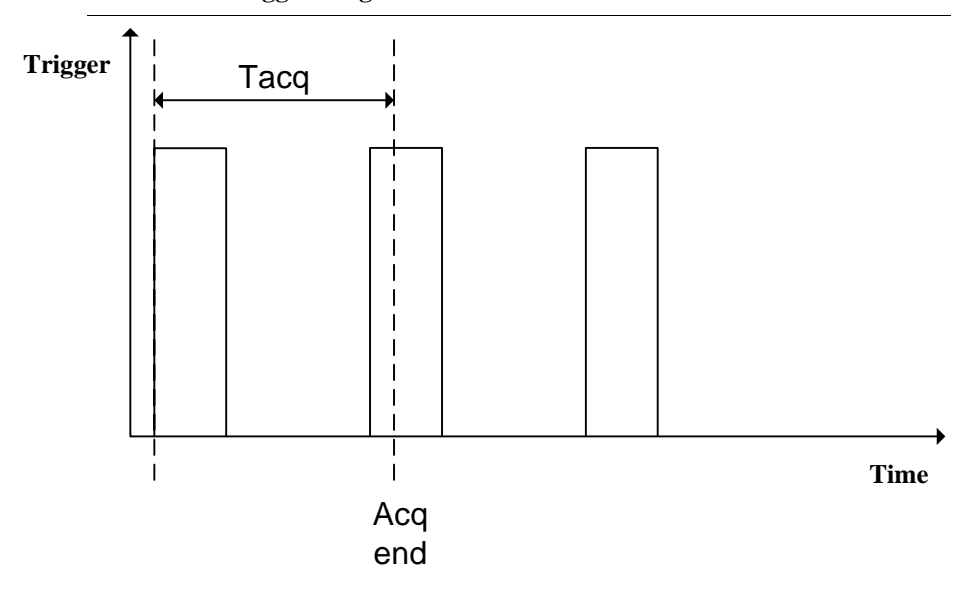

FIGURE 3–2. Trigger Diagram 2

#### HawkEye<sup>TM</sup> 1500 I/O Operations

# **Trigger Diagram 3**

In this example, both  $T_d$  and  $T_l$  are non-zero. Because  $T_l < time between triggers and <math>T_{acq} < T_l$  there is no trigger overrun condition.

 $T_d$  does not = 0  $T_l < time between triggers$  $T_{acq} < T_l$ 

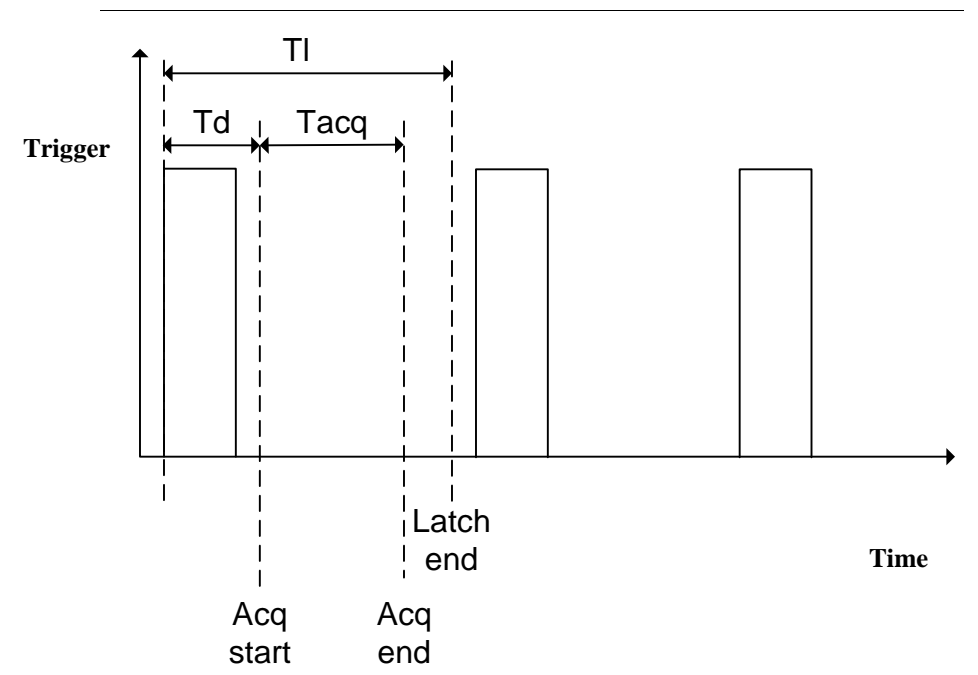

#### FIGURE 3–3. Trigger Diagram 3

3

м 1500

#### **Chapter 3** *HawkEye*<sup>™</sup> *1500 Series Overview*

### **Trigger Diagram 4**

This example illustrates how triggers are rejected when the latch time is greater than the time between triggers. Because  $T_1$  > time between triggers and  $T_{acq} < T_1$ , effectively  $T_{acq} <$  time between triggers so there is no trigger overrun.

 $T_d$  does not = 0  $T_l$  > time between triggers  $T_{acq} < T_l$ 

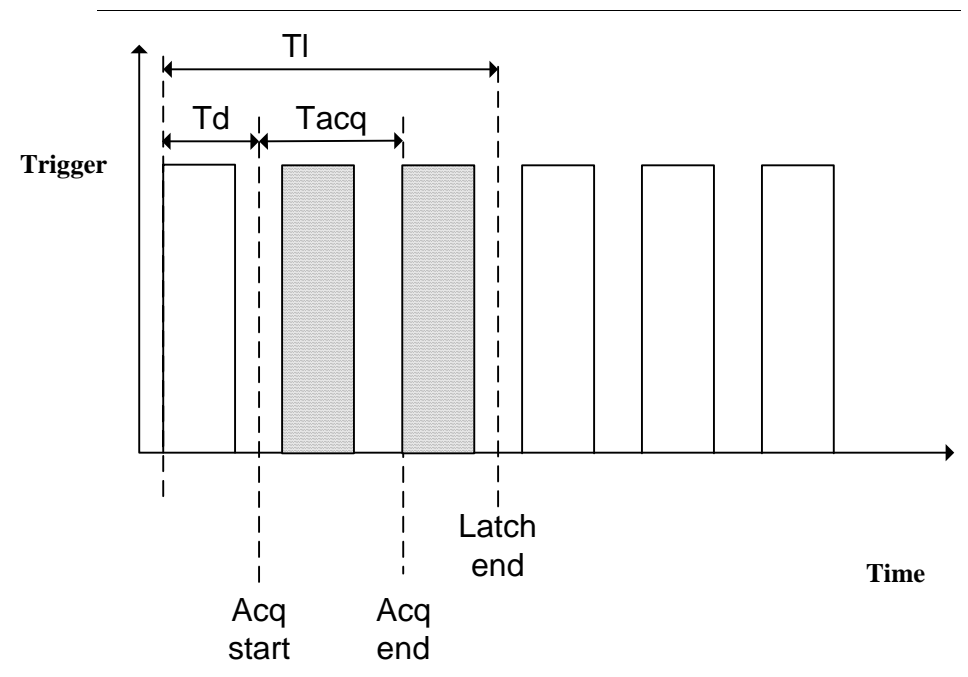

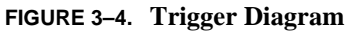

#### HawkEye<sup>TM</sup> 1500 I/O Operations

# **Trigger Diagram 5**

This example produces no trigger overrun. Because  $T_l < time between triggers$ and  $T_{acq} < T_l$  the acquisition cycle has time to complete before the next trigger. The diagram also illustrates how multiple triggers are pending in the trigger queue.

 $T_d$  > time between triggers  $T_l$  < time between triggers  $T_{acq} < T_l$ 

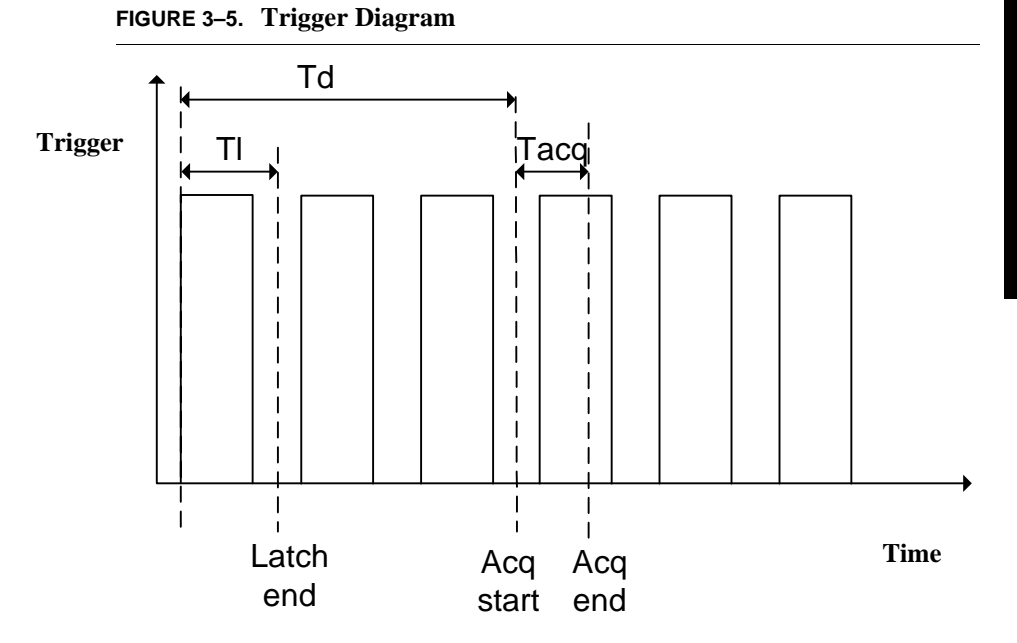

# **Chapter 3** *HawkEye*<sup>™</sup> *1500 Series Overview*

#### Trigger Diagram 6

This example generates a trigger overrun condition because the delay is set so long that the maximum number of pending triggers is exceeded.

 $T_d$  > time for max triggers

 $T_l < time between triggers$ 

T<sub>acq</sub> > time between triggers

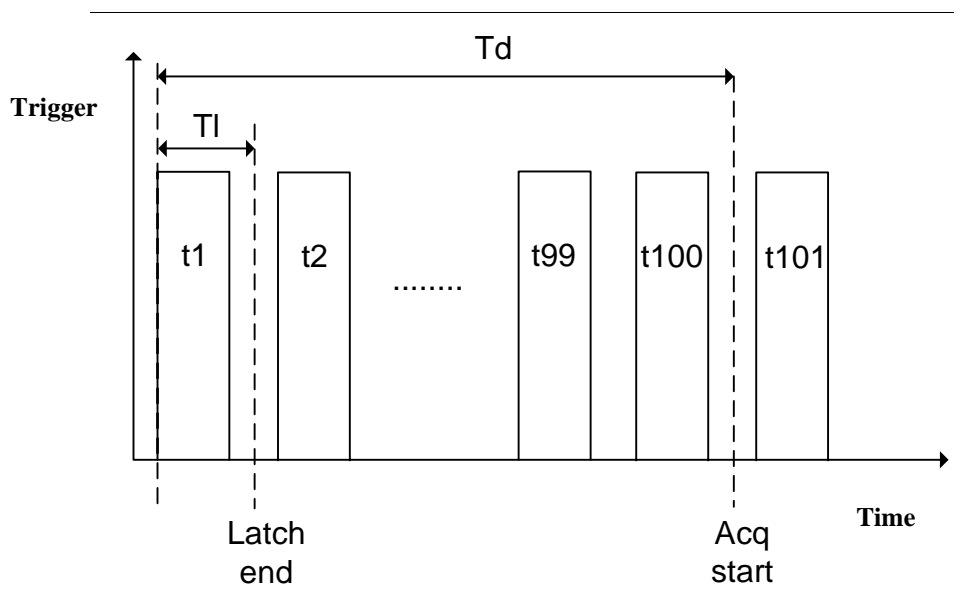

FIGURE 3–6. Trigger Diagram

# **Triggering the Unit (Inputs)**

The HawkEye<sup>TM</sup> 1500 requires a trigger to activate scanning. There are two types of triggers that control the unit: physical (hardware) and virtual (software) triggers. The selection of which trigger will be used is highly coordinated with the Application Mode selection provided by ReadRunner. When you select Demo mode or Supermarket mode, the system is virtually triggering itself continuously; once an image is taken and handled, it virtually triggers itself to initiate another sequence as soon as it completes the previous sequence. Therefore, the HawkEye<sup>TM</sup> 1500 is continuously running and requires no physical triggers to operate. When you select Motion mode or Stop and Scan mode, you are configuring the system such that a physical trigger event must occur to initiate the capture and decode sequence.

# **Physical Triggers**

The input lines allow you to add product sensors or user-defined sources to sense products marked with the Data Matrix symbol. A product passes through the sensor mounted in proximity of the monitored manufacturing line. Once the sensor's path is broken, a trigger signal is sent to the HawkEye<sup>TM</sup> 1500 via the I/O connector.

The HawkEye<sup>TM</sup> 1500 receives the signal and tells the camera to capture the upcoming image. Then, the image is decoded and data is sent to the RS-232/Ethernet ports. At the same time, the camera sends signals to the I/O connector as output signals for you. For more information, see "Outputs" on page 3-18.

Typically, this trigger is an external device hardwired to the Opto Isolated pin provided on the HawkEye<sup>TM</sup> 1500 series connector. (See "Field I/O Connector" on page 2-8.)

When the trigger input is received, the HawkEye<sup>TM</sup> 1500 will initiate the sequence. If the trigger input is received too fast, such that the HawkEye<sup>TM</sup> 1500 cannot keep up, the camera will issue a RTE (Real Time Error) condition. This condition is reported in several ways: one is via the user configurable RTE Error message string (see "Output Format Strings" on page 4-69), and via the digital output line that has been assigned to report the "RTE" state of the HawkEye<sup>TM</sup> 1500 connector (see "Field I/O Connector" on page 2-8), and also to ReadRunner through the internal reporting mechanism (see Chapter 4, "ReadRunner").

#### **Virtual Triggers**

When configuring the HawkEye<sup>TM</sup> 1500 with your external equipment, you can virtually trigger the unit to simulate the Opto Isolated input to further debug and set up. This can be accomplished by depressing the Trigger button provided on ReadRunner (see Chapter 4, "ReadRunner"), or by issuing the following command:

'VT 2'

where 2 is the internal number associated with the Opto Isolated Trigger input.

Alternately, you could also have an external piece of equipment issue the VT command at the desired rate in lieu of using the physical trigger.

# **Additional Physical Triggers Available**

In addition to the Opto Isolated trigger provided on Pin pair 1, 11, you could also make use of the 4 TTL inputs to the camera. For more information, see "Field I/O Connector" on page 2-8, and "Advanced I/O" on page 4-54.

### Outputs

Once an image is decoded, the data is sent to the RS-232/Ethernet ports. At the same time, the HawkEye<sup>TM</sup> 1500 sends signals to the I/O connector. The camera can be configured in such a way as to communicate its Read results to an external device via these I/O lines.

The HawkEye<sup>TM</sup> 1500 camera's I/O connector has the following I/O lines:

- Pin pair 2, 12 corresponds to Pass signal (default assignment)
- Pin pair 3, 13 corresponds to Fail signal (default assignment)
- Pin pair 4, 14 corresponds to Data Valid signal (default assignment)

The following four I/O Modes are available (shown with their default assignment lines):

- Pass/Fail Only Full Handshake Handshake mode with OPTO\_OUT1 = Pass, OPTO\_OUT2 = Fail.
- Pass/Fail Only Pipelined PULSE/PIPELINED mode with OPTO\_OUT1 = Pass, OPTO\_OUT2 = Fail.

#### HawkEye<sup>TM</sup> 1500 I/O Operations

- Data Valid Full Handshake Handshake mode with OPTO\_OUT1 = Pass, OPTO\_OUT2 = Fail, OPTO\_OUT3 = Data Valid.
- Data Valid Pipelined PULSE/PIPELINED mode with OPTO\_OUT1 = Pass | Fail, OPTO\_OUT3 = Data Valid.

In addition, with the Verification option, the following I/O modes are also supported:

- DV 2 Line Verify Full HS GOOD, FAIR, POOR multiplexed on two assigned lines plus Data Valid
- DV 3 Line Verify Full HS GOOD, FAIR, POOR, Data Valid, lines are assigned
- DV 2 Line Verify Pulse GOOD, FAIR, POOR multiplexed on two assigned lines plus Data Valid
- DV 3 Line Verify Pulse GOOD, FAIR, POOR, Data Valid, lines are assigned
- None No external lines are driven to indicate any status

The mode selection can be made via ReadRunner IO Settings display or via serial command:

IO\_MODE {mode} {duration}

For specifics, type:

HELP IO\_MODE VERBOSE

In any of the I/O modes except None, the RTE signal may also be assigned. RTE signals a Real Time Error; in other words, Trigger Overrun on Pin #8 (default assignment on GPIO\_OUT3).

In all of the modes, you can configure the polarity of the lines by using the SIGOUT command. In the following description, the term "drive" will be assumed to be in the direction you define. In addition to the I/O lines being driven, the results are always presented on the camera status LEDs.

If the Verification option is being used, the camera status LEDs translate to:

- GOOD = PASS LED
- FAIR = PASS + FAIL LED

• POOR = FAIL LED

### Data Valid — Pipelined

*Note: The discussion of pin pairs assumes a default assignment of the I/O lines.* 

The Data Valid - Pipelined Mode drives pin pair 2, 12 when the results of the Decode are a success. It drives the same line to the opposite direction when the results of the Decode are a failure. It then drives pin pair 4, 14 for the predetermined duration to indicate that the level on pin pair 2, 12 is valid. The line will be set to the polarity for an indicated duration. You can configure the duration of the signal by using the IO\_MODE command.

SIGOUT used to have a delay that was not used by the code. It was left in as an option in the case of RTE to avoid rewriting all of the regression test. Also, SIGOUT applies to the line state and not the variable assigned to the line.

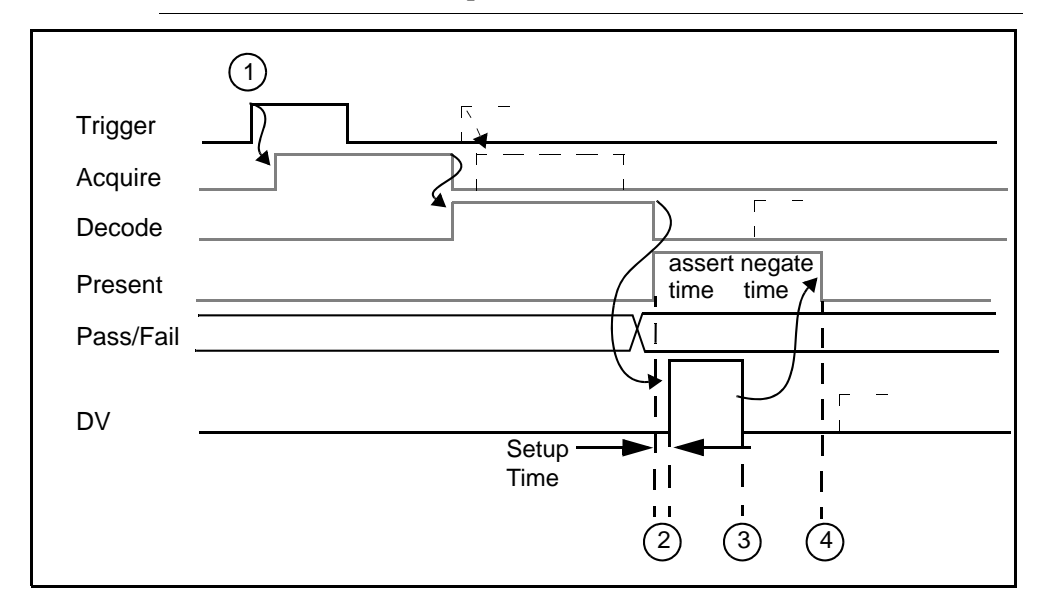

FIGURE 3-7. Data Valid - Pipelined Mode

Notes:

1. User asserts Trigger (user can re-trigger after acquisition is complete).

- 2. When read is complete, reader sets Pass/Fail and asserts DV after 2 ms set-up time.
- **3.** Reader negates DV after user programmed "signal duration" time (new decode can start).
- 4. Reader can assert DV again only after an additional "signal duration time."

### Pass/Fail Only — Pipelined

Note: The discussion of pin pairs assumes a default assignment of the I/O lines.

The Pass/Fail Only - Pipelined Mode drives pin pair 2, 12 when the results of the Decode are a success and, at the same time, drives pin pair 3, 13 to the opposite direction. When the results of the Decode are a failure, it drives pin pair 3, 13 and, at the same time, drives pin pair 4, 14 to the opposite direction. The line will be set to the polarity for an indicated duration. You can configure the duration of the signal by using the IO\_MODE command. Figure 3–8 depicts a Trigger occurring, which initiates an Image acquisition, which in turn is passed on to the Decoder for analysis. Once the outcome is determined, the Pass or Fail is presented on the I/O lines for the desired duration.

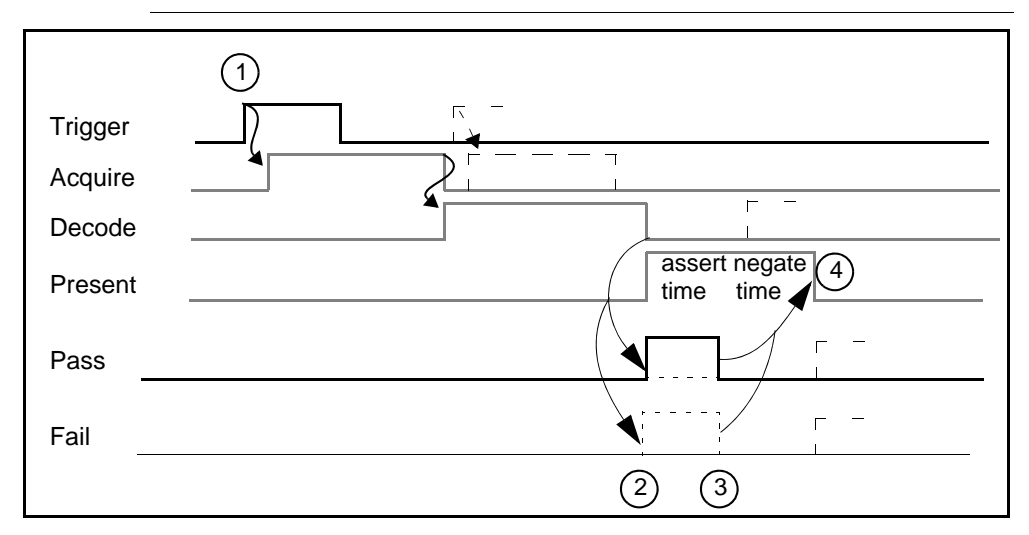

FIGURE 3-8. Pass/Fail Only - Pipelined

### **Chapter 3** *HawkEye*<sup>™</sup> *1500 Series Overview*

Notes:

- 1. User asserts Trigger (user can re-trigger after acquisition is complete).
- 2. When read is complete, reader sets either Pass or Fail.
- **3.** Reader negates Pass or Fail after user programmed "signal duration" time (new decode can start).
- 4. Reader can assert Pass or Fail again only after an additional "signal duration time."

#### Data Valid — Full Handshake

Note: The discussion of pin pairs assumes a default assignment of the I/O lines.

The Data Valid - Full Handshake Mode drives pin pair 2, 12 when the results of the Decode are a success. It drives the same line to the opposite direction when the results of the Decode are a failure. It then drives pin pair 4, 14 to indicate that pin pair 2, 12 is valid and represents pass or fail. The line will be set to the desired polarity and will stay at that polarity until the next trigger initiates a new acquisition. Figure 3–9 depicts a Trigger occurring, which initiates an Image acquisition, which in turn is passed on to the Decoder for analysis. Once the outcome is determined, the Pass or Fail is presented on the I/O line until the next trigger occurs.

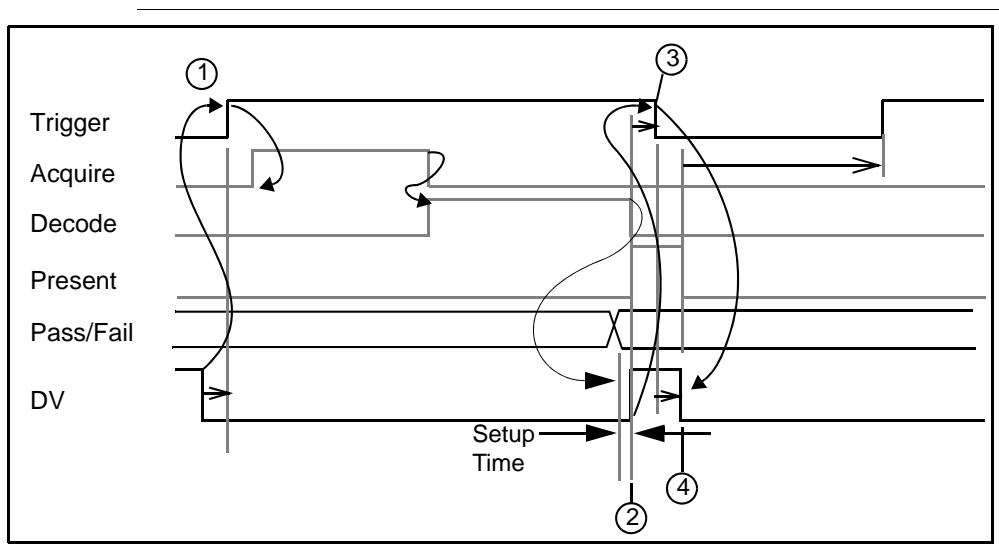

FIGURE 3–9. Data Valid - Full Handshake

Notes:

- 1. When DV is false, you can start read by asserting TRIG.
- 2. When read is completed, reader sets Pass/Fail and asserts DV after 2ms setup time.
- 3. User accepts Pass/Fail result and then negates TRIG.
- 4. Reader detects TRIG negated and then negates DV.

### Pass/Fail Only — Full Handshake

Note: The discussion of pin pairs assumes a default assignment of the I/O lines.

The Pass/Fail Only - Full Handshake Mode drives pin pair 2, 12 when the results of the Decode are a success and, at the same time, drives pin pair 3, 13 to the opposite direction. When the results of the Decode are a failure, it drives pin pair 3, 13 and, at the same time, drives pin pair 2, 12 to the opposite direction. The line will be set to the desired polarity and will stay at that polarity until the next trigger initiates a new acquisition. Figure 3–10 depicts a Trigger occurring, which initiates an Image acquisition, which in turn is passed on to the Decoder

#### **Chapter 3** *HawkEye*<sup>™</sup> *1500 Series Overview*

for analysis. Once the outcome is determined, the Pass or Fail is presented on the I/O lines until the next trigger occurs.

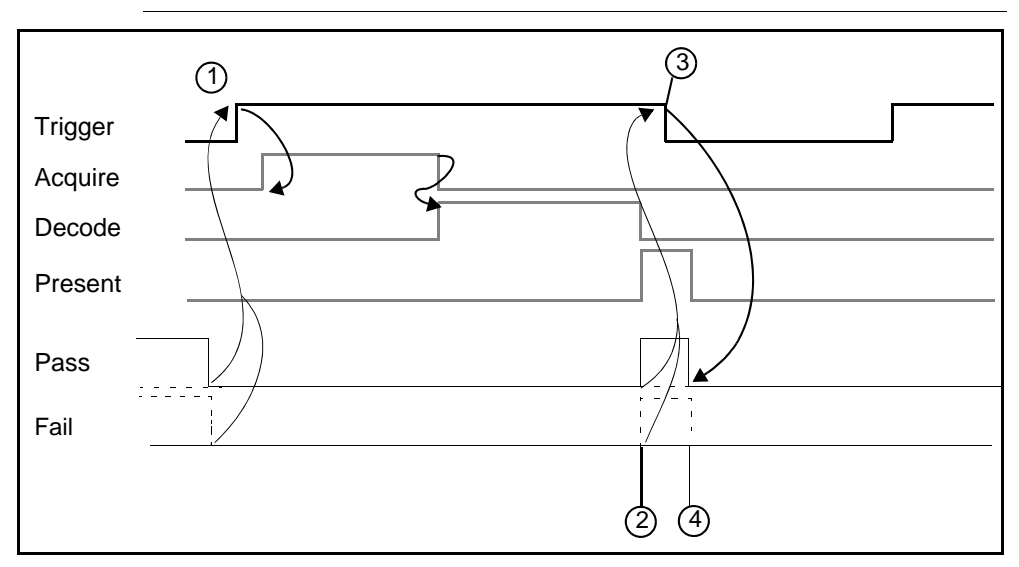

FIGURE 3–10. Pass/Fail Only - Full Handshake

Notes:

- 1. When both Pass and Fail are false, you can start read by asserting TRIG.
- 2. When read is completed, reader sets either Pass or Fail.
- 3. User accepts Pass/Fail result and then negates TRIG.
- 4. Reader detects TRIG negated and then negates both Pass and Fail.

#### DV - 2 Line Verify — Full HS

The DV 2 Line Verify - Full HS Mode drives the Good and Poor lines when the results of the verification are completed (see Table 3–2 for the line states of Good, Fair, Poor, and Fail). This mode then drives the Data Valid line to indicate that the Good and Poor lines are valid and stable. The lines will be set to the desired polarity and will stay at that polarity until the next trigger initiates a new acquisition. Figure 3–11 depicts a Trigger occurring, which initiates an Image acquisition, which in turn is passed on to the Decoder for analysis. Once the outcome is determined, the Good, Fair, Poor, or Fail is presented on the I/O lines until the next trigger occurs.

#### HawkEye<sup>™</sup> 1500 I/O Operations

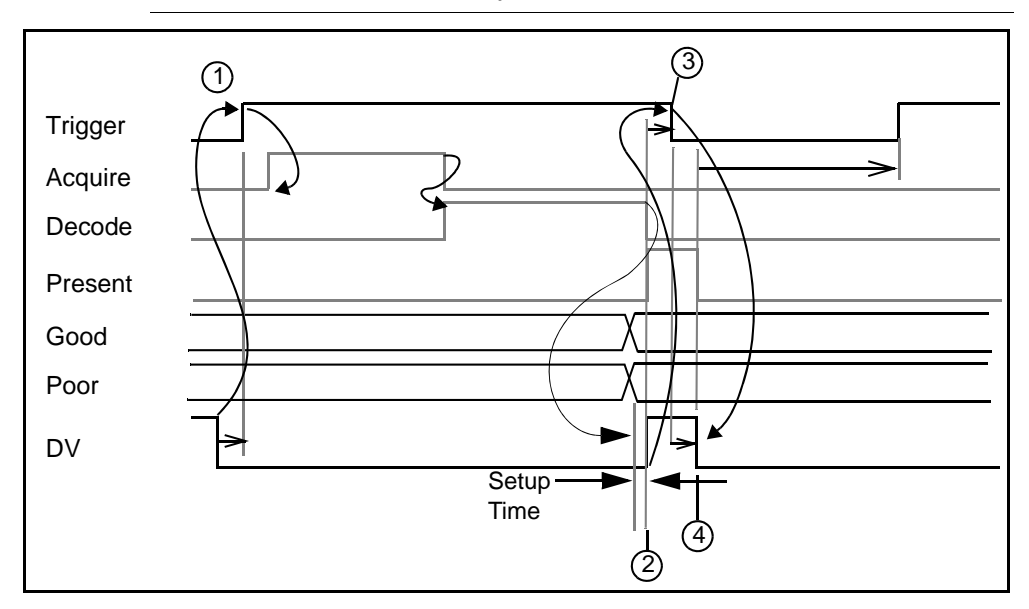

FIGURE 3–11. DV - 2 Line Verify - Full HS

Notes:

- 1. When DV is false, you can start read by asserting TRIG.
- 2. When read is completed, reader sets the Good / Fair / Poor / Fail state and asserts DV after 2ms setup time.
- 3. User accepts the Good / Fair / Poor / Fail result and then negates TRIG.
- 4. Reader detects TRIG negated and then negates DV.

TABLE 3–2. Two Line Multiplex of Verification Results

|       | Line Tag Name |      |
|-------|---------------|------|
| State | Good          | Poor |
| Good  | On            | On   |
| Fair  | On            | Off  |
| Poor  | Off           | On   |
| Fail  | Off           | Off  |

3

# DV - 3 Line Verify — Full HS

The DV 3 Line Verify - Full HS Mode drives the Good, Fair, and Poor lines when the results of the verification are completed (see Table 3–3 for the line states of Good, Fair, Poor, and Fail). This mode then drives the Data Valid line to indicate that the Good, Fair, and Poor lines are valid and stable. The lines will be set to the desired polarity and will stay at that polarity until the next trigger initiates a new acquisition. Figure 3–12 depicts a Trigger occurring, which initiates an Image acquisition, which in turn is passed on to the Decoder for analysis. Once the outcome is determined, the Good, Fair, Poor, or Fail is presented on the I/O lines until the next trigger occurs.

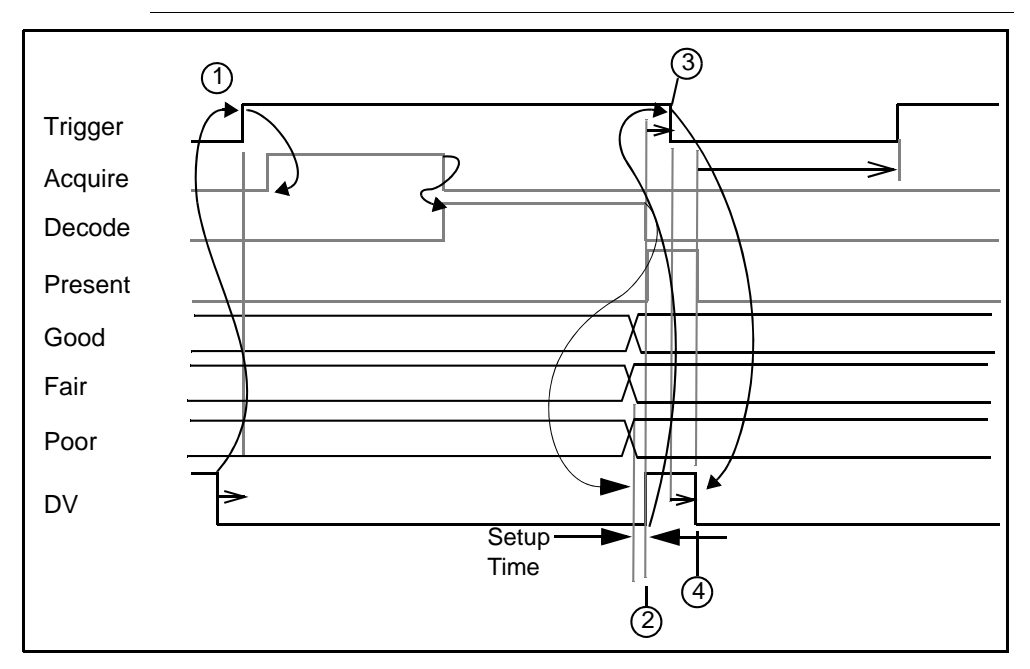

FIGURE 3–12. DV - 3 Line Verify - Full HS

Notes:

- 1. When DV is false, you can start read by asserting TRIG.
- 2. When read is completed, reader sets the Good / Fair / Poor / Fail state and asserts DV after 2ms setup time.
- 3. User accepts the Good / Fair / Poor / Fail state result and then negates TRIG.

4. Reader detects TRIG negated and then negates DV.

|       | Line Tag Name |      |      |
|-------|---------------|------|------|
| State | Good          | Fair | Poor |
| Good  | On            | Off  | Off  |
| Fair  | Off           | On   | Off  |
| Poor  | Off           | Off  | On   |
| Fail  | Off           | Off  | Off  |

 TABLE 3–3. Three Line Multiplex of Verification Results

# DV - 2 Line Verify — Pulse

The Data Valid - Pipelined Mode drives the Good and Poor lines when the results of the verification are completed (see Table 3–4 for the line states of Good, Fair, Poor, and Fail). This mode then drives the Data Valid line for the pre-determined duration to indicate that the level on the Good and Poor lines is valid. The line will be set to the polarity for an indicated duration. You can configure the duration of the signal by using the IO\_MODE command.

FIGURE 3–13. DV - 2 Line Verify - Pulse

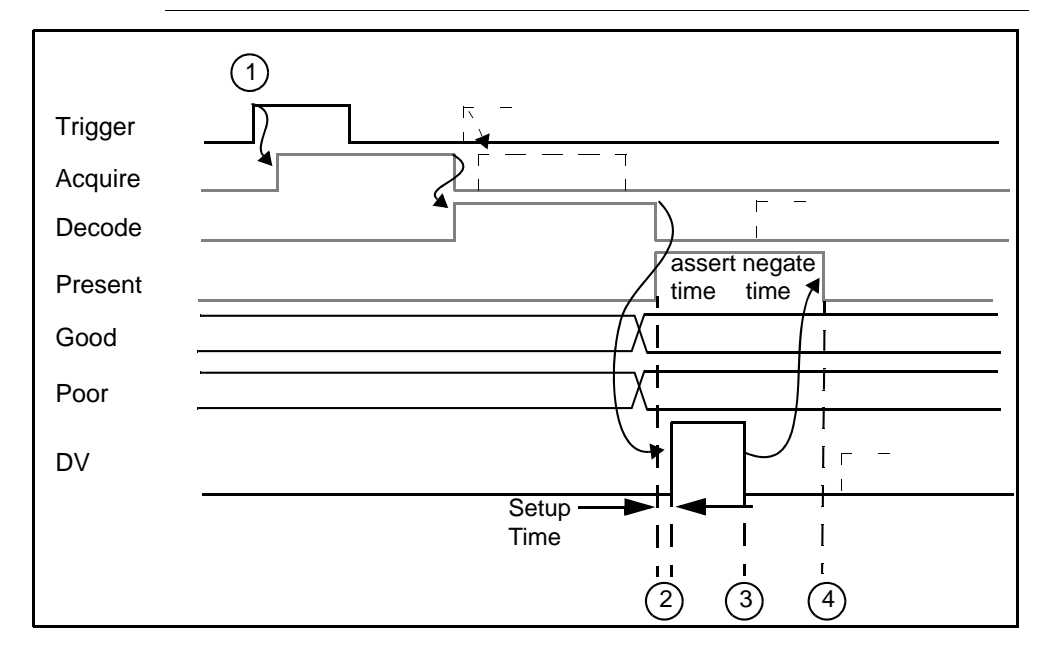

Notes:

- 1. User asserts Trigger (user can re-trigger after acquisition is complete).
- 2. When read is complete, reader sets the Good / Fair / Poor / Fail state and asserts DV after 2 ms set-up time.
- **3.** Reader negates DV after user programmed "signal duration" time (new decode can start).
- 4. Reader can assert DV again only after an additional "signal duration time."

|       | Line Tag Name |      |
|-------|---------------|------|
| State | Good          | Poor |
| Good  | On            | On   |
| Fair  | On            | Off  |
| Poor  | Off           | On   |
| Fail  | Off           | Off  |

TABLE 3–4. Two Line Multiplex of Verification Results

### DV - 3 Line Verify — Pulse

The Data Valid - Pipelined Mode drives the Good, Fair, and Poor lines when the results of the verification are completed (see Table 3–5 for the line states of Good, Fair, Poor, and Fail). This mode then drives the Data Valid line for the predetermined duration to indicate that the Good, Fair, and Poor lines are valid and stable. The line will be set to the polarity for an indicated duration. You can configure the duration of the signal by using the IO\_MODE command.
### HawkEye<sup>™</sup> 1500 I/O Operations

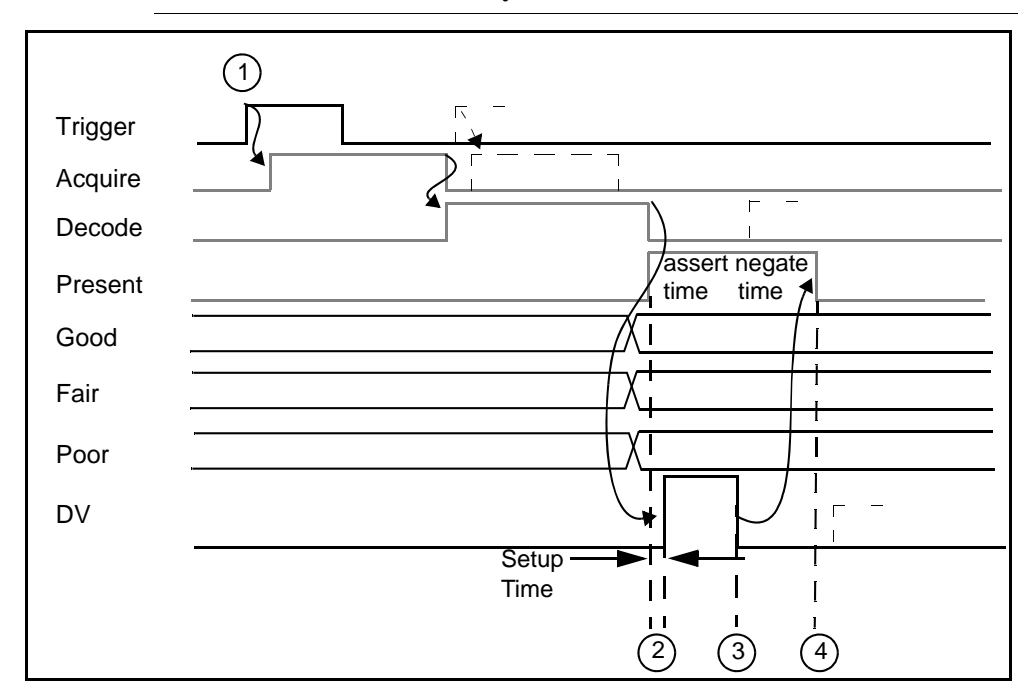

FIGURE 3–14. DV - 3 Line Verify - Pulse

Notes:

- 1. User asserts Trigger (user can re-trigger after acquisition is complete).
- 2. When read is complete, reader sets the Good / Fair / Poor / Fail state and asserts DV after 2 ms set-up time.
- **3.** Reader negates DV after user programmed "signal duration" time (new decode can start).
- 4. Reader can assert DV again only after an additional "signal duration time."

3

|       |      | Line Tag Name |      |
|-------|------|---------------|------|
| State | Good | Fair          | Poor |
| Good  | On   | Off           | Off  |
| Fair  | Off  | On            | Off  |
| Poor  | Off  | Off           | On   |
| Fail  | Off  | Off           | Off  |

TABLE 3–5. Three Line Multiplex of Verification Results

### **Formatted Output & Audio**

The HawkEye<sup>TM</sup> 1500 supports formatted output via the serial port as well as through TCP/IP. You can configure the camera to output custom text, optionally with headers and footers, based on pass/fail status and even specific failure status. This data is then transmitted to the serial port and any TCP connections on port 49098.

The camera supports different pass/fail criteria for outputting data. This includes Decode Pass, Decode Fail, Locate Fail, Match Pass, Match Fail, and Runtime Error. Runtime errors include trigger overruns, decoder overruns, acquisition timeouts, or network connection errors.

Each type of output has an associated format string. Within this string, you can output specific characters (ABCD, 1234, etc.), or non-printable characters (CR, LF, TAB).

Non-printable characters are denoted by using a backslash ("\") followed by the hexadecimal value of the non-printable. Some common non-printable characters include:

- $\begin{aligned} \begin{aligned} \begin{ali$

- \0D Carriage Return (CR)

You can also use keywords to expand specific pieces of data within the output string. These keywords include:

- (DATA) Decoded data. This data can be inserted as raw data or as hexadecimal values. When hexadecimal, each byte of the decoded data is expanded as a two-character result separated by spaces.
- (DATAHEX) Display the decoded data as a stream of two hex digits per character. This is useful when the data is not just printable characters.
- (PID#) Current process identifier. This expands to a number.
- (TIMESTAMP) Time stamp of the trigger. This expands to a date/time string in GMT (e.g., "THU APR 03 15:42:52 2003").
- (DETAILED) Detailed error string.
- (VERI\_GRADE) Overall verification grade as a number, but only when Verification is enabled.
- (VERI\_DETAIL) Detailed verification data, separated by semicolons (";"), but only when Verification is enabled. This data includes the overall grade, grade contrast, contrast, grade axial number, AIM axial nonuniformity value, grade print growth, AIM print growth X, AIM print growth Y, grade error correction, number of error bits, and the UEC value. For example:

"1;1;37;4;0.02;1;0.21;0.27;4;56;0.71"

- (VERI\_FORMATTED) Formatted verification data. This is similar to VERI\_DETAIL, but each value is identified by an acronym title and is separated by spaces.
- (VERI\_STATUS) The computed Verification status available when Verification is enabled. The possible values are:
  - 3 Good
  - 2 Fair
  - 1 Poor
  - 0 No Verification Enabled

### **Chapter 3** *HawkEye*<sup>™</sup> *1500 Series Overview*

 4700 — Verification Process Error — The decode was successful but possibly, because the code was seen too close to the edge of the image, all of the verification calculations could not be completed.

The value is also displayed in the upper left corner of the Verification Report when it occurs, as shown in Figure 3–15.

| 🧏 workingagain [CTRL] -  | Verificatio | on Report |         |         |         |         |         |        |    |
|--------------------------|-------------|-----------|---------|---------|---------|---------|---------|--------|----|
| DPM Verification"        | Total       | 134272    | Good    | 2519    | Fair    | 131753  | Poor    | 0      |    |
| JC Verifier Error = 4700 |             |           |         |         |         |         |         |        |    |
|                          | Grade       | Avg Grade | A Count | B Count | C Count | D Count | F Count | Value  | A٧ |
| Overall Grade            | C           | 2.00      | 0       | 2519    | 131751  | 2       | 0       |        |    |
| Cell Size                | F           | 0.00      | 0       | 0       | 0       | 0       | 134272  | 4.20   |    |
| Center Offset            | A           | 3.10      | 8232    | 126031  | 9       | 0       | 0       | 2.50   |    |
| Size Offset              | C           | 2.00      | 0       | 2519    | 131751  | 2       | 0       | 6.40   |    |
| Cell Modulation          | В           | 3.00      | 0       | 134266  | 6       | 0       | 0       | 95.00  |    |
|                          |             |           |         |         |         |         |         | 84.00  |    |
| Border Match             | A           | 4.00      | 134272  | 0       | 0       | 0       | 0       | 100.00 |    |
| Symbol Contrast          | C           | 2.00      | 0       | 0       | 134267  | 5       | 0       | 47.00  |    |
| Axial Nonuniformity      | A           | 4.00      | 134272  | 0       | 0       | 0       | 0       | 0.02   |    |
| Print Growth             | В           | 3.00      | 2       | 134244  | 26      | 0       | 0       | 14.00  |    |
|                          |             |           |         |         |         |         |         | 10.00  |    |
| Unused Error Correction  | A           | 4.00      | 134272  | 0       | 0       | 0       | 0       | 1.00   |    |
| Angle of Distortion      | A           | 4.00      | 134271  | 1       | 0       | 0       | 0       | 0.00   |    |

FIGURE 3–15. Value Displayed in Verification Report

- 4701 Verification Unsupported The decode was successful but verification is not supported for the type of barcode seen.
- 4702 Verification Timeout The decode was successful but the verification calculations could not be completed before a new decode request was received.
- (VERI\_1\_IAQG) This output tag provides a DMx AutoID compatibility mode for the IAQG Verification I report. This allows the HawkEye<sup>™</sup> 1500 to be used as a "drop in" replacement for a DMX AutoID.

```
Verification I reporting in DMxAutoID+ v1.5.2:
0236514397793412001;F;65;24;B;19;0;A;0,9;1,00
0236514397793412001; is the decoded string
F;65;24; are Dot Size Grade, Dot Size Count1, and Dot Size Count2
B;19;0; are Dot Center Grade, DC Count1, and DC Count2
A;0,9; are Angle of Distortion Grade and angle (note representation of 0.9)
1,00 is the Average cell fill (note representation of 1.00)
```

- (ANGLE) Rotational angle of the barcode or Data Matrix as presented to the camera.
- (CHECKSUM) Checksum of all the preceding characters in this report presented in hexadecimal format.

### **Reported Error Codes**

Table 3–6 contains possible error codes.

#### TABLE 3–6. Report Error Codes

| Error Number | Error Description                           |
|--------------|---------------------------------------------|
| 0            | "Decode Successful"                         |
| 3048         | "Unable to decode"                          |
| 4601         | "No edge candidate found"                   |
| 4604         | "First edge not found"                      |
| 4605         | "Second edge not found"                     |
| 4611         | "Third edge not found"                      |
| 4612         | "Fourth edge not found"                     |
| 4620         | "Four corners not found"                    |
| 4621         | "Size varying too much"                     |
| 4622         | "Row / Column test failed"                  |
| 4630         | "Inspection timeout"                        |
| 4633         | "Border match test failed"                  |
| 4650         | "Verification contrast calibration failure" |
| 4651         | "Verification cellunit calibration failure" |
| 4700         | "Verification process error"                |
| 4701         | "Verification unsupported"                  |
| 4702         | "Verification timeout"                      |
| 4710         | "ISO Verification ECC200 required"          |
| 4711         | "ISO Verification aperture too small"       |
| 4712         | "ISO Verification aperture too large"       |
| 4713         | "ISO Verification insufficient space"       |
| 4714         | "ISO Verification failed RDA STEP F 1"      |
| 4715         | "ISO Verification failed RDA STEP F 2"      |
| 4716         | "ISO Verification failed RDA STEP F 3"      |
| 4717         | "ISO Verification failed RDA STEP A E"      |
| 6001         | "QR Code unknown error"                     |
| 6002         | "QR Code ratio error"                       |
| 6003         | "QR Code finder error"                      |

# **Chapter 3** *HawkEye*<sup>™</sup> *1500 Series Overview*

#### TABLE 3-6. Report Error Codes (Continued)

| Error Number | Error Description                |
|--------------|----------------------------------|
| 6004         | "QR Code line fit error"         |
| 6005         | "QR Code line intersect error"   |
| 6006         | "QR Code corner error"           |
| 6020         | "QR Code decode unknown error"   |
| 6021         | "QR Code rs level invalid"       |
| 6022         | "QR Code format info failed"     |
| 6023         | "QR Code version info failed"    |
| 6024         | "QR Code rows cols invalid"      |
| 6025         | "QR Code data codewrd invalid"   |
| 6026         | "QR Code total codeword invalid" |
| 6027         | "QR Code mode indicator invalid" |
| 6028         | "QR Code mode unimplemented"     |
| 6029         | "QR Code rs decode failed"       |
| 6030         | "QR Code BCH15 5 undecodable"    |
| 6031         | "QR Code model invalid"          |
| 6100         | "QR Code design unimplemented"   |
| 6101         | "NO UID ENABLE"                  |
| 6102         | "HEADER 1ST POSITION ERROR"      |
| 6103         | "HEADER 2RD POSITION ERROR"      |
| 6104         | "HEADER 3RD POSITION ERROR"      |
| 6105         | "HEADER 4TH POSITION ERROR"      |
| 6106         | "HEADER GS ERROR"                |
| 6107         | "FORMAT INDICATOR ERROR"         |
| 6108         | "TRAILER RS ERROR"               |
| 6109         | "TRAILER EOT ERROR"              |
| 6110         | "DOUBLE TRAILER ERROR"           |
| 6111         | "DATA ELEMENT SEPARATOR ERROR"   |
| 6140         | "SOFTWARE ERROR 1"               |
| 6190         | "DATA QUALIFIER SPACE"           |
| 6192         | "TEI DATA QUALIFIER"             |
| 6193         | "TEI CHARACTER ERROR"            |

v2.2.1, July 2006

| Error Number | Error Description           |
|--------------|-----------------------------|
| 6194         | "TEI SPACE ERROR"           |
| 6195         | "WRONG FORMAT INDICATOR"    |
| 6200         | "DATA QUALIFIER ERROR"      |
| 6201         | "NEED UID ELEMENT FIRST"    |
| 6202         | "NO UID ELEMENT ERROR"      |
| 6203         | "UID ELEMENT INCOMPLETE"    |
| 6204         | "DATA ELEMENT CHARACTER"    |
| 6205         | "LOWER CASE CHARACTER"      |
| 6206         | "DATA ELEMENT TOO SHORT"    |
| 6207         | "DATA ELEMENT TOO LONG"     |
| 6208         | "ENTERPRISE NUM TOO LONG"   |
| 6209         | "ORIGINAL PARTNUM TOO LONG" |
| 6210         | "SERIAL NUM TOO LONG ERROR" |
| 6211         | "REQUEST ELEMENT NUM ERROR" |
| 6212         | "UID TOO LONG"              |
| 6213         | "SOFTWARE ERROR 2"          |

 TABLE 3–6. Report Error Codes (Continued)

### **Keyword Example**

Assume that you want to display formatted verification data every time there is a successful decode. You would do the following:

- 1. Start ReadRunner. For more information about ReadRunner, see Chapter 4, "ReadRunner".
- 2. Click Add Camera to connect to a camera.
- **3.** From the Settings menu, click Output Settings.
- 4. Click Yes when asked if you wish to control camera X.

ReadRunner displays the Output Setting window, as shown in Figure 3–16.

### **Chapter 3** *HawkEye*<sup>™</sup> 1500 Series Overview

#### FIGURE 3–16. Output Settings Window

| 🎉 Configure Form | 🗏 Configure Formatted Output |                      |  |  |  |
|------------------|------------------------------|----------------------|--|--|--|
| Standard TCP1    | TCP                          | 2 TCP3 TCP4          |  |  |  |
|                  | Г                            | —— Enabled           |  |  |  |
|                  |                              | Header               |  |  |  |
|                  |                              | Trailer              |  |  |  |
| Decode Pass      | <b>~</b>                     | (DATA)\OD\OA         |  |  |  |
| Decode Fail      |                              | Decode Failed\0D\0A  |  |  |  |
| Locate Fail      |                              | Locator Failed\0D\0A |  |  |  |
| Match Pass       | >                            | Code Matched\OD\OA   |  |  |  |
| Match Fail       | >                            | NO MATCH Error\0D\0A |  |  |  |
| RT Error         | >                            | Overrun Error\0D\0A  |  |  |  |
|                  |                              | Cancel Apply OK      |  |  |  |

5. In the Decode Pass text box, type:

(VERI\_FORMATTED)

- 6. Click Apply and OK.
- **7.** From the Settings menu, click Symbology and Verification to display the Symbology / Verification window.
- 8. Select AIM Specification.
- 9. Click Apply and OK.
- **10.** From the Windows menu, click **Terminal** Window.
- 11. Click the Display Report Output From Camera button.

You will see a screen containing information similar to the following:

### QuicSet® Symbol Photometry

| 🗄 rsch | awkey    | e (CTR | IL] - Te   | rminal |           |         |          |          |          |            |    |
|--------|----------|--------|------------|--------|-----------|---------|----------|----------|----------|------------|----|
|        | <b>?</b> | 1      | <b>U</b> 1 | 2 3    | 4         | 5       |          |          |          |            |    |
|        |          |        |            |        |           |         |          |          |          |            |    |
| 0G:1   | CG:3     | 0:56   | nG:4       | n:0.   | <b>91</b> | GPG:1   | PGx:0.16 | PGY:0.27 | GUEC:3   | <b>#B:</b> | 80 |
| 0G:2   | CG:3     | C:56   | nG:4       | n:0.   | 01 I      | GPG:2   | PGx:0.14 | PGY:0.24 | GUEC:3   | #B:        | 80 |
| 0G:1   | CG:3     | C:56   | nG:4       | n:0.   | 01        | GPG:1   | PGx:0.15 | PGY:0.26 | GUEC:3   | #B:        | 88 |
| 00-2   | 66.3     | 0.54   | nC • h     | n • 0  | 04        | CDC - 2 | DCv-0 16 | DCA-0 3C | CHEC - 2 | #D -       | 00 |

FIGURE 3-17. Decode Pass Text Box Contains (VERI\_FORMATTED)

**12.** If you replace (VERI\_FORMATTED) with (VERI\_DETAIL) in the Decode Pass text box of the Output Setting window, the output would look similar to the following:

FIGURE 3-18. Decode Pass Text Box Contains (VERI\_DETAIL)

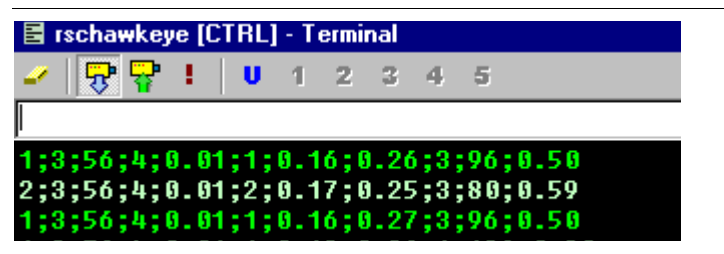

Finally, you can also customize the number of beeps that the camera emits on these pass/fail conditions. By default, the camera beeps once when the decode passes. You can configure each pass/fail condition with up to 3 beeps.

# **QuicSet® Symbol Photometry**

When the HawkEye<sup>™</sup> is set up in *triggered* mode, Auto Photometry may not be appropriate. When the Photometry values need to be known ahead of time because the time cannot be spent determining Gain and Exposure values, the QuicSet® Symbol Photometry function can be invoked to determine the correct Gain and Exposure to be used for the part.

Perform one of the following procedures:

Procedure 1

If the part to be read is aligned, then follow this procedure:

# **Chapter 3** *HawkEye*<sup>™</sup> *1500 Series Overview*

1. Insert a paper clip into the hole marked QuicSet® and press once. Any time after hearing a beep, press the QuicSet button again to exit. The Photometry value (Gain and Exposure) have been determined.

OR

Procedure 2

If the part to be read is not aligned, then follow this procedure:

- 1. Insert a paper clip into the hole marked QuicSet® and press once.
- Ensure that the yellow Mode light is flashing. Physically position the HawkEye<sup>™</sup> 1500 until the laser dots are almost together for small Data Matrix symbols, or slightly farther apart on the horizontal axis for bar code symbols.

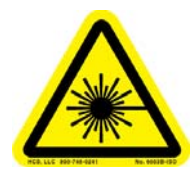

#### DO NOT LOOK AT THE LASER. WHEN READING PARTS THAT ARE HIGHLY REFLECTIVE, BE CAREFUL THAT THE LASER IS NOT REFLECTED INTO SOMEONE'S EYE.

When the laser beams are centered on the symbol, a series of beeps will be heard. The beeps have three tones:

- Low Signals that the symbol is in the field of view
- Middle Signals that the symbol is close to optimal read position
- High Signals the optimal position

The three LEDs above the blinking Mode LED correspond to the three beeps.

- With poor alignment, there are no LEDs flashing and there is no beeping.
- As the alignment improves, the LEDs begin to illuminate, from bottom to top, and beeping begins.
- At optimal alignment, all the LEDs are flashing and beeping is at its highest intensity.

### QuicSet® Symbol Photometry

3. Slightly move the HawkEye<sup>™</sup> 1500 until the high intensity beep is achieved, lock down the camera's position, then press the QuicSet® button once to exit QuicSet® mode.

You will hear three short beeps and the Mode LED will return to steady on. This indicates that the HawkEye<sup>TM</sup> is ready to read using the QuicSet® mode settings.

4. Insert a paper clip into the hole marked QuicSet® and press once. Any time after hearing a beep, press the QuicSet button again to exit. The Photometry value (Gain and Exposure) have been determined.

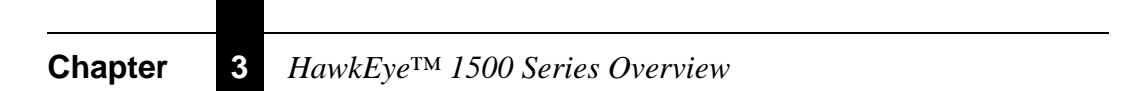

# CHAPTER 4 ReadRunner

This chapter describes how to set up and use ReadRunner, the HawkEye<sup>TM</sup> 1500 Graphical User Interface. It also contains information about fine tuning and monitoring your application.

# **Setting Up Communications**

If you haven't already set up communications with the HawkEye<sup>TM</sup> 1500 Series Smart Camera-Based Reader, see the *HawkEye<sup>TM</sup>* 1500 Series Quick Start Guide.

# Overview

ReadRunner is the HawkEye<sup>™</sup> 1500 Graphical User Interface. From ReadRunner, you can access all the features and functionality of the HawkEye<sup>™</sup> 1500 camera and monitor/control any camera on an Ethernet network.

Figure 4–1 displays the main ReadRunner window.

4

### Chapter 4 *ReadRunner*

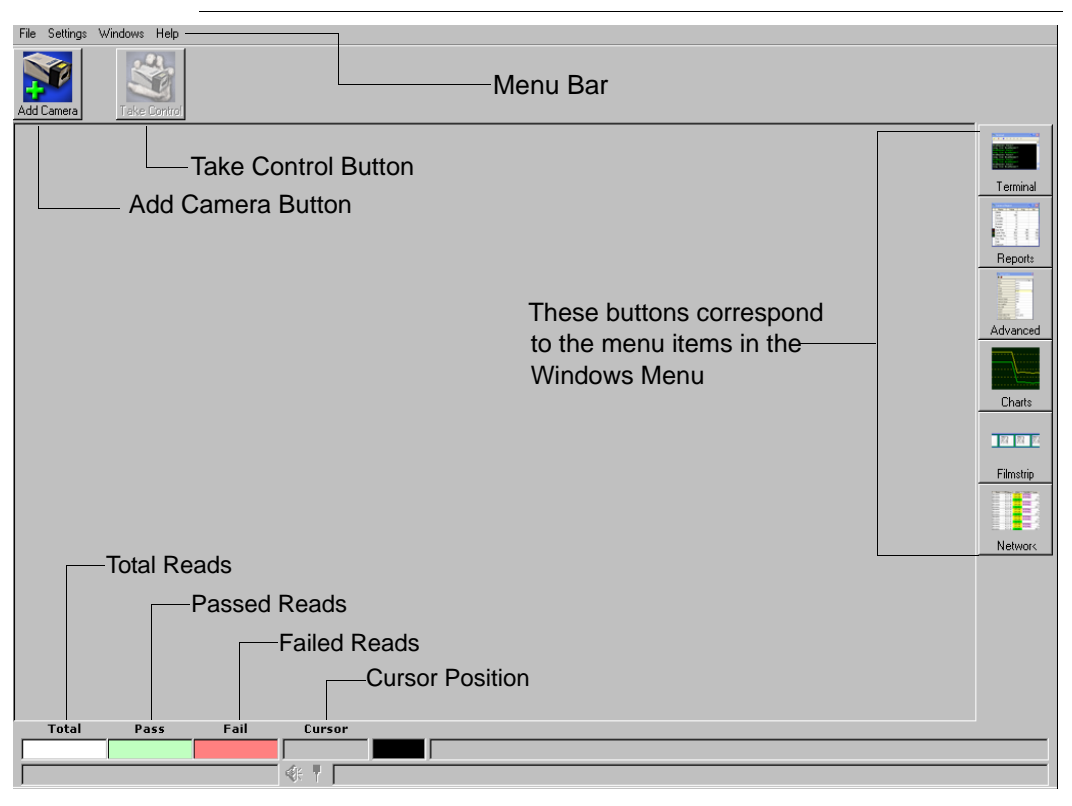

#### FIGURE 4–1. ReadRunner Main Window

ReadRunner contains menus and buttons that enable you to quickly and easily connect and set up the camera, and monitor and display information.

### **ReadRunner Menus**

The ReadRunner menu bar contains the following menus:

- File Menu contains the following menu items:
  - Save Parameters on Camera (Ctrl+S), see page 4–79
  - Restore Defaults Decoder, see page 4–80
  - Restore Defaults Application Mode, see page 4–80
  - Restore Defaults Both (Ctrl+Z), see page 4–80

#### Overview

- Save Camera Configuration To File (F7), see page 4–19
- Load Camera Configuration To Camera (F8), see page 4–19
- Copy Current to PID, see page 4–28
- Copy PID to Current, see page 4–29
- Save Current Image (F9), see page 4–119
- Load Image Files To Camera (Ctrl+I), see page 4–119
- Use Camera for Acquisition (Ctrl+Q), see page 4–120
- Preferences, see page 4–43
- Settings Menu contains the following menu items:
  - Application Mode (Ctrl+M), see page 4–46
  - IO Settings (Ctrl+F6), see page 4–54
  - Match Mode Settings (Ctrl+O), see page 4–29
  - Symbology and Verification (Ctrl+V), see page 4–25
  - Output Settings (Ctrl+G), see page 4–69
  - Beep Control (Ctrl+B), see page 4–78
  - Photometry (Ctrl+P), see page 4–23
  - Configure Part Queue (Ctrl+U), see page 4–111
  - Targeting Laser, see page 4–77
  - Beeper (Shift+F5), see page 4–78
  - Reset Statistics, see page 4–19
  - Serial/TCP Settings (Ctrl+J), see page 4–62
- Windows Menu contains the following menu items:
  - Terminal Window (Ctrl+T), see page 4–82
  - Report Window (Ctrl+R), see page 4–16

### Chapter4ReadRunner

- Advanced Tuning (Ctrl+A), see page 4–95
- Charting Window (Ctrl+H), see page 4–85
- Filmstrip Recorder (Ctrl+F), see page 4–121
- Network Overview (F12), see page 4–87
- Verification Report (F2), see page 4–81
- Help Menu contains the following menu item:
  - About ReadRunner, see page 4–89

### **ReadRunner Shortcut Keys**

Table 4–1 contains the ReadRunner shortcut keys.

#### TABLE 4–1. ReadRunner Shortcut Keys

| Кеу     | Description                                |
|---------|--------------------------------------------|
| Ctrl+A  | Advanced Tuning, see page 4–95             |
| Ctrl+B  | Beep Control, see page 4-78                |
| Ctrl+F  | Filmstrip Recorder, see page 4–121         |
| Ctrl+F6 | IO Settings, see page 4–54                 |
| Ctrl+G  | Output Settings, see page 4-69             |
| Ctrl+H  | Charting Window, see page 4-85             |
| Ctrl+I  | Load Image Files To Camera, see page 4–119 |
| Ctrl+J  | Serial/TCP Settings, see page 4-62         |
| Ctrl+M  | Application Mode, see page 4–46            |
| Ctrl+O  | Match Mode Settings, see page 4-29         |
| Ctrl+P  | Photometry, see page 4–23                  |
| Ctrl+Q  | Use Camera for Acquisition, see page 4–120 |
| Ctrl+R  | Report Window, see page 4–16               |
| Ctrl+S  | Save Parameters on Camera, see page 4–79   |
| Ctrl+T  | Terminal Window, see page 4-82             |
| Ctrl+U  | Configure Part Queue, see page 4-111       |
| Ctrl+V  | Symbology and Verification, see page 4-25  |

| Кеу      | Description                                                   |
|----------|---------------------------------------------------------------|
| Ctrl+Z   | Restore Defaults to Decoder & Application Mode, see page 4–80 |
| F2       | Verification Report, see page 4-87                            |
| F7       | Save Camera Configuration To File, see page 4–19              |
| F8       | Load Camera Configuration To Camera, see page 4–19            |
| F9       | Save Current Image, see page 4–119                            |
| F12      | Network Overview, see page 4-87                               |
| Shift+F5 | Toggle Beeper, see page 4–78                                  |

TABLE 4-1. ReadRunner Shortcut Keys (Continued)

### **ReadRunner Buttons**

Just below the menu bar are two buttons:

• Add Camera — This button connects the camera you specify and adds a button containing the name of the newly-added camera. This shortcut makes it easy for you to move from one camera to another.

At boot time, if a camera's network name is "HawkEye," the camera automatically changes "HawkEye" to "HawkEyexxyyzz" where xxyyzz is the last three fields of the camera's MAC address. For example:

| Camera Name at<br>Boot Time | MAC Address       | Unique Camera<br>Name |
|-----------------------------|-------------------|-----------------------|
| HawkEye                     | 00:60:33:e0:00:11 | HawkEyeE00011         |
| HawkEye                     | 00:60:33:e0:00:12 | HawkEyeE00012         |
| HawkEye                     | 00:60:33:e0:00:13 | HawkEyeE00013         |
| HawkEye                     | 00:60:33:e0:00:14 | HawkEyeE00014         |
| HawkEye                     | 00:60:33:e0:00:15 | HawkEyeE00015         |

TABLE 4–2. Unique Camera Names

• Take Control — This button denies other users access to a camera while you set it up and specify parameters for a job. After you take control of a camera, the Take Control button becomes the Release button.

By default, these two buttons appear on the main ReadRunner window.

Δ

# Chapter 4 *ReadRunner*

Table 4–3 contains descriptions of other buttons that are common to ReadRunner.

| TABLE 4-3 | ReadRunner | <b>Buttons</b> |
|-----------|------------|----------------|
|-----------|------------|----------------|

| Button       | Description                                                                                                    |
|--------------|----------------------------------------------------------------------------------------------------|
| Add Camera   | This is the Add Camera button. Click it to display a list of cameras that are currently on the network. For more information about adding a camera, see "Adding & Taking Control of a Camera" on page 4-7.                               |
| sqa001       | This button indicates that the camera sqa001 has been added, but not selected (blue background and broken connection), and the connection is over TCP/IP.                                                                                |
| squado       | This button indicates that the camera sqa001 has been added and selected (green background and unbroken connection), and the connection is over TCP/IP.                                                                                  |
| COM1:        | This button indicates that the camera has been added, but not selected (blue background), and that the connection is a serial connection.                                                                                                |
| COM1:        | This button indicates that the camera has been added and selected (green background), and that the connection is a serial connection.                                                                                                    |
| Take Control | This is the Take Control button. Click it to control a camera to adjust camera position, modify parameters, or reset statistics. For more information about controlling a camera, see "Adding & Taking Control of a Camera" on page 4-7. |
| sqa001       | This button indicates that the camera sqa001 is being controlled by a user.                                                                                                    |
| Release      | This is the Release button. Click it to release control of a camera. For more information about releasing a camera, see "Releasing Control of a Camera" on page 4-22.                                                                    |

### Setting Up Your Application

# **Setting Up Your Application**

The procedures in this section explain:

- "Adding & Taking Control of a Camera" on page 4-7
- "Using Live Video to Align the Camera" on page 4-12
- "Using Learn During Image Optimization" on page 4-15
- "Displaying Camera Report Information" on page 4-16
- "Saving & Loading Configuration Files" on page 4-19
- "Releasing Control of a Camera" on page 4-22
- "Removing a Camera" on page 4-22

# Adding & Taking Control of a Camera

Because the HawkEye<sup>TM</sup> 1500 camera is a network device, you must connect to it before adjusting parameters or displaying detailed information. To add (connect) a camera and take control of it:

- Start ReadRunner by selecting Start, Programs, ReadRunner V#.#, and ReadRunner. The main ReadRunner window is displayed, as shown in Figure 4–1.
- 2. Click

ReadRunner displays the Add Camera Button window, as shown in Figure 4–2.

#### **Chapter 4** *ReadRunner*

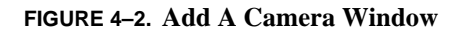

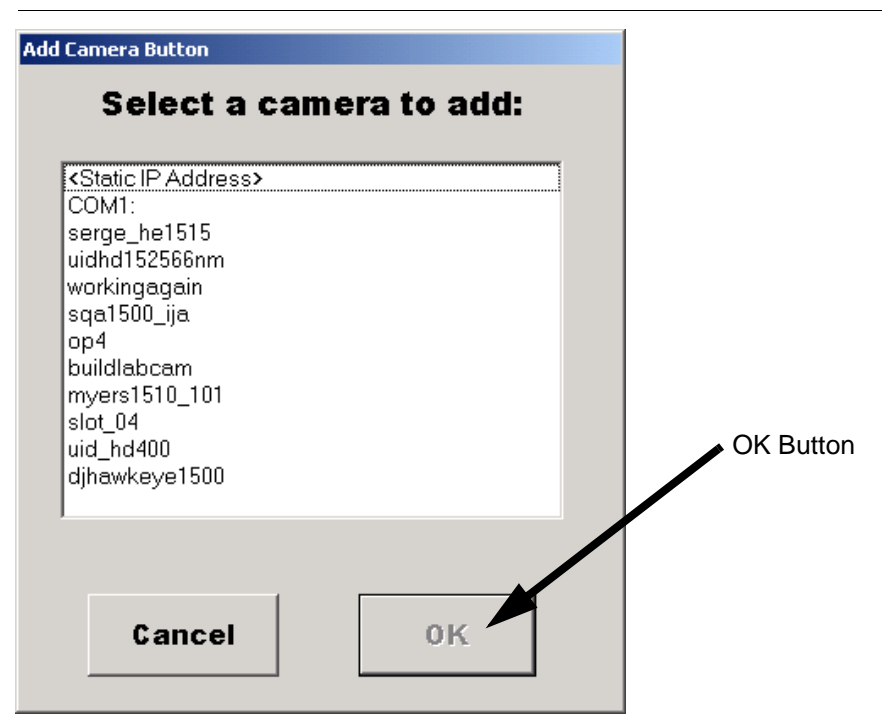

**3.** Highlight the camera you want to add.

Notes: In Figure 4–2, COM1 and COM2 are the COM ports on your PC. If a HawkEye<sup>TM</sup> 1500 camera is attached to COM1 of your PC, select COM1. If a HawkEye<sup>TM</sup> 1500 camera is attached to COM2 of your PC, select COM2.

If the camera is on a different subnet, see "Adding a Camera That is on a Different Subnet" on page 4-11.

4. Click OK.

ReadRunner adds a new camera button to the left of the Add Camera button, as shown in Figure 4–3.

#### FIGURE 4–3. New Camera Button Added

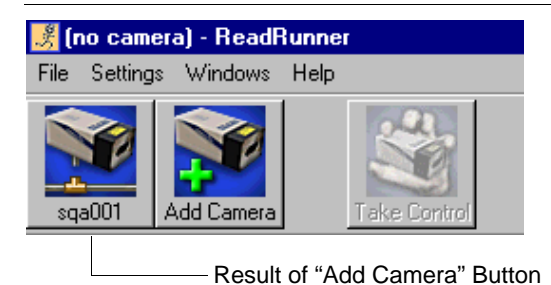

- **5.** Select the camera you want to control.
- 6. Click

ReadRunner displays the following screen:

#### FIGURE 4-4. "Do you wish to control the camera..." Window

| ReadRunner          | ×                      |
|---------------------|------------------------|
| Do you wish to cont | rol the camera sqa001? |
| ( <u>Y</u> es       | No                     |

7. Click Yes when asked if you wish to control camera sqa001.

ReadRunner displays a screen similar to the one in Figure 4–5.

Δ

### Chapter 4 ReadRunner

| 🦉 raaksuukaua (CTDI 1 DasdDunnar                  |                                                                                                    |
|---------------------------------------------------|----------------------------------------------------------------------------------------------------|
| File Settings Windows Help                        |                                                                                                    |
| rzchawikeje Add Camera                            | ——— New Buttons                                                                                      |
| 🔯 Turbo Live 🕕 Photometry 📚 Learn 🔲 ROI           |                                                                                                    |
| And Anneret Street<br>Natura Mit Odot<br>2012-001 | Terminal<br>Terminal<br>Reports<br>Advanced<br>Charts<br>Charts<br>Finnstrip<br>Finnstrip<br>Network |
| Total Pass Fail Cursor                            |                                                                                                    |
|                                                   |                                                                                                    |
| ∫ <b>( 0 Y )</b>                                  |                                                                                                    |
| 🏽 Start 🔣 rschawkeye [CTRL]                       | D 10:02 AM                                                                                           |

FIGURE 4-5. Taking Control Window with New Buttons Displayed

Notice that, after you take control of a camera, the Camera Selected button

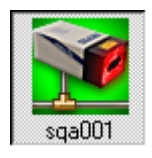

becomes the Camera Locked button.

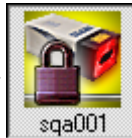

Also notice the new buttons displayed on the screen: Turbo Live, Photometry, Learn, and ROI.

*Note: You must have control of the camera to set or modify parameters. This is assumed throughout the procedures in this chapter.* 

### Adding a Camera That is on a Different Subnet

ReadRunner allows you to add a camera that is on a different subnet, assuming you know the IP address of that camera.

*Note: The camera name of a camera that is on a different subnet will not appear in the Network Overview window.* 

Use the following procedure to add a camera on another subnet:

- 1. Start ReadRunner by selecting Start, Programs, ReadRunner V#.#, and ReadRunner. The main ReadRunner window is displayed.
- 2. Click Add Camera

ReadRunner displays the Add Camera Button window, as shown in Figure 4–6.

#### FIGURE 4-6. Add A Camera Window

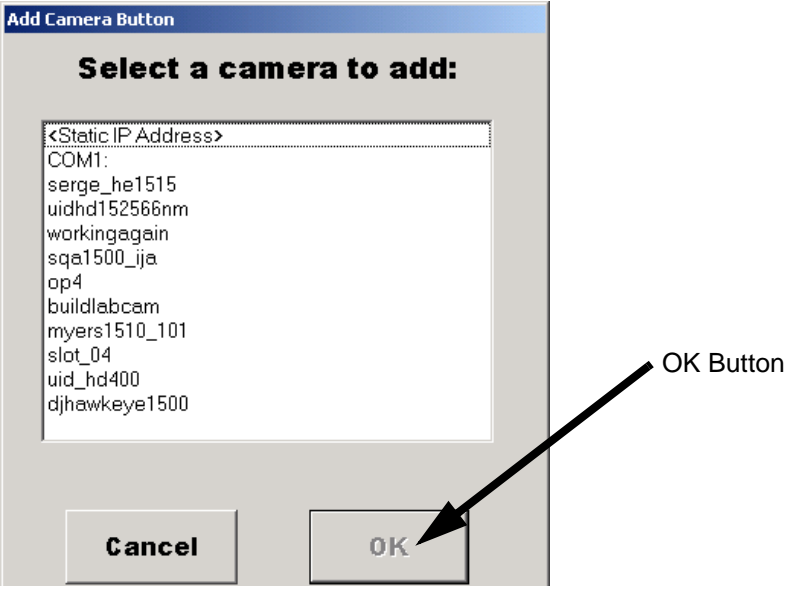

- **3.** Select <**Static IP Address**>.
- 4. Click OK.

Δ

### Chapter4ReadRunner

ReadRunner displays the Add Camera Button window with the IP Address field displayed, as shown in Figure 4–7.

FIGURE 4-7. Add A Camera Window

| Add Ca                                          | mera Button<br>Select a c                                                                                                    | ame | ra to ac | id: |
|-------------------------------------------------|----------------------------------------------------------------------------------------------------|-----|----------|-----|
| Ci<br>se<br>uii<br>so<br>bu<br>sli<br>uii<br>dj | Static IP Address><br>OM1:<br>erge_he1515<br>dhd152566nm<br>orkingagain<br>qa1500_ija<br>od<br>uildlabcam<br>yers1510_101<br>ot_04<br>d_hd400<br>hawkeye1500<br>awkeye_01_01 |     |          |     |
|                                                 | IP Address                                                                                                    |     |          |     |
|                                                 | Cancel                                                                                                    |     | ок       |     |

5. Enter the IP address of the camera and click OK.

### Using Live Video to Align the Camera

After adding and controlling a camera, you must align and adjust its position. To align the camera:

- 1. Place a symbol in the camera's field of view.
- 2. Click 🏹 Turbo Live to begin aligning and adjusting the camera.

Note: Clicking Turbo Live does not turn on the laser.

The camera stops decoding and increases the rate at which it takes pictures, which helps you to align and adjust the camera position.

The camera should be correctly aligned and adjusted when the two laser dots are close together on the symbol.

Setting Up Your Application

Notes: The point where the laser dots converge is when the camera is at "near focus." (See Figure 4–8.) Moving the camera away from the symbol slightly will improve the focus.

Remember to keep the  $20^{\circ}$  tilt angle (HawkEye<sup>TM</sup> 1515) to the symbol surface to eliminate reflections.

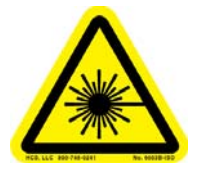

#### DO NOT LOOK AT THE LASER. WHEN READING PARTS THAT ARE HIGHLY REFLECTIVE, BE CAREFUL THAT THE LASER IS NOT REFLECTED INTO SOMEONE'S EYE.

# Chapter4ReadRunner

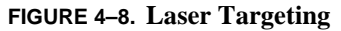

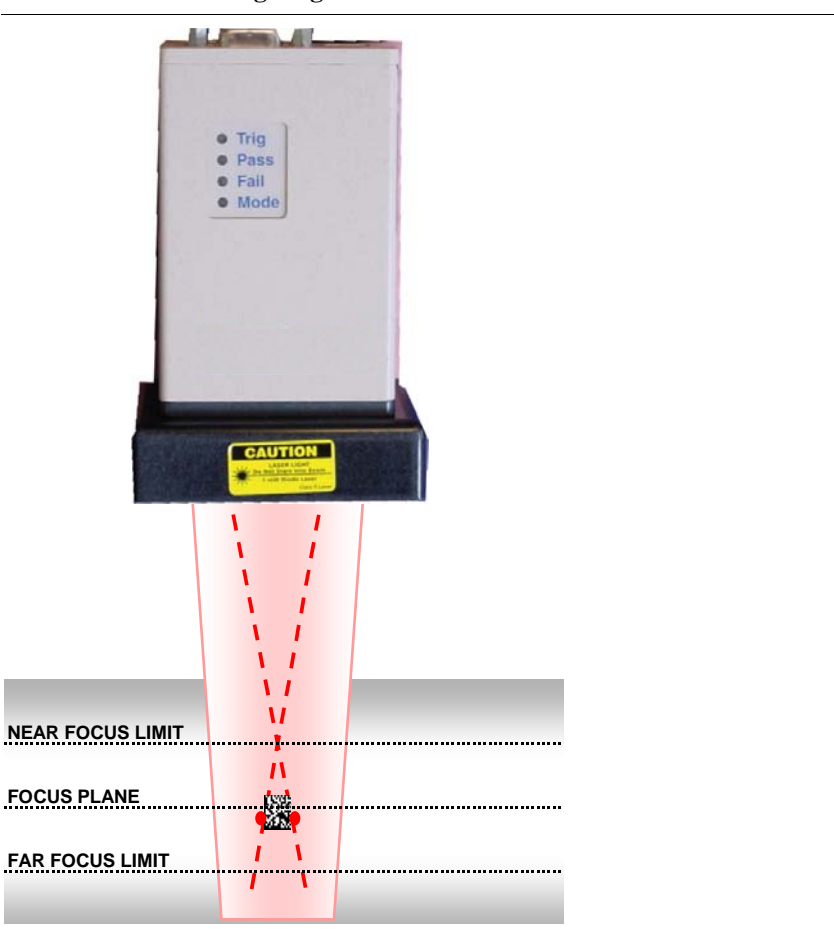

3. After you finish aligning and adjusting the camera, click 🔯 Turbo Live

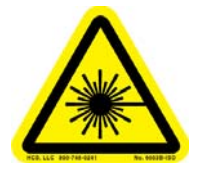

#### DO NOT LOOK AT THE LASER. WHEN READING PARTS THAT ARE HIGHLY REFLECTIVE, BE CAREFUL THAT THE LASER IS NOT REFLECTED INTO SOMEONE'S EYE.

*Note: HE1500-XL do not have lasers* 

### **Using Learn During Image Optimization**

Use the following procedure to learn photometry and decoder settings:

1. Click Learn to begin learning photometry and decoder settings. ReadRunner displays the Learn window, as shown in Figure 4–9.

FIGURE 4–9. Learn Window

| djhawkeye1500 [CTRL             | ]-Learn 🗵                                |  |
|---------------------------------|------------------------------------------|--|
| C Learn Photometry Only         |                                          |  |
| C Learn Decoder Set             | tings Only                               |  |
| Learn Photometry A              | and Decoder Settings                     |  |
|                                 |                                          |  |
|                                 |                                          |  |
|                                 |                                          |  |
|                                 |                                          |  |
|                                 |                                          |  |
|                                 |                                          |  |
| Learn Decoder and<br>Photometry | Unlearn Decoder and<br>Set Photo to AUTO |  |
|                                 |                                          |  |
|                                 |                                          |  |
|                                 |                                          |  |
| Done                            |                                          |  |
|                                 |                                          |  |

ReadRunner

Δ

- 2. Select Learn Photometry And Decoder Settings.
- 3. Click Learn Decoder and Photometry and then Done.

The camera learns the photometry and decoder settings.

For more information about Learn, Unlearn, and Assisted Learn, see "Learning & Unlearning" on page 4-92.

### **Displaying Camera Report Information**

The Camera Report window displays detailed information about what the HawkEye<sup>TM</sup> 1500 camera is reading. To display the Camera Report window:

 Press *Ctrl+R*, or select Report Window from the Windows menu. ReadRunner displays the Camera Report window, as shown in Figure 4–10.

| 🕺 dihawkeve1500 | ICTRL1 - 0 | Camera Rep | ort      |
|-----------------|------------|------------|----------|
|                 |            |            |          |
| Count           | Total      | Passed     | Failed   |
| Cycles          | 392845     | 392810     | 35       |
| Decodes         |            | 392810     | 15       |
| Located         |            | 392825     | 20       |
| Matches         |            | 0          | 0        |
| Verify Total    | Good       | Fair       | Poor     |
|                 |            |            |          |
| Timing (ms)     | Value      | Avg        | Max      |
| Cycle Time      | 185        | 171        | 5928     |
| Read Time       | 73         | 59         | 5402     |
| Proc Time       | 78         | 64         | 5407     |
| Acq Time        | 106        | 106        | 119      |
| Other           | 1          |            |          |
|                 | Alarms     | Retries    | PartQ    |
|                 | 0          | 0          | disabled |
|                 | Gain       | Ехр        |          |
| Photo           | 280        | 5030       |          |
|                 | Decode     | Trigger    | Acq      |
| Overruns        | 0          | 0          | 0        |
|                 | Avail      | Contig     | Frags    |
| Memory (MB)     | 12.089     | 11.455     | 107      |
|                 | Overall    | Last 20    |          |
| Read Rate       | 99.99%     | 100.00%    |          |
|                 | Overall    | Worst      |          |
| Reads/Min       | 324        | 324        |          |
|                 | Overall    | Growth     | Contrast |
| AIM Grade       |            |            |          |
|                 | UEC        | Axial NU   | Value    |
|                 |            |            | I        |

#### FIGURE 4–10. ReadRunner Camera Report Window

- PartQ Indicates whether or not the part queue is enabled (a number indicates the current setting for maximum records) or disabled.
  - Range: Typically, 0 32 for reports with images and 0 5000 for reports without images. The maximum value is a function of available memory.

- Photo Is the current photometry, indicating the current setting for Gain (in usec), and the current setting for Exposure (in dB).
- Memory Is the current available memory, the largest contiguous block of memory available, and the number of fragmented blocks of memory.
- Read Rate
  - Overall Is the overall read rate percentage.
  - Last 20 Is the read rate percentage for the last 20 reads.
- Reads/Min
  - Overall The overall number of reads per minute.
  - Worst The lowest number of reads per minute.
- AIM Grade
  - Overall When the verification is set to AIM mode, the Overall Grade is defined by AIM as the lowest grade of Symbol Contrast, Axial Nonuniformity, Print Growth, and Unused Error Correction. When verification is set to None, the Overall Grade is blank.
  - Growth Measures how much the Data Matrix cells are over or under printed. Ideally, the dark cell and light cell should be of the same size, which is the Nominal Cell Size. For overprinted Data Matrix, the print growth is a positive value. For underprinted Data Matrix, the print growth is negative, corresponding to cell shrinkage. The print growth is based on the cells on the two timing borders. For example, for a dark on light Data Matrix, suppose the nominal cell size is 10 pixels and all dark cells have the average cell size 12 pixels, then the print growth is (12-10)/10= 20%. If we assume the average cell size of the dark cells is 8 pixels, then the print growth is (8-10)/10=-20%. The AIM print growth D value is equal to growth multiplied by 3.3. The AIM grade for growth is:

A if -15% < Growth <= 15% B if -21% < Growth <= 21% C if -26% < Growth <= 26% D if -30% < Growth <= 30% F if Growth is < -30% or Growth > 30% Δ

### Chapter4ReadRunner

•

- Contrast The difference in reflectance (measured by grayscale values) between the light and dark cells of the symbol. It is measured according to the AIM specification. The arithmetic mean of the darkest 10% of the pixels and that of the lightest 10% pixels within the Data Matrix area are computed. The Symbol Contrast is the difference of the two means divided by the full gray scale range. The Symbol Contrast Grade is given as:
  - A if contrast is  $\ge 70\%$ B if contrast is  $\ge 55\%$ C if contrast is  $\ge 40\%$ D if contrast is  $\ge 20\%$ F if contrast is < 20%
- UEC Unused Error Correction. A Data Matrix symbol has fixed error correction capacity. When a Data Matrix is decoded, the Error Correction (used) indicates how much of the error correction capability is consumed in order to decode the symbol. The more the error correction is used, the less the Unused Error Correction is left within the error correction capacity, which corresponds to the poorer print quality of the symbol. The grade (maximum is 1.0) is:

A if UEC >= 0.62B if UEC >= 0.50C if UEC >= 0.37D if UEC >= 0.25F if UEC < 0.25

• Axial NU — The Axial Nonuniformity measures how different the average spacing between the center of adjacent cells in horizontal axis is from that of vertical axis. A square Data Matrix with same number of rows and columns tends to look like a rectangular matrix if Axial Nonuniformity is significant. This is measured according to AIM specification. Axial Nonuniformity is graded as:

A if AN <= 0.06 B if AN <= 0.08 C if AN <= 0.10 D if AN <= 0.12 F if AN > 0.12

• Value — The actual contrast value. This is a numeric value.

### **Resetting Camera Report Statistics**

You can reset the camera statistics that are displayed in the Camera Report window (Figure 4–10) and at the bottom of ReadRunner's main window. To reset the statistics on camera X:

- 1. Select Reset Statistics from the Settings menu.
- 2. Click Yes when asked if you wish to control camera X.
- 3. Click Yes when asked if you want to reset the camera statistics.

ReadRunner resets the statistics in the Camera Report window and in the main ReadRunner window.

# **Saving & Loading Configuration Files**

A configuration file contains specific commands for reading a symbol. Once you have the settings you want, you can save them to the PC, and later reload them to the same camera or to another camera. Save Camera Configuration To File saves the entire registry to an .HCF (text-based) configuration file on you PC. This information includes:

- Separate photometry for each PID
- All PID settings
- Currently active PID in the JOB
- Whether the JOB should be restored on reboot

The following items are excluded from the list of saved configuration items:

- BEEP ?
- DHCPEX ?
- DOMAIN ?
- EIPENABLE ?
- IP ?
- MACADDR ?
- TARGET ?

Δ

ReadRunner

### Chapter4ReadRunner

• TTY ?

Note: The order of execution is important to assure that PIDs are created before they may be used in a JOB related command.

### **Saving Configuration Files**

To save the current camera configuration file:

1. Press *F7*, or select Save Camera Configuration To File from the File menu. ReadRunner displays the Select Configuration File window, as shown in Figure 4–11.

| FIGURE 4–11. | Select | Configuration | File | Window - | - Saving |
|--------------|--------|---------------|------|----------|----------|
|--------------|--------|---------------|------|----------|----------|

| Select Configura                   | tion File                                                                                                    | ? X |
|------------------------------------|----------------------------------------------------------------------------------------------------|-----|
| Save in:                           | 🔁 ReadRunner 💌 🗢 🖻 📸 -                                                                                                    |     |
| History<br>Desktop<br>My Documents | Camera Binaries<br>Configuration Files<br>Images<br>Manuals                                                                  |     |
| My Computer                        | File name:     Image: Save as type:     Image: HawkEyet** Configuration Files (*.hcf)     Image: Configuration Files (*.hcf) | ave |

2. Select a location where you want to save the configuration file and click Save.

### **Loading Configuration Files**

To load a configuration file to a camera:

- 1. Press *F8*, or select Load Configuration File To Camera from the File menu.
- 2. Click Yes when asked if you wish to control camera X. ReadRunner displays the Select Configuration File window, as shown in Figure 4–12.

| Select Configura                   | tion File                                               |                                    |         | <u>?×</u>    |
|------------------------------------|---------------------------------------------------------|------------------------------------|---------|--------------|
| Look in:                           | 🔁 ReadRunner                                            | •                                  | 🗢 🗈 💣 🎫 |              |
| History<br>Desktop<br>My Documents | Configuration F<br>Configuration F<br>Images<br>Manuals | s]<br>iles                         |         |              |
| My Computer                        | File <u>n</u> ame:                                      |                                    | •       | <u>O</u> pen |
|                                    | Files of type:                                          | HawkEye™ Configuration Files (*.hc | f) 💌    | Cancel       |
| My Network P                       |                                                         | Open as read-only                  |         | 1            |

FIGURE 4–12. Select Configuration File Window

- 3. Double click on the Configuration Files folder.
- 4. Select the configuration file and click Open.

ReadRunner displays a window similar to the in Figure 4–13 and loads the configuration file to the camera.

FIGURE 4–13. Select Configuration File Window — Loading

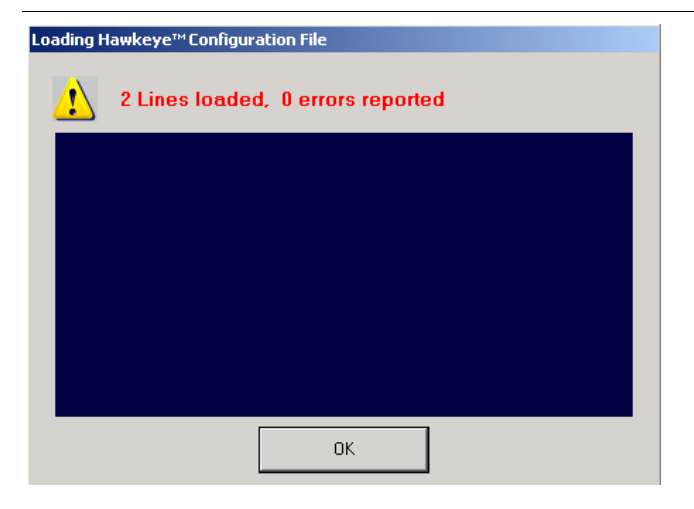

### **Releasing Control of a Camera**

To release control of a camera:

1. Click Release.

ReadRunner releases control of the camera currently selected.

### **Removing a Camera**

When you are finished using a camera and want to disconnect and remove it, use the following procedure:

1. Deselect the button of the camera you want to remove.

Note: A button is deselected when its background is blue.

- 2. Right click on the button of the camera you want to remove.
- 3. Highlight Remove Button.
- 4. Click Remove Button.

ReadRunner removes the camera from the main ReadRunner window.

### **Using ReadRunner**

The procedures in this section explain:

- "Setting Up Photometry" on page 4-23
- "Preprocessing Images" on page 4-24
- "Setting Up Symbology" on page 4-25
- "Defining the Region of Interest" on page 4-26
- Specifying preferences, the application mode, serial and TCP/IP settings, and output format strings, beginning on page 4–43
- "Toggling the Target Laser" on page 4-77
- "Toggling the Beeper" on page 4-78

- "Saving Parameters on the Camera to Flash" on page 4-79
- "Restoring Defaults" on page 4-80
- Displaying reports and image over a serial connection, commands to and from the camera, timing and rate information, and information about cameras on the network, beginning on page 4–81

### **Setting Up Photometry**

The HawkEye<sup>™</sup> 1500 camera can use both automatic and manual photometry:

- Auto Photometry Default (auto exposure). The HawkEye<sup>™</sup> 1500 camera determines lighting control at each trigger and prior to each image scan.
- Manual Photometry For faster read rates, you specify the exposure and gain settings.

To display the Photometry window:

- 1. Press *Ctrl+P*, or select Photometry from the Settings menu.
- Click Yes when asked if you wish to control camera X. ReadRunner displays the Photometry window, as shown in Figure 4–14 (Auto Photometry selected) or Figure 4–15 (Manual Photometry selected).

#### FIGURE 4–14. Photometry Window — Auto Photometry

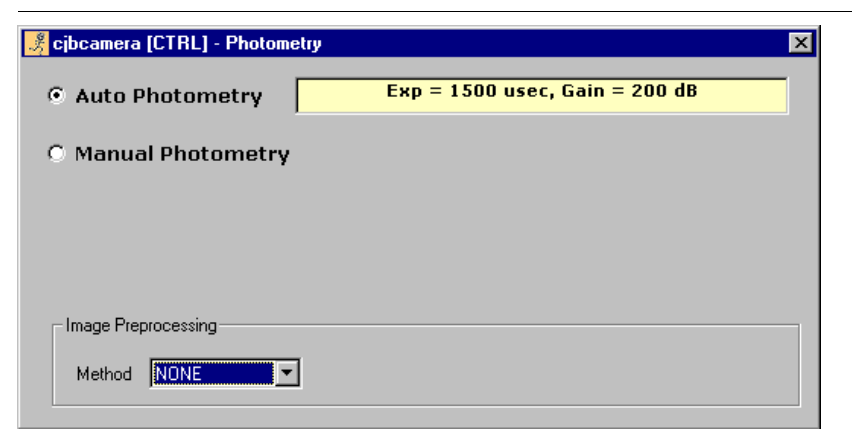

If you select Automatic Photometry, the HawkEye<sup>TM</sup> 1500 camera determines lighting control at each trigger and prior to each image scan.

Δ

### Chapter 4 ReadRunner

#### FIGURE 4–15. Photometry Window — Manual Photometry

| 🧏 cjbcamera [CTRL] - Photor | netry 🔀                        |
|-----------------------------|--------------------------------|
| O Auto Photometry           | Exp = 3000 usec, Gain = 180 dB |
| Manual Photometry           | ,                              |
| Exposure \$3000             | $\overline{}$                  |
| Gain 180                    | <u>J</u>                       |
| Image Preprocessing         |                                |
| Method NONE                 | J                              |

If you select Manual Photometry, you must specify the following:

Exposure — Move the slider left to decrease or right to increase the exposure.

Range: 30 - 20000usec

*Note: Higher values for Exposure mean a longer image acquisition time and total cycle time.* 

- Gain — Move the slider left to decrease or right to increase the gain.

Range: 0 - 1023dB

### **Preprocessing Images**

The Photometry window contains the Image Preprocessing dialog area where you can select the method for processing images, and the number of iterations for the method, as shown in Figure 4–16.

Note: The Iterations dialog box is displayed after you select a method.
| FIGURE 4-16. | Photometry | Window |
|--------------|------------|--------|
|--------------|------------|--------|

| 🧏 rschawkeye [CTRL] - Photo | etry            | ×                |
|-----------------------------|-----------------|------------------|
| • Auto Photometry           | Exp = 2530 used | :, Gain = 160 dB |
| O Manual Photometry         |                 |                  |
|                             |                 |                  |
|                             |                 |                  |
| - Imaga Proprocessing       |                 |                  |
|                             |                 | -                |
| Method ERODE                | Iterations 1    |                  |
| ERODE                       | 2               |                  |
| DILATE                      | 3               |                  |
| CLOSE                       | 5               |                  |

The methods are:

- NONE This is the default.
- ERODE This method increases the dark cell size. Use this method to increase the dark cell size of a dark on light Data Matrix.
- DILATE This method increases the light cell size. Use this method to increase the light cell size of a light on dark Data Matrix.
- OPEN This method removes minor light defects of dark cells.
- CLOSE This method removes minor dark defects of light cells.

## Setting Up Symbology

Symbology specifies what kind of symbols the HawkEye<sup>™</sup> 1500 camera will read. If the decoder is "opened up" (that is, no learn has occurred), you can specify which symbols you want read. By deselecting symbols, you can reduce decode time. To display the Symbology and Verification window:

- 1. Press *Ctrl*+*V*, or select Symbology and Verification from the Settings menu.
- Click Yes when asked if you wish to control camera X. ReadRunner displays the Symbology and Verification window, as shown in Figure 4–17.

ReadRunner

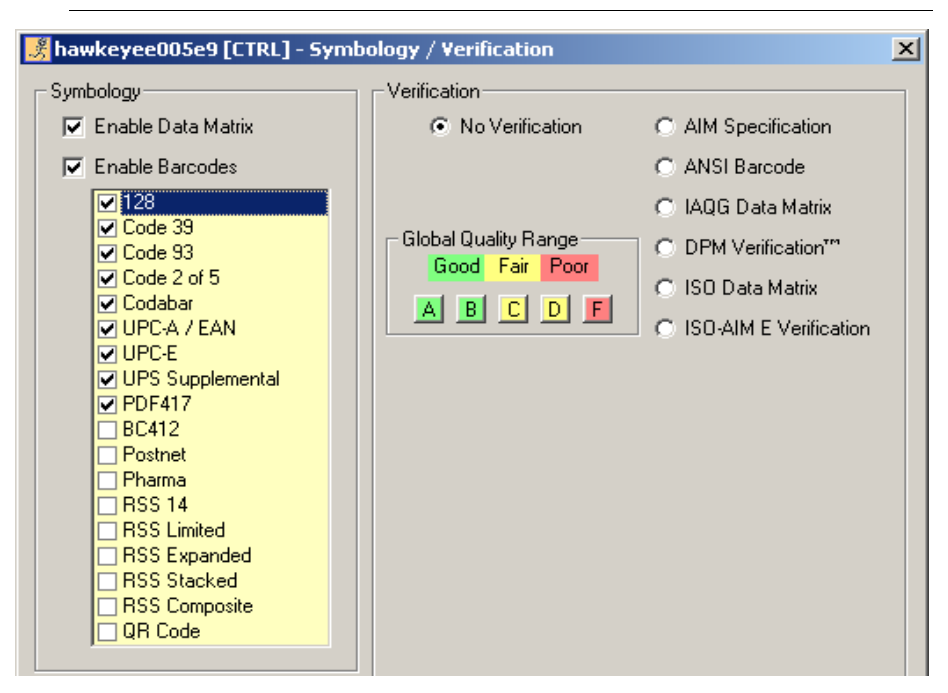

FIGURE 4–17. Symbology / Verification Window

- 3. Specify the kinds of symbols the HawkEye<sup>TM</sup> 1500 camera will read:
  - Enable Data Matrix Specifies that Data Matrix symbols will be read.
  - Enable Barcodes Specifies that Barcode symbols will be read.

## **Defining the Region of Interest**

Defining a region of interest (ROI) within the HawkEye<sup>TM</sup> 1500 camera's Field of View improves read rates and speeds up processing. To define an ROI:

- 1. Click Take Control
- 2. Click Yes when asked if you wish to control camera X.
- 3. Click 🔲 ROI

ReadRunner displays a search ROI, as shown in Figure 4–18.

#### Using ReadRunner

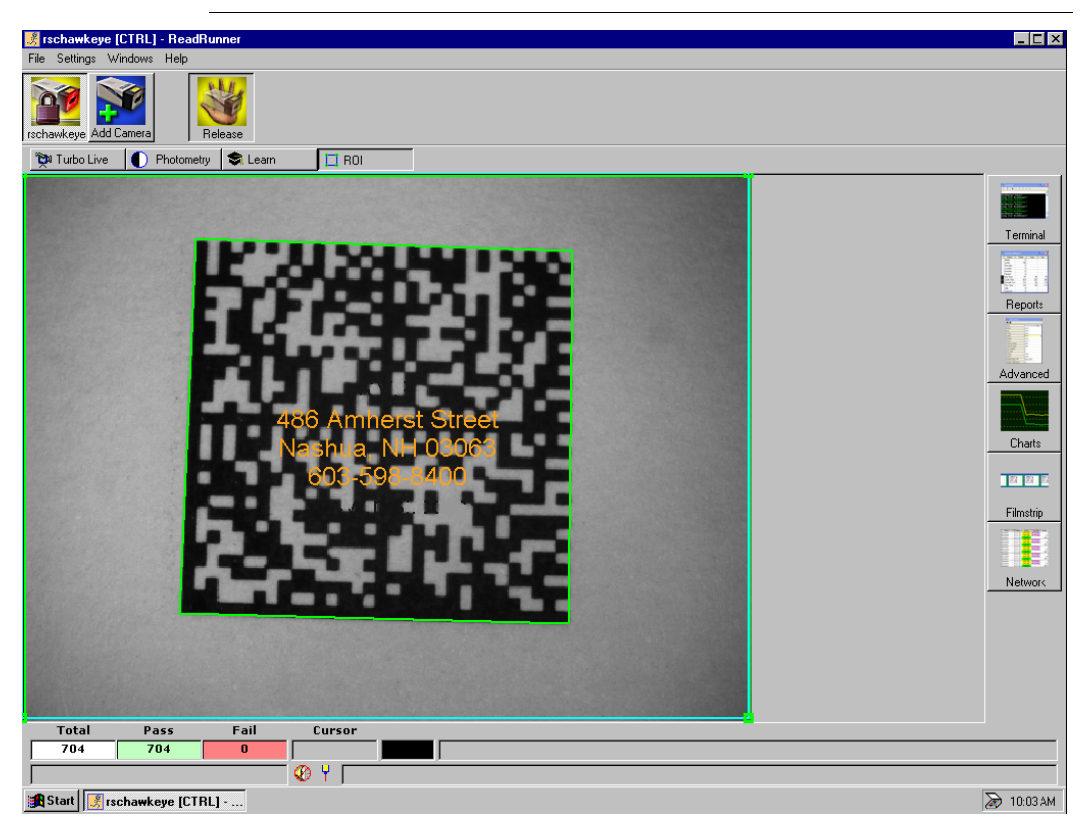

#### FIGURE 4-18. ROI Window

4. Use the mouse to define a smaller search area in the camera's field of view. Adjust the ROI from any of its four corners.

4

# **Copying Current to PID**

This menu item allows you to copy the current settings (always PID0) to a different PID (1 through 15). Each PID contains the following information:

TABLE 4-4. Parameters Stored in Each PID

| Parameter     | Notes                                                                                                    |
|---------------|----------------------------------------------------------------------------------------------------|
| Photometry    | Gain & Exposure only. NOTE: If Autophotometry is ON (System parameters), then these PID settings are NOT used. |
| PreProcessing | Morphology operator and iterations                                                                             |
| Decoder       | All decoder parameters.                                                                                        |

ReadRunner maintains the list of PIDs that are active (that were copied from Current) for use in the Advanced Retry modes.

Note: These are the only PIDs available to the RETRY commands (even though there are 15 open PID slots on the camera).

FIGURE 4–19. Copy Current Settings to PID # Dialog Box

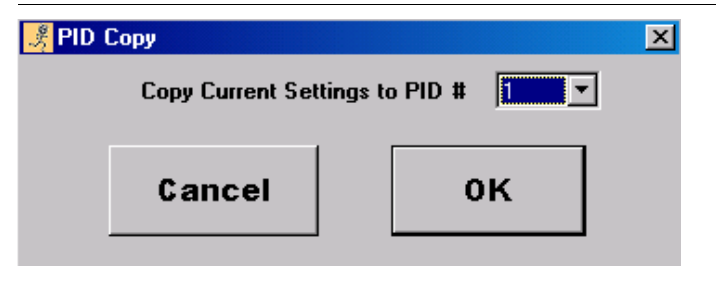

# **Copying PID to Current**

This menu item allows you to copy the PID settings (1 through 15 plus read-only 99) to the current settings (PID 0).

FIGURE 4-20. Copy to Current Settings from PID # Dialog Box

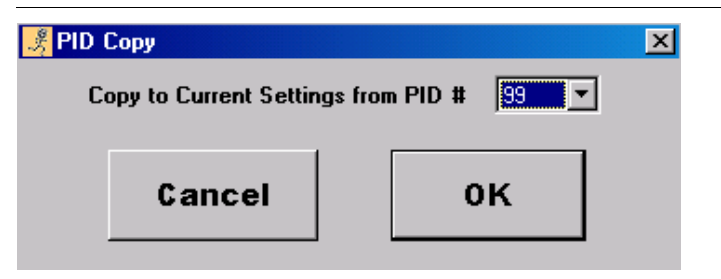

# Setting Up Text Matching

The Camera Report window (Figure 4–21) displays detailed information (Cycles, Decodes, and Locates, and so on) about what the HawkEye<sup>™</sup> 1500 camera is reading.

| FIGURE 4–21. | ReadRunner | Camera | Report | Window |
|--------------|------------|--------|--------|--------|
|              |            |        |        |        |

| I                      | <u> 8</u> djhawkeye1500 [CTRL] - Camera Report |        | ort    |        |
|------------------------|------------------------------------------------|--------|--------|--------|
| [                      | Count                                          | Total  | Passed | Failed |
|                        | Cycles                                         | 392845 | 392810 | 35     |
|                        | Decodes                                        |        | 392810 | 15     |
|                        | Located                                        |        | 392825 | 20     |
| Text Matching disabled | Matches                                        |        | 0      | 0      |

If you also want to display detailed information about the number of passed and failed text matches, you have to specify the text in the Match Mode Setup window. To set up text matching:

1. Press *Ctrl+O*, or select Match Mode Settings from the Settings menu.

ReadRunner displays the Match Mode Setup window, as shown in Figure 4–22.

2. Click to enable Enable Text Matching.

ReadRunner displays the Match String text box (Figure 4-22).

#### FIGURE 4–22. Text Matching Window

| Match Mode Setup                      |                        | ×  |
|---------------------------------------|------------------------|----|
| Text Matching                         |                        |    |
| 🔽 EnableText Mate                     | hing                   |    |
| Match String                          |                        |    |
| Serial Number Mat<br>Enable Serial Nu | ching<br>mber Matching |    |
|                                       |                        |    |
|                                       |                        |    |
|                                       |                        |    |
| Cancel                                | Apply                  | ок |

3. Enter the exact text (case sensitive) you want to match.

Note: You can use the \* and ? wildcards in the match string definition.

4. Click Apply and OK.

Graphically, in the image area, ReadRunner will display either of the following messages:

- For a successful match Code Matched
- For an unsuccessful match NO MATCH Error

After text matching is enabled, your Camera Report window will look similar to the one displayed in Figure 4–23.

| 3                     | djhawkeye150 | 0 [CTRL] - C | amera Rep |        |
|-----------------------|--------------|--------------|-----------|--------|
|                       | Count        | Total        | Passed    | Failed |
|                       | Cycles       | 194          | 133       | 61     |
|                       | Decodes      |              | 194       | 0      |
|                       | Located      |              | 194       | 0      |
| Text Matching enabled | Matches      |              | 133       | 61     |

#### FIGURE 4–23. ReadRunner Camera Report Window

## Match List Triggered I/O

Match List Triggered IO allows you to match the decoded string against up to 15 match strings expressions containing optional single (?) and multiple (\*) character wildcards. The resulting MATCH\_INDEX is the index into the list of strings where the match was found. The MATCH\_INDEX can be reported in text reports and as the 4-bit binary equivalent through the assignment of MATCH\_BIT\_n tags to the IO lines.

Match List may be used in conjunction with "serial number sequence matching."

If discrete output is required (i.e., only one line set in the result), use only match strings 1, 2, 4, and 8. Use of other match strings will result in more than one output bit being set in the result. For example, if match string 7 (binary 0111) is matched, MATCH\_BIT\_1, MATCH\_BIT\_2, and MATCH\_BIT\_3 will be set.

Note: The Match List does not require image re-acquisition or re-decode using different PID settings, so it is much more efficient than other methods of determining which string is a match.

The HawkEye<sup>TM</sup> firmware supports a JOB based MATCH\_LIST, which will contain up to 15 string expressions. The integer index of the string expression in the MATCH\_LIST will correspond to a binary mask that will be applied to the Digital I/O lines of the camera.

At run time, following a decode, the application will operate as follows:

• If the MATCH\_LIST is enabled, the application will search the non-empty entries in the MATCH\_LIST from index 1 to index 15.

- When the first match between the decoded string and the string expression in the MATCH\_LIST is encountered, the Digital I/O lines will be set in the bit pattern defined by the binary value of the index into the MATCH\_LIST.
- Once a match has been found, the application will cease to search the list. This is an important point in that, if the first match string is "\*", all decoded strings will match it and the resulting index will always be 1.

Note: Always put the most specific match strings at the start of the Match List

Enable or disable the MATCH\_LIST using the MATCH\_LIST\_ENABLE command. Enter entries to the MATCH\_LIST using the MATCH\_LIST command. For more information about these commands, see the HawkEye<sup>TM</sup> 1500 Series Reference and Programmers Manual.

Typical entries for a situation where four parts are to be identified by the last two entries in the decoded string using unique IO lines would be:

```
MATCH_LIST 1 **AB"
MATCH_LIST 2 **CD"
MATCH_LIST 4 **EF"
MATCH_LIST 8 **GH"
```

The following entry will turn on GPIO 1, 2, 3, and 4 when a match is found:

MATCH LIST 15 "\*BOO" MATCH\_LIST n "" Clears the entry at index n

The MATCH\_LIST\_ENABLE and MATCH\_LIST settings are part of the configuration file (\*hcf file) that can be saved or uploaded to the camera.

| hawkeyee005e9 [CTRL] - IO Assignment |
|--------------------------------------|
| OPTO_IN1 Delay Latch                 |
|                                      |
| OPTO_OUT1                            |
| High True PASS                       |
| OPT0_OUT2                            |
| High True FAIL BOOL                  |
| OPTO_OUT3                            |
| High True DV BOOL                    |
| GPIO_OUT1                            |
| High True MATCH_BIT_1 BOOL           |
| GPIO_OUT2                            |
| High True MATCH_BIT_2 BOOL           |
| GPIO_OUT3                            |
| High True MATCH_BIT_3  BOOL          |
| GPI0_OUT4                            |
| High True MATCH_BIT_4 BOOL           |
|                                      |
| Cancel Apply OK                      |

The MATCH\_BIT\_1 through MATCH\_BIT\_4 tags are available only when connected to a HawkEye<sup>TM</sup> camera running firmware newer than the released version of 2.1. Tag assignments are performed with the following commands.

```
IOASSIGN OPTO_OUT1 PASS
IOASSIGN OPTO_OUT2 FAIL
IOASSIGN OPTO_OUT3 DV
IOASSIGN GPIO_OUT1 MATCH_BIT_1
IOASSIGN GPIO_OUT2 MATCH_BIT_2
IOASSIGN GPIO_OUT3 MATCH_BIT_3
IOASSIGN GPIO_OUT4 MATCH_BIT_4
```

FIGURE 4-24. MATCH\_BIT Tag Assignment

#### FIGURE 4–25. Enable Text Matching Screen

| 🦂 Match Mode Setup     |       | ×  |
|------------------------|-------|----|
| <b>Text Matching</b>   |       |    |
| EnableText Matching    |       |    |
| Serial Number Matching |       |    |
| Cancel                 | Apply | ок |

The MatchList options will only be displayed for HawkEye<sup>TM</sup> cameras running firmware newer than the released version of 2.1.

#### Using ReadRunner

| Enable MatchList       | Match String |  |
|------------------------|--------------|--|
|                        |              |  |
|                        |              |  |
|                        |              |  |
|                        |              |  |
|                        |              |  |
|                        |              |  |
| erial Number Matching- | atching      |  |
| Enable Serial Number M |              |  |

FIGURE 4–26. Enable MatchList

After you select Enable Text Matching, ReadRunner gives you the option to do single Match String or MatchList.

*Note:* After "Enable MatchList" is selected, the single Match String is removed from the dialog as it is no longer used.

FIGURE 4–27. Adding Match Strings

| Match Mode Setup                                                                              |               |                      | <u>×</u>          |
|-----------------------------------------------------------------------------------------------|---------------|----------------------|-------------------|
| <ul> <li>I ext Matching</li> <li>✓ EnableText Matching</li> <li>✓ Enable MatchList</li> </ul> |               |                      |                   |
| <b>1</b> 123456AB                                                                             | 9             | 1 6DE                |                   |
| 2 123456ab                                                                                    | 10            | DE                   |                   |
| 3 12345AB6                                                                                    | 11            | *~~~~*               |                   |
| 4 123 56AB                                                                                    | 12            | *                    |                   |
| 5 123456BC                                                                                    | 13            |                      |                   |
| 6 123456CD                                                                                    | 14            |                      |                   |
| 7 123456DE                                                                                    | 15            |                      |                   |
| 8 123*!6DE                                                                                    |               | Note: Wildcard chara | cters are * and ? |
| Serial Number Matching                                                                        | ing<br>Cancel | Apply                | ок                |

The commands generated from the above settings are:

```
MATCHEX T "" 0 0 1 1
MATCH_LIST_ENABLE ON
MATCH_LIST 1 "123456AB"
MATCH_LIST 2 "123456ab"
MATCH_LIST 3 "12345AB6"
MATCH_LIST 4 "123 56AB"
MATCH_LIST 5 "123456BC"
MATCH_LIST 6 "123456CD"
MATCH_LIST 7 "123456DE"
MATCH_LIST 8 "123*!6DE"
MATCH_LIST 9 "1
                   6DE″
MATCH_LIST 10 "DE"
MATCH_LIST 11 "*~~~~*"
                  *
MATCH_LIST 12 "
                    MATCH_LIST 13 ""
MATCH_LIST 14 ""
MATCH_LIST 15 ""
```

#### Using ReadRunner

| ext Matching                  |                                       |
|-------------------------------|---------------------------------------|
| EnableText Matching           |                                       |
| Enable MatchList              |                                       |
| 123456AB                      | 9 1 6DE                               |
| 123456ab                      | 10 DE                                 |
| 12345AB6                      | 11 *~~~*                              |
| 123 56AB                      | 12 *                                  |
| 123456BC                      | 13                                    |
| 123456CD                      | 14                                    |
| 123456DE                      | 15                                    |
| 123*!DE                       | Note: Wildcard characters are * and ? |
| rial Number Matching          |                                       |
| Enable Serial Number Matching | Start Count 0 Increment 0             |
| Chara                         | cter Positions: First 1 Last 1        |
|                               |                                       |

FIGURE 4–28. Serial Number Matching

MatchList only replaces the single match string capabilities with multiple match string testing. All other functions, such as Serial Number Matching, remain unaffected and may be used in conjunction with Match List.

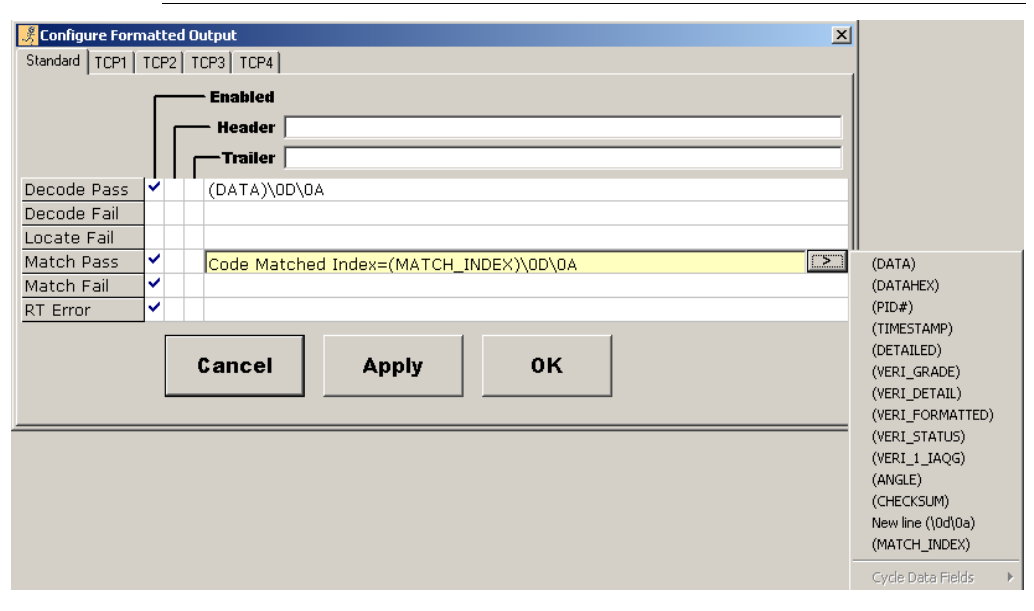

#### FIGURE 4–29. Match Index for Text Reporting

MATCH\_INDEX has been added if you require text output instead of, or in addition to, Digital I/O output. MATCH\_INDEX can be displayed in reports, graphic overlays, and as Digital I/O, as shown in Figure 4–30 through Figure 4–32.

#### Using ReadRunner

FIGURE 4–30. Example 1

| 🗄 Ha  | wkEyeE005 | E9 - Ter [ |          |
|-------|-----------|------------|----------|
| -/  [ | रु 🗣 ।    |            |          |
| U 1   | 2 3 4     | 5          |          |
|       |           |            |          |
|       |           |            | <b>•</b> |
| Code  | Matched   | Index=5    | ~        |
| Code  | Matched   | Index=5    |          |
| Code  | Matched   | Index=5    |          |
| Code  | Matched   | Index=5    |          |
| Code  | Matched   | Index=5    |          |
| Code  | Matched   | Index=5    |          |
| Code  | Matched   | Index=5    |          |
| Code  | Matched   | Index=5    |          |
| Code  | Matched   | Index=5    | 1778     |
| Code  | Matched   | Index=5    |          |
| Code  | Matched   | Index=5    | ~        |
| <     |           |            | >        |

FIGURE 4–31. Example 2

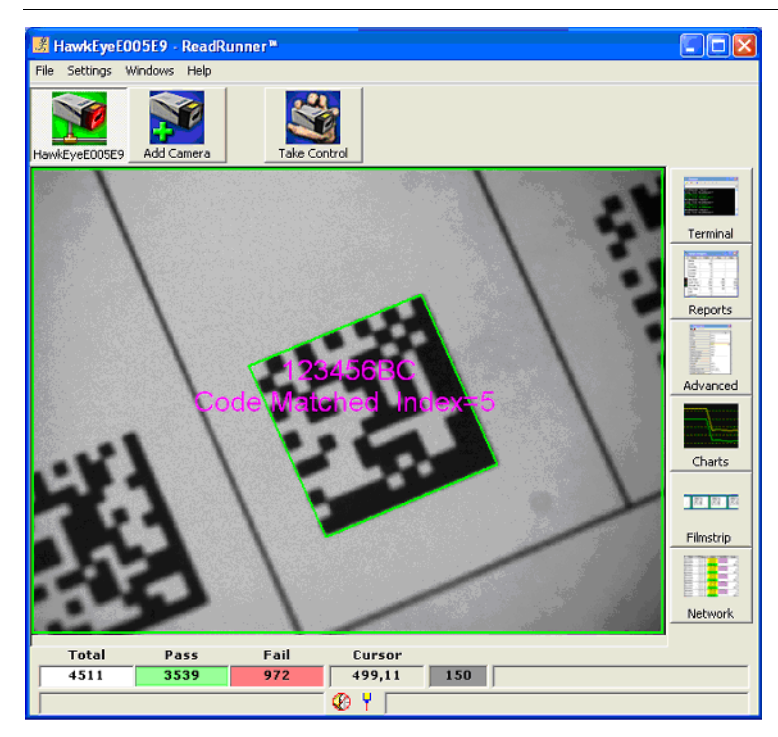

4

FIGURE 4–32. Example 3

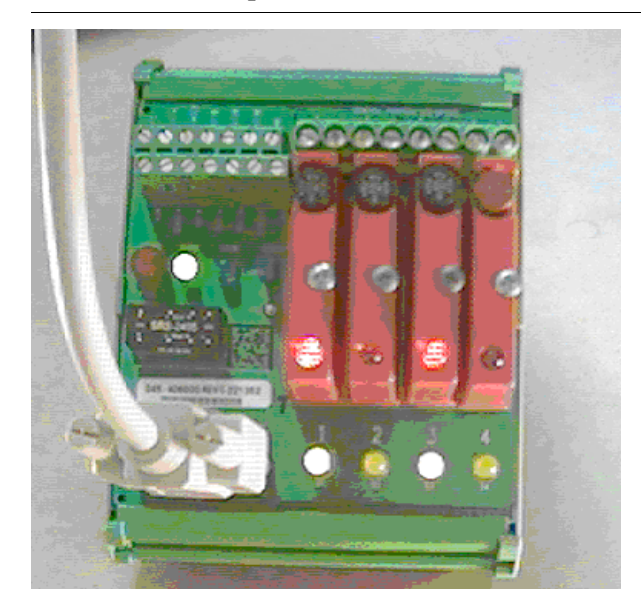

## **Behavior of the Wildcard Match**

The behavior of the wildcard match is:

- A case sensitive match is performed.
- \* and ? are wildcard characters in the pattern as well as potentially valid characters in the string.
- \* as a wildcard character represents 0 or more characters in a string.
- ? as a wildcard character represents 1 and only 1 character in a string.
- If \* and ? are found in the string, the pattern can have either a \* or ? describing that position, however, the pattern will also match any string with something at that position other than \* or ? (i.e., the \* and ? in the pattern are seen as wildcards first and characters second).

Examples of this behavior are:

"\*string" matches "?string"

"\*string" matches "\*string"

"\*string" matches "any string"

"\*string" matches "string"

"?string" matches "?string"

"?string" matches "\*string"

"?string" matches "Xstring"

# Setting Up Serial Number Matching

The Camera Report window (Figure 4–33) displays detailed information (Cycles, Decodes, and Locates, and so on) about what the HawkEye<sup>™</sup> 1500 camera is reading.

#### FIGURE 4–33. ReadRunner Camera Report Window

|                                 | <u> 8</u> djhawkeye1500 [CTRL] - Camera Report |         |        | oort   |        |
|---------------------------------|------------------------------------------------|---------|--------|--------|--------|
|                                 |                                                | Count   | Total  | Passed | Failed |
|                                 |                                                | Cycles  | 392845 | 392810 | 35     |
|                                 |                                                | Decodes |        | 392810 | 15     |
|                                 |                                                | Located |        | 392825 | 20     |
| Serial Number Matching disabled |                                                | Matches |        | 0      | 0      |

If you also want to display detailed information about the number of passed and failed serial number matches, you have to specify detailed information in the Match Mode Setup window. To set up serial number matching:

1. Press *Ctrl+O*, or select Match Mode Settings from the Settings menu.

ReadRunner displays the Match Mode Setup window, as shown in Figure 4–34.

2. Click to enable Enable Serial Number Matching.

ReadRunner displays the Enable Serial Number Matching text box (Figure 4–34).

#### FIGURE 4–34. Serial Number Matching Window

| Match Mode Setup    |                 | ×  |
|---------------------|-----------------|----|
| - Text Matching     |                 |    |
| 🗌 EnableText Mate   | hing            |    |
|                     |                 |    |
|                     |                 |    |
| ┌ Serial Number Mat | ching           |    |
| Enable Serial Nu    | mber Matching   |    |
|                     | Start Count 0   |    |
|                     | increment 0     |    |
| First Chara         | cter Position 1 |    |
| Last Chara          | cter Position 1 |    |
|                     | 1               |    |
| Gancel              | Annly           | 0K |
|                     | - Ciddo         |    |

- **3.** Specify the following:
  - Start Count This is the starting serial number.
  - *Increment* This indicates by how much the serial number will increase each time it is encountered.
  - First Character Position This indicates where in a string the actual serial number begins.
  - Last Character Position This indicates where in a string the actual serial number ends.

For example, assume a part number looks like the following:

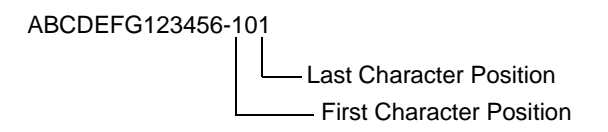

Figure 4–35 shows the correct settings for serial number matching, assuming a serial number that increments by one each time.

| EnableText Matching           |
|-------------------------------|
|                               |
|                               |
| Serial Number Matching        |
| Enable Serial Number Matching |
| Start Count 101               |
| Increment 1                   |
| First Character Position 15   |
| Last Character Position 17    |
|                               |
| Cancel Apply OK               |

FIGURE 4-35. Serial Number Matching Window

After serial number matching is enabled, your Camera Report window will look similar to the one displayed in Figure 4–36.

#### FIGURE 4-36. ReadRunner Camera Report Window

| <u> 8</u> djhawkeye1500 [CTRL] - Camera Rep.<br>🥍 |  |         |       | <u>_     ×</u> |        |
|---------------------------------------------------|--|---------|-------|----------------|--------|
|                                                   |  | Count   | Total | Passed         | Failed |
|                                                   |  | Cycles  | 194   | 133            | 61     |
|                                                   |  | Decodes |       | 194            | 0      |
|                                                   |  | Located |       | 194            | 0      |
| Serial Number Matching enabled                    |  | Matches |       | 133            | 61     |

# Specifying...

### Preferences

The Preferences window contains three tabs. The Report Connectivity tab (Figure 4–37) allows you to specify the rate at which report information is sent to the Reports window.

| Preferences                                 | ×                     |  |  |  |
|---------------------------------------------|-----------------------|--|--|--|
| Report Connectivity                         | General Image Display |  |  |  |
|                                             |                       |  |  |  |
| Report Rate:                                | Maximum               |  |  |  |
| Image Rate:                                 | 1 per second          |  |  |  |
| When in control, use maximum transfer rates |                       |  |  |  |
|                                             |                       |  |  |  |
|                                             |                       |  |  |  |
|                                             |                       |  |  |  |
|                                             |                       |  |  |  |
|                                             | UK Cancel             |  |  |  |

FIGURE 4–37. Preferences Window — Report Connectivity Tab

- Report Rate Specifies the rate at which data is sent to the Reports window.
  - Maximum Send report information as fast as possible.
  - 1 per second At most, send report information once per second.
  - 2 per second At most, send report information twice per second.
  - 4 per second At most, send report information four times per second.
  - 8 per second At most, send report information eight times per second.
- Image Rate Specifies the rate at which images are sent to the camera.
  - Maximum Send images as fast as possible.
  - 1 per second At most, send an image once per second.
  - 2 per second At most, send an image twice per second.
- When in control, use maximum transfer rates Send report information and images as fast as possible.

The General tab (Figure 4–38) allows you to specify the format and location of the save images.

| Preferences<br>Report Connectiv | ity General Image Display   |
|---------------------------------|-----------------------------|
| Image Save<br>Format:           | TIFF (*.tif)                |
| Image Save<br>Directory:        | C:\Program Files\ReadRunner |
|                                 |                             |
|                                 | OK Cancel                   |

FIGURE 4–38. Preferences Window — General Tab

- Image Save Format Specifies the format of the saved image, either TIFF (\*.tif) or Bitmap (\*.bmp).
- Image Save Directory Specifies the directory for the saved image.

The Image Display tab (Figure 4–39) allows you to specify the color of Pass and Fail information, and the font, font style, and font size of result text.

4

| Preferences                                                              | × |
|--------------------------------------------------------------------------|---|
| Report Connectivity General Image Display                                |   |
| Pass Color Display text on<br>Fail Color I I I I I I I I I I I I I I I I |   |
| Result Text Color                                                        |   |
|                                                                          |   |
| OK Cancel                                                                |   |

FIGURE 4–39. Preferences Window — Image Display Tab

- Pass Color Specifies the color of the information that passes. Click ... to display the color palette.
- Fail Color Specifies the color of information that fails. Click ... to display the color palette.
- Result Text When you click Font, ReadRunner displays fonts, font styles, and font sizes from which you can choose what the result text will look like. Click Color to display the color palette.
- Display text on top of screen Click this option to optionally have the decode strings placed at the top of the image instead of over the decoded symbol. This allows images to be inspected for defects.

## **Application Modes**

The application mode specifies the basic setup that the HawkEye<sup>TM</sup> 1500 camera will use for reading. To specify the application mode:

- 1. Press *Ctrl+M*, or select Application Mode from the Settings menu.
- 2. Click Yes when asked if you wish to control camera X. ReadRunner displays the Application Mode window, as shown in Figure 4–40.

| 🗃 dihawkeye1500 [CT                          | RL] - Application                                                         |  |  |  |
|----------------------------------------------|---------------------------------------------------------------------------|--|--|--|
| Application                                  | Demo 🔹                                                                    |  |  |  |
|                                              | Continous Triggers<br>No Retries<br>Illumination is On<br>Auto Photometry |  |  |  |
| Lighting On                                  | Target Laser Off                                                          |  |  |  |
| Retry Mode Nor                               | ie 🔽                                                                      |  |  |  |
| Read Timeout 600                             | msec                                                                      |  |  |  |
| Report Budget 5                              | msec                                                                      |  |  |  |
| Trigger Use Trigger on OPTO IN 1 Advanced IO |                                                                           |  |  |  |
| Cancel Apply OK                              |                                                                           |  |  |  |

FIGURE 4-40. Application Mode Window

- **3.** Select one of the following modes:
  - Demo This mode demonstrates the capabilities of the HawkEye<sup>™</sup> 1500 camera. Settings include continuous triggers, no retries, illumination constantly on, and auto photometry.
  - Motion This mode scans a symbol when it moves within the HawkEye<sup>TM</sup> 1500's field of view. Because the parts are in motion, there is no time for the automatic calculation of photometry values. Thus, automatic photometry is off. You must specify the exposure and gain settings manually. A trigger is supplied (through the I/O connector) to the camera by a sensor device. In addition, the Lighting selection will be Power-strobe. This selection allows the parts to be moving at a very high speed, where short exposure times are desired.
  - Stop and Scan This mode scans a symbol when it stops within the HawkEye<sup>™</sup> 1500's field of view. A trigger is supplied to the camera by a sensing device (not included as standard equipment) when the symbol is in place. The trigger signal is supplied through the I/O connector. The

illumination is set to strobe, and the automatic photometry is on. When the trigger is applied, the HawkEye<sup>TM</sup> 1500 camera will set the exposure and read the symbol.

Supermarket — This is often referred to as Presentation Mode.
 Parameters are set similarly to Demo mode, except that an inter-symbol wait time (ISWT) is imposed. This means that, when a symbol is presented to the HawkEye<sup>™</sup> 1500's field of view, it will be read once. The same symbol cannot be read again until the symbol is removed from the field of view for at least the indicated ISWT. A different symbol, when presented to the camera, will be read immediately.

You may make modifications to any of these application modes.

The remainder of this section on Application Mode describes:

- "Lighting" on page 4-48
- "Retry Modes" on page 4-49
- "Extended PID List" on page 4-51
- "Read Timeout" on page 4-51
- "Report Budget" on page 4-52
- "Triggers" on page 4-52
- "Advanced I/O" on page 4-54

#### Lighting

The lighting type specifies what kind of lighting the HawkEye<sup>TM</sup> 1500 camera will be using. To specify the lighting type:

- 1. Press *Ctrl+M*, or select Application Mode from the Settings menu.
- 2. Click Yes when asked if you wish to control camera X. ReadRunner displays the Application Mode window.
- 3. Using the pull down menu, specify one of the following for lighting:
  - Off Use ambient lighting.
  - On Use constant lighting. This is the default.

#### Using ReadRunner

- Strobe Use strobe lighting.
- Power Strobe Use power strobed lighting.
- On w/Power Strobe This selection keeps the lighting on at all times but, when the camera is exposing, the Power Strobe intensity is supplied. Usually, this selection is chosen to reduce the effects of strobing that can cause adverse effects to humans when in the physical presence of the camera.
- External Use external lighting with external strobe on GPIO 1.
- On & External Use constant lighting with external strobe on GPIO 1.
- Strobe & Ext Use strobe lighting with external strobe on GPIO 1.
- Power Strobe & Ext Use power strobe lighting with external strobe on GPIO 1.
- On/PowerStrb/Ext This selection keeps the lighting on at all times but, when the camera is exposing, the Power Strobe intensity is supplied. The external strobe is on GPIO 1. Usually, this selection is chosen to reduce the effects of strobing that can cause adverse effects to humans when in the physical presence of the camera.

#### **Retry Modes**

The retry mode specifies whether or not there will be multiple attempts, the number of attempts, and the time limit. To specify the retry mode:

- 1. Press *Ctrl+M*, or select Application Mode from the Settings menu.
- **2.** Click **Yes** when asked if you wish to control camera X. ReadRunner displays the Application Mode window.
- 3. From the Retry Mode pull down menu, specify one of the following:
  - None Sets the read cycle to single attempt mode. This is the default.
  - Time Set the read cycle to multiple attempts within the specified time limit.

Range: 1500 - 60000ms

- Count — Set the read cycle to a specified number of attempts.

Range: 1 - 15

- RETRY input Duration — Retries will continue while the state of the assigned RETRY input line remains high.

*Note: PID, Trigger Edge, Latch and Delay settings are ignored on this line.* 

- Intersymbol Wait When an Intersymbol Wait time is specified, leaving a symbol under the camera will produce a single result. A new result is produced only:
  - If the same symbol data is NOT read for at least as long as the intersymbol wait period

OR

- If a new symbol data is read
- PID List Allows each retry to use different decoder and preprocessing parameters without taking a new picture for each retry. Up to 15 PIDs can be used (5 retries). This mode retries in the order List 1 through List 15, and DOES NOT take a new picture each time.

Note: See "Extended PID List" on page 4-51.

 PID List w/Acquire — Allows each retry to use different decoder and/or pre-processing parameters while taking a new Picture for each retry. Up to 15 PIDs can be used (5 retries). This mode retries in the order List 1 through List 15, taking a new picture each time.

Note: See "Extended PID List" on page 4-51.

- Light — Allows up to 2 retries using optionally different Decoder parameters. On the second retry, a new picture is taken using the same photometry parameters; however the lighting and/or strobe mode can be specified directly in the UI. This mode is a subset of the RETRY PID List w/Acquire mode. This mode retries in the order PID0 with Lighting ON, and then PIDn with External Light.

For additional information about Retry Modes, see "Retry Modes" on page 3-6.

# Extended PID List

The PID List and PID List w/Acquire retry modes allow up to 15 PIDs with specific decoder settings to be tried. The additional PID list entry slots become visible in the user interface as they are populated. A value of 0, at any point, terminates the list

Note: The camera is sent the entire, defined list, but will only process retries on PIDs up to the point that it sees the first 0 in the list.

There are two modes of retry list operation:

- PID List A single image acquisition is performed and decodes are attempted using the settings for each PID in the list, always starting at the first and working through to the end of the list. For performance reasons, it is important to order the list in terms of diminishing probability of decode success so that the chance of decode on the first one or two PIDs will be optimized. Subsequent reads proceed from the list position that the last read finished on.
- PID List w/Acquire Cycles through the PID list, taking new images until a successful Acquire/Decode pair happens.

Both modes have process specific considerations that need to be taken into account before choosing which mode best suits a specific application.

For example, if the resulting Data Valid line controls when to move a conveyor belt to advance to the next part, you would not want to do a re-acquire, as the part would move on without trying the other PIDs. In this case, you would want to run without acquire so that all the PIDs are tried on the one image, and then give one final result.

PID List w/ Acquire is used in situations where various manual photometry settings are saved in different PIDs and a new image needs to be taken before the decoding process is started.

## Read Timeout

This parameter specifies the time to spend searching and decoding a symbol (i.e., Data Matrix or Barcode). If Data Matrix reading is enabled, regardless of whether or not Barcode reading is enabled, the Read Timeout must be set in either of two ways. When Probe Direction for Data Matrix is set to:

4

- The default (HORI\_VERT or VERT\_HORI), you must set Read Timeout based on the following scenario. If the Data Matrix and Barcode reading takes x milliseconds to complete, set Read Timeout to at least 2 times the time in milliseconds. This allows the vertical probe to fail and the horizontal probe to complete successfully.
- HORIZONTAL only, VERTICAL only, or CRISS\_CROSS, you must set Read Timeout based on the following scenario. If the Data Matrix and Barcode reading takes x milliseconds to complete, set Read Timeout to at least 1 time the time in milliseconds.

Note: When vertical is enabled, HORI\_VERT and VERT\_HORI are ignored internally and CRISS\_CROSS is used for robustness.

## **Report Budget**

This parameter specifies the amount of time in msec (default is 5) used to send results (decode string, image, report) over TCP/IP. It is scheduled in such a way that the read speed remains deterministic. This time gets added to the processing time for every part and, therefore, impacts the maximum reads per second of the camera.

This time can be reduced when sending results via a serial connection ONLY to gain a few more PPM, if necessary. However, be aware that the report budget is also used in Demo Mode to allow the camera to send images and reports to connected clients for the purpose of monitoring (Ethernet connections).

Setting this parameter to zero for very fast pipeline applications may have an adverse effect on ReadRunner responsiveness, and may cause it to stop receiving images and reports. Therefore, it is recommended that this value be set to at least 1 msec or more.

#### Triggers

To specify a trigger:

- 1. Press *Ctrl+F6*, or select IO Settings from the Settings menu.
- 2. Click Yes when asked if you wish to control camera X.

ReadRunner displays the IO Settings window, as shown in Figure 4-41.

| 🗃 djhawkeye1500 [CTRL] - 10 Settings   | × |
|----------------------------------------|---|
| Trigger                                |   |
| 🗌 Use Trigger on OPTO IN 1             |   |
|                                        |   |
|                                        |   |
|                                        |   |
| 10 Behavior                            |   |
| Mode Disabled                          |   |
|                                        |   |
| IO Assignment                          |   |
|                                        |   |
| This IOMode requires the definition of |   |
| the following lines to work correctly: |   |
|                                        |   |
|                                        |   |
| 10 Assignment                          |   |
|                                        |   |
|                                        |   |
| Cancel Apply OK                        |   |

FIGURE 4-41. I/O Settings Window

- 3. Select Use Trigger on OPTO IN 1.
- 4. From the Triggering Edge pull down menu, select one of the following triggering edges:
  - Low to High
  - High to Low
  - Both
- 5. Click Apply.
- 6. Click OK.

ReadRunner

4

### Advanced I/O

To specify the I/O behavior mode:

- 1. Press *Ctrl+F6*, or select IO Settings from the Settings menu.
- 2. Click Yes when asked if you wish to control camera X.

ReadRunner displays the IO Settings window, as shown in Figure 4-42.

FIGURE 4-42. I/O Settings Window - Modes Displayed

| Trigger           |                                                                                                    |                   |  |  |
|-------------------|----------------------------------------------------------------------------------------------------|-------------------|--|--|
| - 10 Behavior     |                                                                                                    |                   |  |  |
| Mode              | Disabled<br>Pass/Fail Only - Full H.<br>Pass/Fail Only - Pipelir<br>Data Valid - Full Hand:                                                            | andshake Andshake |  |  |
| - 10 Assignment - | t Data Valid - Pipelined<br>DV - 2 Line Verify - Full HS<br>DV - 3 Line Verify - Full HS<br>DV - 2 Line Verify - Pulse<br>DV - 3 Line Verify - Pulse ▼ |                   |  |  |
| the follow        | ing lines to work                                                                                                    | correctly:        |  |  |
|                   | 10 -                                                                                                    | Assignment        |  |  |
| Cancel            | Apply                                                                                                    | ок                |  |  |

3. From the IO Behavior Mode pull down menu, select one of the following:

#### Using ReadRunner

- Disabled
- Pass/Fail Only Full Handshake Handshake mode with OPT1 = Pass, OPT2 = Fail.
- Pass/Fail Only Pipelined PULSE/PIPELINED mode with OPT1 = Pass, OPT2 = Fail.
- Data Valid Full Handshake Handshake mode with OPT1 = Pass, OPT2 = Fail, OPT3 = Data Valid.
- Data Valid Pipelined PULSE/PIPELINED mode with OPT1 = Pass | Fail, OPT3 = Data Valid.
- DV 2 Line Verify Full HS GOOD, FAIR, POOR multiplexed on two assigned lines plus Data Valid.
- DV 3 Line Verify Full HS GOOD, FAIR, POOR, Data Valid, lines are assigned
- DV 2 Line Verify Pulse GOOD, FAIR, POOR multiplexed on two assigned lines plus Data Valid.
- DV 3 Line Verify Pulse GOOD, FAIR, POOR, Data Valid, lines are assigned.
- 4. Click Apply.
- 5. Click OK.

When you select an IO Mode, ReadRunner displays suggested line definitions to guide you through the next step (IO Assignment), as shown in Figure 4–43. See also Table 4–5.

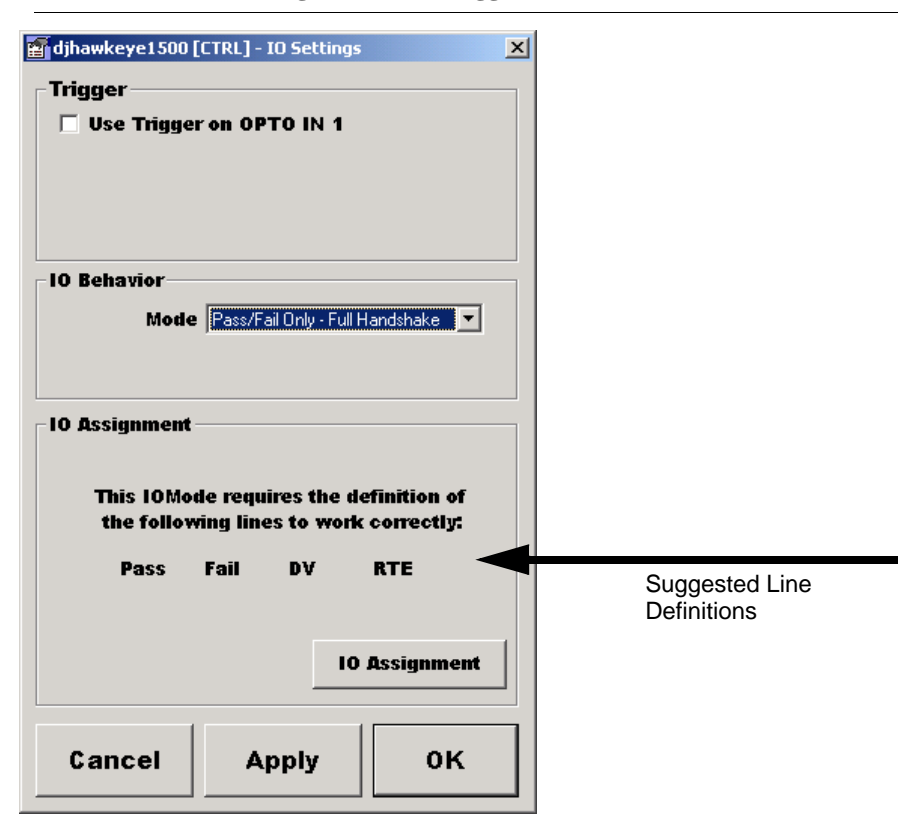

#### FIGURE 4-43. I/O Settings Window - Suggested Line Definitions

The default IO Assignment that has been pre-configured uses the same physical lines that were used in earlier versions of the HawkEye<sup>TM</sup> software.

Note: I/O points are NOT set automatically! You must set them manually.

#### TABLE 4–5. Suggested Line Definitions

| I/O Mode                     | Suggested Line Definitions |
|------------------------------|----------------------------|
| Data Valid - Full Handshake  | Pass, Fail, DV, RTE        |
| Data Valid - Pipelined       | Pass, Fail, DV, RTE        |
| DV - 2 Line Verify - Full HS | DV, RTE, Good, Poor        |
| DV - 2 Line Verify - Pulse   | DV, RTE, Good, Poor        |

| I/O Mode                        | Suggested Line Definitions |  |  |
|---------------------------------|----------------------------|--|--|
| DV - 3 Line Verify - Full HS    | DV, RTE, Good, Fair, Poor  |  |  |
| DV - 3 Line Verify - Pulse      | DV, RTE, Good, Fair, Poor  |  |  |
| Pass/Fail Only - Full Handshake | Pass, Fail, DV, RTE        |  |  |
| Pass/Fail Only - Pipelined      | Pass, Fail, DV, RTE        |  |  |

TABLE 4–5. Suggested Line Definitions (Continued)

#### 6. Click IO Assignment.

ReadRunner displays the IO Assignment window, as shown in Figure 4-44.

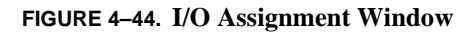

| 📕 djhawkeye1500 | D [CTRL] - IO Assignme | nt    |       | ×     |
|-----------------|------------------------|-------|-------|-------|
| _ OPTO_IN1      |                        |       | Delau | Latch |
| PID 0 💌         |                        |       | 0     | 0     |
| _ OPTO_OUT1 —   |                        |       |       |       |
| 🔽 High True     | PASS 💌                 | BOOL  |       |       |
| OPTO_OUT2       |                        |       |       |       |
| 🔽 High True 🏼   | FAIL                   | BOOL  |       |       |
| _OPT0_OUT3      |                        |       |       |       |
| 🔽 High True 🏼   | DV                     | BOOL  |       |       |
| _ GPI0_0UT1     |                        |       |       |       |
| 🔽 High True 🏼   | <b>•</b>               |       |       |       |
| GPIO_OUT2       |                        |       |       |       |
| 🔽 High True 🏼   | <b>_</b>               |       |       |       |
| GPIO_OUT3       |                        |       |       |       |
| 🔽 High True 🏼   | RTE                    | BOOL  |       |       |
| GPIO_OUT4       |                        |       |       |       |
| ☑ High True     | <b>_</b>               |       |       |       |
|                 |                        | 1     |       |       |
|                 | Cancel                 | Apply |       | ок    |

4

Each of the configurable lines is displayed with the polarity, tag name, and behavior desired.

Note: A given tag name may only be configured for one physical line at a time.

### Supported Tag Names

The supported tag names are:

- PASS May also represent a MATCHED state if a Match Mode is enabled.
- FAIL May also represent a NO MATCH state if a Match Mode is enabled.
- DV Data Valid This line is set on when results of a decode have been set and other lines are stable.
- RTE Real Time Error Indicates trigger overflows, timeout errors, and network failures.
- GOOD (Used by the Verification option).
- FAIR (Used by the Verification option).
- POOR (Used by the Verification option).
- ANGLE\_FAILURE Signals when the measured angle is outside of your process limits.
  - Default Behavior = NOMINAL\_DEV
  - Nominal Value = 0
  - Deviation Value = 15
- LOCATE\_FAILURE May be used as an overall indicator or masked to signal particular types of locate failures.
  - Default Behavior = MASK
  - Mask Value = &H7FFFFF
- DECODE\_FAILURE If used when Match Mode is enabled, it allows you to distinguish between NO MATCH with a successful Decode and NO MATCH with an unsuccessful Decode.

- MATCH\_FAILURE When used in conjunction with the PASS signal when a Match Mode is enabled, provides two outputs that differ only in whether the match passed or failed. Both PASS and MATCH\_FAILURE indicate that the symbol was successfully decoded.
- READY This tag indicates the online status of the camera. This output could be used to indicate to a PLC that the camera is ready to accept commands and trigger inputs.
- READ\_A This tag configures the line as an input to trigger a read with a specified PID, trigger edge, latch, and delay values.
- READ\_B This tag configures the line as an input to trigger a read with a specified PID, trigger edge, latch, and delay values.
- READ\_C This tag configures the line as an input to trigger a read with a specified PID, trigger edge, latch, and delay values.
- READ\_D This tag configures the line as an input to trigger a read with a specified PID, trigger edge, latch, and delay values.
- RETRY This tag configures an input line that is used with the retry mode "RETRY input Duration." The level of the line is tested to determine when to stop retrying.
- LEARN This tag allows an external input to trigger an acquisition with a decoder and photometry learn.
- MATCH\_SET Triggers a "LEARN" of just the Match String; it does not affect the decoder or photometry settings.

## Supported Behaviors

The supported behaviors for a given tag name are:

- BOOL A Boolean that is either ON or OFF. This is the default behavior for PASS, FAIL, DV, RTE, GOOD, FAIR, POOR, and DECODE\_FAILURE tag names.
- MASK A bit mask is AND'ed to the tag name's value. If the result is 0, then the line is turned OFF. Otherwise, the line is turned ON. This is the default behavior for the LOCATE\_FAILURE.

4

• NOMINAL\_DEV — If the tag name's value is within the range of a nominal value, plus or minus a deviation value, the line is turned OFF. Otherwise, the line is turned ON. This is the default behavior for ANGLE\_FAILURE.

FIGURE 4-45. I/O Assignment Window - NOMINAL\_DEV Behavior

| 📕 djhawkeye1500 [I | CTRL] - IO Assignme | ent         |         | ×     |
|--------------------|---------------------|-------------|---------|-------|
| _OPT0_IN1          |                     |             | Delau   | Latch |
| PID 0 💌            |                     |             | 0       | 0     |
| _ OPTO_OUT1        |                     |             |         |       |
| 🔽 High True 🛛 🛛 🏹  | ASS 💌               | BOOL        | [       |       |
| OPTO_OUT2          |                     |             |         |       |
| I High True FA     | AIL 💌               | BOOL        |         |       |
| OPTO_OUT3          |                     |             |         |       |
| ₩ High True        | /                   | BOOL        | [       |       |
| GPIO_OUT1          |                     |             |         |       |
| I High True        | •                   |             |         |       |
| GPIO_OUT2          |                     |             | Nominal | Dev   |
| 🔽 High True 🚺      | NGLE_FAILURE        | NOMINAL_DEV |         | 15    |
| GPIO_OUT3          |                     |             |         |       |
| I High True R      | TE                  | BOOL        |         |       |
| GPIO_OUT4          |                     |             |         |       |
| 🔽 High True        | •                   |             |         |       |
|                    |                     | 1           |         |       |
|                    | Cancel              | Apply       |         | ок    |

When used with the ANGLE\_FAILURE tag name, the NOMINAL\_DEV behavior understands that angles are in the range of  $0^{\circ}$  through 359°. The example in Figure 4–45 will consider that there is an ANGLE\_FAILURE if the measured angle is less than 345° and greater than 15°. The deviation value may be  $0^{\circ}$ .
• MAX\_MIN — If the tag name's value is within the range of a maximum value to a minimum value, the line is turned OFF. Otherwise, the line is turned ON. This is an alternate behavior for ANGLE\_FAILURE.

|  | FIGURE 4-46. | I/O | Assignment | Window - | - MAX | <b>MIN Behavior</b> |
|--|--------------|-----|------------|----------|-------|---------------------|
|--|--------------|-----|------------|----------|-------|---------------------|

| 🧏 djhawkeye1500 | ) [CTRL] - IO Assignme | ent       |       | ×     |
|-----------------|------------------------|-----------|-------|-------|
| _ OPTO_IN1      |                        |           | Delav | Latch |
| PID 0 💌         |                        |           | 0     | 0     |
| _OPT0_OUT1 —    |                        |           |       |       |
| 🔽 High True 🏼   | PASS 💌                 | BOOL      |       |       |
| _OPTO_OUT2      |                        |           |       |       |
| 🔽 High True 🏾   | FAIL                   | BOOL      |       |       |
| -OPTO_OUT3      |                        |           |       |       |
| 🔽 High True 🏾   | DV                     | BOOL      |       |       |
| -GPIO_OUT1      |                        |           |       |       |
| 🔽 High True 🏼   | •                      |           |       |       |
| -GPIO_OUT2      |                        |           | Max   | Min   |
| 🔽 High True 🏼   | ANGLE_FAILURE          | MAX_MIN 💌 | 350   | 15    |
| -GPIO_OUT3      |                        |           |       |       |
| 🔽 High True 🏼   | RTE                    | BOOL      |       |       |
| GPIO_OUT4       |                        |           |       |       |
| 🔽 High True 🏼   | •                      |           |       |       |
|                 |                        | 1         |       |       |
|                 | Cancel                 | Apply     |       | ок    |

When used with the ANGLE\_FAILURE tag name, the MAX\_MIN behavior understands that angles are in the range of 0° through 359°. The example in Figure 4–46 will consider that there is an ANGLE\_FAILURE if the measured angle is less than 350° and greater than 15°. MAX value equals MIN value, if no range is desired, and the measured angle must be equal to a single value. Otherwise, the ANGLE\_FAILURE line will be ON. ReadRunner

- INPUT\_POS This behavior determines the trigger direction of an input; triggering is on a rising edge.
- INPUT\_NEG This behavior determines the trigger direction of an input; triggering is on a falling edge.
- INPUT\_BOTH This behavior determines the trigger direction of an input; triggering is on both edges.

For additional information about IO Behavior Modes, see "Outputs" on page 3-18.

### Serial/TCP Settings

The HawkEye<sup>TM</sup> 1500 camera can communicate using either RS-232 serial communications or TCP/IP.

When using TCP/IP, the HawkEye<sup>TM</sup> 1500 camera can utilize Dynamic Host Configuration Protocol (DHCP) for dynamic IP addressing. You can also configure the camera to use a "static" IP address. If you do not have a network connection available, you must use RS-232 communications to configure and control the camera. If you do have a network connection available, please contact your MIS administrator to determine if your network uses DHCP addressing, or to obtain a unique static IP address. To display the Communications Configuration window:

- 1. Press *Ctrl+J*, or select Serial/TCP Settings from the Settings menu.
- Click Yes when asked if you wish to control camera X. ReadRunner displays the Communications Configuration window, as shown in Figure 4–47.

| Communications Configuration TCP/IP Common Manage | Camera Serial Port   | PC Serial Ports                   | Other Options      |
|---------------------------------------------------|----------------------|-----------------------------------|--------------------|
| dihawkeye1500<br>MAC Address:                     |                      |                                   | Enable Ethernet/IP |
| 00:60:33:E0:00:7F                                 | Baud Rate:<br>115200 | Baud Rate:                        | <u> </u>           |
| O Use Static IP Addressing<br>Domain:<br>acut.com | Parity:<br>None      | Parity:                           | -<br>-             |
| IP Address:<br>192.168.254.3                      | Data Bits:           | Data Bits:                        | <b>I</b>           |
| Subnet Mask:<br>255.255.255.0                     | Stop Bits:           | Stop Bits     I     Elow Control: | <b>I</b>           |
| 0.0.0.0                                           | None                 | None                              |                    |
|                                                   | ОК                   | Cancel                            |                    |

FIGURE 4-47. Communications Configuration Window

**3.** Specify the type of IP addressing that you will be using, either DHCP or static IP addressing.

*Notes: If you select* Use DHCP, *you only have to specify* Camera Name *and* Domain.

*If you select* Use Static IP Addressing, *you also have to specify* IP Address, Subnet Mask, *and* Gateway.

- TCP/IP
  - Camera Name The name of the camera, which cannot exceed 15 characters.

At boot time, if a camera's network name is "HawkEye," the camera automatically changes "HawkEye" to "HawkEyexxyyzz" where xxyyzz is the last three fields of the camera's MAC address. For example:

#### TABLE 4–6. Unique Camera Names

| Camera Name at<br>Boot Time | MAC Address       | Unique Camera<br>Name |
|-----------------------------|-------------------|-----------------------|
| HawkEye                     | 00:60:33:e0:00:11 | HawkEyeE00011         |
| HawkEye                     | 00:60:33:e0:00:12 | HawkEyeE00012         |
| HawkEye                     | 00:60:33:e0:00:13 | HawkEyeE00013         |
| HawkEye                     | 00:60:33:e0:00:14 | HawkEyeE00014         |
| HawkEye                     | 00:60:33:e0:00:15 | HawkEyeE00015         |

• MAC Address — The burned in address of the camera's network adapter. This is set in the factory; you cannot change it.

Note: Each camera's unique mac address is labeled on the bottom of the unit.

- Domain The domain. For example, acut.com
- Use DHCP Use dynamic IP addressing (DHCP) instead of static addressing. Contact your MIS administrator for information about DHCP.
- Use Static IP Addressing Use static IP addressing instead of dynamic addressing (DHCP). Contact your MIS administrator for information about obtaining a static IP address. You must specify the following:

IP Address — The IP address of the HawkEye<sup>™</sup> 1500 camera.

Subnet Mask — The subnet mask for the HawkEye<sup>™</sup> 1500 camera.

Gateway — The gateway address.

- Camera Serial Port
  - Baud Rate Specifies the speed at which the camera will operate.

Range: 600 to 115200

• Parity — Is None, Odd, or Even.

### Using ReadRunner

- Data Bits Is 7 or 8.
- Stop Bits 1 or 2.
- Flow Control Is None, Xon/Xoff, or Hardware.
- PC Serial Ports Select a COM port before setting the following:
  - Baud Rate Specifies the speed at which the selected COM port will operate.

Range: 600 to 115200

- Parity Is None, Odd, or Even.
- Data Bits Is 7 or 8.
- Stop Bits 1 or 2.
- Flow Control Is None, Xon/Xoff, or Hardware.

### **Ethernet/IP Connectivity**

Note: Enabling Ethernet/IP directly impacts the network and should not be enabled casually on a non-manufacturing network. Contact your manufacturing network administrator before adding Ethernet/IP devices.

The HawkEye<sup>TM</sup> 1500 supports Ethernet/IP connectivity using an implementation of a Generic Device according to the Ethernet/IP Specifications from the Open DeviceNet Vendor Association. The corresponding terminal command is:

 $EIPENABLE \{Y \mid N \mid ON \mid OFF\}$ 

This option is stored in the BOOTPARAMS section of flash.

To enable/disable Ethernet/IP, click to select/deselect the Enable Ethernet/IP checkbox (see Figure 4–47).

Note: You must reboot the camera for this action to take effect.

The camera identifies itself as a Generic Device (type 0). It supports a series of objects that reflect the physical I/O, as well as the CycleReport data, of the camera. The Ethernet/IP objects allow access to individual points or to groups of points. The camera has 8 I/O points, as shown in Table 4–7.

| Bit/Instance | I/O Point           |
|--------------|---------------------|
| 1            | Opto In 1 (trigger) |
| 2            | Opto Out 1          |
| 3            | Opto Out 2          |
| 4            | Opto Out 3          |
| 5            | TTL I/O 1           |
| 6            | TTL I/O 2           |
| 7            | TTL I/O 3           |
| 8            | TTL I/O 4           |

TABLE 4–7. Camera I/O Point Assignments

The I/O static objects are:

- Discrete Output Object (class code 9, instance 1-8) This object supports the Get\_Attribute\_Single/Set\_Attribute\_Single common services and the "Value" attribute (ID 3). "Status" data is not supported. This object allows the client to access specific values of I/O. Data is read/returned as individual bytes (zero or non-zero). For I/O points programmed as "inputs" on the camera, values are virtually represented on the camera, but the physical inputs themselves remain unchanged. You cannot write the camera outputs, only the camera inputs.
- Assembly Object (class code 4, instance 44) This object gets the current state of the I/O points as a single byte as listed in Table 1. It supports Get\_Attribute\_Single service (ID 0x0E) for attribute ID 3.
- Assembly Object (class code 4, instance 34) This object gets or sets the current state of the I/O points to/from a single byte as listed in Table 1. It supports Get\_Attribute\_Single service (ID 0x0E) or the Set\_Attribute\_Single service (ID 0x10) for attribute ID 3. As with the DIO object above, I/O points that are programmed as physical inputs to the camera are represented in software and can be changed by you. For example, if the s/w detects a transition on Opto In 1 consistent with a trigger signal, it will virtually trigger the acquisition.

The camera also supports a vendor-specific static Assembly object to represent camera results. The ID of this object is 300 (vendor-specific) and supports the Get\_Attribute\_Single service (ID 0x0E) or the Set\_Attribute\_Single service (ID 0x10) for attribute ID 3. The attribute gets/sets an array of bytes. The total structure size is 376 bytes or 94 long words (30 long words + 256 bytes of decode data). The bytes are described in Table 4–8.

| Long Word | Bytes | Meaning                                                    |
|-----------|-------|------------------------------------------------------------|
| 1         | 1-4   | User-defined tag value                                     |
| 2         | 5-8   | Count of triggers                                          |
| 3         | 9-12  | Count of passes                                            |
| 4         | 13-16 | Count of failures                                          |
| 5         | 17-20 | Count of successful locates                                |
| 6         | 21-24 | Count of failed locates                                    |
| 7         | 25-28 | Count of successful decodes                                |
| 8         | 29-32 | Count of failed decodes                                    |
| 9         | 33-36 | Count of successful matches                                |
| 10        | 37-40 | Count of failed matches                                    |
| 11        | 41-44 | Count of alarms                                            |
| 12        | 45-48 | Count of trigger overruns                                  |
| 13        | 49-52 | Count of decode overruns                                   |
| 14        | 53-56 | Count of acquisition timeouts                              |
| 15        | 57    | Pass (1) /Fail (0)                                         |
|           | 58    | Located (1) /Not Located (0)                               |
|           | 59    | Decoded (1) /Not Decoded (0)                               |
|           | 60    | Matched (1) /Not Matched (0) (0 if matching is not active) |
| 16        | 61-64 | Detailed Decode Failure                                    |
| 17        | 65-68 | Overall AIM Verification Grade                             |

 TABLE 4–8. CycleReport Assembly Data Bytes

4

| Long Word | Bytes   | Meaning                                                                                                    |
|-----------|---------|----------------------------------------------------------------------------------------------------|
| 18-21     | 69-87   | Decode Data as a set of numbers (when<br>possible). Numbers are converted as sets of 9<br>digit decimals, up to four total numbers |
| 22-29     | 88-128  | Reserved for future use                                                                                                    |
| 30        | 120     | Length of decode data                                                                                                    |
| 31-94     | 124-376 | 256 bytes of formatted decode data                                                                                                 |

| TABLE 4-0. CycleReport Assembly Data Dytes (Continued) | TABLE 4–8. | CycleReport | Assembly | Data 1 | Bytes ( | Continued) |
|--------------------------------------------------------|------------|-------------|----------|--------|---------|------------|
|--------------------------------------------------------|------------|-------------|----------|--------|---------|------------|

When setting the attribute, only the user-defined tag value is persistent. The data is restored on the next cycle.

The camera also supports custom assembly objects for combining camera I/O and cycle data as well as for receiving camera commands. These objects are:

- Assembly Object (class code 4, instance 1) This object gets the current state of the I/O points as well as all the cycle data. This object supports I/O connectivity and update with the PLC implicitly. The data format is a series of DINTs. The first byte of the first DINT represents the I/O as listed in Table 1. The other bytes are currently ignored. The rest of the DINT data represents the cycle data as listed in Table 2 except for the formatted decode data and its length. This object thus has 30 DINTs of data. It also support Get\_Attribute\_Single service (ID 0x0E) for attribute ID 3.
- Assembly Object (class code 4, instance 2) This object sets the current state of the I/O points and also allows you to program the "user tag" in the cycle data structure. This object has 2 DINTs. The first byte of the first DINT represents the I/O as listed in Table 1. The other bytes are currently ignored. The second DINT is the user-defined tag. This object supports implicit I/O connectivity and the Get\_Attribute\_Single service (ID 0x0E) or the Set\_Attribute\_Single service (ID 0x10) for attribute ID 3. As with the DIO object above, I/O points that are programmed as physical inputs to the camera are represented in software. For example, if the s/w detects a transition on Opto In 1 consistent with a trigger signal, it will virtually trigger the acquisition.
- Assembly Object (class code 4, instance 301) This object sends commands to the camera via Ethernet/IP. The object supports 260 bytes of data. The first four is a DINT that contains the command length. The remaining 256 bytes is the command string. This object does not support implicit I/O connectivity. It supports the Get\_Attribute\_Single service (ID

0x0E) or the Set\_Attribute\_Single service (ID 0x10) for attribute ID 3. When the Set\_Attribute\_Single service is called, the command is executed. The command is executed asynchronously and there is no specific command handshake.

A detailed technote (HawkEye<sup>™</sup> 1500 Tech Note - EIP Communicating with ControlLogix PLC.pdf) can be found on the Release CD. This document provides information on how to set up the ControlLogix PLC to communicate with the Camera via Ethernet/IP.

# **Output Format Strings**

The output format string specifies the text that the camera sends out the serial port and over TCP for various conditions (Pass, Fail, Error), and whether or not the camera beeps with each condition. To display the Output Format String window:

- 1. Press *Ctrl+G*, or select **Output Settings** from the Settings menu.
- Click Yes when asked if you wish to control camera X. ReadRunner displays the Communications Configuration window, as shown in Figure 4–48.

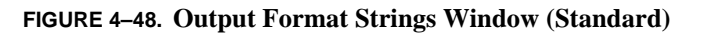

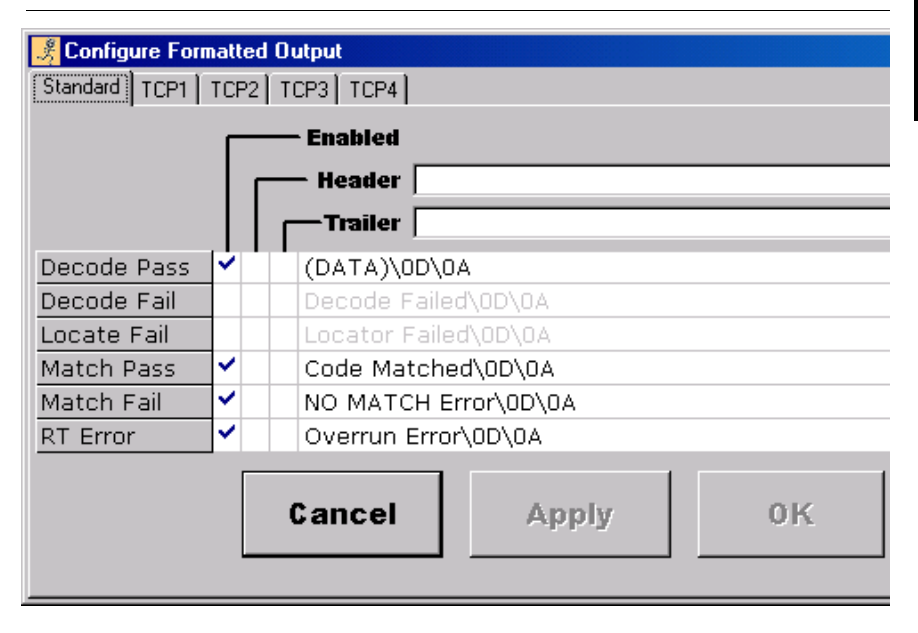

Δ

ReadRunner

- Standard (Camera Serial Port) By default, this port is programmed as shown in Figure 4–49.
- TCP1 By default, this port is programmed as shown in Figure 4–49.

FIGURE 4–49. Output Format Strings Window (TCP1 - Port 49098)

| 🎉 Configure Form             | natteo   | l Output             |  |  |  |  |  |
|------------------------------|----------|----------------------|--|--|--|--|--|
| Standard TCP1 TCP2 TCP3 TCP4 |          |                      |  |  |  |  |  |
|                              |          | Enabled              |  |  |  |  |  |
|                              | l        |                      |  |  |  |  |  |
|                              |          | Trailer              |  |  |  |  |  |
| Decode Pass                  | <b>~</b> | (DATA)\OD\OA         |  |  |  |  |  |
| Decode Fail                  |          | Decode Failed\0D\0A  |  |  |  |  |  |
| Locate Fail                  |          | Locator Failed\0D\0A |  |  |  |  |  |
| Match Pass                   | <b>~</b> | Code Matched\OD\OA   |  |  |  |  |  |
| Match Fail                   | <b>~</b> | NO MATCH Error\0D\0A |  |  |  |  |  |
| RT Error                     | ~        | Overrun Error\0D\0A  |  |  |  |  |  |
|                              |          | Cancel Apply OK      |  |  |  |  |  |

• TCP2 — By default, this port is programmed to send the raw image data (CD25), as shown in Figure 4–50.

FIGURE 4–50. Output Format Strings Window (TCP2 - Port 49099)

| 🧏 Configure Form | nati     | ed | Output          |
|------------------|----------|----|-----------------|
| Standard TCP1    | TCI      | 2  | TCP3 TCP4       |
|                  | Г        |    | — Enabled       |
|                  |          | Г  | - Header (CD25) |
|                  |          |    | Trailer         |
| Decode Pass      | M        | 4  |                 |
| Decode Fail      | ~        | 4  |                 |
| Locate Fail      | <b>~</b> | 4  |                 |
| Match Pass       | <b>~</b> | 4  |                 |
| Match Fail       | ~        | ~  |                 |
| RT Error         |          |    |                 |
|                  |          |    | Cancel Apply OK |

ReadRunner

4

• TCP3 — By default, this port is programmed to send the image data as a bmp binary stream (ID01) (32 bit length/data), as shown in Figure 4–51.

*Note: The tag is programmed in the Header so that it can be entered only once for all programmable output strings.* 

| FIGURE 4-51. | <b>Output Format</b> | Strings | Window | (TCP3 | - Port 49100) |
|--------------|----------------------|---------|--------|-------|---------------|
|--------------|----------------------|---------|--------|-------|---------------|

| 🧏 Configure Form             | nati | ted      | Output    |         |       |  |    |
|------------------------------|------|----------|-----------|---------|-------|--|----|
| Standard TCP1 TCP2 TCP3 TCP4 |      |          |           |         |       |  |    |
|                              | Г    | _        | — Enabled | l I     |       |  |    |
|                              |      | Г        | — Heade   | r (ID01 | )     |  |    |
|                              |      |          | Trailer   | r 🔽     |       |  |    |
| Decode Pass                  | 2    | <b>~</b> |           |         |       |  |    |
| Decode Fail                  | ~    | ~        |           |         |       |  |    |
| Locate Fail                  | ~    | ~        |           |         |       |  |    |
| Match Pass                   | ~    | ~        |           |         |       |  |    |
| Match Fail                   | ~    | ~        |           |         |       |  |    |
| RT Error                     |      |          |           |         |       |  |    |
|                              |      |          | Cancel    |         | Apply |  | 0К |

• TCP4 — By default, this port is not programmed, as shown in Figure 4–52.

| 🧏 Configure Forma | tted Output     |
|-------------------|-----------------|
| Standard TCP1 T   | CP2 TCP3 TCP4   |
|                   | Enabled         |
|                   | Header Header   |
|                   | Trailer         |
| Decode Pass       |                 |
| Decode Fail       |                 |
| Locate Fail       |                 |
| Match Pass        |                 |
| Match Fail        |                 |
| RT Error          |                 |
|                   | Cancel Apply OK |

FIGURE 4–52. Output Format Strings Window (TCP4 - Port 49101)

Each channel can be setup individually, each with their own Header and Trailer strings.

A detailed list of all tags can be found in the next section.

### Format String Tags

- ANGLE This keyword expands to the orientation in degrees (0 to 359) of the code that was read.
- CHECKSUM This keyword expands to the Checksum of the characters in the appropriate Output Format String where the (CHECKSUM) keyword is inserted. The two character ASCII value representation of the Hexadecimal checksum (for example, 2E) is substituted in the Output string. The checksum is calculated as the Exclusive OR (XOR) of all the characters up to the (CHECKSUM) keyword, including the Header and the Trailer characters if (CHECKSUM) is placed at the end of the trailer string.
- DATA This keyword will be substituted with the actual decoded string. For example, if "4567321" were decoded, and the event were set as

"OKDEC: This is the decoded data: (DATA)\0d\0a" then the one line of output would look like the following:

- DATAHEX This keyword converts the decode data to a hex character string, similar to the previous "OUTPUT FORMAT HEX" functionality.
- DETAILED This keyword returns a detailed failure string.
- PID# This keyword returns the PID number of the PID that successfully decoded the symbol.
- TIMESTAMP This keyword will be substituted with the current date and time.
- VERI\_1\_IAQG This keyword provides a DMx AutoID compatibility mode for the IAQG Verification I report.
- VERI\_DETAILED This keyword will be substituted with very detailed AIM information: Overall Grade, Grade Contrast, Contrast, Grade axial nonuniformity, Axial nonuniformity, Grade of print growth, Print growth x, Print growth y, Grade of error correction, Num error bits UEC value.
- VERI\_FORMATTED This keyword (typically placed in the OKDEC formatted string) puts out the verification data with the following format.

OG:3 CG:3 C:65 nG:4 n:0.00 GPG:3 PGx:0.20 PGY:0.02 GUEC:4 #B:0 UEC:1.00

- VERI\_GRADE This keyword will be substituted with the AIM grade. The string may also include non printable control characters by typing the backslash character followed by the two character hex number that represents the character. For example, \0d is a CR and \0A is a LF.
- VERI\_STATUS Report the verification status.

The format string keywords are furthermore expanded to allow custom binary data to be output from the camera. The camera support the new keywords "(CDxx)" and "(IDxx)" where xx is a 2-digit decimal number. The number corresponds to a specific field of data, as listed in Table 4–9 and Table 4–10. All the data that was available in the Camera report and could only be accessed by programming can now be programmed into the Formatted Output strings sent by the camera over TCP. They are not available on standard output; just TCP1 through TCP4.

### Using ReadRunner

#### TABLE 4–9. CD Fields

| Field | Description                                             |  |  |
|-------|---------------------------------------------------------|--|--|
| 00    | All Data                                                |  |  |
| 01    | Overall Pass/Fail                                       |  |  |
| 02    | Count of triggers                                       |  |  |
| 03    | Count of passes                                         |  |  |
| 04    | Count of failures                                       |  |  |
| 05    | Count of successful locates                             |  |  |
| 06    | Count of failed locates                                 |  |  |
| 07    | Count of successful decodes                             |  |  |
| 08    | Count of failed decodes                                 |  |  |
| 09    | Count of successful matches                             |  |  |
| 10    | Count of failed matches                                 |  |  |
| 11    | Count of alarms                                         |  |  |
| 12    | Count of trigger overruns                               |  |  |
| 13    | Count of decode overruns                                |  |  |
| 14    | Count of acquisition timeouts                           |  |  |
| 15    | PID                                                     |  |  |
| 16    | Symbol Pass/Fail                                        |  |  |
| 17    | Located / Not Located                                   |  |  |
| 18    | Decoded / Not Decoded                                   |  |  |
| 19    | Matched / Not Matched (0) (0 if matching is not active) |  |  |
| 20    | Detailed Decode Failure                                 |  |  |
| 21    | Overall AIM Verification Grade                          |  |  |
| 22    | Unformatted decode data                                 |  |  |
|       | Length/raw data                                         |  |  |
| 23    | Photometry Settings                                     |  |  |
|       | AutolManual/Gain/Exposure                               |  |  |
| 24    | Image Timestamp                                         |  |  |
| 25    | Image Data Raw                                          |  |  |
|       | Width/Height/Gray-scale Values                          |  |  |

ReadRunner

| TABLE 4-10. | <b>ID</b> Fields |
|-------------|------------------|
|-------------|------------------|

| Field | Description                                    |
|-------|------------------------------------------------|
| 01    | Image Data Bmp<br>32-bit Length/Binary Values  |
| 02    | Image Data Tiff<br>32-bit Length/Binary values |

All data is written in binary format on the corresponding output port (TCP only). Any 32-bit data is first converted to network order before being sent.

The **Enabled** check box specifies whether or not the data in each text box gets sent out the serial port:

- Header Enter the header information you want displayed. When you select the checkbox for a given string, the header information precedes the text.
- Trailer Enter the trailer information you want displayed. When you select the checkbox for a given string, the trailer information follows the text.
- Decode Pass When checked, send the data in the text box out the serial port on every successful decode.
- Decode Fail When checked, send the data in the text box out the serial port on every unsuccessful decode.
- RT Error A Runtime error, which includes any alarms, trigger overruns or process overruns. Currently, any alarm that is set is network related: connection was dropped, connection timed out, etc.
- Locate Fail When checked, send the data in the text box out the serial port on every unsuccessful locate.
- Match String A string to use for matching a decoded symbol. For example, if you are reading a serial number, you would use matching to validate that the decoded symbol matched against a certain string. Wildcards are supported:
  - ? Any single character
  - \* Any preceding or following characters

- Match Pass When checked, send the data in the text box out the serial port on every successful match.
- Match Fail When checked, send the data in the text box out the serial port on every unsuccessful match.

# **Toggling the Target Laser**

The target laser helps you to align and adjust the position of the HawkEye<sup>TM</sup> 1515 and 1525 cameras. To toggle the state of the target laser, do one of the following:

• Click the target laser icon (see Figure 4–53) at the bottom of the main ReadRunner window.

#### FIGURE 4–53. Toggling Target Laser

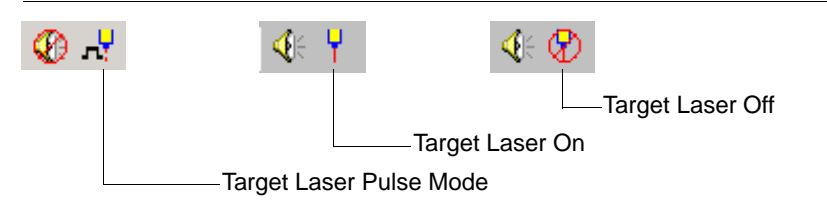

- From the Application Mode window, select or deselect one of the following from the Target Laser pulldown menu:
  - Off
  - On
  - Strobe (2 sec)
- From the Settings menu, select **Targeting Laser**, and then select or deselect one of the following:
  - Off
  - On
  - 2 Second Strobe

Δ

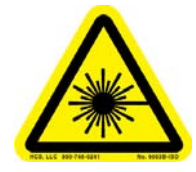

#### DO NOT LOOK AT THE LASER. WHEN READING PARTS THAT ARE HIGHLY REFLECTIVE, BE CAREFUL THAT THE LASER IS NOT REFLECTED INTO SOMEONE'S EYE.

# **Toggling the Beeper**

You can toggle the beeper so that you hear/don't hear beeps from the HawkEye<sup>TM</sup> 1500 camera. This overrides any settings in the Output Settings window (see "Output Format Strings" on page 4-69). To toggle the state of the beeper, do one of the following:

1. Click the beeper icon (see Figure 4–54) at the bottom of the main ReadRunner window.

FIGURE 4–54. Toggling Beeper

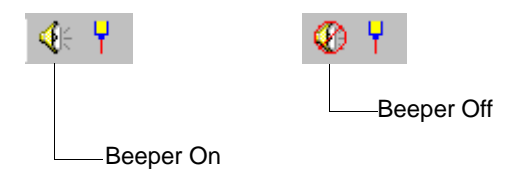

2. From the Settings menu, select Beeper.

Note: A checkmark preceding **Beeper** in the Settings menu indicates that the beeper is on.

**3.** From the keyboard, press Shift+F5.

# **Controlling the Beep**

You can control the beeper so that you hear/don't hear beeps from the HawkEye<sup>TM</sup> 1500 camera under various conditions. To control the beeper:

- **1.** Do either of the following:
  - **a.** From the Settings menu, select Beep Control.
  - **b.** From the keyboard, press Ctrl+B.

### Using ReadRunner

ReadRunner displays the Beep Control dialog box, as shown in Figure 4–55.

FIGURE 4–55. Beep Control Dialog Box

| 🧏 Beep Control 🛛 🛛 🔀 |         |  |  |
|----------------------|---------|--|--|
| 🗖 Enable Beeper      |         |  |  |
| Decode Pass          | 1 Beep  |  |  |
| Decode Fail          | OFF     |  |  |
| Locate Fail          | OFF     |  |  |
| Match Pass           | OFF     |  |  |
| Match Fail           | 2 Beeps |  |  |
| RT Error OFF         |         |  |  |

- **2.** Specify the number of beeps, if any, you want for each condition. Your choices are:
  - OFF
  - 1 Beep
  - 2 Beeps
  - 3 Beeps
- 3. Select the Enable Beeper checkbox.
- 4. Close the Beep Control dialog box.

# Saving Parameters on the Camera to Flash

This menu item saves the current memory settings to flash so that the camera is properly restored when it reboots. To save the parameters on the camera to flash:

- 1. Press *Ctrl+S*, or select Save Parameters on Camera from the File menu.
- 2. Click Yes when asked if you wish to control camera X. ReadRunner displays the message:

Camera Parameters are saved to flash

ReadRunner also saves the parameters to the ReadRunner.ini file.

Δ

3. Click OK.

# **Restoring Defaults**

### Decoder

Restoring defaults to the decoder is the same as doing an unlearn. To restore the default settings to the decoder:

- 1. From the File menu, select Restore Defaults and then Decoder.
- 2. Click Yes when asked if you wish to control camera X.

ReadRunner restores the decoder settings to their defaults and saves them to Flash.

### **Application Mode**

Restoring defaults to the Application Mode options is the same as selecting Demo Mode:

- Continuous Triggers
- No Retries
- Illumination is on
- Auto Photometry

To restore the default settings for the Application Mode:

- 1. From the File menu, select Restore Defaults and then Application Mode.
- 2. Click Yes when asked if you wish to control camera X.

ReadRunner restores the Application Mode options to the default information listed above and saves them to Flash.

## **Decoder & Application Mode**

To restore the default settings to both the decoder and the Application Mode options:

1. Press *Ctrl+Z*, or select **Restore Defaults** and then **Both** from the File menu.

2. Click Yes when asked if you wish to control camera X.

ReadRunner restores the decoder settings and the Application Mode options to their defaults and saves them to Flash.

# Displaying...

## **Verification Report**

To display a Verification Report:

 Press F2, or select Verification Report from the Windows menu. ReadRunner displays the Verification Report window specific to the Verification Mode selected (DPM Verification in this example), as shown in Figure 4–56.

| DPM Verification**      | Total | 1944      | Good    | 1944    | Fair    | 0       | Pa     |
|-------------------------|-------|-----------|---------|---------|---------|---------|--------|
|                         |       |           |         |         |         |         |        |
|                         | Grade | Avg Grade | A Count | B Count | C Count | D Count | F Coun |
| Overall Grade           | В     | 3.00      | 0       | 1944    | 0       | 0       |        |
| Cell Size               | A     | 4.00      | 1944    | 0       | 0       | 0       |        |
| Center Offset           | A     | 4.00      | 1944    | 0       | 0       | 0       |        |
| Size Offset             | В     | 3.00      | 74      | 1870    | 0       | 0       |        |
| Cell Modulation         | В     | 3.00      | 0       | 1944    | 0       | 0       |        |
|                         |       |           |         |         |         |         |        |
| Border Match            | A     | 4.00      | 1944    | 0       | 0       | 0       |        |
| Symbol Contrast         | В     | 3.00      | 0       | 1944    | 0       | 0       |        |
| Axial Nonuniformity     | A     | 4.00      | 1944    | 0       | 0       | 0       |        |
| Print Growth            | A     | 4.00      | 1944    | 0       | 0       | 0       |        |
|                         |       |           |         |         |         |         |        |
| Unused Error Correction | A     | 4.00      | 1944    | 0       | 0       | 0       |        |
| Angle of Distortion     | A     | 4.00      | 1944    | 0       | 0       | 0       |        |

#### FIGURE 4–56. Verification Report Window

# **Reports & Images Over A Serial Connection**

You can connect to the HawkEye<sup>™</sup> 1500 camera serially or over TCP/IP. When you connect serially, ReadRunner displays different buttons than the buttons you see when you are connected over TCP/IP, as shown in Figure 4–57.

#### FIGURE 4–57. Buttons When Connected Serially

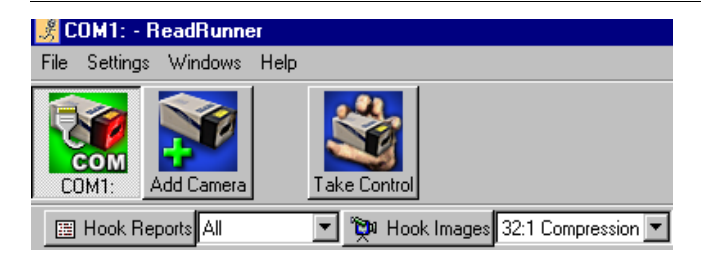

Unlike when connected over TCP/IP, when connected over a serial connection you have to request that ReadRunner display reports and images. You can display both reports and images at the same time. To display reports:

- 1. Click Hook Reports.
- 2. From the pull down menu, select All or Failures.

To display images:

- 1. Click Hook Images.
- 2. From the pull down menu, select the amount of compression each image should have:
  - No Compression
  - 4:1 Compression
  - 8:1 Compression
  - 16:1 Compression
  - 32:1 Compression

## **Commands Sent To and Output From the Camera**

From the Terminal window, you can display commands sent to and received from the camera, display internal commands, program user buttons, and send remote commands to the camera. To display the Terminal window:

1. Press *Ctrl+T*, or select **Terminal Window** from the Windows menu. ReadRunner displays the Terminal window, as shown in Figure 4–58.

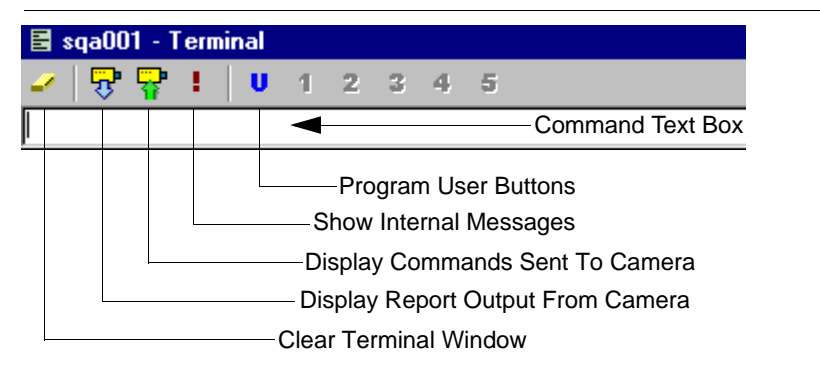

#### FIGURE 4–58. ReadRunner Terminal Window

The ReadRunner Terminal window displays output from the camera, commands sent to the camera, and internal messages. From this window, you can also program five user buttons (see "Programming User Buttons" on page 4-83).

- Clear Terminal Window This button clears the terminal window.
- Display Report Output From Camera When selected, this button displays output from the camera. By default, this button is selected when you open the Terminal window.
- Display Commands Sent To Camera When selected, this button displays commands that you send to the camera. By default, this button is selected when you open the Terminal window.
- Show Internal Messages When selected, this button enables the display of every response (or "ack") from a command sent to the camera. These responses are denoted with a "!". By default, the display of these responses is disabled.

## **Programming User Buttons**

User buttons contain commands that are generated when you click one of the five user buttons in the Terminal window. When you click U, ReadRunner displays the User Buttons window, as shown in Figure 4–59.

Δ

| 🖹 U: | ser Buttons | X  |
|------|-------------|----|
| 1    | Tool Tip    |    |
|      | Commands    |    |
| 2    | Tool Tip    |    |
|      | Commands    | ×  |
| 3    | Tool Tip    |    |
|      | Commands    |    |
| 4    | Tool Tip    |    |
|      | Commands    | ×  |
| 5    | Tool Tip    |    |
|      | Commands    | Â  |
|      |             | ОК |

FIGURE 4–59. User Buttons Window

Specify a tool tip and the commands (you can specify more than one) for a user button. When you are finished, click OK.

*Note: A user button is enabled when both the Tool Tip text box and the Commands text box contain valid information.* 

- Tool Tip This text box contains the message that is displayed when the mouse pointer hovers over a user button. For example, if the Tool Tip for user button 1 contains "Virtual Trigger 1," then "Virtual Trigger 1" is displayed when you put the mouse pointer on the 1.
- Commands This text box contains the actual remote commands that are generated when you click a user button. For more information about remote

commands, see the HawkEye<sup>TM</sup> 1500 Series Reference & Programmers Manual.

## Sending Remote Commands to the Camera

From the Terminal window, you can send remote commands to the camera in the Command Text Box area (see Figure 4–58).

*Note: Deselect* Display Report Output From Camera *before you send remote commands to the camera.* 

To display a list of remote commands, type:

help

To display help for a specific command, type:

help <command>

Where:

<command> is the name of the command

To display detailed information for a specific command, type:

help <command> verbose

Where:

<command> is the name of the command

verbose specifies that you want to see detailed information

## **Timing & Rate Information**

The Chart window displays the Timing rate and Read rate of the camera. To display the Charts window:

1. Press *Ctrl+H*, or select **Charting Window** from the Windows menu. ReadRunner displays the Chart window, as shown in Figure 4–60 (Rate data displayed) and Figure 4–61 (Timing data displayed).

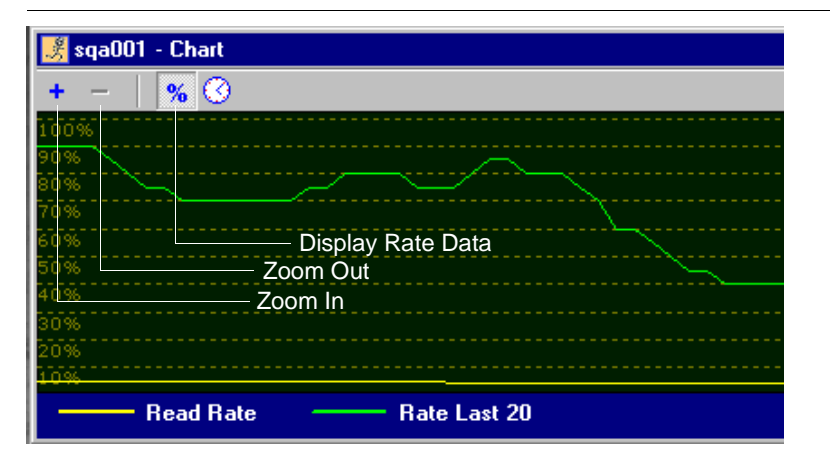

FIGURE 4–60. ReadRunner Charts Window — Rate Data

This window displays rate information about the current images that the HawkEye<sup>TM</sup> 1500 camera is reading.

- Zoom In/Out Zoom In displays more detail; Zoom Out displays less detail.
- Display Rate Data Displays graphically how well the camera is able to read symbols as a percentage of successful reads (100% means zero no-reads). Yellow indicates overall read rate since the camera was powered up. Green indicates read rate for the last 20 reads.

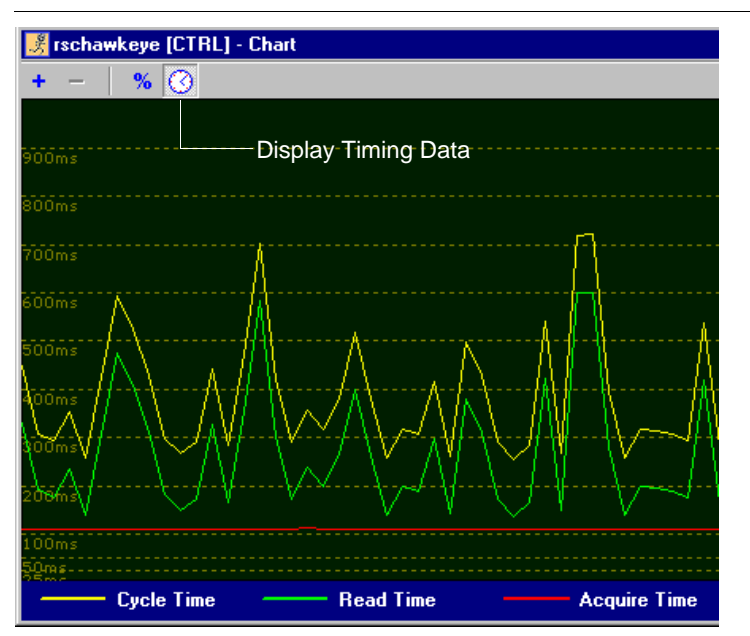

FIGURE 4–61. ReadRunner Charts Window — Timing Data

This window displays timing information about the current images that the HawkEye<sup>™</sup> 1500 camera is reading.

• Display Timing Data — Displays cycle time, read time, and acquire time graphically. Yellow indicates cycle time. Green indicates decode time. Red indicates acquisition time.

## Information About Cameras on the Network

The Network Overview window displays information about HawkEye<sup>TM</sup> 1500 cameras on the network. To display the Network Overview window:

 Press *F12*, or select Network Overview from the Windows menu. ReadRunner displays the Network Overview window, as shown in Figure 4–62. Δ

#### FIGURE 4–62. ReadRunner Network Overview Window

#### - Refresh Network Button

| 🗧 djhawkeye1 50 | 0 - Network Overv | view   |            |         |         |        |        |             |            |
|-----------------|-------------------|--------|------------|---------|---------|--------|--------|-------------|------------|
| <b>@</b>        |                   |        |            |         |         |        |        |             |            |
| Name            | IP Address        | Status | Controller | Cycles  | Passed  | Failed | Alarms | Connections | SW Version |
| buildlabcam     | 10.2.1.48         | ONLINE |            | 79289   | 79153   | 136    | 0      | 0           | 1.1.1.14   |
| djhawkeye1500   | 10.2.1.147        | ONLINE |            | 5787    | 5756    | 31     | 0      | 3           | 2.0.0.27+V |
| hawkeyeld       | 10.2.1.21         | ONLINE |            | 89      | 89      | 0      | 0      | 0           | 2.0.0.26   |
| he_hd019        | 10.2.1.33         | ONLINE |            | 47      | 46      | 1      | 0      | 2           | 2.0.0.26   |
| he_md424        | 10.2.1.114        | ONLINE | 10.2.1.127 | 24364   | 23219   | 1145   | 0      | 3           | 1.1.1.14   |
| mfgtest2        | 10.2.1.202        | ONLINE |            | 88282   | 0       | 88282  | 0      | 0           | 2.0.0.26   |
| serge_he1515    | 10.2.1.87         | ONLINE |            | 1613482 | 1417898 | 195584 | 0      | 0           | 1.1.1.14   |
| slot_16         | 10.2.1.184        | ONLINE |            | 5222106 | 5102157 | 119949 | 0      | 0           | 1.1.1.14   |
| sga_jah1500     | 10.2.1.121        | ONLINE | 10.2.1.105 | 19558   | 19558   | 0      | 0      | 3           | 2.0.0.27+V |
| sqa1500_002     | 10.2.1.91         | ONLINE |            | 3895515 | 3895515 | 0      | 0      | 3           | 1.1.1.14   |
| sqa1500_ija     | 10.2.1.164        | ONLINE | COM2       | 20247   | 20247   | 0      | 0      | 0           | 2.0.0.27+V |
| workingagain    | 10.2.1.76         | ONLINE | 10.2.1.93  | 12732   | 12731   | 1      | 0      | 2           | 2.0.0.0+V  |

Note: Click on a column heading to sort the column.

- Refresh Network This button clears the screen and displays the current cameras on the network.
- Name The network name of the camera.
- IP Address The IP address of the camera.
- Status The status (ONLINE or OFFLINE) of the camera.
- Controller Identifies which connection (INTERNAL, COM2, an IP address) is "controlling" the camera.
- Cycles The total number of reads the camera has performed.
- Passed The number of successful reads the cameras has performed.
- Failed The number of unsuccessful reads the cameras has performed.
- Alarms The number (in red) of serious conditions that need attention.
- Connections The number of connections to the camera.

Note: ReadRunner establishes three connections (image, result, command). You cannot change the number of connections other than through the process of performing some task using ReadRunner.

 SW Version — The version of software running on the camera. A +V after a version indicates that the camera has a valid Verification License key installed.

# **ReadRunner Version Number**

To display the ReadRunner version number, select About ReadRunner from the Help menu. ReadRunner displays the About ReadRunner window, as shown in Figure 4–63.

Note: For proper operation, make sure the version of the software displayed in the Network Overview Window matches the ReadRunner revision used to connect to the camera. Contact Siemens to ensure you have the latest copy of software.

#### FIGURE 4–63. About ReadRunner Window

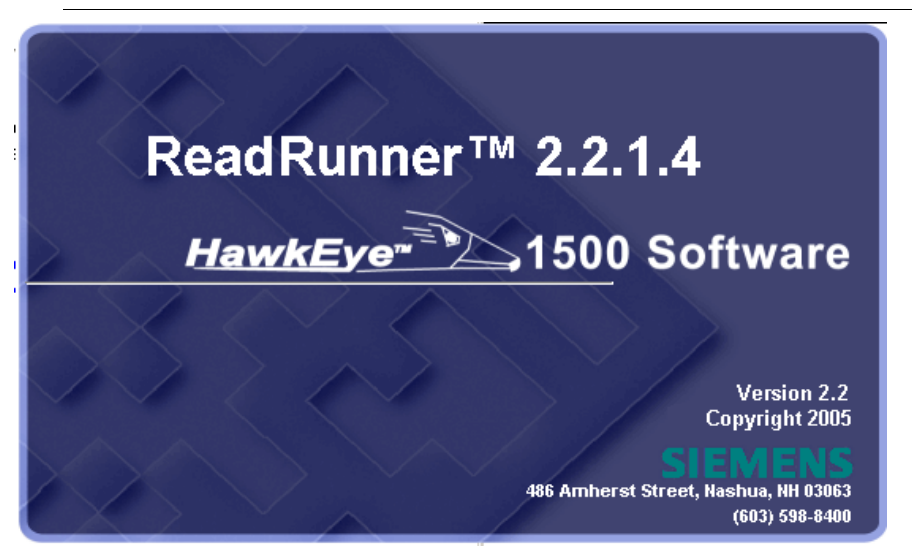

• Details — This button displays the Settings screen, as shown in Figure 4–64. When a camera is selected, the detail button displays the settings screen.

Δ

#### FIGURE 4–64. Settings Window

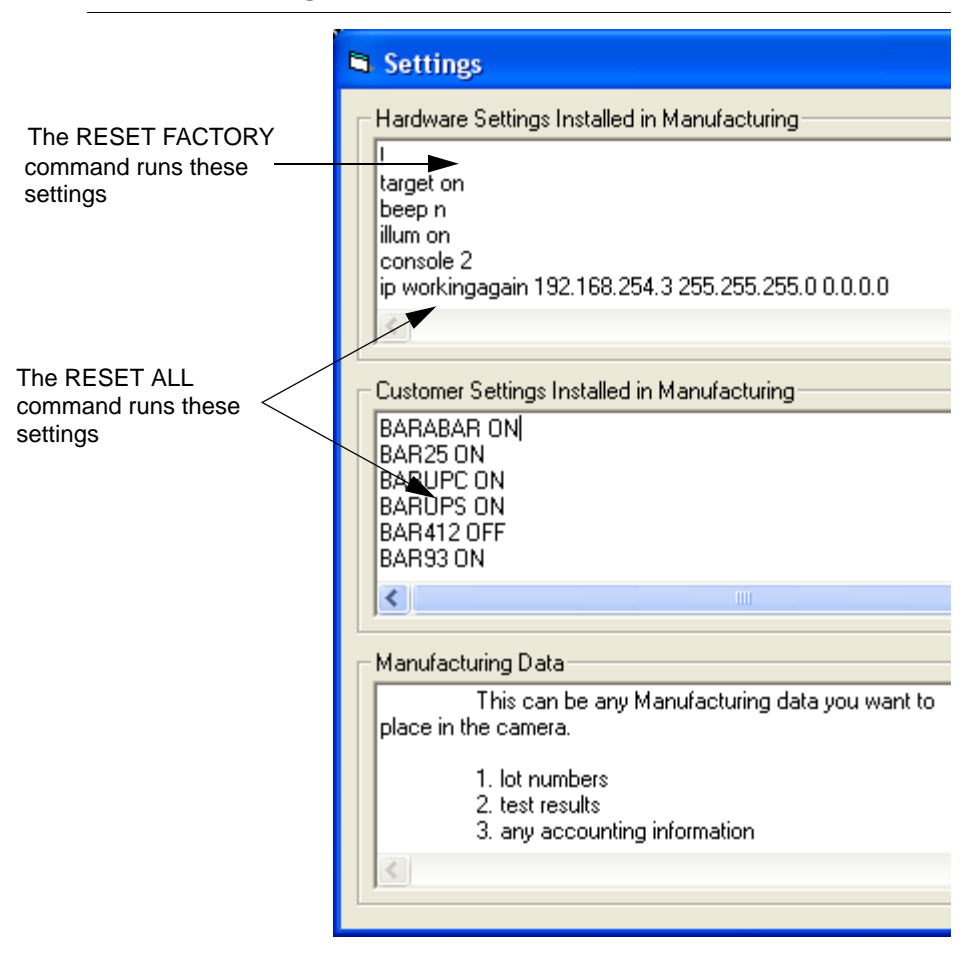

- *Hardware Settings Installed in Manufacturing* These settings depend on the hardware purchased by the customer.
- Customer Settings Installed in Manufacturing These settings depend on the customer's specifications.
- Manufacturing Data These are such things as MAC address, serial numbers, and so on.

Notes: The RESET FACTORY command restores the camera to factory settings and runs the stored hardware specific commands.

The RESET ALL command restores the factory settings, runs the stored hardware commands, and runs the stored customer commands.

For more information about either command, see the HawkEye<sup>TM</sup> 1500 Series Reference and Programmers Manual.

# **Fine Tuning & Monitoring Your Application**

The procedures in this section explain:

- "Selecting Symbologies (1D or 2D)" on page 4-91
- "Learning & Unlearning" on page 4-92
- "Modifying Decoding Parameters" on page 4-95
- "Debugging Images" on page 4-111

# Selecting Symbologies (1D or 2D)

### **Camera Resolution and Pixels**

The number of pixels within the CCD array determines camera resolution. The more pixels in the captured image, the higher the resolution or quality of the image.

Determining the correct camera resolution for the application is an important part of the HawkEye<sup>TM</sup> 1500 camera setup. The HawkEye<sup>TM</sup> 1500 requires that each cell in a Data Matrix symbol have a minimum pixel grid of 5x5 to obtain maximum performance.

Ensure that you select a matrix size that allows you to obtain this pixel-to-cell ratio. The example in Figure 4–65 depicts a magnified view of a partial image. Notice that each cell contains the minimum number of pixels.

FIGURE 4–65. Partial Data Matrix Image

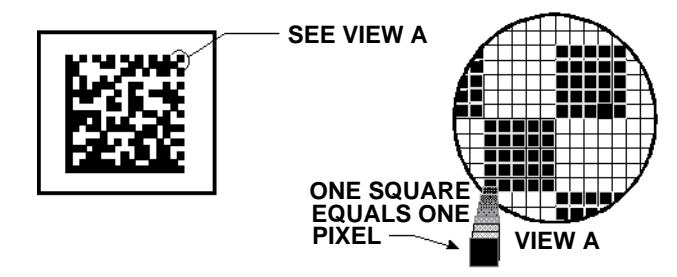

The X dimension, which refers to the narrowest bar and narrowest space, must consist of at least 2 pixels. In the case of a linear or stacked barcode, the minimum pixel width applies to the X dimension, as shown in Figure 4–66.

FIGURE 4–66. X Dimension

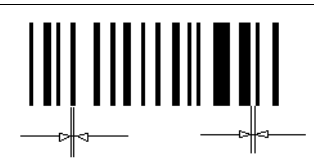

X dimension = X dimension

# Learning & Unlearning

A learn sequence narrows down the parameters associated with a symbol, resulting in a more reliable decode of the same type of symbol. In most cases, learning speeds up the decoding time.

- Learn Photometry Locks in the exposure and gain settings, and speeds up image acquisition.
- Learn Decoder Settings Locks the Data Matrix size, polarity, etc., and speeds up decoding. Otherwise, the camera looks for all types of symbols.

Once a learn sequence is initiated, all symbols that the HawkEye<sup>™</sup> 1500 camera reads must be of the same type and size in order to be decoded. To display the Learn window:

1. Click

- 2. Click Yes when asked if you wish to control camera X.
- 3. Click 🧙 Learn

ReadRunner displays one of the three Learn windows shown in Figure 4-67.

*Note: Notice how the text changes for each button depending on the option chosen.* 

| djhawkeye1500 [CTRL] - Learn 🛛 🗵        | djhawkeye1500 [CTRL] - Learn            | 🛛 djhawkeye1500 [CTRL] - Learn 🛛                  |
|-----------------------------------------|-----------------------------------------|---------------------------------------------------|
| Learn Photometry Only                   | C Learn Photometry Only                 | C Learn Photometry Only                           |
| C Learn Decoder Settings Only           | Learn Decoder Settings Only             | C Learn Decoder Settings Only                     |
| C Learn Photometry And Decoder Settings | C Learn Photometry And Decoder Settings | Learn Photometry And Decoder Settings             |
|                                         | Assisted Learn                          |                                                   |
| Learn Photometry Set Photo to AUTO      | Learn Decoder Unlearn Decoder           | Learn Decoder and<br>Photometry Set Photo to AUTO |
|                                         |                                         |                                                   |
| Done                                    | Done                                    | Done                                              |

#### FIGURE 4-67. Three Learn Windows

- 4. Select one of the following:
  - Learn Photometry Only Specifies that the camera should learn only lighting information.
  - Learn Decoder Settings Only Specifies that the camera should learn only decoder settings.
  - Learn Photometry and Decoder Settings Specifies that the camera should learn both lighting information and decoder settings. This is the default.

After you click Learn in the Learn window, the HawkEye<sup>TM</sup> 1500 camera "learns" the information you specified.

ReadRunner

### **Enabling Assisted Learn**

This command narrows down the parameters associated with a symbol by explicitly specifying the number of rows and columns, and the polarity. As with a learn, this results in a more reliable decode of the same type of symbol. In most cases, it also speeds up the decoding time.

- 1. From the Learn window, select Learn Decoder Settings Only.
- 2. Select (check) Enable Assisted Learn.

ReadRunner displays the Enable Assisted Learn dialog box, as shown in Figure 4–68.

FIGURE 4-68. Enable Assisted Learn Dialog Box

| Assisted Learn | ssisted Learn |   |
|----------------|---------------|---|
| Num Rows       | 8             | - |
| Num Cols       | 8             | - |
| Polarity       | DARK ON LIGHT | • |
|                |               |   |

- **3.** Specify the following:
  - Num Rows The number of rows expected in the Data Matrix.

Range: 8 - 144

- Num Cols — The number of columns expected in the Data Matrix.

Range: 8 - 144

- Polarity The expected polarity of the Data Matrix. Valid values are DARK ON LIGHT or LIGHT ON DARK
- 4. ReadRunner also displays a box that you must place around the symbol. Use the four corners (one at a time) to move the box around the symbol.
- 5. Click Done.

## Unlearning

To "unlearn" the learned information:

- 1. Click
- 2. Click Yes when asked if you wish to control camera X.
- **3.** Click **S** Learn ReadRunner displays the Learn window (Figure 4–67).
- 4. Click Unlearn.
- 5. Click Done.

Note: Unlearn "unlearns" what was set in a previous Learn.

# **Modifying Decoding Parameters**

This section describes modifying the following:

- "Data Matrix Parameters" on page 4-95
- "Barcode Parameters" on page 4-100
- "Expert Settings" on page 4-104
- "Data Matrix Fine Tune" on page 4-106
- "BC412 Parameters" on page 4-107
- "QR Code Parameters" on page 4-108
- "Code 39 Parameters" on page 4-109
- "I2of5 Parameters" on page 4-110
- "UPC Parameters" on page 4-110

# **Data Matrix Parameters**

To modify Data Matrix parameters:

1. Press *Ctrl*+*A*, or select Advanced Tuning from the Windows menu.

Δ

2. Select Data Matrix Parameters in the pull-down window. ReadRunner displays the window shown in Figure 4–69.

| FIGURE 4-69. | Advanced | Window - Data | <b>Matrix Parameters</b> |
|--------------|----------|---------------|--------------------------|
|--------------|----------|---------------|--------------------------|

|                       | 🗃 rschawkeye - Tune Camera 🛛 🗙 |                              |  |  |
|-----------------------|--------------------------------|------------------------------|--|--|
|                       | Data Matrix Paramet            | M. M. Data Matrix Parameters |  |  |
| <b>* *</b>            | Num Datamatrix                 | 1                            |  |  |
| 💌 💌                   | Num Columns                    | AUTO                         |  |  |
| Unlearn               | Num Rows                       | AUTO                         |  |  |
| Auto Learn Parameters | ECC Level                      | AUTO                         |  |  |
|                       | Polarity                       | AUTO                         |  |  |
|                       | Image Style                    | AUTO                         |  |  |
|                       | Warp Type                      | FAST                         |  |  |
|                       | Orientation                    | AUTO                         |  |  |
|                       | Width/Height Ratio             | AUTO                         |  |  |
|                       | Read Timeout                   | 600                          |  |  |
|                       | Cell Sample                    | 5                            |  |  |
|                       | Pixels per Cell                | 6                            |  |  |
|                       | Matrix Height                  | AUTO                         |  |  |
|                       | Matrix Width                   | AUTO                         |  |  |
|                       | Probe Direction                | CRISS_CROSS                  |  |  |
|                       | Probe Speed                    | NORMAL                       |  |  |
|                       | Probe Threshold                | 18                           |  |  |
|                       |                                |                              |  |  |
|                       | Probe Threshold                | 18                           |  |  |

- Auto Learn Parameters This button automatically learns the parameters for the current image.
- Undo Auto Learn This button unlearns parameters and resets them to their defaults.
- Num Datamatrix This pull down menu specifies the maximum number of Data Matrix symbols to find.

Range: 0 (disable/no look) or 1 Default: 1

- Num Columns — This pull down menu specifies the number of columns to expect in the Data Matrix symbol.
Range: 8 - 144, or AUTO (autoselect)

 Num Rows — This pull down menu specifies the number of rows to expect in the Data Matrix symbol.

Range: 8 - 144, or AUTO (autoselect)

- ECC Level This pull down menu specifies the expected Data Matrix Error Correction level. Valid values are AUTO, SPEC (default), 0, 50, 80, 100, 140, or 200. An ECC Level of 200 is the most common.
- Polarity This pull down menu specified the polarity. Valid values are:
  - DL The Data Matrix is dark on light in the image.
  - LD The Data Matrix is light on dark in the image.
  - AUTO The Data Matrix is either DL or LD.
- Image Style This pull down menu selects the Data Matrix symbol image style. Valid values are:
  - NORMAL Data Matrix is imaged normally as opposed to mirrored.
  - MIRROR A mirrored Data Matrix image is obtained.
  - AUTO The Data Matrix is either NORMAL or MIRROR. This is the default.
- Warp Type This pull down menu specifies the matrix warping speed. Valid values are:
  - Fast The warping algorithm uses fast but less precise implementation. This is the default.
  - Slow The warping algorithm uses slow but more precise implementation.
- Orientation This pull down menu specifies the matrix orientation in READ mode. When a Learn is performed, the orientation of the Data Matrix is set to one of the orientation values shown below. In Read mode, the controller is optimized to find the Data Matrix whose orientation is similar to the orientation determined in Learn. More

Δ

ReadRunner

specifically, if the Data Matrix orientation in Read mode stays within the  $+/-23^{\circ}$  from the "learned" orientation, the controller will perform more reliably. If the orientation of the Data Matrix can be arbitrary, then you should change the orientation setting after the Learn by setting the orientation to AUTO. All measurements are assumed to be rotated in a CCW direction.

Range: 1 - 8, or AUTO (default)

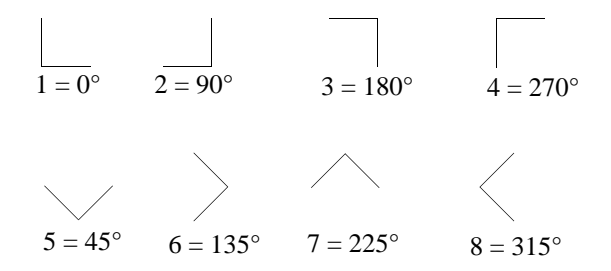

- Width/Height Ratio — This pull down menu specifies the expected width to height ratio when AUTO HEIGHT and WIDTH are selected.

Range: 3 (3 = 0.3) - 50 (50 = 5.0), or AUTO (default)

Read Timeout — This parameter specifies the time to spend inspecting a symbol. For good, easy to read symbols, you might set this value this value lower than the default. For harder to read symbols, you might set this value higher. The purpose of this parameter is to minimize the time the camera takes trying to read a symbol that is bad before it simply fails the symbol and moves on to reading other symbols. For additional information, see "Read Timeout" on page 4-51.

Range: 0 - 9999ms Default: 600ms

- Cell Sample — This pull down menu specifies cell sampling.

Range: 1 - 7 Default: 5

 Pixels per Cell — This pull down menu specifies the expected cell width. It is recommended that the Field of View (FOV) of the camera be chosen such that the Cell Size of the Data Matrix is between 5 and 10 pixels. The cell size can be estimated as follows using the values obtained after a successful learn:

Matrix Height (in pixels) + Matrix Width (in pixels)

Number of Rows + Number of Columns

Typically, the decode algorithm operates with maximum robustness when Pixel Per Cell is set to the estimated cell size. In the HawkEye<sup>TM</sup> 1500, the Pixel Per Cell is always set to the default value of 6 pixels after a learn in order to speed up the decode process for most of the applications. You can enhance robustness by adjusting this parameter.

On the other hand, if the quality of the Data Matrix is high, then lowering the cell size value slightly will not affect the read rates but will further speed up the Read cycle. When the cell size drops to 3 pixels or less, however, the locate/decode time will increase and the robustness of the algorithm may be reduced.

Range: 2 - 20 Default: 6

- Matrix Height — This pull down menu specifies the Data Matrix height.

Range: 20 - 1024, or AUTO (default)

Matrix Width — This pull down menu specifies the expected matrix width.

Range: 20 - 1024, or AUTO (default)

- Probe Direction This pull down menu specifies the Probe direction.
   Valid values are:
  - CRISS\_CROSS The first probe searches horizontally; the second probe searches vertically; the third probe searches horizontally at a different location; the fourth probe searches vertically at a different location and so on until (a) a Data Matrix is decoded, or (b) the search is completed within the ROI, or (c) the Read Time-out is reached. This is the default.

4

- HORIZONTAL All probes search horizontally at different locations until (1) a Data Matrix is decoded, or (b) the search is completed within the ROI, or (c) the Read Time-out is reached.
- VERTICAL All probes search vertically at different locations until (1) a Data Matrix is decoded, or (b) the search is completed within the ROI, or (c) the Read Time-out is reached.
- HORI\_VERT First performs HORIZONTAL search. The VERTICAL search will not be invoked unless no Data Matrix is decoded in HORIZONTAL search. Note that half of the total Read Time-out value is allocated for HORIZONTAL search and half for VERTICAL search. This is the default.
- VERT\_HORI First performs VERTICAL search. The HORIZONTAL search will not be invoked unless no Data Matrix is decoded in HORIZONTAL search. Note that half of the total Read Time-out value is allocated for HORIZONTAL search and half for VERTICAL search.
- Probe Speed This pull down menu specifies the Probe speed. Valid values are NORMAL (default), OVERDRIVE, or TURBO.
- Probe Threshold This pull down menu specifies the Probe threshold.

Range: 5 - 100 Default: 18

#### **Barcode Parameters**

To modify Barcode parameters:

- 1. Press *Ctrl*+*A*, or select Advanced Tuning from the Windows menu.
- 2. Select Barcode Parameters in the pull-down window. ReadRunner displays the window shown in Figure 4–70.

|     | 🚰 dihawkeye1500 [CTRL  | ] - Tune Camera 🛛 🛛 🗙 |
|-----|------------------------|-----------------------|
|     | 📚 🗯 Barcode Parameters |                       |
| * * | Num Barcodes           | 1                     |
|     | Horizontal Spacing     | 16                    |
|     | Vertical Spacing       | 16                    |
|     | Read Timeout           | 600                   |
|     | Min Barcode Height     | 4                     |
|     | Max Barcode Height     | 400                   |
|     | Min Barcode Length     | 20                    |
|     | Max Barcode Length     | 600                   |
|     | Min Barcode Width      | 1                     |
|     | Max Barcode Width      | 100                   |
|     | Min Number of Bars     | 2                     |
|     | Max Number of Bars     | 100                   |
|     | Enabled Barcodes       | MULTIPLE              |
|     | Min Quiet Zone Length  | 12                    |
|     | Min Threshold          | 18                    |
|     | Confidence (0 - 100)   | 0                     |
|     | Probe Direction        | HORI_VERT             |
|     | BC Decode Near Center  | OFF                   |

|  | FIGURE 4–70. | Advanced | Window - | Barcode | Parameters |
|--|--------------|----------|----------|---------|------------|
|--|--------------|----------|----------|---------|------------|

- Auto Learn Parameters This button automatically learns the parameters for the current image.
- Undo Auto Learn This button unlearns parameters and resets them to their defaults.
- Num Barcodes This pull down menu specifies the number of barcodes to decode.

Range: 0 or 1 Default: 1 Δ

Horizontal Spacing — This pull down menu specifies the horizontal spacing.

Range: 8 - 256 Default: 16

– Vertical Spacing — This pull down menu specifies the vertical spacing.

Range: 8 - 256 Default: 16

 Read Timeout — This parameter specifies the time to spend inspecting a symbol. For more complete information, see "Read Timeout" on page 4-51.

Range: 0 - 9999ms Default: 600ms

- Min Barcode Height — This pull down menu specifies the minimum height of the barcode.

Range: 4 - 400 Default: 4

 Max Barcode Height — This pull down menu specifies the maximum height of the barcode.

Range: 4 - 400 Default: 400

 Min Barcode Length — This pull down menu specifies the minimum length of the barcode.

Range: 20 - 600 Default: 20

Max Barcode Length — This pull down menu specifies the maximum length of the barcode.

Range: 20 - 600 Default: 600 Min Barcode Width — This pull down menu specifies the minimum barcode width.

Range: 1 - 100 Default: 1

Max Barcode Width — This pull down menu specifies the maximum barcode width.

Range: 1 - 100 Default: 100

- Min Number of Bars — This pull down menu specifies the minimum number of the bars.

Range: 2 - 100 Default: 2

- Max Number of Bars — This pull down menu specifies the minimum number of the bars.

Range: 2 - 100 Default: 100

- Enable Barcodes When you click this parameter, ReadRunner displays the Symbology/Verification Window. Select the barcodes you want enabled.
- Min Quiet Zone Length The minimum length of the Quiet Zone. If for any reason the quiet zone is less than the default value in the image due to camera setup restrictions, the Min Quiet Zone Length parameter can be decreased in order for the algorithm to accept shorter space as quiet zone. On the other hand, if the barcode is big in the FOV such that some space between two adjacent bars exceeds the value specified in the Min Quiet Zone Length, then there is a possibility that this space will be detected as possible quiet zone. To avoid this situation, the Min Quiet Zone Length can be increased. (Supported with the BARQZ terminal command.)

Range: 5 - 100 Default: 12 Note: Do not adjust Min Quiet Zone Length unless you understand how the change will affect the system performance. Since Learn Barcode uses the parameter values specified in above dialog box, setting these values inappropriately may cause the Learn Barcode to fail.

 Min Threshold — The barcode threshold out of 255 grayscale. (Supported with the BARTHRESH terminal command.)

Range: 5 - 100 Default: 18

Confidence (0 - 100) — For barcodes that do not use checksum such as Code 39, I 2 of 5, Codabar, and BC412, the threshold value can help reduce potential misdecodes. The default value is 0, meaning that any possible decode is accepted. When the value is raised, a certain number of decodes must agree before the decode is declared successful. On the other hand, if the value is set too high, then a normally decodable but imperfect barcode may not be decoded. (Supported with the BARCONF terminal command.)

Range: 0 - 100 Default: 0

- Probe Direction Enables you to set the direction of the search:
  - HORI
  - VERT
  - HORI\_VERT (default)
  - VERT\_HORI

(Supported with the BARPRB terminal command.)

 BC Decode Near Center — A barcode will not be decoded unless it is near the center of the FOV. (Supported with the BC\_DECODE\_NEAR\_CENTER terminal command, which is part of the FINETUNE terminal command.)

Default: Off

#### **Expert Settings**

To modify expert settings parameters:

- 1. Press *Ctrl*+*A*, or select Advanced Tuning from the Windows menu.
- 2. Select Expert Settings in the pull-down window. ReadRunner displays the window shown in Figure 4–71.

|                                          | sqa1500_001 - Tune Ca | amera 🔀                |
|------------------------------------------|-----------------------|------------------------|
| <b>*</b>                                 | Auto Min Exposure     | 30                     |
| Undo Auto Learn<br>Auto Learn Parameters | Auto Max Exposure     | 10030                  |
|                                          | Auto Min Gain         | 150                    |
|                                          | Auto Max Gain         | 410                    |
|                                          | Contrast Report       | REFLECTANCE_CALIBRATEI |
|                                          | Cell Unit Report      | PIXELS                 |
|                                          | Aperture              | AUTO                   |

FIGURE 4–71. Advanced Window - Expert Settings

Auto Min Exposure — The minimum exposure time for auto photometry.

Default: 30

Auto Max Exposure — The maximum exposure time for auto photometry.

Default: 10030

- Auto Min Gain — The minimum gain for auto photometry.

Default: 150

– Auto Max Gain — The maximum gain for auto photometry.

Default: 410

- Contrast Report— This is no longer used as a customer-settable parameter. If contrast is calibrated, it is reported as REFLECTANCE\_CALIBRATED; if not calibrated, it is reported as UNCALIBRATED.
- Cell Unit Report The units to report cell size in MILS or PIXELS.

ReadRunner

Note: MILS is only valid if the camera is calibrated. See the HawkEye<sup>™</sup> 1500 Series Verification Manual.

 Aperture — Used with ISO15415 calibration. See the HawkEye<sup>™</sup> 1500 Series Verification Manual.

#### **Data Matrix Fine Tune**

To fine tune Data Matrix parameters:

- 1. Press *Ctrl*+*A*, or select Advanced Tuning from the Windows menu.
- 2. Select Data Matrix Fine Tune in the pull-down window. ReadRunner displays the window shown in Figure 4–72.

|                                            | 🗃 sqa1500_001 - Tune Ca<br>🐟 🐋 Data Matrix FineTune | imera 🔀    |
|--------------------------------------------|-----------------------------------------------------|------------|
| \$ 💋                                       | Position Enhance Enabled                            |            |
| └Undo Auto Learn<br>└Auto Learn Parameters | No Quiet Zone Clutter                               | OFF        |
|                                            | DM Ignore Single Edges DM Finetune Beserved         | OFF<br>OFF |
|                                            | DM Allow Steep Angle                                | OFF        |
|                                            | DM Allow Severe Damage                              | OFF        |
|                                            | DM Ensure ROI                                       | OFF        |
|                                            | DM Decode Near Center                               | OFF        |
|                                            | DM Cell Outline                                     | OFF        |

#### FIGURE 4–72. Advanced Window - Data Matrix Fine Tune

- Position Enhance Enabled Enabling this will instruct the algorithm to locate the four corners of the Data Matrix more precisely and in general reduce the number of error correction used for severely underprinted or overprinted symbols. The default is Off.
- Intensity Enhanced Enabled Designed to overcome dramatic intensity variation over the matrix border area. For example, certain poorly marked Data Matrix may have some cells that are almost invisible compared to the rest of the cells. Without enabling the option, the system may issue a status code indicating a certain edge cannot be

found. Enabling the option will help read this type of Data Matrix more consistently. The default is Off.

- No Quiet Zone Clutter Enabling the option will speed up the reading process when Data Matrix has sufficient quiet zone. With sufficient quiet zone, a Data Matrix with irregular, curved, or distorted border(s) can be read more efficiently with the option checked. The border problem typically is associated with low quality inkjet or dot peen marks or when the Data Matrix is imaged at an angle.
- DM Ignore Single Edges Allow a more severely damaged Data Matrix to be read by sacrificing speed.
- DM Finetune Reserved Reserved for future use.
- DM Allow Steep Angle In some Data Matrix reading applications it is not possible to set up the camera such that the focal plane is in parallel with the surface of the Data Matrix label. When the focal plane and the label surface form a steep angle, the Data Matrix in the image will have severe geometrical distortion. Enable the flag to read the distorted Data Matrix symbols.
- DM Allow Severe Damage Enabling the option will increase the robustness of the software in reading Data Matrix with severe border damages. To use it, first perform a successful Learn on a less damaged label. Then enable (check) the option to read labels with more border damages in Run mode.
- DM Ensure ROI Enabling the option will ensure that no Data Matrix is located unless it is fully inside the ROI.
- DM Decode Near Center A Data Matrix will not be decoded unless it is near the center of the FOV.

Default: Off

 DM Cell Outline — Enabling the option will help the algorithm decode a Data Matrix with outlined cells only. In this case, the On and Off cells have little or no contrast but they are separated by edges of the cells.

## **BC412 Parameters**

To modify BC412 parameters:

1. Press *Ctrl*+*A*, or select Advanced Tuning from the Windows menu.

4

2. Select BC412 Parameters in the pull-down window. ReadRunner displays the window shown in Figure 4–73.

#### FIGURE 4-73. Advanced Window - BC412 Parameters

|                                          | 🚰 sqa1500_001 - Tune Ca    | imera X |
|------------------------------------------|----------------------------|---------|
| <b>* *</b>                               | Polarity                   | AUTO    |
| Undo Auto Learn<br>Auto Learn Parameters | Start/Stop Checking        | OFF     |
|                                          | Optional CheckSum Enable   | OFF     |
|                                          | Optional Remove CS Display | OFF     |
|                                          | Decode Forward/Backward    | ON      |

- Polarity When the polarity is known, select either Dark on Light, or Light on Dark from the drop-down list. When polarity is not known, select AUTO (the default).
- Start/Stop Checking When ON, the HawkEye<sup>™</sup> 1500 looks for a start pattern and a stop pattern on the BC412 barcode.

Default: Off

- Optional Check Sum Enable— Enable this item if the BC412 barcode contains a checksum character.
- Optional Remove CS Display If the CheckSum is present, should it be displayed?
- Decode Forward/Backward This is only useful when Start/Stop Checking is OFF. When Decode Forward/Backward is ON (the default) the HawkEye<sup>TM</sup> 1500 decodes data left-to-right. When Decode Forward/Backward is OFF, the HawkEye<sup>TM</sup> 1500 decodes data from right to left. This mode should not be used for SEMI BC412 barcode that contains both Start/Stop patterns and Check Sum.

Default: On

#### **QR Code Parameters**

To modify QR Code parameters:

1. Press *Ctrl*+*A*, or select Advanced Tuning from the Windows menu.

2. Select QR Code Parameters in the pull-down window. ReadRunner displays the window shown in Figure 4–74.

#### FIGURE 4-74. Advanced Window - QR Code Parameters

|                                       | sqa1500_001 - Tune Camera   |      |
|---------------------------------------|-----------------------------|------|
| A 44                                  | Finder Pattern Misalignment | 0    |
| I I I I I I I I I I I I I I I I I I I | Polarity                    | AUTO |
| Undo Auto Learn                       |                             |      |

-Auto Learn Parameters

- Finder Pattern Misalignment Select the appropriate value to handle finder pattern alignment error when the cells in the finder pattern and the remaining cells do not line up correctly.
- Polarity Select Dark on Light, Light on Dark, or AUTO, depending on how the code is presented to the camera. If AUTO is not used, some performance enhancement should be seen by giving a hint to the locator.

#### **Code 39 Parameters**

To modify Code 39 parameters:

- 1. Press *Ctrl*+*A*, or select Advanced Tuning from the Windows menu.
- 2. Select Code 39 Parameters in the pull-down window. ReadRunner displays the window shown in Figure 4–75.

#### FIGURE 4-75. Advanced Window - Code 39 Parameters

|   |                 | 🗃 sqa1500_001 - Tune Ca    | amera 🗙 |
|---|-----------------|----------------------------|---------|
| 4 | <b>5 11</b>     | Optional CheckSum Enable   | OFF     |
|   | Undo Auto Learn | Optional Remove CS Display | OFF     |

Auto Learn Parameters

- Optional Check Sum Enable— Enable this item if the Code 39 barcode contains a checksum character.
- Optional Remove CS Display If the CheckSum is present, should it be displayed?

Δ

ReadRunner

#### **I2of5 Parameters**

To modify I2of5 parameters:

- 1. Press *Ctrl*+*A*, or select Advanced Tuning from the Windows menu.
- 2. Select l2of5 Parameters in the pull-down window. ReadRunner displays the window shown in Figure 4–76.

#### FIGURE 4-76. Advanced Window - I2of5 Parameters

|                 | 🚰 sqa1500_001 - Tune Ca    | amera 🛛 🗶 |
|-----------------|----------------------------|-----------|
|                 | 😒 🚿 12of5 Parameters       |           |
| 🚖 🛫             | Optional CheckSum Enable   | OFF       |
| Undo Auto Learn | Optional Remove CS Display | OFF       |

Auto Learn Parameters

- Optional Check Sum Enable— Enable this item if the I2of5 contains a checksum character.
- Optional Remove CS Display If the CheckSum is present, should it be displayed?

#### **UPC Parameters**

To modify UPC parameters:

- 1. Press *Ctrl*+*A*, or select Advanced Tuning from the Windows menu.
- 2. Select UPC Parameters in the pull-down window. ReadRunner displays the window shown in Figure 4–77.

#### FIGURE 4-77. Advanced Window - UPC Parameters

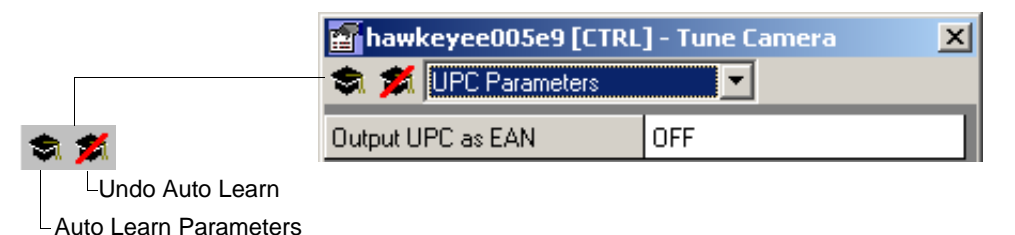

Output UPC as EAN — Specifies whether or not UPC data is displayed as EAN.

# **Debugging Images**

## **Configuring the Part Queue**

The Part Queue saves the result data to a file path (local or remote). You can configure the camera to save the data when it occurs (rather than in memory), or save the data on demand with a command. The records are stored as a re-usable queue; that is, when the queue is full, the newest record replaces the oldest record. Part Queue is loss-less; it will store a record for every image it sees.

Notes: The Part Queue uses the default ASCII Command port, which is port 49095.

Telnet (which, by default, communicates on port 23) provides a connection to the Camera's low-level Monitor Shell for diagnostics purposes only. A special Shell command is available in this environment for sending HE15xx commands to the Camera via Telnet. The command has the following format:

cmd "<HE15xx Reader ASCII Command String>"

To configure the Part Queue:

- 1. Press Ctrl+U, or select Configure Part Queue from the Settings menu.
- 2. Click Yes when asked if you wish to control camera X. ReadRunner displays the Configure Part Queue window, as shown in Figure 4–78.

#### FIGURE 4–78. Configure Part Queue Window

| 🛢. Configure Part Que | eue                         | ×               |
|-----------------------|-----------------------------|-----------------|
| Part Queue On/Off     | On 💌                        | OK              |
| Qualifier             | Failed 💌                    | Cancel          |
| Specific Failure      | All                         |                 |
| Maximum Records       | 0                           | Capacity = ~ 29 |
| Save Method:          | Save on remote system (FTP) |                 |
| Host IP:              | 10.2.1.144                  |                 |
| Path:                 | c:\temp                     |                 |
| Save Results (.txt):  | Yes                         |                 |
| Save Images (.bmp):   | Yes 💌                       |                 |
| Max FTP Records:      | 5000                        |                 |
|                       |                             |                 |

- **3.** Specify parameters from the following pull down menus:
  - Part Queue On/Off Enables (On) or disables (Off) the part queue.
  - Qualifier Specifies what you want to store in the part queue:
    - All
    - Passed
    - Failed
    - Verify Good, Fair, Poor, Failed
    - Verify Good, Fair, Poor
    - Verify Good
    - Verify Fair
    - Verify Poor
    - Verify Failed

#### Fine Tuning & Monitoring Your Application

- Verify Poor, Failed
- Verify Fair, Poor, Failed
- Specific Failure Specifies what kind of failures you want to store:
  - All
  - Location Failure
  - Decode Failure
  - Match Failure
  - Runtime Error

*Note: This field is activated when you select Failed for the Qualifier parameter.* 

- Maximum Records Specifies the maximum number of images you want to store in the part queue. The approximate limit will be displayed next to this field, and depends on the amount of memory on the camera and the PartQ options selected.
- Save Method The Part queue must be activated for either mode to function. Then, you can specify the qualifier and number of records to save.

# Note: When left at zero, Maximum Records has a different meaning for each mode.

 Save in camera memory — This is the default. All available memory stores read records. Typically, there is enough space for the last 30 records (when programmed to store Images as well), and about 5000 records (when programmed to store reports without images). Older records are dropped to make room for new ones over time such that the last N records are always available in memory.

Note: When programmed in this mode, records saved on the camera can be retrieved by a remote client at any time over TCP or Serial. Retrieving records over TCP does not impact performance of the Reader; however retrieving reports over Serial will degrade the performance of the Reader. Δ

You can use the part queue mechanism to buffer Read cycle reports over time (30 cycles with images, 5000 cycles without) such that, if the communication to the camera over TCP is lost, past read data can be siphoned out of the camera once the client reconnects. This logic can be easily initiated by the client on reconnects by sending the PARTREQ command.

Save on remote system (FTP) — Records are written to the remote host with a unique cycle number in their file name. There is no wrap-around, so, if they are not purged on the remote host, this could potentially fill-up the remote disk file system. When the Maximum Records is non-zero, the records will wrap around after the Nth one has been saved, re-using the file names.

When you select Save on remote system (FTP), the Host IP (i.e., xx.xx.xx, for example 10.2.1.98) and path needs to be specified. The Path uses the UNIX directory convention "/" as a directory separator. Optionally, Results and/or Images can be saved.

An FTP server must be running on the destination host for this option to function. The FTP Server must be configured with a "Camera" Account as follows:

User Name: target

Password: password

The credentials of that special user must be set to have write permissions to the destination PATH entered in the Configure Part Queue form. The root of the path should be restricted by the FTP Server for that account if desired.

Notes: Selecting this option will drastically impact the performance of the camera. The Read Rate (i.e. Reads/sec) will significantly decrease; therefore, this option should only be used in special tuning or debugging situation. If the Reader job is triggered, the camera may overrun; you need to make sure that there is enough idle time between triggers to save the data via FTP. For a clean 100-BaseT Ethernet Network, it should take in the order of 100 to 200 msec to send an image via FTP.

This mechanism does not guarantee that every read cycle will be

#### Fine Tuning & Monitoring Your Application

saved via FTP. Use Save to Memory if capturing the last N records is important without missing one.

- Host IP The IP address of the system running the FTP server.
- Path The directory on the FTP server where the files will be written.
- Save Results (.txt) Yes or No. This only applies to FTP reports.
- Save Images (.bmp) Yes or No. This also applies to "Save in camera memory" save method.
- Max FTP Records Is either of the following:
  - 0 = Records with the file names containing a 9 digit decimal representation of the cycle count "\_000000000\_".
  - 1-9999 = Sequentially labeled records with the file names containing a 4 digit representation "\_0000\_", wrapping at N records and overwriting old records
- 4. Click OK.

## Uploading Images Using QueueView

You can use ReadRunner to activate the Part Queue on the camera and save specific images inline with the running inspection.

You can save All images, Passed images, or Failed images (decode failures, locator failures, match failures, or runtime errors).

You can specify the number of records to store (the maximum is up to the amount of memory on the camera). Once images are stored on the camera, you can use QueueView to pull them off the camera, examine them, and save them to disk. To start QueueView and upload records:

1. Select Start, Programs, ReadRunner 2.0, Utilities, and finally HawkEye QueueView. The QueueView window is displayed. Figure 4–79 describes the QueueView options and buttons.

Δ

#### FIGURE 4–79. QueueView Window

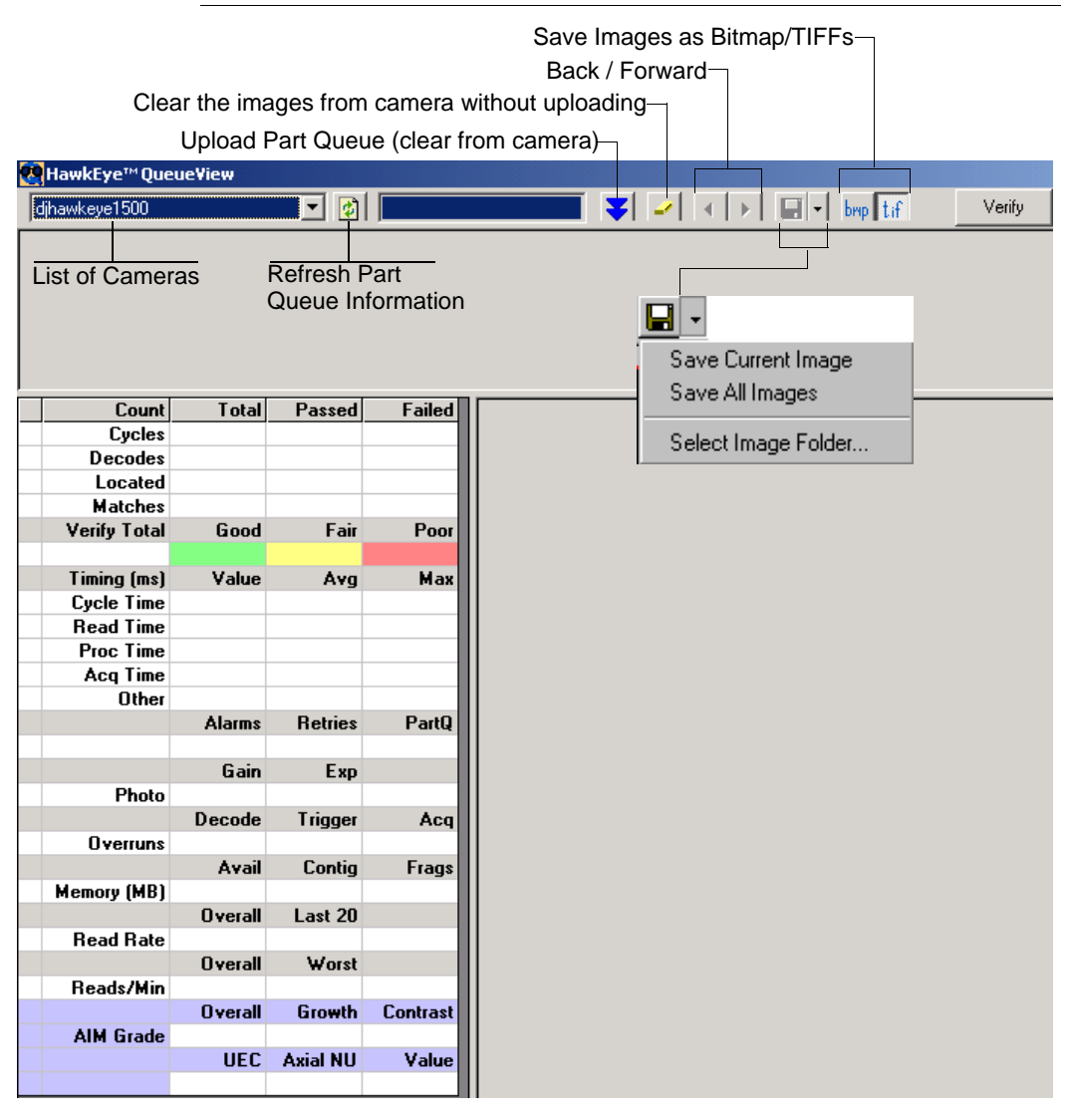

List of Cameras — Select the camera whose part queue you want to view.

You can edit the text in this drop down list of cameras to enter a static IP address for a reachable camera on a different subnet:

- a. Highlight < Enter\_Static\_IP\_Address>.
- **b.** Enter the IP address and press Return.
- Refresh Part Queue Information This button clears the screen and displays the most current cameras on the network.
- Upload Part Queue (clear from camera) Uploads the images to QueueView and removes them from the camera.
- Clear images from camera without uploading If you click this button, QueueView displays the Are you sure... dialog box, as shown in Figure 4–80.

#### FIGURE 4–80. Are you sure? Dialog Box

| ire you sure?                                                                                                    |      |
|----------------------------------------------------------------------------------------------------|------|
| Are you sure you want to clear all reports from the camera without uploading them? This cannot be undone.                                                                                                    | ner  |
|                                                                                                    | Rur  |
| <ul> <li>Arrow Keys — Allows you to move through all the images uploaded<br/>from the part queue. When you click on a specific image, the report<br/>information for that image is displayed in the report panel.</li> </ul> | Read |
| <ul> <li>Save Images — Select one of the following:</li> </ul>                                                                                                    |      |
| • Save Current Image — Saves the current image.                                                                                                    |      |
| • Save All Images — Saves all images.                                                                                                    |      |
| • Select Image Folder — Specifies the folder where you want to save the image or images.                                                                                                    |      |
| Note: These buttons are activated after you upload the part queue.                                                                                                    |      |
| <ul> <li>Save Images as Bitmap — Specifies that QueueView should save<br/>images onto the PC as .bmp files.</li> </ul>                                                                                                    |      |
| <ul> <li>Save Images as TIFFs — Specifies that QueueView should save images<br/>onto the PC as .tif files. This is the default.</li> </ul>                                                                                   |      |

- Verify If this report contains verification results, then this button activates a verification report display.
- 2. From the List of Cameras pull down menu, select a camera.
- 3. Click Upload Part Queue (clear from camera).

QueueView loads the entire Part Queue.

#### Saving Images to the PC Using QueueView

To save images to the PC using QueueView:

- 1. Click either Save Images as Bitmap or Save Images as TIFFs.
- 2. Select Select Image Folder.

| <b>-</b>                              |
|---------------------------------------|
| Save Current Image<br>Save All Images |
| Select Image Folder                   |

QueueView displays a screen similar to the following:

FIGURE 4–81. Select Folder Window

| 🐃 Select Folder              | ×      |
|------------------------------|--------|
| 🖃 c:                         | ОК     |
| C:\                          |        |
| 📄 3com                       | Lancel |
| 🚞 1386                       |        |
| 🧰 Program Files              |        |
| 📄 psp                        |        |
| 🧰 stb128nt                   |        |
| 💼 ТЕМР                       |        |
| 🧰 Windows Update Setup Files |        |
|                              |        |
| -                            |        |

- 3. Specify where you want to save the images. Click OK.
- 4. Click either Save Current Image or Save All Images.

QueueView saves the image(s) to the specified location on the PC. The file names of the saved images have the following format:

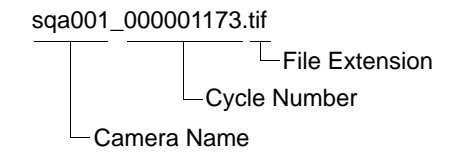

## Saving the Current Image

To save the current image, press *F9*, or select **Save Current Image** from the File menu. ReadRunner saves the current image in the Images folder within the ReadRunner folder. The file name of the saved image has the following format:

```
sqa001_000001173.tif
```

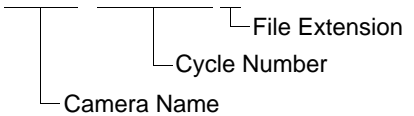

## Loading Image Files to the Camera

If the camera fails to read an image, you can save that failed image onto the PC (see "Configuring the Part Queue" on page 4-111), and then load the image back to the camera for debugging purposes. To load an image file to the camera:

- 1. Press *Ctrl+I*, or select Load Image Files To Camera from the File menu.
- 2. Click Yes when asked if you wish to control camera X. ReadRunner displays the Select Images window, as shown in Figure 4–82.

| FIGURE 4-82. | Select Images | Window |
|--------------|---------------|--------|
|--------------|---------------|--------|

| Select Images                      |                                              |                      |   |           | ? ×                    |
|------------------------------------|----------------------------------------------|----------------------|---|-----------|------------------------|
| Look jn:                           | 🔁 Images                                     |                      | • | 🗧 🗈 💣 🎟 • |                        |
| History<br>Desktop<br>My Documents | i dihawkeye150(                              | 0_000384660          |   |           |                        |
| <b>62</b>                          | File <u>n</u> ame:<br>Files of <u>type</u> : | Images (*.bmp;*.tif) |   | <u> </u>  | <u>U</u> pen<br>Cancel |
| My Network P                       |                                              | Dpen as read-only    |   |           |                        |

- **3.** Navigate to the appropriate folder, select the file(s) you want to load onto the camera, and click **Open**. ReadRunner loads the file(s) onto the PC for debugging.
  - If the failure was a decode failure, you will want to modify the advanced parameters until it passes (see "Modifying Decoding Parameters" on page 4-95).
  - If the failure was a location failure, you may need to adjust the ROI (see "Defining the Region of Interest" on page 4-26).
- 4. Press *Ctrl+Q* to return the camera to acquisition (see "Returning the Camera to Acquisition" on page 4-120).

#### **Returning the Camera to Acquisition**

After loading an image file to the HawkEye<sup>™</sup> 1500 camera for reading, you can return the camera to acquisition using this menu item. To return the camera to acquisition:

- 1. Press Ctrl+Q, or select Use Camera for Acquisition from the File menu.
- 2. Click Yes when asked if you wish to control camera X. ReadRunner resumes reading images placed in its field of view.

The camera returns to normal acquisition.

## The Filmstrip Recorder

You can use the Filmstrip Recorder to save images directly to disk files for debugging purposes. It is an alternative to using the Part Queue and the QueueView application. Here are some important considerations when choosing between the two methods:

- The Part Queue is lossless in the sense that every image inspected will be stored if the qualifier criteria is met. However, there is a relatively small limit to the number of images that can be stored, so only the most recent images will be available to the QueueView application. If you are tracking down a failure that occurs infrequently, this is the preferred method of obtaining debugging images, since you are guaranteed not to miss the failure.
- The Filmstrip Recorder can only record images that are transferred to the PC at whatever rate will not slow the operation of the HawkEye<sup>TM</sup> 1500. This will not be every image, so this is not an appropriate way to track down a rare failure, since you may miss it entirely. However, the only limitation for the number of images stored is the free disk space available. This may be a more appropriate method for a statistical sampling of failures over a relatively long period of time. Also, you may find it more convenient to use the Filmstrip Recorder as a quick image storing mechanism versus setting up the Part Queue and using QueueView. To maximize the Filmstrip Recorder, see "Preferences" on page 4-43.

By default, the Filmstrip Recorder stores 25 image records in memory. This can consume a sizable amount of memory. When connecting multiple ReadRunners to monitor different cameras on the same PC, it is recommended that, at most, one Filmstrip Recorder be active for a System with 128MB of memory. To display the Filmstrip Recorder window:

 Press *Ctrl+F*, or select Filmstrip Recorder from the Windows menu. ReadRunner displays the Filmstrip Recorder window, as shown in Figure 4–83. Δ

#### FIGURE 4–83. ReadRunner Filmstrip Recorder Window

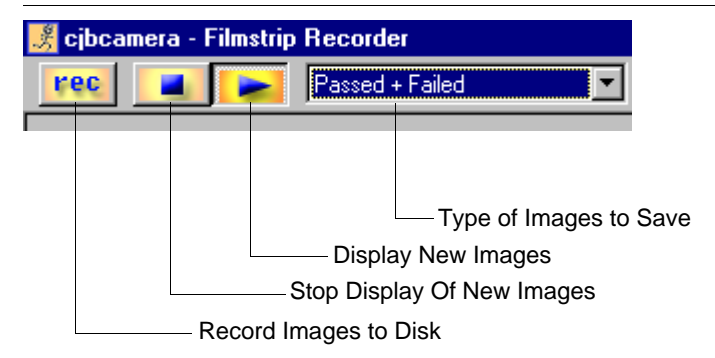

- **2.** Specify the following:
  - Record Images to Disk When you click this button, ReadRunner begins saving files to the ReadRunner directory on the PC.

*Note: This button will continue to flash to remind you that you are in record mode.* 

- Stop Display Of New Images Click this button to temporarily stop displaying and recording images in the Filmstrip Recorder.
- Display New Images Continue displaying and recording images if the record button is flashing.
- Type of Images to Save Specifies the type of images ReadRunner saves (Passed + Failed, Failed Only, Passed Only) to the ReadRunner folder on the PC.

HawkEye<sup>™</sup> 1500 Series User Manual v2.2.1, July 2006

# CHAPTER 5 Reading Difficult Symbols

This chapter explains how to use your HawkEye<sup>TM</sup> 1500 Series Smart Camera-Based Reader to read difficult and damaged symbols. For a detailed Data Matrix description, see Appendix E, "Symbology Reference,".

# **General Reading Guidelines**

- Always attempt to create a balanced, properly contrasted Data Matrix image.
- Minimize the geometrical distortion of the Data Matrix with proper camera alignment.
- Choose a model with appropriate FOV such that the reported cell size after the learn is between 5 and 10 pixels per cell.
- When appropriate, preprocess the image. Erode and Dilate are helpful for poor dot peen types of images.
- If Learn is not successful, use Assisted Learn. If Assisted Learn is unsuccessful, improve the mark and image quality first.

# **Further Explanation**

Although the algorithm with default parameters is capable of reading a variety of different images, for a typical application that involves only one type of Data Matrix, always apply a learn to narrow down the reading parameters. By constricting the parameters such as Num Columns, Num Rows, ECC Level,

Polarity, Image Style, Matrix Height, and Matrix Width to a specific value, the algorithm will quickly reject any Data Matrix like objects that don't fit the profile described by the parameters and get to the Data Matrix of the interest quicker. This ensures that the reading time is more consistent. Furthermore, knowing these parameters, the algorithm will not have to compute them, but simply confirm them. This saves time and improves robustness. These parameters can be displayed in the Advanced Window - Data Matrix Parameters in ReadRunner (see "Data Matrix Parameters" on page 4-95).

Once the system is learned, you can relax the parameter constraints freely to meet the application requirements. For example, if the Data Matrix quality varies such that its size can increase or decrease from the learned value by over the maximum of 10% allowed by the algorithm, you can set both Matrix Height and Matrix Width to Auto so that the size will no longer be constricted. An alternative to setting both Matrix Height and Matrix Width to Auto is to set the Matrix Height and Matrix Width by their corresponding average values obtained by learning the largest Data Matrix and the smallest Data Matrix.

Set the Orientation parameter whenever possible. If in the application the Data Matrix is always presented to the camera in the same orientation, set it to the correct value instead of leaving it at Auto. For more information, see page 4–97.

The Learn is a powerful tool and will usually succeed when applied to a Data Matrix of acceptable quality. When learn fails, you should determine:

- If the FOV of the camera is properly chosen for the application. For more information, see Pixel Per Cell on page 4–98.
- If the mark quality is acceptable with one of our field proven industry leading Data Matrix quality verification products.

If the Learn fails due to an unsuitable FOV, and such a FOV is required, then use Assisted Learn to help correct the problem. Generally, once Assisted Learn is successful, the application will be robust.

# **Preprocessing with Morphology**

For poorly marked Data Matrices, applying morphological preprocessing operations can improve the image quality and make the reading process more robust. Proper use of the Erode or Dilate can help balance the size between the dark and light cells in a severely underprinted or overprinted Data Matrix symbol. Use Open or Close to remove minor defects on Data Matrix cells.

Preprocessing with Morphology

# **Erode Example**

Figure 5–1 shows a poorly marked Data Matrix before ERODE is applied.

#### FIGURE 5–1. Example Before Applying Erode

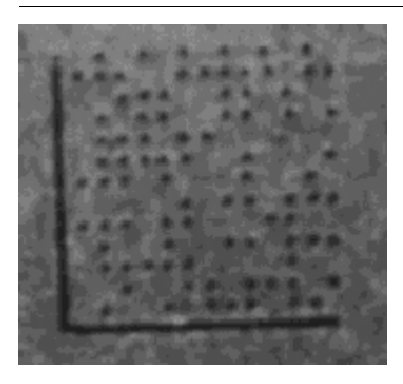

Assume that we want to apply Erosion to increase the size of the dark cells on the light background:

- 1. From ReadRunner, click the Add Camera button to connect a camera.
- 2. Highlight the camera you want to connect and click OK.
- 3. Click on the newly added button for the camera you just added.
- 4. Click on the Take Control button.
- 5. Click Yes when asked if you want to control the camera you just added.
- 6. Click the Photometry button.
- 7. From the Method pull down menu, select ERODE.
- 8. From the Iteration pull down menu, select 2.

Figure 5–2 shows the same Data Matrix after ERODE is applied with 2 Iterations.

#### **Chapter 5** *Reading Difficult Symbols*

FIGURE 5-2. Example After Applying Erode

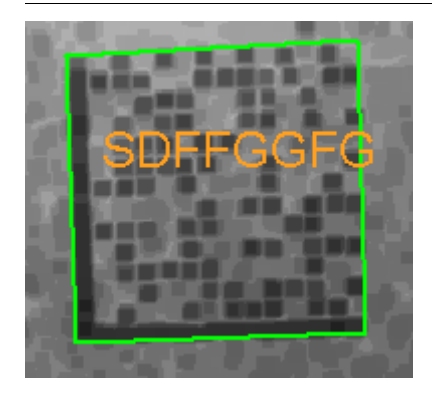

## **Dilate Example**

Figure 5–3 shows a poorly marked Data Matrix before DILATE is applied.

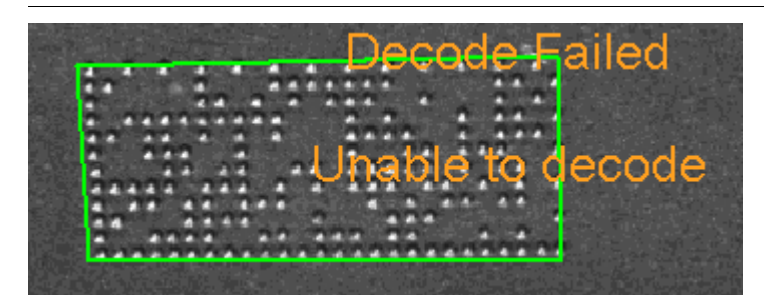

FIGURE 5–3. Example Before Apply Dilate

Assume that we want to apply Dilation to increase the size of the light cells on the dark background:

- 1. From ReadRunner, click the Add Camera button to connect a camera.
- 2. Highlight the camera you want to connect and click OK.
- 3. Click on the newly added button for the camera you just added.
- 4. Click on the Take Control button.
- 5. Click Yes when asked if you want to control the camera you just added.
- 6. Click the Photometry button.

- **7.** From the Method pull down menu, select DILATE.
- **8.** From the Iteration pull down menu, select **1**.

Figure 5–4 shows the same Data Matrix after DILATE is applied with 1 Iteration.

FIGURE 5–4. Example After Applying Dilate

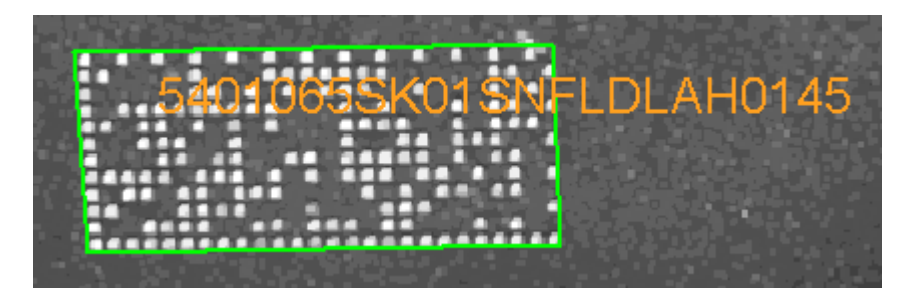

# **Reading Different Difficult Symbols**

If an application requires reading different types of Data Matrix symbols, and the reading with the default decoder parameters does not produce satisfactory results, you can create several jobs, each containing a learned parameter for each type of the symbol. When a new image is acquired, the reader will try to decode the image with the parameter set stored in the jobs, one at a time, until a successful decode is achieved.

For details about how to use this capability, please consult the Technical Note titled "Tech Note EM-40176-1."

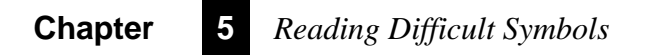

# CHAPTER 6 The Bootloader

This chapter describes the diagnostics and utilities for the HawkEye<sup>™</sup> 1500.

# **Diagnostic Levels**

HawkEye<sup>™</sup> 1500 diagnostics can be divided into the following levels of testing:

- Level 0 diagnostics are executed as a power-on self-test from the boot loader and provide enough coverage to safely bring up the application code.
- Level 1 diagnostics are executed as part of the vxWorks application initialization scheme. Examples of tests running at this level are those that require the FPGA to be loaded or those that need system services such as timers.

In addition to these levels, an enhanced diagnostic monitor is provided for hardware debug and verification. The diagnostic monitor represents a significant enhancement of the existing terminal program and is resident within the bootloader. The monitor provides utilities and tests to aid in hardware debug and verification.

## **Diagnostic Monitor**

Tests, typically consisting of hardware functional blocks can be run one at a time or as part of a group. Through the use of a loop counter, the number of times a test is executed is configurable.

# Chapter6The Bootloader

Additionally, utilities are provided which, as a minimum, can peek/poke memory locations.

You can access the monitor through QuicSet (press during power up ONLY). It is also accessed if there is a POST failure.

Note: A QuicSet boot does not run POST diagnostics.

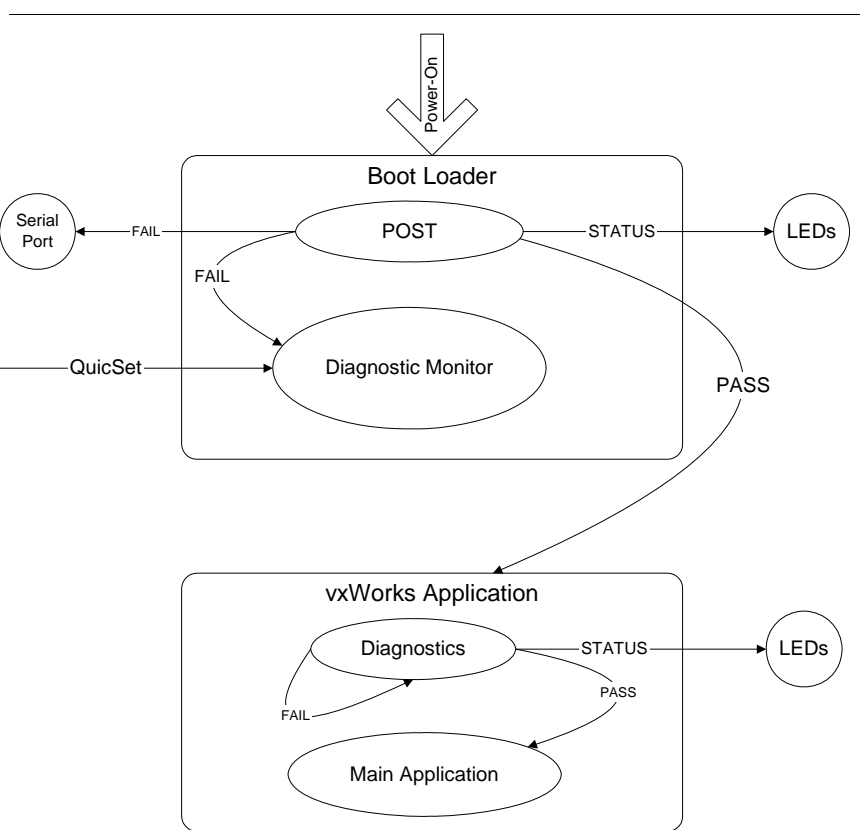

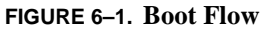

Boot Loader Power-On Self-Tests

# **Boot Loader Power-On Self-Tests**

As each power-on self-test is executed, a binary number representing the test-inprogress is displayed on the camera LEDs. Should a failure be detected, the beeper sounds five times and the LEDs flash out an error code until the QuicSet button is pressed. A diagnostic message is sent out the serial port (it's possible the message won't be seen if the failure is related to the RS-232) and the Diagnostic Monitor Menu is displayed.

QuicSet boot uses the UART to report any POST error including RS-232 failure. Default communication parameters are 115,200, N, 8, 1.

## **Hard Error**

A hard error is defined as an error that prevents the system from running properly. There are two types of hard errors:

- Hardware fault
- Invalid application block of flash

If a hard error is detected, the unit beeps five times and flashes the fault code on the LEDs. It continuously flashes the LEDs until the QuicSet button is pressed, at which time the Diagnostic Menu is displayed.

# **Bootloader Menu**

The Bootloader Menu provides a series of utilities to perform various tasks.

HawkEye BootLoader HE1500 Ver 5.45 (206MHz, 32MB RAM, 4MB Flash)

| d    | Dump memory        |
|------|--------------------|
| m    | Modify memory      |
| dt   | Display tests      |
| et   | Execute test       |
| dbp  | Dump boot params   |
| mbp  | Modify boot params |
| dm   | Display menu       |
| dfb  | Dump flash blocks  |
| der  | Dump enet regs     |
| wmr  | Write MAC reg      |
| wpr  | Write PHY reg      |
| cpu  | Dump CPU registers |
| flsh | Get Flash size     |

## Chapter6The Bootloader

| ram  | Get RAM size    |
|------|-----------------|
| cach | I-Cache control |
| x    | File transfer   |
| r    | Reset unit      |
| j    | Jump to app     |
| е    | Display error   |
| h    | Help            |
| >    |                 |

## "d" Dump Memory

>

The "d" command dumps "units" by "width" bytes of raw data including the ASCII representation starting from address "addr" (initial default is 0).

#### Syntax

>> d [address [units [width]]]

Where:

- width Specifies how wide the display field should be in bytes:
  - 1 byte
  - 2 bytes
  - 4 bytes (initial default)
- units Represents the amount of data to be displayed (initial default is 16).

```
> d 0x00100000 256 1
00100000: 00 03 e1 52 00 09 2a 00 00 03 e1 a0 30 00 e5 91
                                                        *..R....*....0...*
00100010: 04 93 e0 04 10 08 e2 81 38 02 e1 a0 3b 40 e2 83
                                                        *.....8..@;..*
00100020: 28 43 e1 a0 38 23 e1 a0 00 00 e1 53 ff f6 3a ff
                                                        *C(..#8....S....:*
00100030: 30 04 e5 95 04 93 e0 04 00 00 e3 54 00 04 1a 00
                                                        *.0....*
                                                        *H ...`...<*
00100040: 20 48 e5 9f 1f 60 e3 a0 00 3c e5 9f 10 01 e2 81
00100050: fa c2 eb ff 00 04 e1 a0 0a 51 eb 04 00 0c e5 85
                                                        *.....Q.....*
00100060: 00 00 e3 50 00 04 0a 00 20 04 e1 a0 10 00 e3 a0
                                                        *...P......*
00100070: Of 00 eb 04 00 00 e3 a0 a8 30 e9 1b 0c 40 e3 a0
                                                        *X...0....*
00100080: 02 58 e2 80 a8 30 e9 1b 02 2c 00 11 ff d4 00 10
00100090: 02 64 00 11 c0 0d e1 a0 d8 10 e9 2d b0 04 e2 4c
                                                        *d....L.*
001000a0: 40 00 e1 a0 00 00 e3 54 00 04 1a 00 20 34 e5 9f
                                                        *.@....T....4 ...*
001000b0: 1f 5a e3 a0 00 30 e5 9f 10 03 e2 81 fa a7 eb ff
                                                        *Z....0......*
001000c0: 10 00 e3 a0 20 b0 e1 d4 00 04 e1 a0 21 82 e1 a0
                                                        *.....
001000d0: 20 18 e2 82 0e e7 eb 04 00 04 e1 a0 0a 38 eb 04
                                                        *. .....8...*
001000e0: 00 00 e3 a0 a8 10 e9 1b 00 f0 00 11 ff d4 00 10
                                                        *....*
```
001000f0: c0 0d e1 a0 d9 f0 e9 2d b0 04 e2 4c 70 01 e1 a0 \*.....-...L..p..\*

#### "m" Modify Memory

The "m" command allows you to poke register values. The contents of the specified address are displayed waiting for user input in hex format. The next register location is automatically displayed. Type "q" to quit.

#### Syntax

>> m [address [width]]

> m 0x100000 00100000: 0003-3 00100002: e152-q

#### "dt" Display Test Menu

The "dt" command displays the Diagnostic Test Menu.

#### Syntax

>> dt

#### "et" Execute Test

The "et" command executes a specified test, allowing you to optionally enter a count for the number of times the test is to be executed.

#### Syntax

>> et test [loopCnt]

#### "dbp" Display Boot Parameters

The "dbp" command displays the current boot parameter settings.

#### Syntax

```
>> dbp
```

| TCP/IP Connectivity Settings | \$                |  |  |  |
|------------------------------|-------------------|--|--|--|
| Default network name:        | slot_009          |  |  |  |
| Use DHCP:                    | 1                 |  |  |  |
| DHCP APIPA IP:               | 169.254.0.0       |  |  |  |
| DHCP APIPA Netmask:          | 255.255.0.0       |  |  |  |
| DHCP Retry Timer:            | 300               |  |  |  |
| Static IP:                   | 192.168.254.3     |  |  |  |
| Subnet mask:                 | 255.255.255.0     |  |  |  |
| Gateway:                     | 0.0.0.0           |  |  |  |
| Domain Name:                 | acut.com          |  |  |  |
| Enable UDP Announce          | 0                 |  |  |  |
| MAC Address:                 | 00:60:33:e0:01:01 |  |  |  |
|                              |                   |  |  |  |
| Serial Connectivity Settings | 2                 |  |  |  |
| Console TTY:                 | 2                 |  |  |  |
| Baud Rate                    | 115200            |  |  |  |
| Parity:                      | 0                 |  |  |  |
| Data Bits:                   | 8                 |  |  |  |
| Stop Bits:                   |                   |  |  |  |
| Flow Ctrl:                   | 0                 |  |  |  |
| System Parameters            |                   |  |  |  |
| EIP Enable:                  | 0                 |  |  |  |
| Load Job:                    | 1                 |  |  |  |
| Run Job:                     | 1                 |  |  |  |
| POST Flags:                  | 0x0200            |  |  |  |
| Speaker:                     | 1                 |  |  |  |
| Advenged TOD (ID Cottings    |                   |  |  |  |
| TCD Command:                 | 10005             |  |  |  |
| TCP Locay:                   | 49095             |  |  |  |
| TCP Logaloga:                | 49090             |  |  |  |
|                              | 10008             |  |  |  |
| TCD Heartheat:               | 49094             |  |  |  |
| TCD Heartheat guery:         | 49093             |  |  |  |
| CNTD Intual:                 | 17073             |  |  |  |
| SNTP Server:                 | U C               |  |  |  |
| DITIL DCLVCL.                |                   |  |  |  |

#### "mbp" Modify Boot Parameters

The "mbp" command modifies boot parameters. The command can be invoked in either *Standalone* or *Manufacturing Mode*.

#### **Standalone Mode**

Entering the "mbp" command by itself represents *Standalone Mode* and causes the bootloader to prompt you for each and every parameter. Parameters are displayed in groups of functionality. A new value may be entered or skipped altogether by pressing the Enter key. At any point, you may terminate the session by pressing the ESC key and then the Enter key. The bootloader automatically determines if a change has been made and, if so, prompts you as to whether or not changes should be saved to flash.

#### Syntax

```
>> mbp [field value]
>> mbp
TCP Connectivity Settings
Network Name: hawkeye -
Use DHCP: 1 -
DHCP APIPA IP: 169.254.0.0 -
DHCP APIPA Netmask: 255.255.0.0 -
DHCP Retry Timer: 300 -
IP Address: 168.192.254.3 -
Subnet Mask: 255.255.255.0 -
Gateway : 0.0.0.0 -
Domain Name : acut.com -
Enable UDP Announce -
Serial Connectivity Settings
ConsoleTTY: 0 -
Baud Rate: 115200 -
Parity: 0 -
Data Bits: 8 -
Stop Bits: 1 -
Flow Ctrl: 0 -
System Settings
EIP Enable: 0 -
Load Job: 1 -
Run Job: 1 -
```

6

#### Chapter6The Bootloader

```
POST Flags: 0x0000 -
Speaker: 0 -
Advanced TCP/IP Settings
TCP Command: 49095 -
TCP Lossy: 49096 -
TCP Lossless: 49097 -
TCP PLC: 49098 -
Heartbeat: 49094 -
Heartbeat Q: 49093 -
SNTP Intval: 0 -
SNTP Server: -
```

#### **Manufacturing Mode**

You may modify a single field directly via the Manufacturing Mode:

>> mbp tty 0

Save parameters to flash? [y/n] N -

Table 6–1 shows the parameter names for Manufacturing Mode.

| Description         | Mfg Name             | Parameters                                       |
|---------------------|----------------------|--------------------------------------------------|
| Network Name        | network ASCII string |                                                  |
| Use DHCP            | dhcp                 | 0 or 1                                           |
| DHCP APIPA IP       | dhcpip               | Valid IP address                                 |
| DHCP APIPA Netmask  | dhcpmask             | Valid IP address                                 |
| DHCP Retry Timer    | dhcpretry            | Number of seconds before<br>retrying DHCP        |
| IP Address          | ip                   | Valid IP address                                 |
| Subnet Mask         | subnet               | Valid IP address                                 |
| Gateway             | gateway              | Valid IP address                                 |
| Domain Name         | domain               | ASCII string                                     |
| Enable UDP Announce | udp announce         | 0 or 1                                           |
| ConsoleTTY          | tty                  | 0, 1, or 2                                       |
| Baud Rate           | baud                 | 115200, 57600, 38400, 19200,<br>9600, 4800, 2400 |
| Parity              | parity               | 0, 1, or 2                                       |

TABLE 6–1. Parameter Name for Manufacturing Mode

Bootloader Menu

| Description  | Mfg Name | Parameters   |
|--------------|----------|--------------|
| Data Bits    | data     | 7 or 8       |
| Stop Bits    | stop     | 0, 1, or 2   |
| Flow Ctrl    | flow     | 0 or 1       |
| EIP Enable   | eip      | 0 or 1       |
| Load Job     | load     | 0 or 1       |
| Run Job      | run      | 0 or 1       |
| Speaker      | spkr     | 0 or 1       |
| TCP Command  | tcpcmd   |              |
| TCP Lossy    | tcploss  |              |
| TCP Lossless | tcpless  |              |
| TCP PLC      | tcpplc   |              |
| Heartbeat    | tcphb    |              |
| Heartbeat Q  | tcphbq   |              |
| SNTP Intval  | tcpint   |              |
| SNTP Server  | tcpsvr   | ASCII string |

| TABLE 6_1 Parameter | Name for   | • Manufacturing | Mode | (Continued) |
|---------------------|------------|-----------------|------|-------------|
|                     | Traine 101 | manufacturing   | mout | (Conunaca)  |

#### "dm" Display Menu

The "dm" command displays the Bootloader Menu.

#### Syntax

>> dm

#### "dfb" Display Flash Blocks

The "dfb" command displays the contents of the flash block headers.

#### Syntax

>> dfb

The output is as follows:

#### Chapter

6

| Block | CRC  | Size     | Erase Count | Name           |
|-------|------|----------|-------------|----------------|
|       |      |          |             |                |
| 0     | F85F | 00011A4C | 000000ab    | bootloader     |
| 1     | BAF5 | 0000DE22 | 00000026    | registry       |
| 2     | D417 | 0000E74F | 0000007     | fpga           |
| 3     | 1D4B | 0001E00C | 0000001     | settings_sec   |
| 4     | C560 | 00000238 | 000000c     | bootparams_sec |
| 5     | 8B43 | 001638FC | 0000015     | vxWorks        |

#### "der" Display Ethernet Registers

The "der" command displays the contents of the Ethernet MAC/PHY registers.

#### Syntax

>> der

| Danl | - 0  |        |    | Dai | ole 1 |      | Paple 2 |      | Paple 2 |      |
|------|------|--------|----|-----|-------|------|---------|------|---------|------|
| Dain | 2 0  |        |    | Dai | IK I  |      | Darin Z |      | bain 5  |      |
|      |      |        |    |     |       |      |         |      |         |      |
| TXC  | CRL: | 0504   |    | CF  | 3:    | a0b1 | MMU:    | 3332 | MCAST0: | 0000 |
| EPH  | :    | 0200   |    | BAI | R:    | 1801 | PKTNUM: | 8000 | MCAST2: | 0000 |
| RXCI | CRL: | 0000   |    | IAI | R1:   | 0000 | FIFO:   | 8080 | MCAST4: | 0000 |
| COUI | J.L. | 0000   |    | IAI | R2:   | 0000 | PTR:    | 0000 | MCAST6: | 0000 |
| MIR  | :    | 0404   |    | IAI | R3:   | 0000 | DATA1:  | 01a4 | MMI:    | 3332 |
| RXPI | ·Υ:  | 0000   |    | GPI | R:    | 0000 | DATA2:  | 01a4 | REV:    | 3391 |
| CTRI | :    | 1210   |    | IS  | R:    | 0004 | ERCV:   | 001f |         |      |
|      |      |        |    |     |       |      |         |      |         |      |
| PHY  | Reg  | isters |    |     |       |      |         |      |         |      |
| 0:   | 3400 | C      | 16 | 5:  | 0022  |      |         |      |         |      |
| 1:   | 7809 | 9      | 17 | 7:  | ff00  |      |         |      |         |      |
| 2:   | 0016 | 5      | 18 | 3:  | 4080  |      |         |      |         |      |
| 3:   | £840 | C      | 19 | ):  | ffc0  |      |         |      |         |      |
| 4:   | 01e1 | 1      | 20 | ):  | 00a0  |      |         |      |         |      |
| 5:   | 0000 | C      |    |     |       |      |         |      |         |      |

#### "wmr" Write MAC Register

The "wmr" command writes "value" to an Ethernet MAC "register" offset from "bank".

#### Syntax

Bootloader Menu

#### "wpr" Write PHY Register

The "wpr" command writes "value" to an Ethernet PHY "register".

#### Syntax

#### "cpu" Display CPU Registers

The "cpu" command displays the contents of CPU registers.

#### Syntax

```
>> cpu
Memory Registers: (0xa000000)
         0x0491b255
MDCNFG:
MDCAS00: 0xaaaaaa9f
MDCAS01: 0xaaaaaaaa
MDCAS02: 0xaaaaaaaa
MSC0:
        0xfffc4774
MSC1:
         0x4115fffc
         0x0d280d28
MECR:
MDREFR: 0x02300151
MDCAS20: 0x1861861f
MDCAS21: 0xfff86186
MDCAS22: 0xfffffff
MSC2:
         0xfffc4111
SMCNFG: 0x0000000
Coprocessor 15 Registers:
ID:
      0x6901b119
CTRL: 0x0000270
TLB:
      0x3f6d8000
DAC:
      0x76cdda44
FSR:
     0x000009b
FAR:
      0x55d37dbc
CPSR: 0x60000d3
```

6

#### "flsh" Display System Flash Size

The "flsh" command dynamically sizes system flash by loading a piece of code into memory and vectoring to it so that it can query the flash ID register.

#### Syntax

```
>> flsh
Flash size: 0x00400000 --> 4194304 bytes
```

#### "ram" Display System RAM Size

The "ram" command displays the size of system RAM by writing unique data patterns to all address boundaries and checking where word-wrap is detected.

#### Syntax

```
>> ram
RAM size: 0x02000000 --> 33554432 bytes.
```

#### "cach" I-Cache Control

The "cach" command controls the "state" (1=on, 0=off) of the system instruction cache.

#### Syntax

>> cach state

#### "x" File Transfer and Execute

The file transfer and execute utility downloads a program over the serial link, places it in RAM, and jumps it. This utility represents a combination of the old "download" and "execute" commands.

#### "r" Reset Unit

The "r" command resets the unit via software reset.

#### Syntax

>> r

#### "j" Jump to Application

The "j" command jumps to the application code.

#### Syntax

>> j

#### "e" Display Last Logged Error

The "e" command displays the last error logged by the bootloader/diagnostics.

#### Syntax

>> e

#### "h" Display Command Help

The "h" command displays help for each of the commands in the Bootloader Menu.

#### Syntax

>> h

#### **Diagnostic Test Menu**

The Diagnostic Test Menu displays a list of tests that are currently supported for HawkEye<sup>TM</sup> 1500 diagnostic debug and verification development. Each test can be executed individually or as part of a group that is determined by attributes associated with the test.

Note: The attributes are set internal to the software and cannot be modified at runtime.

The Bootloader

#### Chapter6The Bootloader

Test suites are grouped in increments of 10 starting with test 100. For example, bus tests are part of the suite numbered 100-109, flash related tests are 110-119, and so forth.

| 10  | All Tests          | 20 All Mfg Tests      | 30 All Internal Tests  |
|-----|--------------------|-----------------------|------------------------|
| 40  | All Power-on Tests |                       |                        |
| 100 | All Bus Tests      | 101 Data Line         | 102 Address Line       |
| 103 | Memory Cell        | 104 Inverted Cell     |                        |
| 110 | All Flash Tests    | 112 Flash Bootloader  | 113 Flash Blocks       |
| 120 | All RS232 Tests    | 121 RS232 Internal    | 122 RS232 Interrupt    |
| 130 | All Ethernet Tests | 131 Ethernet Reset    | 132 Ethernet MAC Lpbk  |
| 133 | Ethernet PHY Lpbk  | 134 Ethernet EXT Lpbk | 135 Ethernet Interrupt |

Table 6–2 enumerates which tests are executed for groups 10 ("All Tests"), 20 ("All Mfg Tests"), 30 ( "All Internal Tests"), and 40 ("All Power-on Tests").

| Test Name                  | All Tests | All Mfg Tests | All Internal<br>Tests | All Power-on<br>Tests |
|----------------------------|-----------|---------------|-----------------------|-----------------------|
| Data Line                  | Х         | Х             | Х                     | Х                     |
| Address Line               | Х         | Х             | Х                     | Х                     |
| Memory Cell                | Х         | Х             | Х                     |                       |
| Inverted Cell              | Х         | Х             | Х                     |                       |
| Flash Bootloader           | Х         |               |                       | Х                     |
| Flash Blocks               | Х         | Х             | Х                     | Х                     |
| RS232 Internal<br>Loopback | Х         | X             | Х                     | Х                     |
| Ethernet Reset             | Х         | Х             | Х                     | Х                     |
| Ethernet MAC<br>Loopback   | Х         | X             | Х                     | X                     |
| Ethernet PHY<br>Loopback   | X         | X             | Х                     | X                     |
| Ethernet EXT<br>Loopback   | X         | X             |                       |                       |

TABLE 6–2. The Tests That Are Executed

#### LEDS

The system LEDs visually convey power-on status and error codes.

#### **Power-on Sequence**

Each stage of the power-on sequence drives the LEDs in a binary up-count fashion according to the table below. The LEDs are lit before the test is executed and remain in that pattern until the next test is run or an error condition is detected and displayed.

| Mode | Fail | Pass | Trig | Test                         |
|------|------|------|------|------------------------------|
|      |      |      | Х    | Data Line Test               |
|      |      | Х    |      | Address Line Test            |
|      |      | Х    | Х    | Flash Bootloader Test        |
|      | Х    |      |      | Flash Block Test             |
|      | Х    |      | Х    | RS232 Internal Loopback Test |
|      | Х    | Х    |      | Ethernet Reset Test          |
|      | Х    | Х    | Х    | Ethernet MAC Loopback Test   |
| Х    |      |      |      | Ethernet PHY Loopback Test   |

TABLE 6–3. Power-on Sequence

#### **Error Codes**

In the event of an error being detected, the system beeper will sound five times and an error code representing the test that failed will flash on the LEDs. The LEDs continue to flash until the QuicSet button is pressed, at which point an error message is logged to the serial port and the Diagnostic Monitor is launched.

#### Chapter The Bootloader 6

### APPENDIX A HawkEye<sup>TM</sup> 1510

This appendix contains information specific to the HawkEye<sup>™</sup> 1510 Smart Camera-Based Reader.

FIGURE A-1. HawkEye<sup>TM</sup> 1510

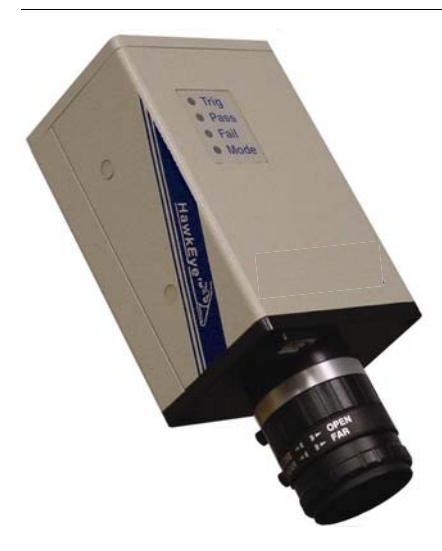

#### Optics

The HawkEye<sup>™</sup> 1510 uses the following lenses.

- CS Mount Lenses
- C Mount Lenses (requires 5 mm extension (Siemens part number 928-0047-1)):

CS mount + 5mm = C mount

#### TABLE A-1. Lens Sizes and Siemens Part Numbers

| Part Number                                                      | Size                                                |  |  |  |
|------------------------------------------------------------------|-----------------------------------------------------|--|--|--|
| C-Mount Lenses (Requires 5mm extension: Siemens P/N: 928-0047-1) |                                                     |  |  |  |
| 928-0057-1                                                       | Lens: 8mm, F/1.4-16, Filter Thread: 25.5mm P 0.5mm  |  |  |  |
| 928-0057-2                                                       | Lens: 12mm, F/1.8-16, Filter Thread: 25.5mm P 0.5mm |  |  |  |
| 928-0057-3                                                       | Lens: 16mm, F/1.4-16, Filter Thread: 25.5mm P 0.5mm |  |  |  |
| 928-0057-4                                                       | Lens: 25mm, F/1.6-16, Filter Thread: 25.5mm P 0.5mm |  |  |  |
| 928-0057-5                                                       | Lens: 35mm, F/2.1-22, Filter Thread: 25.5mm P 0.5mm |  |  |  |
| 928-0057-6                                                       | Lens: 50mm, F/2.8-22, Filter Thread: 25.5mm P 0.5mm |  |  |  |
| 928-0057-7                                                       | Lens: 75mm, F/3.9-32, Filter Thread: 25.5mm P 0.5mm |  |  |  |
| CS-Mount Lense                                                   | es                                                  |  |  |  |
| 928-0049-1                                                       | Lens: 2.8mm, F/1.3-C                                |  |  |  |
| 928-0049-2                                                       | Lens: 4mm, F/1.2-C                                  |  |  |  |
| 928-0049-3                                                       | Lens: 8mm, F/1.2-C                                  |  |  |  |
| 928-0049-4                                                       | Lens: 16mm, F/1.4-C                                 |  |  |  |

Table A–2 contains working distances and fields of view with various extensions and lenses.

| Lens Focal Length                            | Extension | 8   | 12                   | 16       | 25        | 35        | 50        | 75        |
|----------------------------------------------|-----------|-----|----------------------|----------|-----------|-----------|-----------|-----------|
|                                              | (mm)      | mm  | mm                   | mm       | mm        | mm        | mm        | mm        |
| Horiz. FOV (mm)                              | 5.0       | 108 | 91                   | 81       | 38        | 36        | 36        | 28        |
| Camera Face Distance (mm)                    |           | 203 | 248                  | 305      | 234       | 328       | 495       | 582       |
| Horiz. FOV (mm)                              | 5.5       | 41  | 44                   | 51       | 28        | 43        | 33        | 26        |
| Camera Face Distance (mm)                    |           | 94  | 140                  | 197      | 201       | 297       | 460       | 561       |
| Horiz. FOV (mm)                              | 6.0       | 28  | 34                   | 38       | 29        | 29        | 32        | 25        |
| Camera Face Distance (mm)                    |           | 74  | 107                  | 157      | 193       | 282       | 439       | 546       |
| Horiz. FOV (mm)<br>Camera Face Distance (mm) | 10.0      |     | 9<br>56 <sup>2</sup> | 13<br>75 | 14<br>118 | 17<br>197 | 21<br>333 | 20<br>461 |
| Horiz. FOV (mm)<br>Camera Face Distance (mm) | 15.0      |     |                      | 7<br>61  | 9<br>94   | 11<br>159 | 14<br>269 | 15<br>395 |
| Horiz. FOV (mm)<br>Camera Face Distance (mm) | 20.0      |     |                      |          | 6<br>87   | 9<br>144  | 11<br>232 | 13<br>357 |

TABLE A-2. Working Distance and Fields of View<sup>1</sup>

Notes: <sup>1</sup> Lens focus ring adjusted to close position. <sup>2</sup> Lens focus ring at mid point position.

#### **External Lighting Mounting Options**

- HawkEye<sup>TM</sup> Light Mount Assembly (HELTMA) Brackets
  - HELTMA-1S thru HELTMA-4S (Short 6.5 inches (165.1mm))
  - HELTMA-1L thru HELTMA-4L (Long 8.5 inches (215.9mm))
  - HELTMA-5 (30 Degree outrigger bracket)
  - HELTMA-6 (30 Degree outrigger assembly)
- Adjustable brackets simplify mounting for Siemens NER lights
  - DOAL 25
  - DOAL 50
  - DF-150-3...

#### Appendix A $HawkEye^{TM}$ 1510

Figure A–2 shows light mount bracket HELTMA-1L with NER Doal 50 attached.

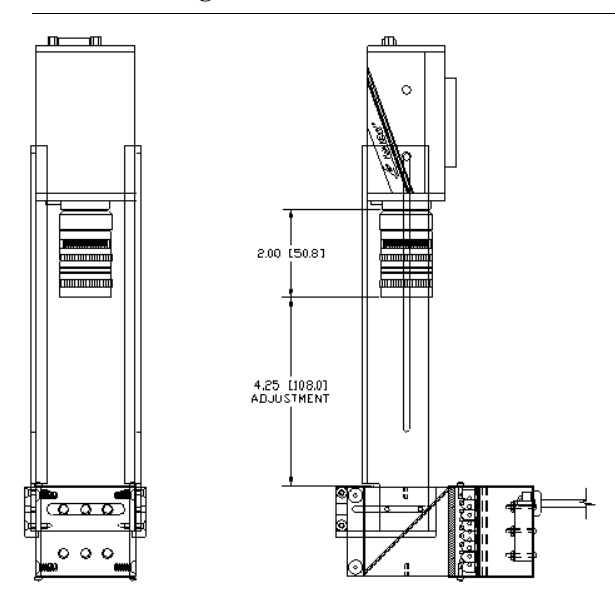

FIGURE A-2. Light Mount Bracket HELTMA-1L with NER Doal 50

#### External Lighting Mounting Options

Figure A–3 shows light mount bracket HELTMA-1L with NER DF-150-3 dark field illuminator and mounting bracket attached.

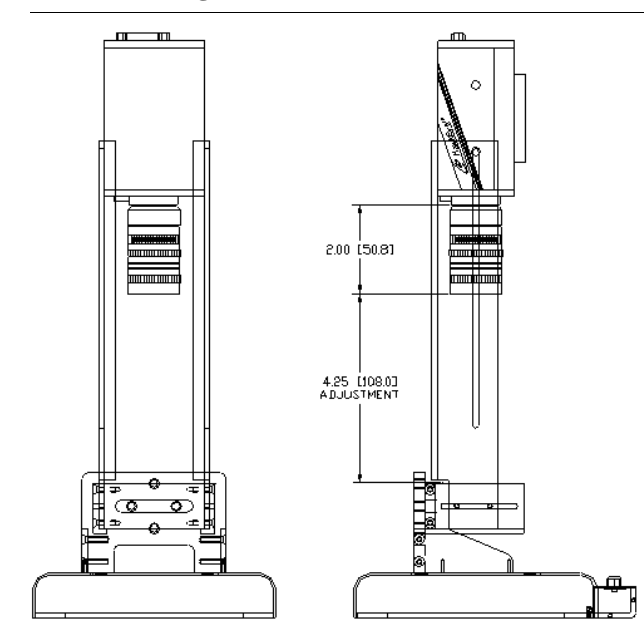

FIGURE A-3. Light Mount Bracket HELTMA-1L with NER DF-150-3

#### TABLE A−3. HawkEye<sup>™</sup> Light Mount Assembly Brackets

| Part Numbers           | Description                                                                                                    |
|------------------------|----------------------------------------------------------------------------------------------------|
| External Lightin       | ng Brackets for On-Axis Lights                                                                                                    |
| HELTMA-1L<br>HELTMA-1S | Adjustment range: 156.7mm [6.17"]<br>Adjustment range: 100.1mm [3.94"]<br>Compatible with NER DF-100 and DF-150 series Dark-Field Illuminators. |
|                        | Note: DF-150-3 requires NER mounting bracket part number 090-000100                                                                             |
| HELTMA-2L<br>HELTMA-2S | Adjustment range: 156.7mm [6.17"]<br>Adjustment range: 100.1mm [3.94"]                                                                          |
|                        | Compatible with NER R-100 "V2" series Ring Illuminators.                                                                                        |
| HELTMA-3L<br>HELTMA-3S | Adjustment range: 156.7mm [6.17"]<br>Adjustment range: 100.1mm [3.94"]                                                                          |
|                        | Compatible with NER R-60 "V2" series Ring Illuminators.                                                                                         |
| HELTMA-4L<br>HELTMA-4S | Adjustment range: 156.7mm [6.17"]<br>Adjustment range: 100.1mm [3.94"]                                                                          |
|                        | Compatible with NER Doal-50 "V2" series Diffused On-Axis Lights.                                                                                |
| External Lightin       | ng Brackets for Off-Axis Lights                                                                                                    |
| HELTMA-5               | 30 Degree outrigger bracket                                                                                                    |
|                        | Compatible with NER AR-50 9 Pin-D series Area Array Illuminators and BL-50 9 Pin-D series Backlights.                                           |
| HELTMA-6               | 30 Degree outrigger assembly                                                                                                    |
|                        | Includes HE1515 Bright Field Light.                                                                                                    |
|                        | Requires external 12 volt power supply, compatible with NER 010-502400 (US cord), 010-502500 (EU cord) power supplies.                          |

#### Power for Lights

#### **Power for Lights**

#### Options

- External Independent Power
- Internal Power Connector
  - Continuous 12v, 0.5A
    - DOAL 25, DOAL 50, DF100-1 ONLY
  - Strobe Use external power and strobe modules
    - When LIGHTING:EXTERNAL is selected TTL O/P 1 (Pin 5) becomes Strobe Trigger

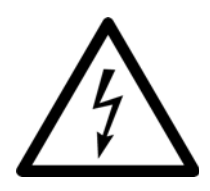

Do not exceed 0.5 amp continuous current draw or you may damage the HawkEye<sup>TM</sup> 1500.

#### **Lighting Connector**

For complete information about the Light Port Connector, see "Light Port Connector" on page 2-45.

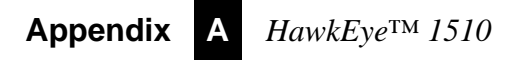

## APPENDIX B Troubleshooting & Frequently Asked Questions

This appendix contains troubleshooting tips and answers to frequently asked questions for the HawkEye<sup>™</sup> 1500 Series Smart Camera-Based Reader.

#### **Frequently Asked Questions**

#### My camera is connected to the network and serial port, but I have no idea what the current communication settings are. How do I figure it out?

The HawkEye<sup>™</sup> 1500 can communicate via the serial port or over Ethernet to ReadRunner. First, try using ReadRunner and add a button for either COM1 or COM2, depending on the serial port on your PC you have connected to the camera. Once connected, ReadRunner hooks reports and/or images from the camera on a timed basis. This data is transferred via Xmodem protocol. If you can connect via the serial port, click Settings>Serial/TCP Settings... and examine the network and serial port configuration.

If ReadRunner does not connect with the serial port, try using HyperTerminal (provided by the operating system). Run HyperTerminal and create a connection on your serial port with the following settings:

• Baud rate — 115200

#### Appendix **B** Troubleshooting & Frequently Asked Questions

- Parity N
- Data bits 8
- Stop bits 1
- Flow control None

These are the default camera settings. Connect to the camera and see if you get any text. If nothing comes out, press Ctrl+T. This control character causes the camera to dump an information string. If you don't get a string, then your serial port parameters do not match the camera. You must try different settings until they match and you get characters from the camera. If you get a string that looks like "->", type in:

cmd "console 0"

and reboot the unit. Reconnect to the camera and verify that result strings are properly received and displayed.

Once you get a set of serial parameters that work, you can use a series of commands to determine the camera configuration. In HyperTerminal, press Ctrl+S to take control of the unit and take it offline. Then, press Ctrl+P to get a prompt and activate terminal echo over the serial port. The following commands tell you how the camera is configured:

IPCONFIG ? - Displays the name of the camera and its current IP address

DHCP ? — Returns Y (if DHCP is on) or N (if DHCP is off)

You can use this information to verify the network configuration. Use the IP command to change the name of the camera and the address you want to use when DHCP addressing is disabled.

# I have DHCP activated, but the camera reports a 169.254.x.x address. What's happening?

If your HawkEye<sup>™</sup> 1500 is programmed for DHCP addressing and there is no DHCP available, the HawkEye<sup>™</sup> 1500 defaults to a class B address in the 169.254.x.x subnet. This is similar to how Windows 2000 and XP function. It also allows you to connect a Windows 2000 PC and HawkEye<sup>™</sup> 1500 with a cross-link Ethernet cable and leave DHCP addressing activated, but still communicate. Both sides of the connection pick a different 169.254.x.x address and should communicate normally.

# How can I tell if the IP configuration of my PC and my camera are valid?

Your PC and camera must be operating on the same subnet. The "Subnet Mask" determines the base address of the subnet. Typically, the subnet is either 255.255.0.0 (Class B) or 255.255.255.0 (Class C). For Class B, this means the first two numbers of the address define the subnet and the last two can be any numbers from 1 to 255 each. For Class C, this means the first 3 numbers define the subnet and the last number can be any number from 1 to 255.

You can determine your PC's network configuration from a Command Prompt by running "*ipconfig* /*all*". This utility displays each network entity and all its details. Ensure that the PC and the camera have identical subnets and valid IP addresses.

#### How do I restore the camera to factory defaults?

ReadRunner allows you to restore the decoder and/or application mode settings to factory defaults. Some settings are persistent still (speaker on/off, communication settings, etc.), so, to truly restore all settings to factory defaults, use the RESET ALL command and reboot the camera. This restores all decoder settings, application mode settings, and communication settings to the defaults. The camera's name changes back to "HawkEyexxyyzz" (where xxyyzz is the last three octets of the camera's MAC address), and DHCP is activated.

#### When should I use DHCP?

DHCP is a useful protocol for dynamically addressing client computers using TCP/IP. However, there are some warnings as well. DHCP usually requires clients to "renew" addresses over a period of time. This can cause client addresses to change at any time, depending on how your network is configured. The problem is, if you are receiving data from your HawkEye<sup>TM</sup> 1500 over TCP/IP and the Ethernet address of either the PC or the camera changes, you will lose connectivity to the camera and need to re-establish it. This can mean loss of data to the client.

If your application requires that you cannot lose data, do not use DHCP. Work with your IT department to statically assign addresses to both the PC and the HawkEye<sup>TM</sup> 1500 so they do not change addresses.

#### I have no idea what the current settings are for the camera. What do I do?

Should you encounter a situation where you have no idea what the current settings on the camera are, you can reset the camera to its factory defaults and resume from there.

To restore the factory default settings to the camera, press Ctrl+Z, or select **Restore Factory Defaults** from the ReadRunner File menu. Click Yes when asked if you wish to control camera X. ReadRunner displays the message:

Camera settings are restored to defaults

The HawkEye<sup>™</sup> 1500 camera also beeps once.

#### What if Learn succeeds but read fails?

When Learn or Assisted Learn is successful, the Pixels Per Cell should ideally be set to the average cell size in pixels. This value can be estimated by dividing the Matrix Height by the Number of Matrix Rows. If this value is far greater than the default value of 6, then it can increase the decode time significantly. An attempt to optimize the HawkEye<sup>TM</sup> 1500 for speed for a variety of applications is to always set the Pixels Per Cell to 6 regardless of the actual value. In rare situations, this optimization can have negative impact on the robustness. Therefore, if an image fails to read when Learn is successful, try to increase or decrease the Pixels Per Cell gradually until the image is decoded.

# My decode data is very long. Is there a way to disable the sending of this data on the serial port?

If your data is very long, it may take a long time to report this data on the serial port. If you are not using the serial port at all, you can gain this time back for processing. You can disable the serial port connectivity by using the CONSOLE command. The CONSOLE command directs the camera to connect its operating system debugging console to a particular serial port. The serial port surfaced on the camera is port 2, so use the command "CONSOLE 2" to redirect the debugging console accordingly. Once the debugging console is set, result data will no longer be sent to the serial port.

Note: Once this option is set, your camera is unusable over the serial port. To restore the camera's normal serial port connectivity, issue the command "CONSOLE 0" from the Terminal window in ReadRunner.

# A connection has taken control of my camera and I can't regain control. Is there a way to break this control so I can get it back?

Yes. You have three options:

- Reboot the camera.
- Connect your serial cable to the camera, open HyperTerminal, and connect to the camera. Press Ctrl+S to forcibly take control of the camera and take it offline. You should see an information string with details about the name of the camera, current counts, software version, etc., when this happens. Press Ctrl+R to release control and put it back online.
- If the camera is under control via an Ethernet connection, disconnect the Ethernet cable from the camera. Wait a few seconds and plug it back in. Any Ethernet connections are cleared and you should be able to reconnect to the camera and regain control.

#### I had control of the camera over the serial port and left the machine for a few minutes. When I came back, the camera was no longer under control. What happened?

When you have control of the camera over the serial port, control is maintained as long as there is input activity on the serial port. If there is no activity for 2 minutes, then the camera is released and put back online (if it was offline). To override this timeout, take control of the camera and type Ctrl+S a second time. The timeout is now disabled until you release control again. You can use the ONLINE command (see the HawkEye<sup>TM</sup> 1500 Series Reference and Programmer Manual) to put the unit back online and maintain control.

#### **Appendix B** Troubleshooting & Frequently Asked Questions

#### I'm using the Part Queue to record images on the camera but, after a while, the camera runs much slower. What's going on?

The Part Queue mechanism of the camera can store, typically, up to 30 sets of images and results in a ring buffer. This can consume most of the camera memory and can fragment memory. Memory will be fragmented whenever the Part Queue is cleared, and the queue is cleared either when the images are uploaded or cleared in QueueView. From QueueView, you can also upload the records without clearing the Queue. To avoid this memory fragmentation, upload the Queue without clearing it; the Queue will continue to reuse its records and performance will not be impacted.

#### Do the version numbers have to match?

Yes. For proper operation, the version of the software displayed in the Network Overview Window must match the ReadRunner revision used to connect to the camera. Starting with V2.0, ReadRunner is now capable of communicating and controlling V1.0 and V1.1 camera software.

#### What's the timing for normal strobe and power strobe? I'm assuming that both strobe modes would go off immediately after the trigger (or the configured delay) and then stay on for some fixed duration? Is that correct? What's the duration? Is the duration different for each strobe mode?

The timing is identical for the Strobe and Power Strobe. The difference is the light intensity output. In Power Strobe, the LEDs are overdriven, and therefore brighter. The duration is controlled by the Exposure setting and is limited to a maximum of 1 msec for Power Strobe as opposed to 20 msec for Strobe.

# Is the "Exposure" in the Photometry dialog and command the same as the "Shutter" on the HawkEye™ 15?

Yes, it is an electronic shutter internal to the CCD. It can be set between 30 usec and 20000 usec. It is the time during which light is integrated by the CCD sensor and also the time the light remains ON when in Strobe or Power Strobe.

When using an external fast Xenon strobe, then the duration of the strobe pulse is no longer controlled by the camera and the exposure acts as an electronic shutter as opposed to also controlling the duration of the light remaining on. This allows for shorter light pulses than 30 usec for very fast motion applications.

# What exactly happens with auto photometry when using a sensor as a trigger? The HawkEye<sup>™</sup> has only one chance to get an image, so I can only imagine that the settings are adjusted after each image, hoping that the adjustment will be appropriate for the next part. Am I correct?

In Motion mode, the Auto Photometry is turned off, as this requires up to 5 "small" pictures, which take about 10 msec each. By the time the Exposure and Gain are figured out, the part would have moved out of the field of view. In this mode, Manual Photometry should be used. In Stop and Scan mode, Auto Photometry can be used.

#### I'm trying to re-install all my computer software after it was attacked by a virus. When I run the ReadRunner install, neither the "Repair" option nor the "Remove" option seems to do anything. How can I re-install ReadRunner once this happens?

ReadRunner uses InstallShield as its install engine. All InstallShield installation projects use an identifier (or GUID) to identify whether or not the software is installed on the system. When the installation is run and the GUID is detected, you get the "Repair/Remove" dialog that lets you re-run the install with everything that was selected, or remove the software. However, if a virus has wiped out some of this information, you may not be able to re-install. To forcibly re-install, find the hidden folder "Installshield Installation Information" under  $C:\Program Files$  and delete the folder:

 $\{2D1FFA0F\text{-}F587\text{-}11D6\text{-}8110\text{-}00C04F606F20\}$ 

The next time you run the install, it will operate as if the software is installing for the first time.

#### **Appendix B** Troubleshooting & Frequently Asked Questions

#### Sometimes, when using a Logitech mouse and scrolling with the wheel, I see crashes in ReadRunner especially in the Network Overview form. What can I do to fix this behavior?

This occurs with older Logitech mouse drivers when trying to scroll the Microsoft FlexGrid control with the wheel. Updating to the latest Logitech drivers will fix this problem available on the Logitech website.

#### **Trouble Reading**

#### Setting the HawkEye<sup>™</sup> 1500 to Factory Default Settings

If you have problems reading or decoding a symbol, it could be because the system is set up with a "learned" Data Matrix. The system may have been configured to read a specific type of symbol; one that does not match the characteristics of the provided symbols (or the one you may have created yourself). If you do not have access to ReadRunner, you can "open up" the decoder to read almost any symbol by depressing the QuicSet button on the back of the camera for 3 to 4 seconds. For more information, see the section titled "QuicSet Decoder Factory Defaults" in the HawkEye<sup>TM</sup> *1500 Series Quick Start Guide*.

#### Samples of Reader Programming Data Matrices

| Setting Serial Communications |                  |                    |  |  |
|-------------------------------|------------------|--------------------|--|--|
|                               |                  |                    |  |  |
| TTY 2400 N 8 1 N              | TTY 9600 N 8 1 N | TTY 115200 N 8 1 N |  |  |
| Setting Triggers              |                  |                    |  |  |
| TRIG T                        | TRIG C           |                    |  |  |

#### HawkEye™ 1500 Series User Manual

#### Resetting

RESET DECODER

RESET APPMODE

**RESET FACTORY** 

#### **Setting Targeting**

TARGET OFF

TARGET ON

#### **Setting Beeper**

BEEP N

BEEP Y

#### **Setting Illumination**

| ILLUM | OFF |
|-------|-----|

ILLUM ON ILLUM STROBE

#### **Resetting ROI**

矖 ROI RESET

#### Setting Learn/Unlearn

鯼 LEARN

矖 UNLEARN

#### **Setting Photometry**

PHOTO MAN

PHOTO AUTO

Saving

SAVE

#### Setting DHCP

DHCP Y

DHCP N

## APPENDIX C Upgrading Camera Software

This appendix describes how to upgrade the HawkEye<sup>TM</sup> 1500 Series Smart Camera-Based Reader's software using either HawkEye<sup>TM</sup> Flasher or the HawkEye<sup>TM</sup> bootloader.

Note: In this chapter, we use specific camera and software version numbers as an example. Please use the latest  $HawkEye^{TM}$  software available and substitute in your version numbers in the procedures.

#### Overview

The HawkEye<sup>TM</sup> 1500 uses Flash memory to store a series of binary images that are executed when the camera starts up. These images include:

- Bootloader Simple menu-driven interface that examines Flash memory and downloads and executes .SEC files (via the serial port).
- FPGA Binary image that drives the image acquisition hardware.
- BootParams Binary image that sets up networking and other persistent parameters.
- Registry Binary image used for all decoder, acquisition, and serial communication parameters.
- vxWorks Kernel The camera operating system itself.

#### AppendixCUpgrading Camera Software

Caution: While the versions of vxWorks kernel and Bootloader should be kept the same by downloading both, downloading the registry will wipe out customer configurations, and should be used only when this is desired.

Typically, when you upgrade the camera's software, you upgrade only the Bootloader, Registry and vxWorks Kernel, and you use the HawkEye<sup>TM</sup> Flasher to do so. You can use the Flasher to upgrade your camera over the network or by using the serial port. These files are installed on your hard drive in the "Camera Binaries" folder under ReadRunner (typically, "C:\Program Files\ReadRunner\Camera Binaries").

Use the HawkEye<sup>TM</sup> Bootloader only when you have no network connection to the camera and your camera fails to start up.

#### Using HawkEye<sup>™</sup> Bootloader

The HawkEye<sup>TM</sup> Bootloader is a simple, menu-driven interface embedded on the camera that examines and updates the camera's flash memory. When using the bootloader, you transfer .SEC files to the camera via the serial port and execute the files. These .SEC files automatically update the appropriate section of flash memory.

Note: All .SEC files were written to flash memory at the Siemens factory when your camera was assembled. There is no specific need to re-write any portions of this flash memory with the bootloader. Use the bootloader to update your camera only when instructed to do so.

The .SEC files that created your camera's software image are installed on your hard drive in the "ReadRunner/Camera Binaries" folder.

The .SEC files on the CD include:

- bootloader\_Reader.sec Bootloader image
- registry\_Reader.sec Registry image
- vxWorks\_Reader.sec vxWorks kernel image

To run the bootloader:

#### Using HawkEye<sup>TM</sup> Bootloader

- 1. Power up your camera while pressing in the Quicset button.
- 2. Connect the serial cable to the camera and your PC.
- **3.** Run HyperTerminal by selecting Start>Programs>Accessories.
- 4. Connect to the appropriate serial port using the following settings:
  - Baud Rate 115200
  - Data Bits 8
  - Parity N
  - Stop Bits 1
  - Flow Control None
- 5. Click OK.

The following information is displayed:

```
HawkEye BootLoader HE1500 Ver 5.45 (206MHz, 32MB RAM, 4MB Flash)
```

| d    | Dump memory        |
|------|--------------------|
| m    | Modify memory      |
| dt   | Display tests      |
| et   | Execute test       |
| dbp  | Dump boot params   |
| mbp  | Modify boot params |
| dm   | Display menu       |
| dfb  | Dump flash blocks  |
| der  | Dump enet regs     |
| wmr  | Write MAC reg      |
| wpr  | Write PHY reg      |
| cpu  | Dump CPU registers |
| flsh | Get Flash size     |
| ram  | Get RAM size       |
| cach | I-Cache control    |
| x    | File transfer      |
| r    | Reset unit         |
| j    | Jump to app        |
| е    | Display error      |
| h    | Help               |
| >    |                    |

>

#### **Appendix C** Upgrading Camera Software

- 6. Press X to download a .SEC file.
- 7. Select Send File from the Transfer menu.
- **8.** Browse for *bootloader\_Reader.sec* on the CD, select Xmodem as the protocol, and then click Send, as shown in Figure C–1.

#### FIGURE C-1. Send File Window

| Send File ? 🗙                                                                                                    |
|----------------------------------------------------------------------------------------------------|
| Folder: \\Sqabuild2\Merlin_Installs\Eng_Checked\CDMERLIN110<br>Filename:<br>5\cdrom\cam_bin\32MB\bootloader_Reader.sed |
| Protocol:<br>Xmodem                                                                                                    |
| Send Close Cancel                                                                                                    |

Xmodem transfers the file to the camera's memory, as shown in Figure C-2.

FIGURE C-2. Xmodem File Send Window

| Xmodem fi   | le send for Scott                                               |
|-------------|-----------------------------------------------------------------|
| Sending:    | \\Sqabuild2\Merlin_Installs\Eng_Checked\CDMERLIN110_45\cdrom\ca |
| Packet:     | 253 Error checking: CRC                                         |
| Retries:    | 0 Total retries: 0                                              |
| Last error: |                                                                 |
| File:       | 29k of 65K                                                      |
| Elapsed:    | 00:00:07 Remaining: 00:00:08 Throughput: 4150 cps               |
|             | Cancel                                                          |

When complete, the bootloader menu is re-displayed.

**9.** When complete, press J to jump to the camera application.

#### Using HawkEye<sup>™</sup> Flasher

The HawkEye<sup>TM</sup> Flasher is a simple application you use to upgrade your camera's software. It allows you to select a camera, a Registry file, a Bootloader file, and/or a vxWorks kernel file, then update the camera accordingly.

| FIGURE C-3. | Flasher | Window |
|-------------|---------|--------|
|-------------|---------|--------|

| <b>&amp;</b> HawkEye™ Flasher                                                                                                    |   |
|----------------------------------------------------------------------------------------------------|---|
| Camera:                                                                                                    | 1 |
| Update!                                                                                                    |   |
| C:\Program Files\ReadRunner\Camera Binaries\vxWorks.bin                                                                                                    |   |
| Advanced <<                                                                                                    |   |
| Advanced Options                                                                                                    |   |
| ✓ Load Registry File                                                                                                    |   |
| C:\Program Files\ReadRunner\Camera Binaries\registry.bin                                                                                                    |   |
| ✓ Load Bootloader File                                                                                                    |   |
| C:\Program Files\ReadRunner\Camera Binaries\bootloader.bin                                                                                                    |   |
| Update camera 10.2.1.250<br>Connect to camera, take control, and take offline<br>Send files to the camera<br>Send command to update the flash<br>Flash update can take several minutes, please be patient |   |
| Initialize update task<br>Writing bootloader to flash<br>Writing registry to flash<br>Writing kernel to flash                                                                                             |   |
|                                                                                                    |   |
|                                                                                                    |   |
|                                                                                                    |   |
|                                                                                                    |   |

The cameras that are detected on the local network are listed in the "Camera:" box, along with "COM1:" and "COM2:". You can flash cameras on a separate subnet by selecting <Static IP Address> in the Camera drop down window and typing in the IP address of the camera. Camera devices are automatically added to the list as they are detected on the network. The last camera you selected is automatically selected when detected on the network. All file selections and settings are also restored each time you run Flasher, except for those cameras defined with <Static IP Address>.

The files you select with the Flasher are .BIN files; that is, these files are binary executable images readable by the camera. The files are transferred to the camera's memory and are then moved to the Flash memory.

# Caution: Before updating your camera's Registry, be sure to save your camera's configuration to the hard drive using ReadRunner. Otherwise, the configuration will be lost.

The Flasher monitors this entire process. When the process finishes, the Flasher automatically reboots the camera and reports the new software version.

The Flasher also supports several command line options:

- "-quit" When this option is given, the Flasher automatically updates the last camera you selected according to the previous settings.
- "-doreg" This option sets the "Load Registry File" option.
- "-noreg" This option clears the "Load Registry File" option.
- "-dokernel" This option sets the "Load vxWorks Kernel File" option.
- "-nokernel" This option clears the "Load vxWorks Kernel File" option.
- "-dobtl" This option sets the "Load Bootloader" option.
- "-nobtl" This option clears the "Load Bootloader" option.
- "-cam name" This option allows you choose the specific camera to update, by name.

Use the following procedure to upgrade the camera using Flasher:

1. Select Start, Programs, ReadRunner #.#, Utilities, and HawkEye Flasher. The Flasher window is displayed, as shown in Figure C–3.
2. From the Camera pull down menu, select the camera whose software you want to upgrade.

Note: You can also select <Static IP Address>. If you do so, the "Enter Camera Static IP Address" dialog box is displayed. Enter a valid IP address and click OK.

- 3. Select Load Registry File. This is the camera's system Registry, and is similar to the Window's Registry.
- 4. Click ... and navigate to the Camera Binary folder in the ReadRunner folder. Highlight registry.bin.
- 5. Select Load vxWorks Kernel File. This is the camera's software kernel.
- 6. Click ... and navigate to the Camera Binary folder in the ReadRunner folder. Highlight vxWorks.bin.
- Select Load Bootloader File. This is the software that boots the camera. Click ... and navigate to the Camera Binary folder in the ReadRunner folder. Highlight bootloader.bin.

Note: Always load the version of the Bootloader that corresponds to the version of vxWorks.bin to assure consistency, unless explicitly told not to in the HawkEye<sup>TM</sup> 1500 Release Notes.

8. Click Update!

Flasher stores the files in the flash memory of the camera. This process takes about 40 seconds.

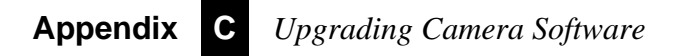

# D

# APPENDIX D HawkEye<sup>TM</sup> Factory Calibration Utility

The HawkEye<sup>TM</sup> Calibration utility normalizes how each camera sees black and white, and stores that data as factory settings. Also, a new internal command, CONTRASTCAL, sets the camera normalization Black Offset, Exposure and Gain in the camera's boot parameters.

You are only required to perform this calibration if:

- You are using verification or UID-CK software, and
- Your camera was not pre-loaded with V2.2.1 software at the factory

Before you begin:

• Your camera must be loaded with ReadRunner V2.2.1 (or later) software.

Note: You must update the Bootloader binary image along with the Vxworks kernel binary image to assure proper operation. CONTRASTCAL and SET\_LICENSE are set in the Factory Settings section of the camera to preserve the camera contrast normalization parameters and license key values.

• You need the calibration target (Siemens part number A4-20843-2) before you begin this procedure.

## **Appendix D** *HawkEye*<sup>™</sup> *Factory Calibration Utility*

Note: Only cameras with Version 2.2.1 (or greater) software can use the  $HawkEye^{TM}$  Calibration utility.

Use the following procedure to normalize camera contrast:

- 1. Center the white area of the calibration target in the camera's field of view.
- 2. From your PC, select Start, Programs, ReadRunner x.x, Utilities, HawkEye Calibration.

The HawkEye<sup>™</sup> Calibration window is displayed, as shown in Figure D–1.

💐 HawkEye Calibration **Histogram and Statistics** Mean: 0.0 Max Value: 0 StdDev: 0.0 448D 4032 3584 3136 2688 2240 1792 1344 896 | 📅 😴 🗜 | U 1 2 12 d. 448 Select Camera to Calibrate: KEnter Static IP Addres: -CALIBRATE Close

#### FIGURE D-1. Main HawkEye<sup>™</sup> Calibration Window

**3.** From the Select Camera to Calibrate pull-down menu, highlight (to select) the camera you want to calibrate.

HawkEye<sup>™</sup> Calibration displays the popup shown in Figure D–2.

| Position Calibration Standard 🔀 |                                                                                                    |  |  |  |  |  |
|---------------------------------|----------------------------------------------------------------------------------------------------|--|--|--|--|--|
| <b>i</b>                        | Center a white area of the calibration standard in the camera field of view,<br>then press the Calibrate button |  |  |  |  |  |
|                                 | ОК                                                                                                    |  |  |  |  |  |

- 4. Click OK.
- 5. Click Calibrate.

The utility iterates through camera settings until it converges on the correct camera normalization values.

- **6.** When you see the screen in Figure D-3, click OK.
- 7. Then, you can terminate the utility.

#### FIGURE D-3. Calibration Complete Screen

| HawkEyeCalibration                                                                                                    | × |
|----------------------------------------------------------------------------------------------------|---|
| Calibration Completed!<br>Calibrated Coarse Offset Setting = 01<br>Calibrated Exposure Setting = 5000<br>Calibrated Gain Setting = 288 | 4 |
| ОК                                                                                                    |   |

Normalized calibration parameters have been saved on the camera.

To see the boot parameters and Manufacturing Settings, start ReadRunner, connect to the camera, and then select Help, About ReadRunner, and then click on the Details button (see Figure D–4).

# AppendixDHawkEye<sup>TM</sup> Factory Calibration Utility

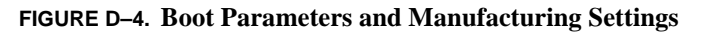

| 🐂 Settings                                                           |   |
|----------------------------------------------------------------------|---|
| Hardware Settings Installed in Manufacturing                         |   |
| CONTRASTCAL 13 2300 291<br>SET_LICENSE DNT4J-NCQX8-M7AC8-H5KAF-92DDL |   |
| <u>.</u>                                                             | V |
| Customer Settings Installed in Manufacturing                         |   |
|                                                                      | Ā |
|                                                                      |   |
| Manufacturing Data                                                   |   |
|                                                                      |   |
|                                                                      |   |

# Ε

# APPENDIX E Symbology Reference

This appendix contains a description of Data Matrix, information about programming through the reader, and symbol samples.

# **Data Matrix**

# **Data Matrix Certification**

Data Matrix has been certified by AIM, Inc. (Automatic Identification Manufacturers) and ISO as a fully public-domain symbology. It is located on the Internet at **http://www.aim.org** and **www.iso.org**, which provides the complete specification.

- ANSI/AIM BCII-ISS-Data Matrix
- ISO/IEC 16022:2000 Information Technology International Symbology Specification Data Matrix (available in English only)

Data Matrix has also been selected as a standard for 2D marking by a majority of industry organizations such as Semiconductor Equipment & Materials International (SEMI), Electronics Industries Association (EIA), Air Transport Association (ATA), Automotive Industry Action Group (AIAG), and Health Industry Business Communication Council (HIBCC).

# AppendixESymbology Reference

# What Is Data Matrix?

The Data Matrix is a unique machine-readable symbol capable of storing a large amount of information within a small physical size.

The Data Matrix symbology allows for two-dimensional encoding and decoding. For the first time, users are no longer constrained by the limitations of a printed symbol. Now, with the Data Matrix symbology, users have the ability to:

- Select the output size ranging from 0.001 square inches to 14 square inches, regardless of the amount of data encoded.
- Encode up to 3116 numeric characters or 2335 alphanumeric characters in a single symbol.
- Encode and read many supported international languages.
- Easily integrate with existing computer systems.

Data Matrix symbols are capable of carrying 25 to 100 times more information than the typical barcode. This range is directly related to the image quality that the printer is capable of producing.

The following summarizes characteristics of Data Matrix:

- Both height and width are used to encode data.
- Works with contrast as low as 20%.
- Readable through 360° of rotation.
- Designed to survive harsh industrial environments.
- Codes can be marked on the surface of a part, without using a paper label.
- Several error correction schemes are available to optimize symbol damage recovery.
- Advanced image processing is used for higher read rates of cluttered and/or damaged symbols.

Figure E–1 illustrates a Data Matrix on an actual part.

#### Data Matrix

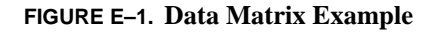

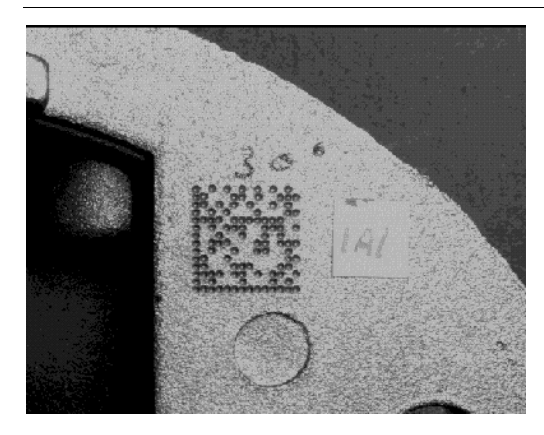

Figure E-2 illustrates the differences between 2D and 1D symbols.

FIGURE E-2. 2D (Data Matrix) vs. 1D (Code 39)

#### 2D (Data Matrix) vs 1D (Code 39)

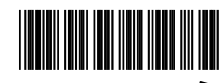

- One Dimensional

Two Dimensional

• Both height & width are used to encode data

Height is redundant Requires High contrast--

usually 80% & up

- Works with contrast as low as 20%
- Readable through 360° of rotation

# **Data Matrix Components**

Data Matrix consists of a solid border, a broken border, a data storage area, and a quiet zone, as shown in Figure E-3.

# AppendixESymbology Reference

#### FIGURE E-3. Data Matrix Components

- Solid Border
- Broken Border
- Data Storage

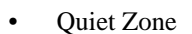

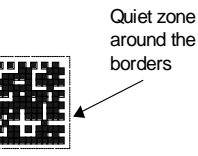

---

Data Matrix\_symbol shown complete

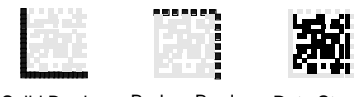

Solid Border Broken Border Data Storage

The HawkEye<sup>TM</sup> 1500 uses the solid border to calculate the rotation of a Data Matrix symbol. The HawkEye<sup>TM</sup> 1500 uses the broken border to identify the number of rows and columns in a symbol. The data storage area contains the binary information that was encoded during the construction of the Data Matrix.

The data storage area is illustrated in Figure E–4, showing how data is stored in 8-bit format. Each encoded data character can be represented by an 8-bit binary code. The character M, for example, is 01001101:

- 1 Dark cell
- 0 Light cell
- M Stored in the Data Matrix, as shown in Figure E–4

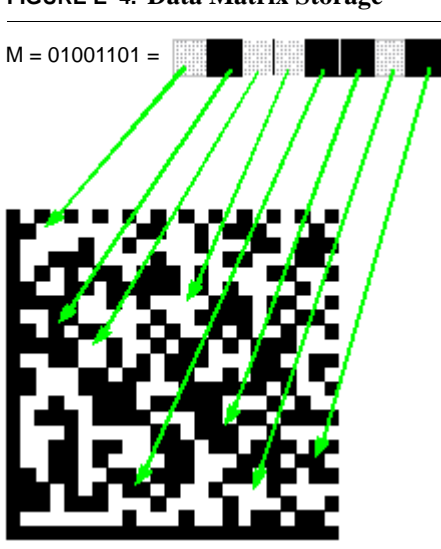

FIGURE E-4. Data Matrix Storage

The Quiet Zone is a clear white space surrounding the Data Matrix, without clutter or text of any kind. The width of the quiet zone must be at least the size of one cell. The quiet zone should be at least 10% of the width or height of the symbol in order to achieve an optimum read rate.

# **Data Matrix Error Correction**

Error correction provides safeguards and additional capabilities for handling poorly printed or damaged symbols. You select Error Correction Codes (ECC) when you encode the Data Matrix symbol. Data Matrix is the only symbology which offers both Reed-Solomon (ECC 200) and Convolutional error correction codes (ECC 000-140). Reed-Solomon is a byte-correcting scheme preferred for block damage recovery. Convolutional code is a bit correcting scheme preferred for random damage recovery. With the proper choice of Error Correction Code for a given environment, a high rate of decoding can be achieved.

In Convolutional code, as the ECC level increases, data redundancy is added to the Data Matrix symbol, as well as increased overhead (OVHD) in ECC 000-140. Additionally, as the ECC levels increase, the physical marked area increases proportionally. The redundant data is randomly placed (encoded) inside the data storage area to increase the symbol's ability to recover from damage.

In Reed-Solomon code, the OVHD varies and is based on the size of matrix. See Table E–4, "ECC 200 Symbol Attributes," on page E-8 for more information.

# AppendixESymbology Reference

The examples in Figure E–5 illustrate Data Matrices with different ECC levels and how ECC affects symbol density.

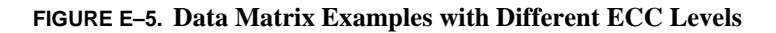

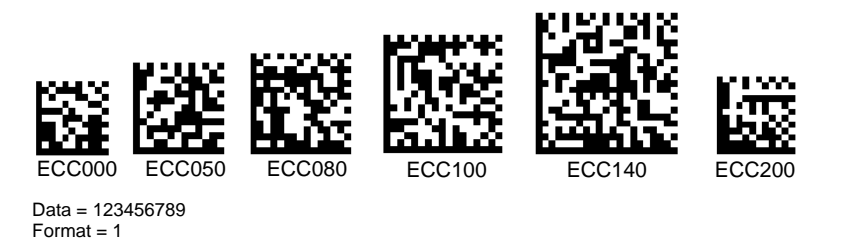

Table E–1 shows the correlation between ECC levels and required overhead.

| Selected ECC Levels | Required Overhead (%) |
|---------------------|-----------------------|
| 00                  | 0                     |
| 50                  | 25                    |
| 80                  | 33                    |
| 100                 | 50                    |
| 140                 | 75                    |
| 200                 | Various               |

TABLE E-1. ECC Levels vs. Required Overhead

#### **Bit Versus Codeword**

The ECC200 Data Matrix uses a byte-oriented (one Codeword) error detection and correction algorithm. The non-ECC200 uses a bit-oriented algorithm. Each ECC200 Data Matrix consists of multiple codewords. Each codeword contains 8 bits (also called elements or cells), as shown in Figure E–6.

#### FIGURE E-6. Shows 8 Bits as 1 Codeword

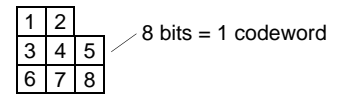

For ECC200, if any cell within the codeword is incorrectly identified, the codeword is subsequently affected by that bit and thus requires error correction. Since it is the codeword that matters in the error correction algorithm, one single

bit can cause the same amount of damage as the eight wrong bits in the same codeword. For example, if one bit within the codeword is in error, the entire codeword is in error. Likewise, if multiple bits within the same codeword (e.g., 2-8 bits) are in error, this still counts as *one* codeword in error. The HawkEye<sup>TM</sup> 1500 is designed to cover both ECC200 and non-ECC200 Data Matrices.

# **Data Matrix Encoding Schemes**

This section describes ECC 000-140 and ECC 200.

## ECC 000-140

The data is encoded using one of six encoding schemes (format strings). The encoding scheme is fixed for the entire symbol. As a result, the selection of the most appropriate encoding scheme allows you to compress the symbol to its smallest form without wasting space on characters not used. Table E–2 lists the six encoding schemes and their outputs.

| Encoding<br>Scheme | Format Outputs and Description                                                           | Bits per Data<br>Character |
|--------------------|------------------------------------------------------------------------------------------|----------------------------|
| Format 1           | 500 numeric characters (0-9) with spaces                                                 | 3.5                        |
| Format 2           | 500 uppercase alphabetic characters with spaces and punctuation                          | 4.8                        |
| Format 3           | 500 uppercase alphanumeric characters with spaces, commas, periods, slashes, and minuses | 5.25                       |
| Format 4           | 500 uppercase alphanumeric characters with spaces                                        | 5.5                        |
| Format 5           | 500 characters with full 7-bit ASCII keyboard                                            | 7                          |
| Format 6           | 500 characters with full 8-bit ISO for international languages                           | 8                          |

#### TABLE E-2. Encoding Schemes — Format Strings

# AppendixESymbology Reference

## ECC 200

The data may be encoded using any combination of six encoding schemes listed in Table E–3.

| Encoding<br>Scheme | Characters                                                               | Bits per Data<br>Character |
|--------------------|--------------------------------------------------------------------------|----------------------------|
| ASCII              | Double-digit numeric ASCII values 0-127<br>Extended ASCII values 128-255 | 4<br>8<br>16               |
| C40                | Primary upper-case alphanumeric                                          | 5.33                       |
| Text               | Primary lower-case alphanumeric                                          | 5.33                       |
| X12                | ANSI X12 EDI data set                                                    | 5.33                       |
| EDIFACT            | ASCII values 32-94                                                       | 6                          |
| Base 256           | All byte values 0-255                                                    | 8                          |

TABLE E-3. Encoding Schemes — File Formats

Table E–4 lists ECC symbol attributes.

TABLE E-4. ECC 200 Symbol Attributes

| Symbo<br>Size: <sup>1</sup> | ol   | Data<br>Region: |         | Inter-               | Data Capacity: |                      | Error           | Max                         |                                |
|-----------------------------|------|-----------------|---------|----------------------|----------------|----------------------|-----------------|-----------------------------|--------------------------------|
| Row                         | Col. | Size            | N<br>o. | leaved<br>Block<br>s | Num.<br>Cap    | Alphanu<br>m.<br>Cap | Byt<br>e<br>Cap | Correction<br>Overhead<br>% | Correctable<br>Percentage<br>% |
| 10                          | 10   | 8x8             | 1       | 1                    | 6              | 3                    | 1               | 62.5                        | 25                             |
| 12                          | 12   | 10x10           | 1       | 1                    | 10             | 6                    | 3               | 58.3                        | 25                             |
| 14                          | 14   | 12x12           | 1       | 1                    | 16             | 10                   | 6               | 55.6                        | 28/39**                        |
| 16                          | 16   | 14x14           | 1       | 1                    | 24             | 16                   | 10              | 50.0                        | 25/38                          |
| 18                          | 18   | 16x16           | 1       | 1                    | 36             | 25                   | 16              | 43.8                        | 22/34                          |
| 20                          | 20   | 18x18           | 1       | 1                    | 44             | 31                   | 20              | 45.0                        | 23/38                          |
| 22                          | 22   | 20x20           | 1       | 1                    | 60             | 43                   | 28              | 40.0                        | 20/34                          |
| 24                          | 24   | 22x22           | 1       | 1                    | 72             | 52                   | 34              | 40.0                        | 20/35                          |
| 26                          | 26   | 24x24           | 1       | 1                    | 88             | 64                   | 42              | 38.9                        | 19/35                          |
| 32                          | 32   | 14x14           | 4       | 1                    | 124            | 91                   | 60              | 36.7                        | 18/34                          |
| 36                          | 36   | 16x16           | 4       | 1                    | 172            | 127                  | 84              | 32.8                        | 16/30                          |
| 40                          | 40   | 18x18           | 4       | 1                    | 228            | 169                  | 112             | 29.6                        | 15/28                          |
| 44                          | 44   | 20x20           | 4       | 1                    | 288            | 214                  | 142             | 28.0                        | 14/27                          |

#### Data Matrix

| 48                                                 | 48                      | 22x22 |   | 4  | 1  | 348  | 259  | 172      | 28.1 | 14/27 |
|----------------------------------------------------|-------------------------|-------|---|----|----|------|------|----------|------|-------|
| 52                                                 | 52                      | 24x24 |   | 4  | 2  | 408  | 304  | 202      | 29.2 | 15/27 |
| 64                                                 | 64                      | 14x14 |   | 16 | 2  | 560  | 418  | 277      | 28.6 | 14/27 |
| 72                                                 | 72                      | 16x16 |   | 16 | 4  | 736  | 550  | 365      | 28.1 | 14/26 |
| 80                                                 | 80                      | 18x18 |   | 16 | 4  | 912  | 682  | 453      | 29.6 | 15/28 |
| 88                                                 | 88                      | 20x20 |   | 16 | 4  | 1152 | 862  | 573      | 28.0 | 14/27 |
| 96                                                 | 96                      | 22x22 |   | 16 | 4  | 1392 | 1042 | 693      | 28.1 | 14/27 |
| 104                                                | 104                     | 24x24 |   | 16 | 6  | 1632 | 1222 | 813      | 29.2 | 15/28 |
| 120                                                | 120                     | 18x18 |   | 36 | 6  | 2100 | 1573 | 104<br>7 | 28.0 | 14/27 |
| 132                                                | 132                     | 20x20 |   | 36 | 8  | 2608 | 1954 | 130<br>1 | 27.6 | 14/26 |
| 144                                                | 144                     | 22x22 |   | 36 | 8* | 3116 | 2335 | 155<br>1 | 28.5 | 14/27 |
|                                                    |                         |       |   |    | 2* |      |      |          |      |       |
| Rect<br>Sym                                        | Rectangular<br>Symbols: |       |   |    |    |      |      |          |      |       |
| 8                                                  | 18                      | 6x16  | 1 |    | 1  | 10   | 6    | 3        | 58.3 | 25    |
| 8                                                  | 32                      | 6x14  | 2 |    | 1  | 20   | 13   | 8        | 52.4 | 24    |
| 12                                                 | 26                      | 10x24 | 1 |    | 1  | 32   | 22   | 14       | 46.7 | 23/37 |
| 12                                                 | 36                      | 10x16 | 2 |    | 1  | 44   | 31   | 20       | 45.0 | 23/38 |
| 16                                                 | 36                      | 14x16 | 2 |    | 1  | 64   | 46   | 30       | 42.9 | 21/38 |
| 16                                                 | 48                      | 14x22 | 2 |    | 1  | 98   | 72   | 47       | 36.4 | 18/32 |
| Note 1: Symbol size does not include a quiet zone. |                         |       |   |    |    |      |      |          |      |       |

#### TABLE E-4. ECC 200 Symbol Attributes (Continued)

Note 2: The "Data Capacity" value for alphanumeric mode can be larger when some numeric numbers are together and smaller when the upper and lowercase alphabet are mixed. Note\*: In the largest symbol (144x144), the first eight Reed-Solomon blocks are 218 codewords long encoding 156 data codewords. The last two blocks encode 217 codewords (155 data codewords). All the blocks have 62 error correction codewords.

Note\*\*: The maximum correctable percentage can range between 28% and 39%.

# **Data Matrix Specification Details**

This section provides excerpts from the AIM and ISO Specification.

For new applications, ECC 200 is recommended. ECC 000-140 should only be used in closed applications where a single party controls both the production and reading of the symbols and is responsible for overall system performance.

# AppendixESymbology Reference

The characteristics of the code consist of:

- **1.** Encodable character set:
  - **a.** Values 0-127 in accordance with ANSI X3.4, i.e., all 128 ASCII characters (equivalent to the US national version of ISO 646).
  - **b.** Values 128-255 in accordance with ISO 8859-1; Latin Alphabet No. 1. These are referred to as extended ASCII.
- 2. Representation of data A dark module is a binary 1 and a light module is a binary 0. In a reversed image (reverse polarity), a light module is a binary 1 and a dark module is a binary 0.
- **3.** Symbol size in modules (not including the quiet zone):

ECC 000-140 9 by 9 to 49 by 49 Odd only

ECC 200 10 by 10 to 144 by 144 Even only

*Note: For more information, see Table E–4, "ECC 200 Symbol Attributes," on page E-8.* 

4. Data characters per symbol (refers to maximum symbol size in ECC 200):

| Alphanumeric data: | up to 2335 characters |
|--------------------|-----------------------|
| 8-bit byte data:   | 1556 characters       |
| Numeric data:      | 3116 digits           |

**5.** Selectable error correction:

ECC 000-140 — Four levels of convolutional error correction, plus the option to apply only error detection. ECC 200 — Reed-Solomon error correction.

- 6. Code type: Matrix
- 7. Orientation independence: Yes

# **Summary of Additional Features**

The following summarizes additional Data Matrix features, including whether it is inherent to the Data Matrix, or optional:

- Reflectance reversal: (Inherent) Symbols are intended to be read when marked such that the image is either dark on light or light on dark.
- Extended Channel Interpretations: (ECC 200 only, optional). This mechanism enables characters from other character sets (e.g., Arabic, Cyrillic, Greek, Hebrew) and other data interpretations or industry-specific requirements to be represented.
- Rectangular symbols: (ECC 200 only, optional). Six symbol formats are specified in a rectangular form.
- Structured append: (ECC 200 only, optional). This allows files of data to be represented in up to 16 Data Matrix symbols. The original data can be correctly reconstructed regardless of the order in which the symbols are scanned.

# Symbol Structure

Each Data Matrix symbol consists of data regions, which contain nominally square modules, set out in a regular array. In larger ECC 200 symbols, data regions are separated by alignment patterns. The data region is surrounded by a finder pattern, and as a result is surrounded on all four sides by a quiet zone border.

The Finder Pattern is a perimeter to the data region and is one module wide. Two adjacent sides (left and lower sides), forming the L-shaped boundary, are solid dark lines. These sides primarily determine physical size, orientation and symbol distortion. The two opposite sides are made up of alternating dark and light modules. Primarily, these define the cell structure of the symbol, but can also assist in determining physical size and distortion.

With regard to Symbol Sizes and Capacities:

• ECC 000-140 symbols consist of an odd number of rows and columns. Symbols are square with sizes from 9x9 to 49x49 (modules), not including quiet zones. These symbols can be recognized by the upper-right corner module being dark. For an image of reversed polarity, it would be light. Complete attributes for ECC 000-140 symbols are provided in the *AIM and ISO Specification*.

# AppendixESymbology Reference

ECC 200 symbols consist of an even number of rows and columns. Some symbols may be square with sizes from 10x10 to 144x144 not including the quiet zone. Other symbols may be rectangular with sizes from 8x8 to 16x48 not including quiet zone. All ECC 200 symbols can be recognized by the upper right corner being light dark. For an image of reversed polarity, it will be dark. Complete attributes of ECC 200 symbols are provided in the *AIM and ISO*.

# **Creating a Data Matrix**

For demonstration purposes, you can create your own Data Matrix from the Siemens website.

Use the following procedure to create a Data Matrix:

1. From your web browser, connect to:

http://www.acuitycimatrix.com/Create%20DM.html

You will see a screen similar to the one shown in Figure E–7.

#### FIGURE E-7. Creating a Data Matrix

| Type in the data you wish to encode in the box below                            |   |
|---------------------------------------------------------------------------------|---|
|                                                                                 | • |
| Encoding: AUTO 💌 Size: AUTO 💌 Process Tilde: Yes 💌<br>Module size: 4 Margin: 30 |   |
| Change the Graphic Configuration                                                |   |
| Orientation (rotation angle) 🛛 💌 Back Color: WHITE 💽 Bar Color: BLACK 👱         | ] |
|                                                                                 |   |

#### Click here to apply the above changes

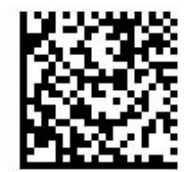

- 2. Type in the information you want to display in the Data Matrix
- 3. Click on Click here to apply the above changes.

The Data Matrix at the bottom of the screen will display the new information you entered.

For more information about label printing software packages, direct part marking technologies that apply Data Matrix marks on actual parts, and/or other solutions to your specific Data Matrix encoding/marking needs, please contact your Siemens distribution partner, account manager, or applications engineer.

# **Reader Programming Data Matrix**

By placing a Reader Programming Data Matrix under the field of view, and depressing the QuicSet button once, the code will be read once, then the

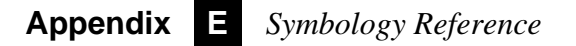

QuicSet® mode will automatically exit and return to the operational mode, with the changes applied by your Reader Programming Data Matrix.

# **Symbol Samples**

# 2-D Symbols

Data Matrix (Data "123456789")

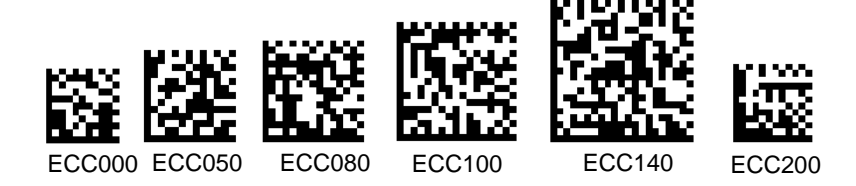

PDF417 (Data "PDF417 sample")

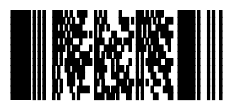

1-D Symbols

Code 128 (Data "This is Code 128")

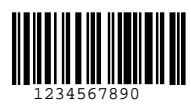

Symbol Samples

# Code 93 (Data "1234 CODE 93")

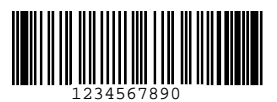

Code 39 (Data "ABCD CODE 39")

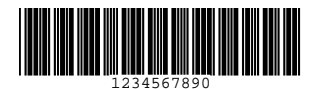

Interleaved 2 of 5 (Data "25251234567890")

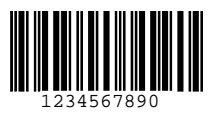

Codabar (Data "1234567890")

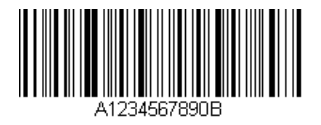

EAN 13 (Data="9876543210999"

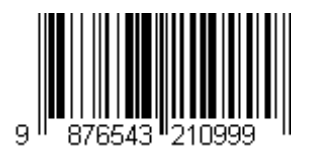

Symbology Reference

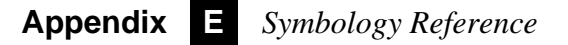

## EAN 8 (Data "76543210")

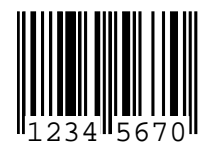

# UPC A (Data "98765432109")

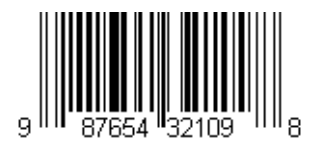

# 5-Digit Postnet with Check Character (Data "020215")

# III.....I.III.....I.I...II.I.I.I

# SEMI BC412 with Both Start/Stop & Checksum

Data "AQQ45670"

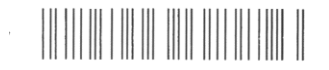

Pharmacode (Data "399")

# 

# APPENDIX F Specifications

This appendix contains specifications and dimensions for the HawkEye<sup>TM</sup> 1500 camera, and for the mounting block and adapter.

| TABLE F-1. | Specificatio | ns |
|------------|--------------|----|
|------------|--------------|----|

|                      | HawkEye™ 1510                  | HawkEye™ 1515                                                       | HawkEye™ 1525                                                     |  |  |  |
|----------------------|--------------------------------|---------------------------------------------------------------------|-------------------------------------------------------------------|--|--|--|
| Height               | 44.45mm (1.750")               | 44.45mm (1.750")                                                    | 59.94mm (2.360")                                                  |  |  |  |
| Width                | 57.15mm (2.250")               | 57.15mm (2.250")                                                    | 72.14mm (2.840")                                                  |  |  |  |
| Depth                | 93.98mm (3.700")               | 111.76mm (4.400")                                                   | 111.76mm (4.400")                                                 |  |  |  |
| Weight               | 0.25 Kg (0.55 lbs)             | 0.4 Kg (0.9 lbs)                                                    | 0.4 Kg (0.9 lbs)                                                  |  |  |  |
| Power                | 24 volts @ 350ma Typica        | al (Optional Power Supply                                           | P/N: HEPS-1500)                                                   |  |  |  |
| Minimum<br>Contrast  | 20% @ 630nm                    |                                                                     |                                                                   |  |  |  |
| Lighting             | Optional 3.5" Light Port cable | Integrated high output<br>bright-field LED with<br>strobe operation | Integrated high output<br>dark-field LED with<br>strobe operation |  |  |  |
| Working<br>Distance  | Dependent on lens selection    | Dependent on model selection                                        | Dependent on model selection                                      |  |  |  |
| Min. Element<br>Size | Dependent on lens selection    | Dependent on model selection                                        | Dependent on model selection                                      |  |  |  |
| FOV                  | Dependent on lens selection    | Dependent on model selection                                        | Dependent on model selection                                      |  |  |  |

Specifications

# Appendix**F**Specifications

#### TABLE F-1. Specifications (Continued)

| Decode<br>Capability     | 2-D: Data Matrix, PDF417                                                                                |
|--------------------------|----------------------------------------------------------------------------------------------------|
|                          | 1-D: Code 39, Codabar, Code 93, 12of5, UPC/EAN, UPC-E, UPC Supplementals, Postnet, Pharmacode, Code 128 |
| Verification             | Per AIM specifications                                                                                  |
| Communications           | Ethernet; RS232, Baud rates from 1200 bps to 115.2 Kbps                                                 |
| Ι/Ο                      | 1 Opto-isolated input trigger                                                                           |
|                          | 3 Opto-isolated outputs                                                                                 |
|                          | 4 TTL level I/O                                                                                         |
|                          | Optional TTL level strobe output                                                                        |
| Speed                    | Up to 30 parts per second                                                                               |
| Operating<br>Temperature | 32° F to 104° F (0° C to 40° C)                                                                         |
| Storage<br>Temperature   | -4° F to 149° F (-20° C to 65° C)                                                                       |
| Humidity                 | Up to 95%, non-condensing                                                                               |

# HawkEye<sup>™</sup> 1500 Dimensions

Note: Mechanical drawings in various formats can be found on the CD.

### HawkEye<sup>TM</sup> 1500 Dimensions

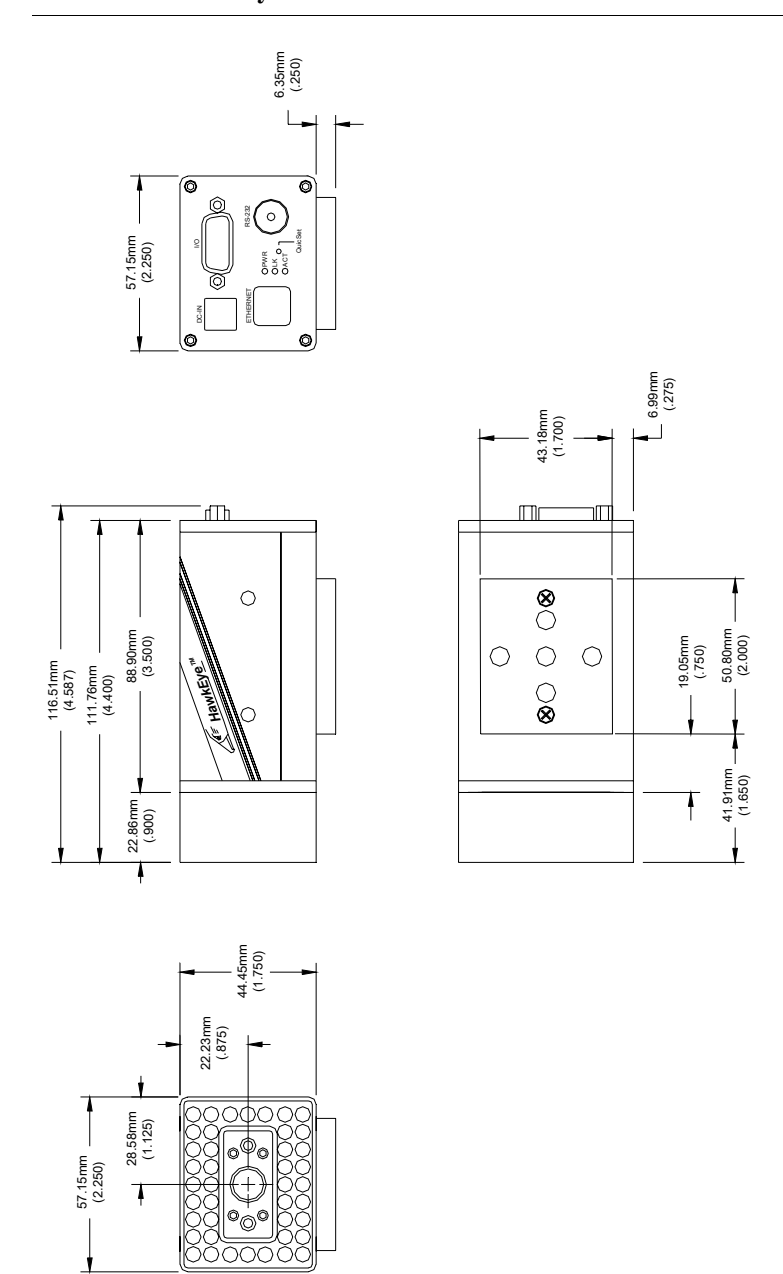

#### FIGURE F-1. HawkEye<sup>TM</sup> 1515

# AppendixFSpecifications

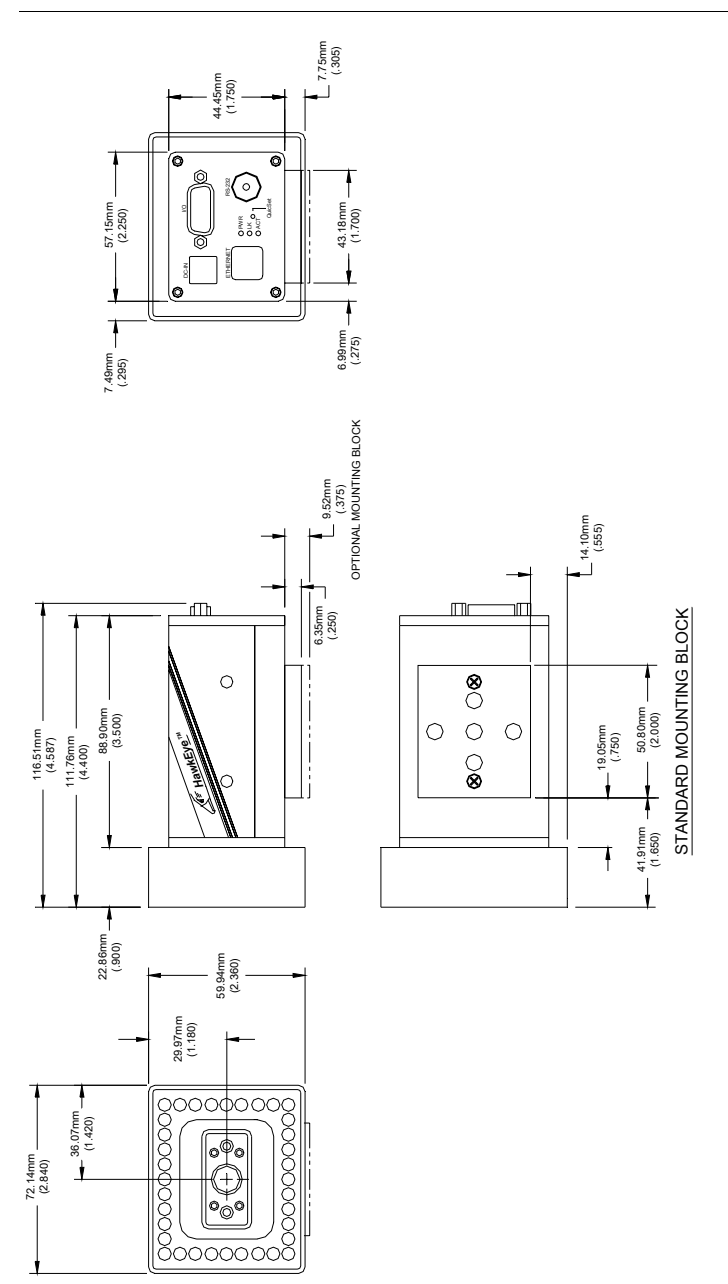

FIGURE F-2. HawkEye<sup>TM</sup> 1525

HawkEye<sup>TM</sup> 1500 Dimensions

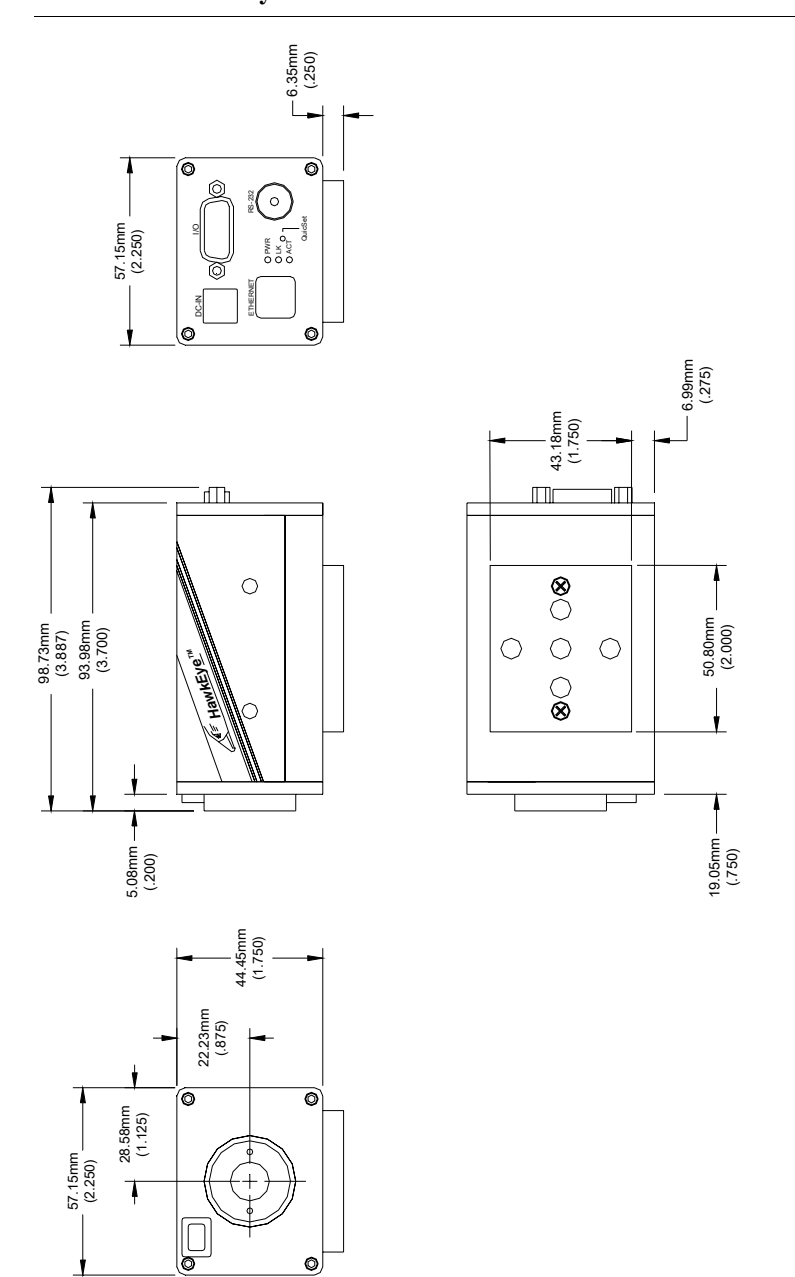

FIGURE F−3. HawkEye<sup>TM</sup> 1510

# Appendix**5**Specifications

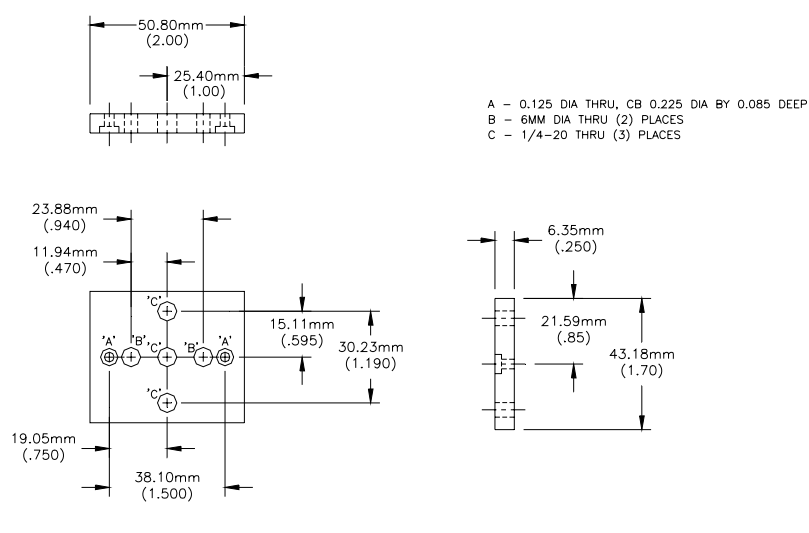

#### FIGURE F-4. HEBMA-5—Standard Mounting Block (replaces HEBMA-1)

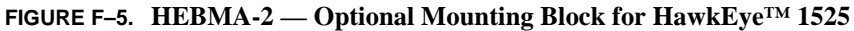

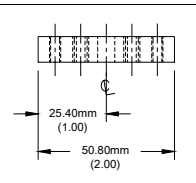

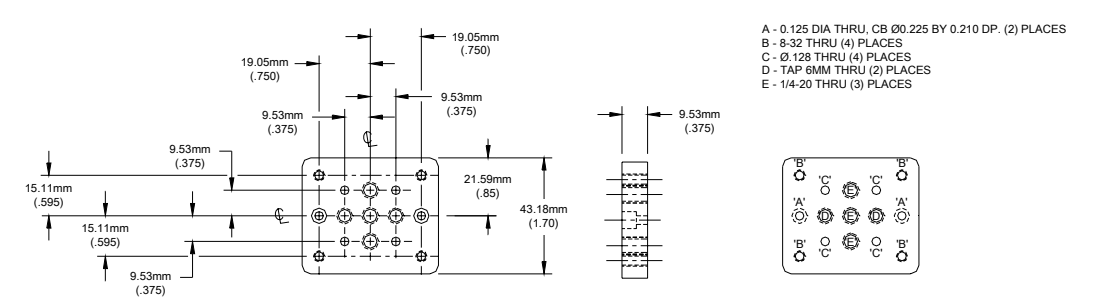

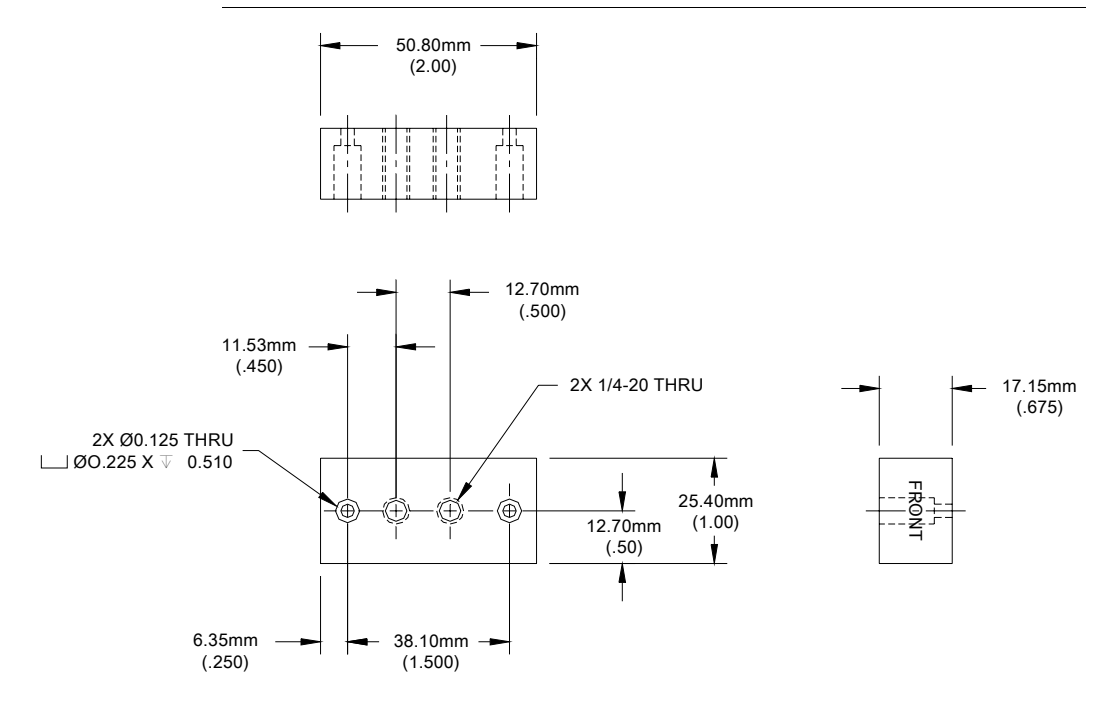

#### FIGURE F-6. HEBMA-3 — Mounting Block Adapter (HE 10 to HE 1510)

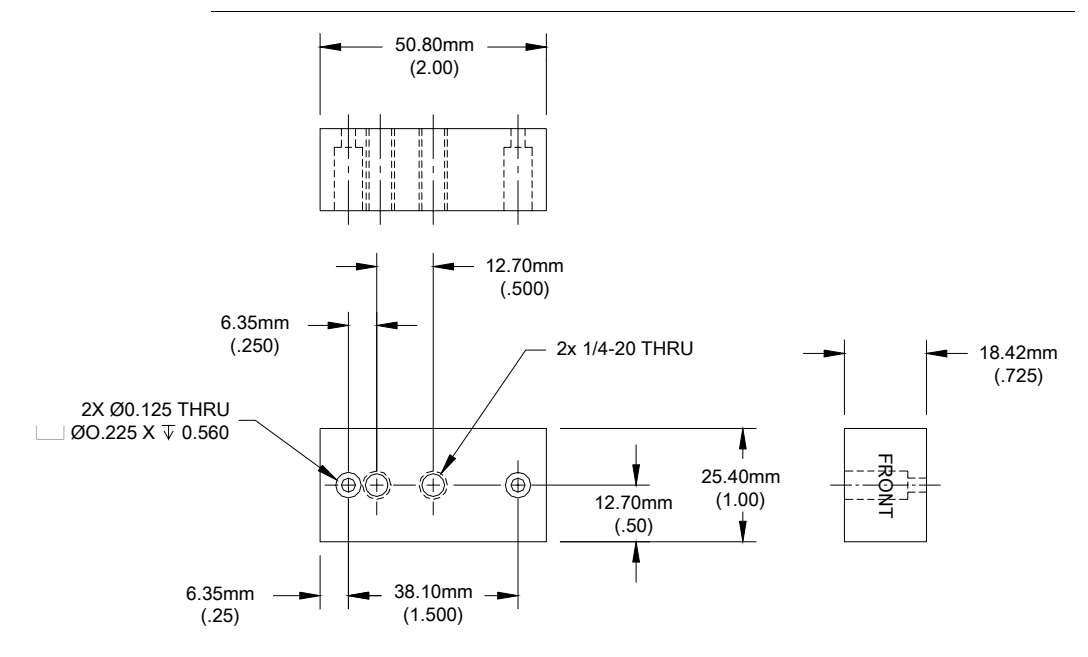

FIGURE F-7. HEBMA-4 — Mounting Block Adapter (HE 15 to HE 1515)

FIGURE F-8. External I/O terminal Block Dimensions

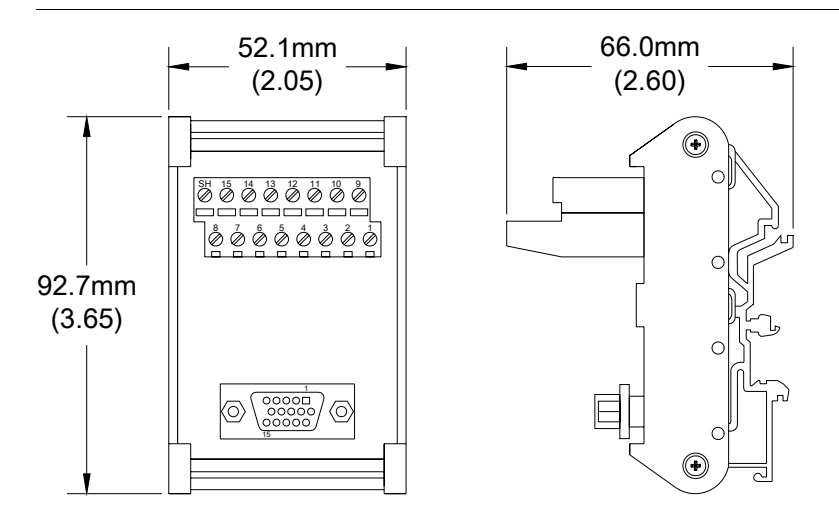

HawkEye™ 1500 Series User Manual

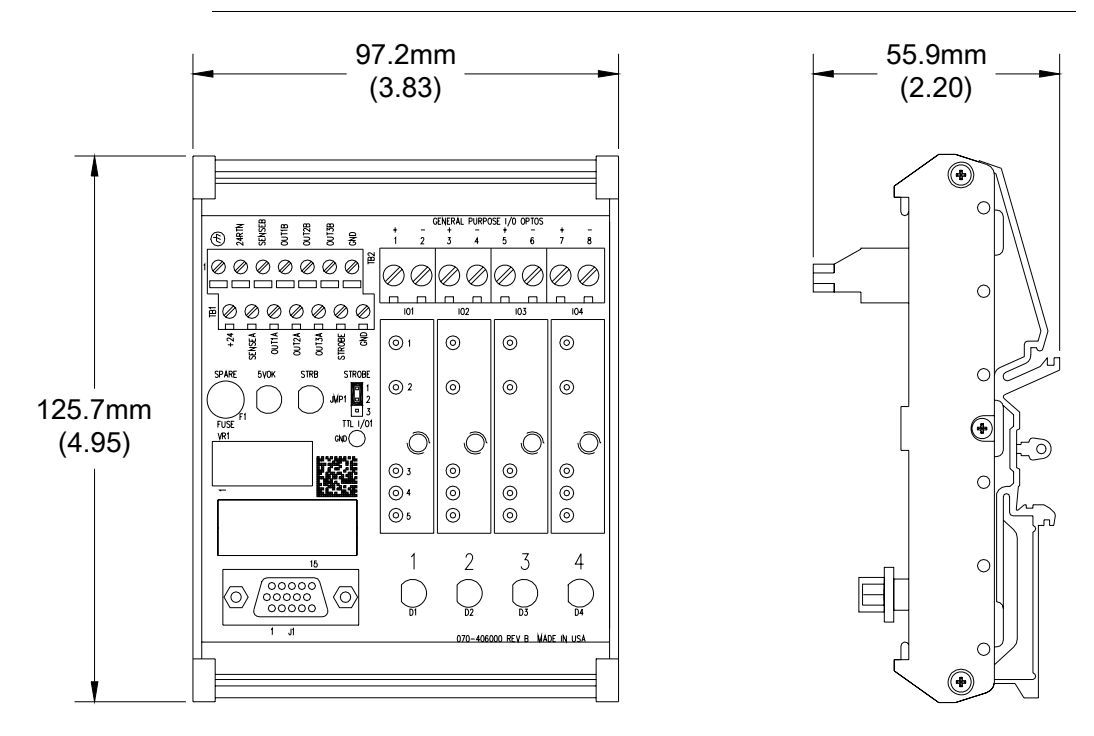

FIGURE F-9. I/O Expansion Module Dimensions

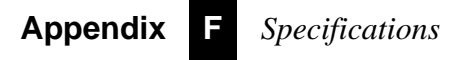

#### Symbols

+V 4-89 .SEC Files C-1 bootloader\_Reader.sec C-2 registry\_Reader.sec C-2 vxWorks\_Reader.sec C-2

Numerics 8-bit Binary Code E-4

#### A

About ReadRunner 4-89 Acquisition use camera for 4-120 Adapter external i/o terminal block 2-27 Add camera 4-5, 4-6, 4-7, 4-11 Adding camera 4-7 not in network overview 4-11 on a different subnet 4-11 Advanced Tuning Window 4-95, 4-100 AIAG E-1 AIM E-1 grade 4-17 international technical specification excerpts E-9 Air Transport Association E-1

Alarms network overview window 4-88 ANGLE 4-73 ANGLE FAILURE 4-58 ANSI E-8 X3.4 E-10 Aperture 4-106 Application Mode demo 3-3, 4-47 motion 3-3, 4-47 presentation 3-4, 4-48 stop and scan 3-3, 4-47 supermarket 3-4, 4-48 window 4-46 ASCII E-8 Assisted Learn enable 4-94 ATA E-1 Audio formatted 3-30 Auto learn parameters 4-96, 4-101 max exposure 4-105 max gain 4-105 min exposure 4-105 min gain 4-105 photometry 4-23 Automatic Identification Manufacturers International E-1 Automotive Industry Action Group E-1 Axial Nonuniformity 4-18

#### В

Barcode parameters bc decode near center 4-104 confidence 4-104 horizontal spacing 4-102

max barcode height 4-102 max barcode length 4-102 max barcode width 4-103 max number of bars 4-103 min barcode height 4-102 min barcode length 4-102 min barcode width 4-103 min number of bars 4-103 min quiet zone length 4-103 min threshold 4-104 num barcodes 4-101 probe direction 4-104 vertical spacing 4-102 Baud Rate 4-64, 4-65 BC Decode Near Center 4-104 Beeper turning on and off 4-78 Behavior of wildcard match 4-40 Binary Code E-4 Bit Versus Codeword E-6 Blocks mounting 2-47 **BOOL 4-59** Bootloader C-2 bootloader Reader.sec C-2 Broken Border E-4 Budget Report 4-52 Buttons add camera 4-6, 4-7, 4-11 color 4-46 details 4-89 display rate data 4-86 timing data 4-87 font 4-46 learn 4-15, 4-93 programming user 4-83 readrunner 4-6 refresh network 4-88 release 4-6 remove button 4-22 show internal messages 4-83 take control 4-6 turbo live 4-12 unlearn 4-95 zoom in 4-86

zoom out 4-86 Byte-Oriented Error Detection and Correction Algorithm E-6

#### **C** Cable

external i/o terminal block adapter 2-35 serial adapter 2-39 cach Command 6-12 Calibration D-1 target D-1 Camera adding 4-7 when on a different subnet 4-11 calibrating D-1 disconnecting from 4-22 name 4-63 unique 3-2 releasing control of 4-22 removing 4-22 report window 4-16 resolution 4-91 selecting correct 1-1 serial port baud rate 4-64, 4-65 data bits 4-65 flow control 4-65 parity 4-64, 4-65 stop bits 4-65 software upgrading C-1 taking control 4-7 upgrading software C-5 CCD 4-91 Cell sample 4-98 unit report 4-105 Certifications E-1 Chart Window 4-85 Check Sum Checking 4-108, 4-109, 4-110 Checking check sum 4-108, 4-109, 4-110 start 4-108 stop 4-108 CHECKSUM 4-73

Clear images from camera without uploading 4-117 terminal window 4-83 CLOSE Method 4-25 Color button 4-46 fail 4-46 pass 4-46 Combination I/O Board wiring examples 2-26 Command text box 4-85 Commands cach 6-12 cpu 6-11 d 6-4 dbp 6-6 der 6-10 dfb 6-9 display boot params 6-6 command help 6-13 cpu registers 6-11 ethernet registers 6-10 flash blocks 6-9 last logged error 6-13 menu 6-9 system flash size 6-12 system ram size 6-12 test menu 6-5 dm 6-9 dt 6-5 dump memory 6-4 e 6-13 et 6-5 execute test 6-5 file transfer and execute 6-12 flsh 6-12 h 6-13 i-cache control 6-12 j 6-13 jump to application 6-13 m 6-5 mbp 6-7 modify boot parameters 6-7

modify memory 6-5 r 6-12 ram 6-12 reset unit 6-12 sending remote to camera 4-85 text box 4-84 wmr 6-10 wpr 6-11 write mac register 6-10 write phy register 6-11 x 6-12 Common Terminal 2-25 Communications configuration window 4-62, 4-69 Confidence 4-104 **Configuration File** loading 4-20 saving 4-20 Configuring the Part Queue 4-111 Connections network overview window 4-88 Connector DB15S 2-8 field i/o 2-8 light port 2-45 RJ45 ethernet 2-41 serial 2-39 Contrast 4-18 report 4-105 CONTRASTCAL D-1 Controller network overview window 4-88 cpu Command 6-11 Ctrl +A 4-95, 4-100 +F 4-121 +F5 4-78 +F6 4-52+G 4-69+H 4-85 +I 4-119 +J 4-62, 4-69 +M 4-46, 4-48, 4-49 +O 4-29, 4-41 +P 4-23

+Q 4-120 +R 4-16 +S 4-79 +T 4-82 +U 4-111 +V 4-25 +Z 4-80 Current Image saving 4-119 Customer Settings Installed in Manufacturing 4-90 Cycle Reports storing 4-111 Cycles network overview window 4-88

### D

d Command 6-4 **DATA 4-73** Data bits 4-65 regions E-11 storage area E-4 valid full handshake 3-19, 3-22, 4-55 pipelined 3-19, 3-20, 4-55 Data Matrix 8-bit binary code E-4 additional features E-11 compared to barcode E-2 components E-3 construction 1-3 encoding schemes E-7 error correction E-5 parameters cell sample 4-98 ecc level 4-97 image style 4-97 matrix height 4-99 matrix width 4-99 num columns 4-96 num datamatrix 4-96 num rows 4-97 orientation 4-97 pixels per cell 4-98 polarity 4-97 probe direction 4-99

probe speed 4-100 probe threshold 4-100 read timeout 4-98, 4-102 warp type 4-97 weight/height ratio 4-98 symbol structure E-11 what it is E-2 DATAHEX 4-74 DB-15S Connector 2-8 dbp Command 6-6 Debounce 3-9 Debugging 4-111 Decode backward 4-108 fail 4-76 forward 4-108 left to right 4-108 pass 4-76 right to left 4-108 string display at top of screen 4-46 **DECODE FAILURE 4-58** Defaults restoring 4-80 Delay 3-9 Demo Mode 3-3, 4-47 der Command 6-10 DETAILED 4-74 Details Button 4-89 dfb Command 6-9 DILATE Method 4-25 Disconnecting from a Camera 4-22 Display boot parameters command 6-6 command help command 6-13 commands sent to camera 4-83 cpu registers command 6-11 decode string at top of screen 4-46 ethernet registers command 6-10 flash blocks command 6-9 last logged error command 6-13 menu command 6-9 new images 4-122 rate data button 4-86 remove optional cs 4-108, 4-109, 4-110 report output from camera 4-83
system flash size command 6-12 system ram size command 6-12 test menu command 6-5 timing data button 4-87 Displaying barcode parameters 4-100 commands sent to camera 4-82 data matrix parameters 4-95 images over serial connection 4-81 output from camera 4-82 rate information 4-85 report information 4-16 reports over serial connection 4-81 timing information 4-85 DM allow severe damage 4-107 steep angle 4-107 cell outline 4-107 decode near center 4-107 ensure roi 4-107 ignore single edges 4-107 dm Command 6-9 Domain 4-64 dt Command 6-5 Dump Memory Command 6-4 DV 2 line verify - full hs 3-19, 3-24, 4-55 2 line verify - pulse 3-19, 3-27, 4-55 3 line verify - full hs 3-19, 3-26, 4-55 3 line verify - pulse 3-19, 3-28, 4-55 Е e Command 6-13 ECC 000-140 E-5, E-7, E-10, E-11 200 E-5, E-8, E-10, E-11, E-12 level 4-97, E-6 EIA E-1 Electronics Industries Association E-1

Enable assisted learn 4-94 barcodes 4-26, 4-103 data matrix 4-26 **Encoding Schemes** data matrix E-7

file formats E-8 format strings E-7 ERODE Method 4-25 Error Correction codes E-5 data matrix E-5 et Command 6-5 Ethernet LEDs 2-42 Ethernet/IP 4-65 Execute Test Command 6-5 Exposure 4-24 Extended channel interpretations E-11 pid list 4-51 External 3-4, 4-49 i/o terminal block adapter 2-27 cable 2-35 lighting 3-5

# F

F12 4-81, 4-87 F7 4-20 F8 4-20 F9 4-119 Fail Color 4-46 Failed network overview window 4-88 FAQs B-1 Field i/o connector 2-8 of view 1-4 File formats E-8 menu Ctrl+I 4-119 Ctrl+Q 4-120 Ctrl+S 4-79 Ctrl+Z 4-80 F7 4-20 F8 4-20 F9 4-119 load configuration file to camera 4-20 load image files to camera 4-119 restore defaults 4-80 save camera configuration to file 4-20 save current image 4-119 save parameters on camera 4-79

use camera for acquisition 4-120 transfer and execute command 6-12 Files loading configuration 4-20 saving configuration 4-20 Filmstrip Recorder Window 4-121 Finder Pattern E-11 misalignment 4-109 First Character Position 4-42 Flash save parameters on camera to 4-79 Flasher C-5 Flow Control 4-65 flsh Command 6-12 Font Button 4-46 Format saved images 4-119 strings encodation scheme E-7 Formats image save 4-45 Formatted audio 3-30 output 3-30 Frequently Asked Questions B-1 Front Panel HawkEye 1510 2-45

# G

Gain 4-24 Gateway 4-64 General Tab 4-45 Growth 4-17

#### Н

h Command 6-13 Hardware Settings Installed in Manufacturing 4-90 HawkEye 1510 front panel layout 2-45 Header 4-76 Help Menu about readrunner 4-89 Horizontal Spacing 4-102 Hot Terminal 2-25

#### | |/O

match list triggered 4-31 I/O Behavior Mode 4-54 I-Cache Control Command 6-12 Image display tab 4-46 displaying over serial connection 4-81 files load to camera 4-119 folder select 4-117 preprocessing 4-24 rate 4-44 save directory 4-45 save format 4-45 style 4-97 Increment 4-42 Input Opto Wiring 2-20, 2-30 **INPUT BOTH 4-62** INPUT NEG 4-62 INPUT\_POS 4-62 Intensity Enhanced Enabled 4-106 Intersymbol Wait 3-4, 4-48, 4-50 IO Settings Window 4-52, 4-54, 4-57 IP Address 4-64, 4-88 static 4-11 ISO 8859-1 E-10 ISWT 3-4.4-48 Iterations 4-24

# J

j Command 6-13 Jump to Application Command 6-13

# Κ

Keys 4-4 Keywords angle 3-32, 4-73 checksum 3-32, 4-73 data 3-31, 4-73 datahex 3-31, 4-74 detailed 3-31, 4-74 pid# 3-31, 4-74 timestamp 3-31, 4-74 veri\_1\_iaqg 3-32, 4-74 veri\_detail 3-31

veri\_detailed 4-74 veri\_formatted 3-31, 4-74 veri\_grade 3-31, 4-74 veri\_status 3-31, 4-74

# L

Laser turning on and off 4-77 Last Character Position 4-42 Latch 3-9 Latin Alphabet No. 1 E-10 Layout rear panel 2-4 LEARN 4-59 Learn button 4-15, 4-93 decoder settings 4-92 decoder settings only 4-93 enable assisted 4-94 photometry 4-92 photometry and decoder settings 4-93 photometry only 4-93 window 4-15, 4-93 Learning decoder settings 4-92 photometry 4-92 LEDs ethernet 2-42 link 2-43 mode 2-43 power 2-42 status 2-43 Lens selecting 1-5 Light Port Connector 2-45 Lighting modes 3-4 selecting 1-6 specifying 4-23 specifying type 4-48 Link LEDs 2-43 List of Cameras 4-116 Live Video 4-12 Load configuration file to camera 4-20 image files to camera 4-119

registry file C-7 VxWorks kernel file C-7 Locate Fail 4-76 LOCATE\_FAILURE 4-58

#### М

m Command 6-5 MAC Address 4-64 Manual Photometry 4-23 Manufacturing Data 4-90 **MASK 4-59** Match behavior of wildcard 4-40 fail 4-77 pass 4-77 string 4-76 Match List triggered i/o 4-31 MATCH\_FAILURE 4-59 MATCH SET 4-59 Matching setting up serial number 4-41 setting up text 4-29 Matrix height 4-99 width 4-99 Max barcode height 4-102 length 4-102 width 4-103 number of bars 4-103 Max FTP Records 4-115 MAX MIN 4-61 Maximum Records 4-113 mbp Command 6-7 Memory 4-17 Menus 4-2 Methods close 4-25 dilate 4-25 erode 4-25 open 4-25 Min barcode height 4-102

length 4-102 width 4-103 number of bars 4-103 quiet zone length 4-103 threshold 4-104 Mode LEDs 2-43 Modes demo 3-3, 4-47 i/o behavior 4-54 lighting 3-4 motion 3-3, 4-47 presentation 3-4 specifying retry 4-49 stop and scan 3-3, 4-47 supermarket 3-4, 4-48 Modify boot parameters command 6-7 memory command 6-5 Modules input 2-26 output 2-26 Motion Mode 3-3, 4-47 Mounting Blocks 2-47

# N

Name network overview window 4-88 Names unique camera 3-2 Network Overview Window 4-87 alarms 4-88 connections 4-88 controller 4-88 cycles 4-88 failed 4-88 ip address 4-88 name 4-88 passed 4-88 status 4-88 SW Version 4-89 No quiet zone clutter 4-107 NOMINAL DEV 4-60 Num barcodes 4-101 cols 4-94

columns 4-96 datamatrix 4-96 rows 4-94, 4-97

#### 0 On

& external 4-49 with power strobe 3-4, 3-5, 4-49 On/PowerStrb/Ext 4-49 **OPEN Method 4-25** Optional check sum checking 4-108, 4-109, 4-110 remove cs display 4-108, 4-109, 4-110 Orientation 4-97 Output format strings specifying 4-69 formatted 3-30 opto wiring 2-21, 2-31 upc as ean 4-111 Overall 4-17 OVHD E-5

# Ρ

**Parameters** displaying barcode 4-100 data matrix 4-95 save on camera 4-79 Parity 4-64, 4-65 Part Queue 4-16 configuring 4-111 on/off 4-112 saving images from 4-115 uploading images to 4-115 viewing images from 4-115 PartQ 4-16 Pass Color 4-46 Pass/Fail Only full handshake 3-18, 3-23, 4-55 pipelined 3-18, 3-21, 4-55 Passed network overview window 4-88 Photo 4-17 Photometry auto 4-23

automatic 4-23 manual 4-23 Physical Triggers 3-17 PID List 4-50, 4-51 extended 4-51 with acquire 4-50, 4-51 PID# 4-74 Pinout power connector 2-5 Pixels per Cell 4-98 Polarity 4-94, 4-97, 4-108, 4-109 Port Number 49093 2-2 49094 2-2 49095 2-2. 4-111 49096 2-2 49097 2-2 49098 2-2, 3-30, 4-70 49099 2-2.4-71 49100 2-2, 4-72 49101 2-2, 4-73 Position Enhance Enabled 4-106 Power connector pinout 2-5 signals 2-5 LEDs 2-42 strobe 3-4, 3-5, 4-49 strobe & ext 4-49 supply wiring 2-6 Preferences setting 4-43 Preprocessing Images 4-24 Presentation Mode 3-4, 4-48 Probe direction 4-99, 4-104 speed 4-100 threshold 4-100 Program User Buttons Button 4-83

Oualifier configure part queue window 4-112 Questions frequently asked B-1 QueueView 4-115

QuicSet Symbol Photometry 3-37 **Ouiet Zone E-5** 

# R

r Command 6-12 ram Command 6-12 **Rate Information** displaying 4-85 Rates image 4-44 report 4-44 Read rate 4-17 timeout 4-51, 4-98, 4-102 READ A 4-59 READ\_B 4-59 READ\_C 4-59 **READ D 4-59 Reader Programming** samples B-8 trouble reading data matrix E-13 ReadRunner .ini 4-79 buttons 4-6 keys 4-4 main window 4-2 menus 4-2 setting up communications 4-1 version number 4-89 Reads/Min 4-17 READY 4-59 Rear Panel Layout 2-4 Record Images to Disk 4-122 Rectangular Symbols E-11 Reed-Solomon Code E-5 Reflectance Reversal E-11 Refresh network button 4-88 part queue information 4-117 Region of Interest 4-26 registry\_Reader.sec C-2 Release Button 4-6 Releasing Control of a Camera 4-22 Remote Commands sending to camera 4-85 Remove Button Button 4-22

Remove CS Display 4-108, 4-109, 4-110 Removing a Camera 4-22 Report budget 4-52 cell unit 4-105 connectivity tab 4-44 contrast 4-105 displaying information 4-16 rate 4-44 window 4-16 Reports displaying over serial connection 4-81 Reset Unit Command 6-12 **Resetting Statistics 4-19** Resolution 1-4, 4-91 **Restore Defaults** application mode 4-80 decoder 4-80 decoder and application mode 4-80 Result Text 4-46 **RETRY 4-59** input duration 4-50 Retry count 3-6 gpio 3-7 iswt 3-7 mode count 4-50 none 4-49 retry input duration 4-50 specifying 4-49 time 4-49 time 3-6 RJ45 Ethernet Connector 2-41 ROI button 4-26 defining 4-26 RT Error 4-76

# S

Save all images 4-117 current image 4-117 images 4-117 (.bmp) 4-115 as bitmap 4-117 as tiffs 4-117

in camera memory 4-113 method 4-113 on remote system (FTP) 4-114 results (.txt) 4-115 Saving camera configuration to file 4-20 current image 4-119 parameters on camera 4-79 Select configuration file window 4-20 image folder 4-117 images window 4-119 Selecting Symbologies 4-91 SEMI E-1 Semiconductor Equipment & Materials International E-1 Sending remote commands to camera 4-85 Serial adapter cable 2-39 connector 2-39 number matching setting up 4-41 port sending data out 4-76 settings 4-62 Setting Up serial number matching 4-41 text matching 4-29 Settings menu application mode 4-46, 4-48, 4-49 beeper 4-78 configure part queue 4-111 Ctrl+F5 4-78 Ctrl+F6 4-52, 4-54 Ctrl+J 4-62, 4-69 Ctrl+M 4-46, 4-48, 4-49 Ctrl+P 4-23 Ctrl+U 4-111 Ctrl+V 4-25 io settings 4-52, 4-54 output settings 4-69 photometry 4-23 reset statistics 4-19 serial/tcp settings 4-62 Shift+F5 4-78

symbology and verification 4-25 targeting laser 4-77 serial 4-62 tcp 4-62 Settings Menu Ctrl+O 4-29, 4-41 match mode settings 4-29, 4-41 Shift+F5 4-78 Show Internal Messages Button 4-83 Signals power connector 2-5 Solid Border E-4 Specific Failure 4-113 Start checking 4-108 count 4-42 Static IP Address 4-11 Statistics resetting 4-19 Status LEDs 2-43 network overview window 4-88 Stop and scan mode 3-3, 4-47 bits 4-65 checking 4-108 display of new images 4-122 String display decode at top of screen 4-46 Strobe 3-4, 3-5, 4-49 & ext 4-49 Structured Append E-11 Subnet Mask 4-64 Supermarket Mode 3-4, 4-48 SW Version 4-89 Symbol density E-6 ECC 200 attributes E-8 **Symbologies** selecting 4-91 Symbology and Verification Window 4-25

# T

Tabs general 4-45 image display 4-46

report connectivity 4-44 Take Control 4-5, 4-6 Taking Control of a Camera 4-7 Target calibration D-1 Target Laser turning on and off 4-77 TCP Settings 4-62 Terminal Window 4-82 Text Matching setting up 4-29 TIMESTAMP 4-74 **Timing Information** displaying 4-85 Tool Tip 4-84 Trailer 4-76 Trigger Overrun 3-10 Triggered I/O match list 4-31 Triggers physical 3-17 virtual 3-18 Troubleshooting B-1 TTL I/O Wiring 2-33 Turbo Live Button 4-12 Type of Images to Save 4-122

# U

**UEC 4-18** Undo Auto Learn 4-96, 4-101 Unique Camera Names 3-2 Unlearn Button 4-95 Unused Error Correction 4-18 UPC as EAN output 4-111 Upgrading camera software C-1, C-5 Upload Part Queue (clear from camera) 4-117 Use camera for acquisition 4-120 dhcp 4-64 static ip addressing 4-64 trigger on opto in 1 4-53 User Buttons programming 4-83

#### V

VERI\_1\_IAQG 4-74 VERI\_DETAILED 4-74 VERI\_FORMATTED 4-74 VERI\_GRADE 4-74 VERI\_STATUS 4-74 Verification License is it installed? 4-89 Verify 4-118 Version Number displaying readrunner 4-89 Vertical Spacing 4-102 Virtual Triggers 3-18 vxWorks\_Reader.sec C-2

# W

Warp type 4-97 Weight/Height Ratio 4-98 When in control, use maximum transfer rates 4-44 Wildcard Match behavior of 4-40 Window about readrunner 4-89 add camera button 4-7, 4-11, 4-12 advanced tuning 4-95, 4-100 application mode 4-46 camera report 4-16 chart 4-85 communications configuration 4-62, 4-69 configure part queue 4-111 filmstrip recorder 4-121 io settings 4-52, 4-54, 4-57 learn 4-15, 4-93 network overview 4-87 readrunner 4-2 report 4-16 select configuration file 4-20 images 4-119 symbology and verification 4-25 terminal 4-82 Windows Menu advanced tuning 4-95, 4-100, 4-105, 4-106, 4-107, 4-108, 4-109, 4-110

charting window 4-85 Ctrl+A 4-95, 4-100, 4-105, 4-106, 4-107, 4-108, 4-109, 4-110 Ctrl+F 4-121 Ctrl+H 4-85 Ctrl+R 4-16 Ctrl+T 4-82 F12 4-81, 4-87 filmstrip recorder 4-121 network overview 4-87 report window 4-16 terminal window 4-82 Wiring examples combo io board 2-26 i/o modules 2-25 input opto 2-20, 2-30 output opto 2-21, 2-31 power supply 2-6 ttl i/o 2-33 wmr Command 6-10 Working Distance 1-4 wpr Command 6-11 Write mac register command 6-10 phy register command 6-11

# Х

x Command 6-12 X Dimension 4-92

# Z

Zoom In Button 4-86 Zoom Out Button 4-86